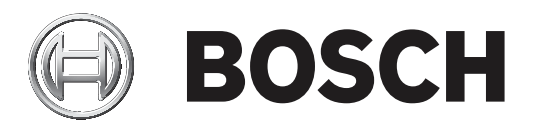

# **BVMS**

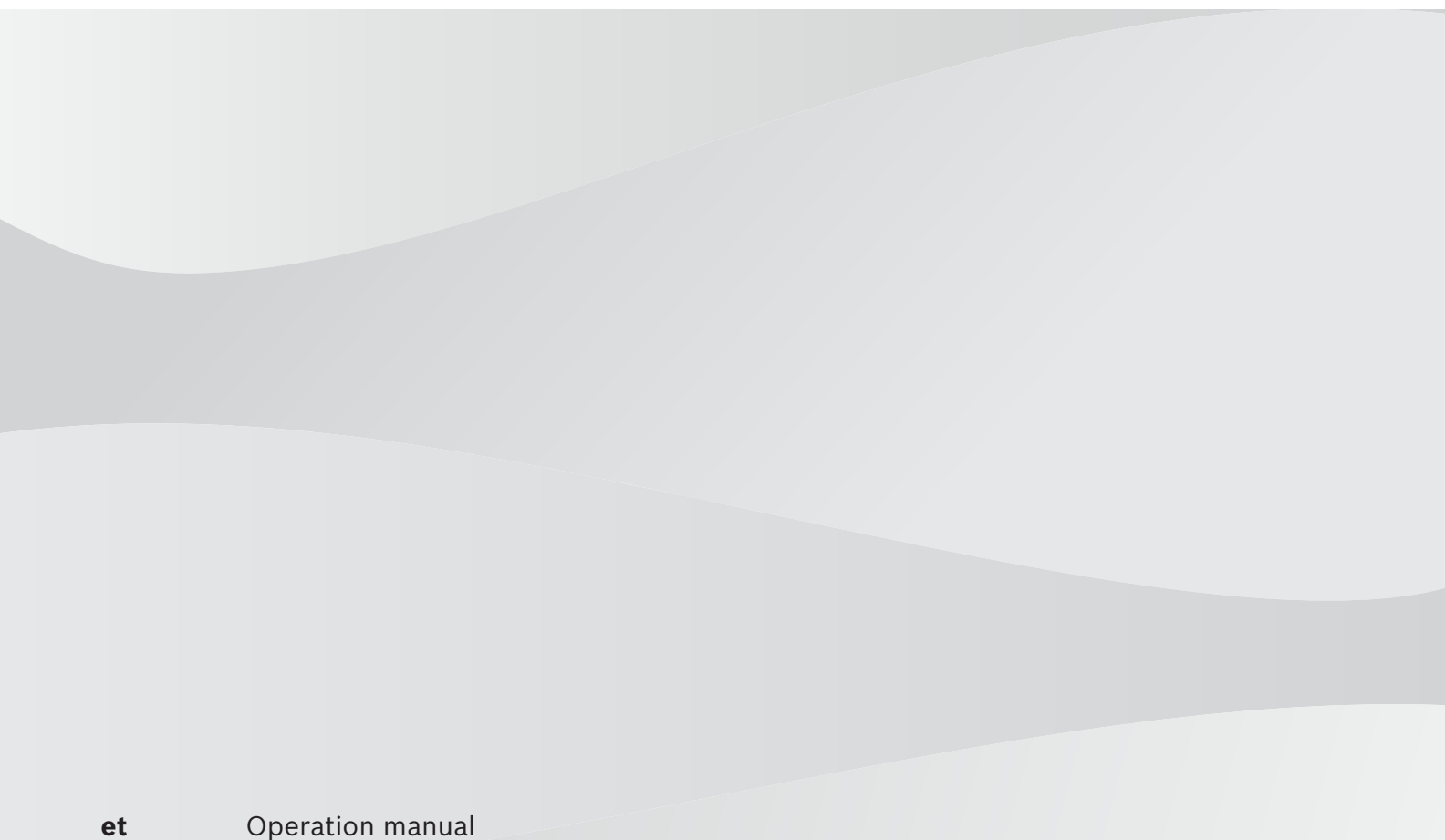

et

# Sisukord

| 1     | Spikri kasutamine                                                           | 7  |  |
|-------|-----------------------------------------------------------------------------|----|--|
| 1.1   | Teabe leidmine                                                              | 7  |  |
| 1.2   | Spikri printimine                                                           | 7  |  |
| 2     | Sissejuhatus                                                                |    |  |
| 3     | Süsteemi ülevaade                                                           | 10 |  |
| 3.1   | Riistvaranõuded                                                             | 11 |  |
| 3.2   | Tarkvaranõuded                                                              | 11 |  |
| 3.3   | Litsentsinõuded                                                             | 11 |  |
| 4     | Mõisted                                                                     | 12 |  |
| 4.1   | BVMS-i kujunduse mõisted                                                    | 12 |  |
| 4.1.1 | Ühe haldusserveri süsteem                                                   | 12 |  |
| 4.1.2 | Enterprise System                                                           | 13 |  |
| 4.1.3 | Server Lookup                                                               | 14 |  |
| 4.1.4 | Haldusväline asukoht                                                        | 15 |  |
| 4.2   | Salvestis                                                                   | 16 |  |
| 4.2.1 | Automaatne võrguühenduse rikke korral toimuv varundamine (Automated Network | 16 |  |
|       | Replenishment, ANR)                                                         |    |  |
| 4.3   | Häire käsitlemine                                                           | 18 |  |
| 4.4   | Väljalogimine tegevusetuse tõttu                                            | 19 |  |
| 4.5   | Versioonist sõltumatu Operator Client                                       | 20 |  |
| 4.5.1 | Ühilduvusrežiimis töötamine                                                 | 20 |  |
| 4.6   | Panoraamkaamera vaaterežiimid                                               | 21 |  |
| 4.6.1 | 360° panoraamkaamera – paigaldatud põrandale või lakke                      | 21 |  |
| 4.6.2 | 180° panoraamkaamera – paigaldatud põrandale või lakke                      | 23 |  |
| 4.6.3 | 360° panoraamkaamera – paigaldatud seinale                                  | 24 |  |
| 4.6.4 | 180° panoraamkaamera – paigaldatud seinale                                  | 25 |  |
| 4.6.5 | Panoraamkaamera kärbitud vaade                                              | 26 |  |
| 4.7   | SSH-tunneldus                                                               | 27 |  |
| 5     | Alustamine                                                                  | 28 |  |
| 5.1   | Operator Clienti käivitamine                                                | 28 |  |
| 5.2   | Uue seadistuse vastuvõtmine                                                 | 28 |  |
| 5.3   | Süsteemi avamine                                                            | 29 |  |
| 5.4   | Serveri Lookupi kasutamine                                                  | 29 |  |
| 6     | Kaamerapiltide kuvamine                                                     | 31 |  |
| 6.1   | Ajavööndi valimine                                                          | 31 |  |
| 6.2   | Kaamera kuvamine pildipaanil                                                | 32 |  |
| 6.3   | Panoraamkaamera kuvamine                                                    | 32 |  |
| 6.4   | Panoraamkaamera vaaterežiimi vahetamine                                     | 33 |  |
| 6.5   | Termilise/optilise duaalkaamera kuvamine                                    | 33 |  |
| 6.6   | Mitme haldusserveri kaamerate kuvamine                                      | 34 |  |
| 6.7   | Loogilisest puust üksuse otsimine                                           | 34 |  |
| 6.8   | Pildipaani ridade arvu muutmine                                             | 34 |  |
| 6.9   | Pildipaani paigutus ja suuruse muutmine                                     | 35 |  |
| 6.10  | Häirepildiakna kuvamine                                                     | 35 |  |
| 6.11  | Käsitsi salvestamise käivitamine                                            | 36 |  |
| 6.12  | Eelseadistatud kaamerajada käivitamine                                      | 36 |  |
| 6.13  | Automaatse kaamerajada käivitamine                                          | 37 |  |
| 6.14  | Ühe kanaliga helirežiimi kasutamine                                         | 38 |  |
|       |                                                                             |    |  |

| 6.15  | Mitmekanalilise helirežiimi kasutamine         | 38 |
|-------|------------------------------------------------|----|
| 6.16  | Digitaalsuumi kasutamine                       | 38 |
| 6.17  | Stoppkaadri salvestamine                       | 39 |
| 6.18  | Stoppkaadri printimine                         | 39 |
| 6.19  | Täisekraaninäidu režiimile lülitumine          | 39 |
| 6.20  | Pildipaani ribade kuvamine või peitmine        | 40 |
| 6.21  | Kaamera teabe kuvamine                         | 40 |
| 6.22  | Video sisuanalüüsi (VCA) lubamine              | 40 |
| 6.23  | Video sisuanalüüsi (VCA) reeglite kuvamine     | 41 |
| 6.24  | Kohese taasesitamise käivitamine               | 41 |
| 6.25  | Kaamera määramine monitorile                   | 41 |
| 6.26  | Helirežiimi kasutamine                         | 42 |
| 6.27  | Kaamera suunas heliedastuse kasutamine         | 42 |
| 6.28  | PTZ-kaamera juhtimise lukustamine.             | 44 |
| 6.29  | Referentspildi uuendamine                      | 44 |
| 6.30  | Monitoride rühma kuvamine                      | 45 |
| 6.31  | Videoseina juhtimine                           | 45 |
| 6.32  | Kuvatava otsevoo valimine                      | 46 |
| 6.33  | Video kuvamine madala ribalaiusega             | 46 |
| 6.34  | TCP kasutamine usaldusväärseks ühenduseks      | 48 |
| 6.35  | Ühenduse loomine unmanaged site'iga            | 48 |
| 6.36  | Videoanalüüsi häire kuvamine                   | 49 |
| 6.37  | Intelligent Insightsi vidinate kuvamine        | 49 |
| 7     | Skeemide ja PTZ-kaamerate kasutamine           | 50 |
| 7.1   | Skeemi kuvamine                                | 50 |
| 7.2   | PTZ-kaamerate juhtimine                        | 50 |
| 7.3   | Kaamera aknasisese juhtimise kasutamine.       | 51 |
| 7.4   | Funktsiooni ROI kasutamine                     | 51 |
| 7.5   | Funktsiooni Intelligent Tracking kasutamine    | 52 |
| 8     | Lemmikute ja järjehoidjate kasutamine          | 53 |
| 8.1   | Üksuste lisamine lemmikutepuusse               | 53 |
| 8.2   | Vaadete loomine/muutmine                       | 54 |
| 8.3   | Järjehoidja lisamine                           | 55 |
| 8.4   | Järjehoidja muutmine                           | 56 |
| 8.5   | Järjehoidja laadimine                          | 56 |
| 8.6   | Järjehoidjate eksportimine                     | 56 |
| 8.6.1 | Järjehoidja eksportimise dialoogiboks          | 57 |
| 8.6.2 | Mitme järjehoidja eksportimise dialoogiboks    | 58 |
| 9     | Salvestatud videote haldamine                  | 60 |
| 9.1   | Ajavööndi valimine                             | 60 |
| 9.2   | Salvestatud video otsimine                     | 61 |
| 9.2.1 | Video otsingutulemuste aken                    | 61 |
| 9.3   | Salvestatud videote taasesitamine              | 62 |
| 9.4   | Ajariba kasutamine                             | 62 |
| 9.5   | Taasesituskiiruse muutmine                     | 62 |
| 9.6   | Video keelamine või lubamine                   | 63 |
| 9.6.1 | Video taasesituskeelu dialoogiboks             | 63 |
| 9.6.2 | Video taasesituskeelu eemaldamise dialoogiboks | 64 |
| 9.7   | Video kaitsmine või mittekaitsmine             | 64 |
|       |                                                |    |

| 9.7.1  | Videosalvestise kaitsmise dialoogiboks                                | 65 |
|--------|-----------------------------------------------------------------------|----|
| 9.7.2  | Videosalvestise kaitse eemaldamise dialoogiboks                       | 65 |
| 9.8    | Videoandmete kustutamine                                              | 66 |
| 9.9    | Videoandmete autentsuskontroll                                        | 66 |
| 9.9.1  | Autentsuskontrolli tulemuste dialoogiboks                             | 67 |
| 9.10   | Videoandmete eksportimine                                             | 68 |
| 9.10.1 | Ajavahemiku eksportimine                                              | 70 |
| 9.10.2 | Ühe otsingukirje eksportimine                                         | 70 |
| 9.10.3 | Ühte faili eksportimine                                               | 71 |
| 9.10.4 | Eksportimise salasõna loomine                                         | 71 |
| 9.10.5 | Video eksportimise dialoogiboks                                       | 72 |
| 9.10.6 | Eksportimise dialoogiboks                                             | 73 |
| 9.11   | Eksporditud video laadimine                                           | 73 |
| 9.12   | Video sisuanalüüsi (VCA) lubamine                                     | 74 |
| 9.13   | Forensic Search´i teostamine                                          | 74 |
| 9.14   | Forensic Search tulemuste aken                                        | 76 |
| 9.15   | Logiraamatu kirjete otsimine                                          | 76 |
| 9.15.1 | Unmanaged site'i sisselogimiste otsimine                              | 77 |
| 9.15.2 | Valige server.                                                        | 77 |
| 9.15.3 | Valige otsinguparameetrite dialoogiboks                               | 77 |
| 9.15.4 | Sündmuse valimise dialoogiboks                                        | 80 |
| 9.15.5 | Seadme valimise dialoogiboks                                          | 80 |
| 9.15.6 | Otsingutingimuste dialoogiboks                                        | 80 |
| 9.15.7 | Logiraamatu tulemuste dialoogiboks                                    | 80 |
| 9.16   | Tekstiandmete kuvamine                                                | 81 |
| 9.17   | Tekstiandmete otsimine                                                | 82 |
| 9.18   | Logiraamatu kirjetest Person Identification 'i tekstiandmete otsimine | 83 |
| 9.19   | lsiku tuvastamise logiraamatu kirjetest tekstiandmete kustutamine     | 83 |
| 9.20   | Video kuvamine madala ribalaiusega                                    | 84 |
| 9.21   | Salvestusallika vahetamine                                            | 86 |
| 9.22   | Ühenduse loomine unmanaged site'iga                                   | 86 |
| 10     | Sündmuste ja häirete käsitlemine                                      | 88 |
| 10.1   | Häire vastuvõtmine                                                    | 88 |
| 10.2   | Häirele kommentaaride lisamine                                        | 89 |
| 10.3   | Häire eemaldamine                                                     | 89 |
| 10.4   | Häirete nimekirja akna kohandamine                                    | 90 |
| 10.5   | Otsepildi akna kuvamine                                               | 90 |
| 10.6   | Häirepildiakna häirerežiimide vahetamine                              | 90 |
| 10.7   | Töövoo käivitamine                                                    | 91 |
| 10.8   | Häire vastuvõtmise tagasivõtmine                                      | 91 |
| 10.9   | Kasutajasündmuse käivitamine                                          | 92 |
| 10.10  | Häirenimekirja aken                                                   | 92 |
| 11     | Isikutuvastushäirete haldamine                                        | 94 |
| 11.1   | Isikute haldamine isikutuvastushäire jaoks                            | 94 |
| 12     | Valvesüsteemi keskseadme funktsioonide juhtimine                      | 96 |
| 12.1   | Häiresireenide väljalülitamine                                        | 96 |
| 12.2   | Uste kasutamine                                                       | 96 |
| 12.3   | Punktist möödaminek                                                   | 96 |
| 12.3.1 | Ala valvestamine                                                      | 97 |
|        |                                                                       |    |

| 13     | Pääsusüsteemi funktsioonide juhtimine                            | 98  |
|--------|------------------------------------------------------------------|-----|
| 13.1   | Juurdepääsu lubamine ja keelamine                                | 98  |
| 13.2   | Uste kasutamine                                                  | 98  |
| 14     | Kaamera kaugjuhtimispuldi kasutamine                             |     |
| 14.1   | Kaugjuhtimispuldi KBD Universal XF kasutamine                    | 99  |
| 14.1.1 | Kaugjuhtimispuldi KBD Universal XF kasutajaliides                |     |
| 14.2   | Bosch IntuiKey kaugjuhtimispuldi kasutaialiides                  |     |
| 14.2.1 | Olekunäit                                                        | 102 |
| 14.3   | Tööjaamaga ühendatud Bosch IntuiKey kaugjuhtimispuldi kasutamine | 102 |
| 14.3.1 | Kaugjuhtimispuldi käivitamine                                    | 103 |
| 14.3.2 | Kasutusrežiimidesse sisenemine                                   | 103 |
| 14.3.3 | Kaamerate kuvamine                                               | 103 |
| 14.3.4 | Puldi kasutamine                                                 | 104 |
| 14.3.5 | Tarkvaraklahvide kasutamine                                      | 104 |
| 14.4   | Dekoodriga ühendatud Bosch IntuiKey kaugjuhtimispuldi kasutamine | 106 |
| 14.4.1 | Kaugjuhtimispuldi käivitamine                                    | 106 |
| 14.4.2 | Kaamerate kuvamine                                               | 107 |
| 14.4.3 | Puldi kasutamine                                                 | 107 |
| 14.4.4 | Tarkvaraklahvide kasutamine                                      | 107 |
| 15     | Kasutajaliides                                                   | 108 |
| 15.1   | Otserežiim                                                       | 108 |
| 15.2   | Taasesitusrežiim                                                 | 109 |
| 15.3   | Häirerežiim (häirekuva)                                          | 112 |
| 15.4   | Kasutatud ikoonid                                                | 114 |
| 15.5   | Menüükäsud                                                       | 118 |
| 15.6   | Valikute dialoogiboks                                            | 121 |
| 15.6.1 | Juhtimise sakk                                                   |     |
| 15.6.2 | Monitorinäidu sakk                                               |     |
| 15.6.3 | Heliasetuste sakk                                                | 122 |
| 15.6.4 | Transkodeerimise sakk                                            | 122 |
| 15.7   | Loogilise puu aken                                               | 123 |
| 15.8   | Lemmikutepuu aken                                                | 123 |
| 15.9   | Järjehoidjate aken                                               | 124 |
| 15.10  | Pildiaken                                                        | 124 |
| 15.11  | Pildipaan                                                        | 125 |
| 15.12  | Otsinguväli                                                      | 126 |
| 15.13  | Eksportide aken                                                  | 126 |
| 15.14  | Skeemiaken                                                       | 127 |
| 15.15  | Videoseina pildiaken                                             | 127 |
| 15.16  | PTZ-juhtimise aken                                               | 127 |
| 15.17  | Ajariba aken                                                     | 128 |
| 16     | Kaugjuhtimispuldi kiirklahvid                                    | 131 |
| 16.1   | Üldkäsud                                                         | 131 |
| 16.2   | Taasesituse juhtimiskäsud                                        | 131 |
| 16.3   | Pildiakna juhtimiskäsud                                          | 131 |
| 17     | Veaotsing                                                        | 132 |
| 17.1   | Ühenduse taastamine Bosch IntuiKey juhtimispuldiga               | 132 |
|        | Sõnastik                                                         | 133 |
|        | Register                                                         | 138 |

#### Spikri kasutamine 1

Et teada saada, kuidas midagi BVMS-is teha, avage veebispikker, kasutades üht järgmistest võimalustest.

### Sisukorra, registri või otsingu kasutamine.

Klõpsake menüüs Help valikut Display Help. Kasutage navigeerimiseks nuppe ja linke. 

Akna või dialoogi spikri vaatamine.

1 Klõpsake tööriistaribal •

VÕI

Vajutage mis tahes akna või dialoogi spikri avamiseks klahvi F1. Þ

#### 1.1 **Teabe leidmine**

Saate otsida teavet spikrist mitmel viisil.

Veebispikrist teabe otsimine.

- 1. Klõpsake menüüs Help valikut Help.
- Kui vasakpoolset paani ei ole näha, vajutage nuppu Kuva. 2.
- 3. Tehke spikri aknas järgmist.

| Klõpsake: | Tulemus                                                                                                    |
|-----------|----------------------------------------------------------------------------------------------------|
| Sisukord  | Kuvab veebispikri sisukorra. Klõpsake igat raamatut, et kuvada<br>leheküljed, mis viivad teemade juurde, ja klõpsake igat lehekülge, et<br>kuvada vastav teema parempoolsel paanil. |
| Register  | Otsige konkreetseid sõnu või fraase või valige registri märksõnade<br>nimekirjast. Klõpsake kaks korda märksõna, et kuvada vastav teema<br>parempoolsel paanil.                     |
| Otsing    | Otsige teema sisust sõnu või fraase. Tippige sõna või fraas tekstiväljale,<br>vajutage sisestusklahvi ENTER ning valige teemade nimekirjast soovitud<br>teema.                      |

Kasutajaliidese tekst on märgitud paksus kirjas.

Nool näitab, et saate rakenduses klõpsata allajoonitud teksti või mõnda üksust. ►

### Seotud teemad

Klõpsake, et kuvada teema, kus on teave praegu kasutatava rakendusakna kohta. See • teema annab teavet rakendusakna juhtimisseadiste kohta.

Mõisted, lehekülg 12 annavad valitud probleemide kohta taustateavet.

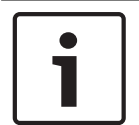

### Pange tähele!

See sümbol viitab võimalikule varalise kahju või andmekao ohule.

#### 1.2 Spikri printimine

Veebispikri kasutamise ajal saate teemasid ja teavet printida otse veebibrauseri aknast. Spikriteema printimine.

- Paremklõpsake paremat paani ja valige Prindi. 1. Avaneb dialoogiboks Prindi.
- 2. Klõpsake **Prindi**.
- $\checkmark$ Teema prinditakse määratud printerisse.

**BVMS** 

# 2 Sissejuhatus

Klõpsake linki, et kuvada avatud lähtekoodiga tarkvara litsentsid, mida BVMS ja mobiilirakendus kasutavad:

http://www.boschsecurity.com/oss/

### HEVCAdvance"

Kaetud ühe või mitme patendinõudega, mis on loetletud aadressil patentlist.hevcadvance.com.

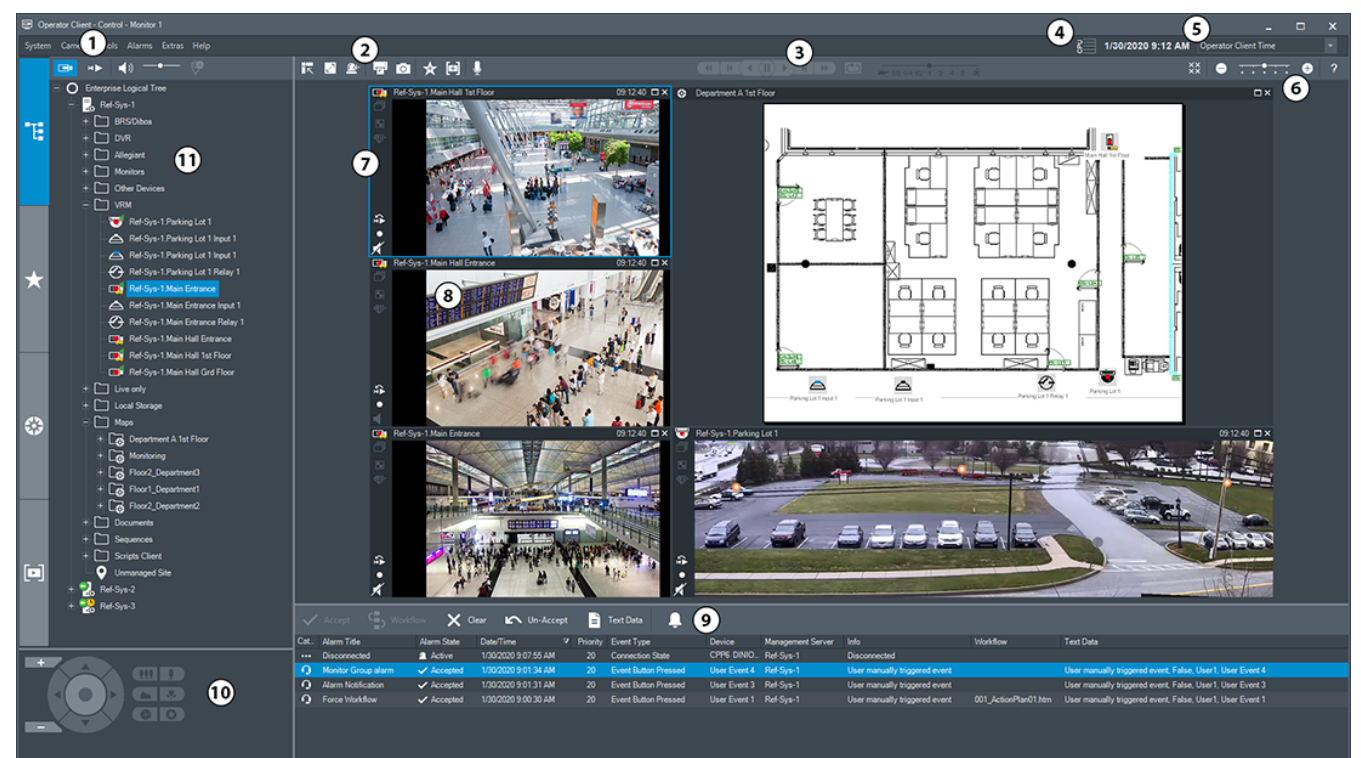

| 1 | Menüüriba                 | Võimaldab valida menüükäsu.                                                                                                    |
|---|---------------------------|----------------------------------------------------------------------------------------------------|
| 2 | Tööriistariba             | Kuvab saadaval nupud. Osutage ikoonile, et kuvada<br>kohtspikker.                                                                                                    |
| 3 | Taasesituse juhtseadised  | Võimaldab juhtida kohest taasesitust, kaamerajada või<br>häirejada.                                                                                                    |
| 4 | Jõudlusnäidik             | Näitab protsessori ja mälu kasutust.                                                                                                    |
| 5 | Ajavööndi valits          | Valige ajavöönd, mida kuvatakse enamikul kellaajaga<br>seotud väljadel.<br>Funktsioon on saadaval ainult siis, kui vähemalt üks<br>Management Server või unmanaged site loogilises<br>puus asub muus ajavööndis kui teie Operator Client. |
| 6 | Pildipaanide juhtseadised | Võimaldab valida vajaliku arvu pildipaane ja sulgeda<br>kõik pildipaanid.                                                                                                    |
| 7 | Pildiaken                 | Kuvab pildipaane. Võimaldab pildipaane ümber<br>korraldada.                                                                                                    |
| 8 | Pildipaan                 | Kuvab kaamera, skeemi, pildi, dokumendi (HTML-fail).                                                                                                    |

| 9  | Aken   | Alarm List     | Kuvab kõik süsteemi loodavad häired.<br>Võimaldab võtta vastu või tühistada häire või käivitada<br>töövoo, näiteks saata hooldusisikule e-kirja.<br>Häirenimekirja ei kuvata, kui ühendus Management<br>Serveriga puudub.                               |
|----|--------|----------------|----------------------------------------------------------------------------------------------------|
| 10 | Aken X | PTZ Control    | Võimaldab juhtida PTZ-kaamerat.                                                                                                    |
| 11 | Aken   | Logical Tree   | Kuvab seadmed, millele teie rühmal juurdepääs on.<br>Võimaldab valida pildipaanile määramiseks seadme.                                                                                                    |
|    | Aken ★ | Favorites Tree | Võimaldab vastavalt vajadusele korraldada ümber<br>loogilise puu seadmed.                                                                                                    |
|    | Aken 🖪 | ookmarks       | Võimaldab hallata järjehoidjaid.                                                                                                    |
|    | Aken 🗱 | Мар            | Kuvab asukoha skeemi. Võimaldab lohistada skeemi,<br>et kuvada skeemi konkreetset osa.<br>Kui see on aktiveeritud, kuvatakse automaatselt skeem<br>iga kaamera kohta, mida pildipaanil näidatakse. Sel<br>juhul peab kaamera olema skeemil seadistatud. |

See juhend kirjeldab BVMS-i põhilisi seadistusi ja toiminguid.

Üksikasjalikku abi ja sammhaaval läbitavaid suuniseid vaadake seadistusjuhendist ja kasutusjuhendist või kasutage veebispikrit.

BVMS Export Player kuvab eksporditud salvestisi.

# 3 Süsteemi ülevaade

Kui te kavatsete installida ja seadistada BVMS-i, läbige BVMS-i süsteemi koolitus. Lugege praeguse BVMS-i versioonist teavet toetatud püsivara ja riistvara versioonide kohta ning muud olulist teavet.

Lugege Boschi tööjaamade ja serverite teabelehtedelt, millistele arvutitele saab BVMS-i installida.

BVMS-i tarkvaramooduleid saab installida ka ühte arvutisse.

### Olulised komponendid

| Komponent                                                  | Kirjeldus                                                                                                    |
|------------------------------------------------------------|----------------------------------------------------------------------------------------------------|
| Management Server (saab<br>valida seadistuses)             | Voo haldamine, häirete haldamine, prioriteetsuse<br>haldamine, haldamise logiraamat, kasutajate haldamine,<br>seadme oleku haldamine. Täiendav Enterprise Systemi<br>litsents: Enterprise-kasutajarühmade ja Enterprise<br>Accountide haldamine.                                                                                            |
| Config Wizard                                              | Salvestussüsteemi lihtne ja kiire seadistamine.                                                                                                    |
| Configuration Client (saab<br>valida seadistuses)          | Süsteemi seadistus ja haldamine moodulile<br>Operator Client.                                                                                                    |
| Operator Client (saab valida<br>seadistuses)               | Otsepildi jälgimine, salvesti väljaotsimine ja taasesitus,<br>häired ning mitme Management Serveri arvuti üheaegne<br>kasutamine.                                                                                                    |
| Video Recording Manager (saab<br>valida seadistuses)       | iSCSI-seadmete salvestusmahtude jaotamine koodritele,<br>jagades samal ajal koormuse tasakaalustamist erinevate<br>iSCSI seadmete vahel.<br>Video ja audio voogedastus iSCSI-st Operator Clientitesse.                                                                                                    |
| Mobile Video Service (saab<br>valida seadistuses)          | Pakub transkodeerimise teenust, mis transkodeerib<br>otsepildi ja salvestatud video voo BVMS-is seadistatud<br>kaamerast saadaval võrgu ribalaiusele. See teenus<br>võimaldab näiteks piiratud ribalaiusega ebausaldusväärsete<br>võrguühenduse korral videoklientidel nagu iPhonel või<br>veebikliendil transkodeeritud vooge vastu võtta. |
| Veebiklient                                                | Saate avada otse- ja salvestatud videoid veebibrauseris.                                                                                                    |
| Mobiilirakendus                                            | Saate otse- ja salvestatud videopildi avamiseks kasutada<br>iPhone'is või iPadis mobiilirakendust.                                                                                                    |
| Bosch Video Streaming Gateway<br>(saab valida seadistuses) | Pakub teiste tootjate kaamerate ja NVR-laadse salvestamise<br>ühildamist, nt madala ribalaiusega võrkudes.                                                                                                    |
| Cameo SDK (saab valida<br>seadistuses)                     | Cameo SDK-d kasutatakse BVMS-i otse ja salvestatud<br>pildipaanide integreerimiseks välise, kolmanda poole<br>rakendusse. Pildipaanid järgivad BVMS-il põhinevaid<br>kasutajaõigusi.<br>Cameo SDK pakub osa BVMS-i Operator Clienti<br>funktsioonidest, millega saate luua Operator Clientile<br>sarnaseid rakendusi.                       |

| Komponent               | Kirjeldus                                                                                                    |
|-------------------------|----------------------------------------------------------------------------------------------------|
| Client Enterprise SDK   | Client Enterprise SDK on mõeldud väliste rakendustega<br>juhtima ja jälgima Enterprise Systemi Operator Clienti<br>käitumist. SDK võimaldab sirvida seadmeid, mida töötav ja<br>ühendatud Operator Client saab avada, ning juhtida teatud<br>kasutajaliidese funktsioone.                                                           |
| Client SDK / Server SDK | Server SDK-d kasutatakse skriptide ja väliste rakendustega<br>Management Serveri juhtimiseks ja jälgimiseks. Saate neid<br>liideseid kasutada kehtiva administraatori kontoga.<br>Client SDK-d kasutatakse väliste rakendustega ja<br>skriptidega (osa seotud serveri seadistusest)<br>Operator Clienti juhtimiseks ja jälgimiseks. |

## 3.1 Riistvaranõuded

Lugege BVMS-i teabelehte. Olemas on ka teabelehed platvormarvutitele.

### 3.2 Tarkvaranõuded

Lugege BVMS-i teabelehte.

### 3.3 Litsentsinõuded

Lugege olemasolevate litsentside kohta BVMS-i teabelehelt.

# 4 Mõisted

See peatükk annab valitud probleemide kohta taustateavet.

### 4.1 BVMS-i kujunduse mõisted

### Ühe haldusserveri süsteem, lehekülg 12

Üks BVMS-i Management Serveri süsteem saab hallata, jälgida ja juhtida kuni 2000 kaamerat/ koodrit.

### Enterprise System, lehekülg 13

Enterprise Management Server annab samaaegse ligipääsu mitmele üksusele Management Servers. Enterprise System võimaldab täielikku ligipääsu sündmustele ja häiretele erinevatest alamsüsteemidest.

#### Server Lookup, lehekülg 14

Funktsioon Server Lookup annab BVMS-i Operator Clientile saadaval BVMS-i üksuste Management Servers nimekirja. Operaator saab valida saadaval serverite nimekirjast serveri. Kui klient on Management Serveriga ühendatud, on tal Management Serverile täielik ligipääs.

#### Haldusväline asukoht, lehekülg 15

Seadmed saab rühmitada asukohta unmanaged sites. Seadmeid, mille asukoht on unmanaged sites, Management Server ei jälgi. Management Server annab Operator Clientile asukohtade unmanaged sites nimekirja. Operaator saab nõudmisel asukohaga ühenduse ning saab vaadata otsevideote ja salvestatud videote andmeid. Sündmusi ja häireid ei saa asukoha unmanaged site mõiste korral käidelda.

### 4.1.1 Ühe haldusserveri süsteem

- Üks BVMS-i Management Server saab hallata kuni 2000 kanalit.
- BVMS-i Management Server saab hallata, jälgida ja juhtida tervet süsteemi.
- BVMS-i Operator Client on Management Serveriga ühendatud ning saab BVMS-i
  Management Serverilt sündmusi ja häireid ning näitab otse- ja salvestatud videoid.
- Enamikul juhtudel on kõik seadmed ühes kohalikus võrgus, millel on suur ribalaius ja madal latentsusaeg.

Funktsioonid.

- Andmete seadistamine
- Sündmustelogi (logiraamat)
- Kasutajaprofiilid
- Kasutaja prioriteedid
- Litsentsid
- Sündmuste ja häirete haldamine

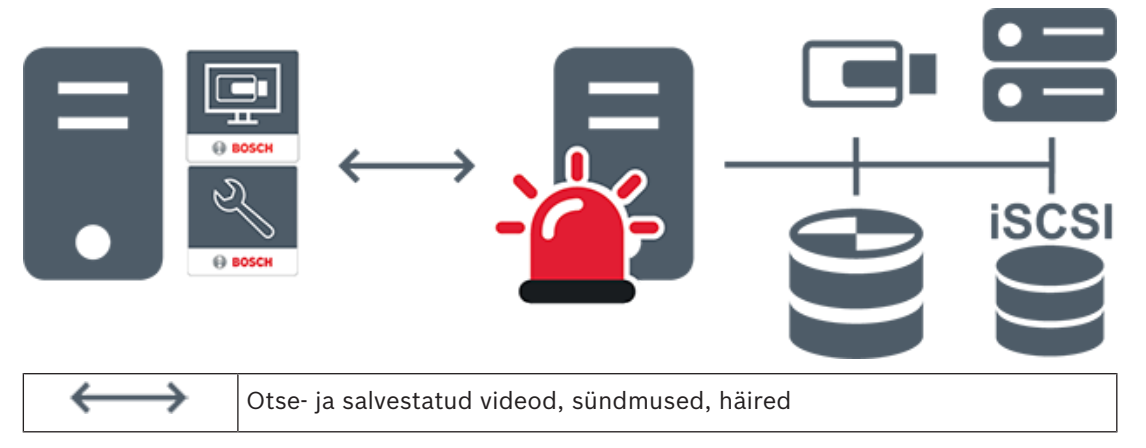

| -     | Management Server                      |
|-------|----------------------------------------|
|       | Operator Client / Configuration Client |
|       | Kaamerad                               |
| ())   | VRM                                    |
| iscsi | iSCSI                                  |
|       | Teised seadmed                         |

### 4.1.2 Enterprise System

- BVMSi Enterprise Systemi eesmärk on võimaldada Operator Clienti kasutajal saada samaaegselt ligipääs mitmele üksusele Management Servers (alamsüsteemid).
- Enterprise-serveriga ühendatud klientidel on täielik ligipääs kõikidele alamsüsteemi kaameratele ja salvestustele.
- Enterprise-serveriga ühendatud klientidel on täielik, reaalajas ülevaade kõikide alamsüsteemide sündmustest ja häiretest.
- Tüüpilised rakendusalad.
  - Metrood
  - Lennujaamad

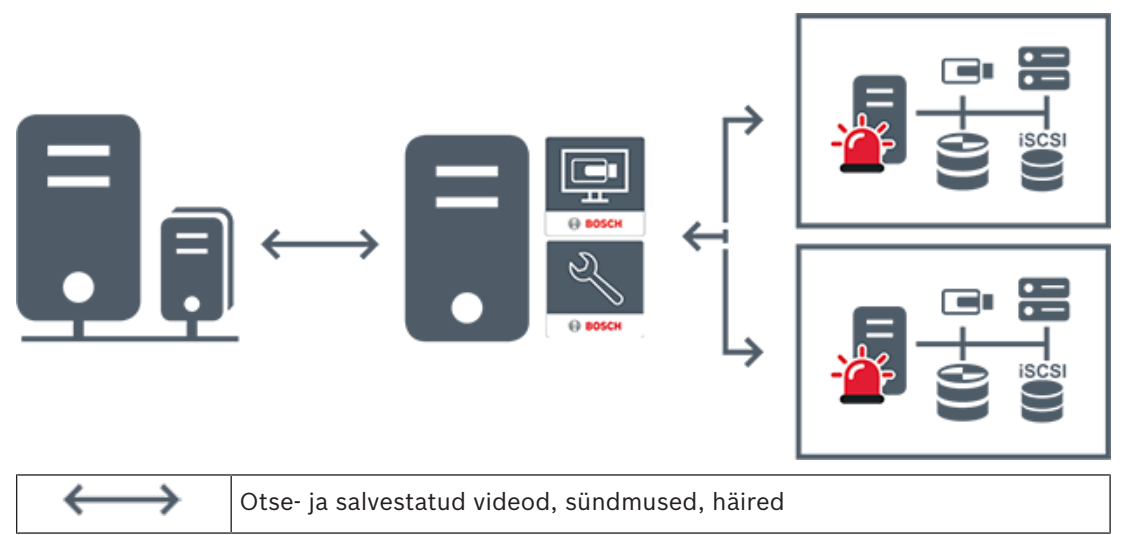

|   | BVMS Enterprise Management Server           |
|---|---------------------------------------------|
| • | BVMS Operator Client / Configuration Client |
|   | BVMS-i alamsüsteem                          |

### Vt

– Süsteemi avamine, lehekülg 29

### 4.1.3 Server Lookup

- Funktsioon BVMS-i Server Lookup võimaldab operaatoril ühenduda antud serverite nimekirjast ühe BVMS-i Management Serveriga.
- Configuration Clienti või Operator Clienti üksikkasutaja võib järjest mitme süsteemi tööpunktiga ühenduse luua.
- Süsteemi tööpunkt võib olla Management Server või Enterprise Management Server.
- Server Lookup kasutab serverite nimekirja hostimiseks spetsiaalset Management Serverit.
- Server Lookup ja Management Server või Enterprise Management Server saavad toimida funktsionaalselt ühes masinas.
- Server Lookup aitab leida süsteemi tööpunkte nime või kirjelduse järgi.
- Kui Operator Client on Management Serveriga ühendatud, saab see BVMS-i Management Serverilt sündmusi ja häireid ning näitab otse- ja salvestatud videoid.

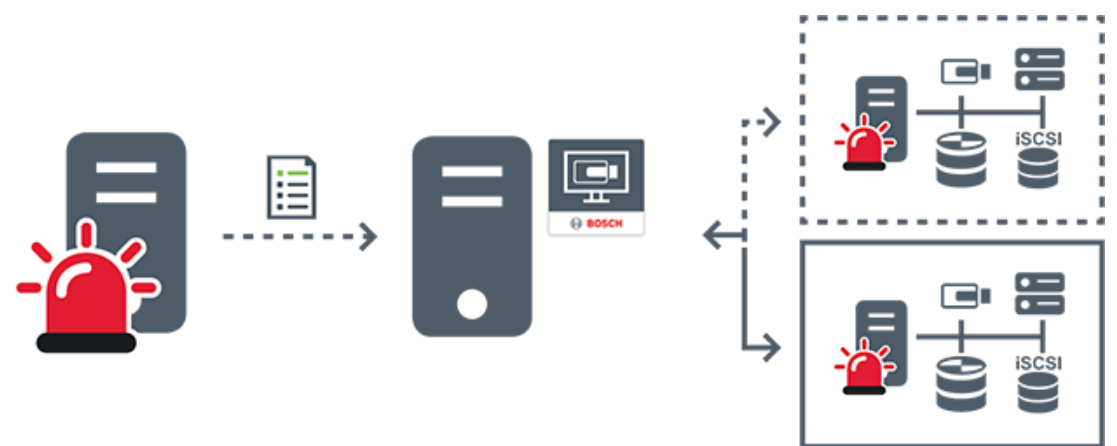

| $\longleftrightarrow$ | Nõudmisel otse- ja salvestatud videod, sündmused, häired – ühendatud           |
|-----------------------|--------------------------------------------------------------------------------|
| <b>∢</b> >            | Nõudmisel otse- ja salvestatud videod, sündmused, häired – ei ole<br>ühendatud |
| -                     | Management Server                                                              |

| Serveriloend                          |
|---------------------------------------|
| Operator Client                       |
| BVMS serveriloendist ühendatud        |
| BVMS ei ole serveriloendist ühendatud |

### Vt

– Serveri Lookupi kasutamine, lehekülg 29

### 4.1.4 Haldusväline asukoht

- Süsteemi kujunduse valik paljude väikeste alamsüsteemidega BVMS-is.
- See võimaldab seadistada kuni 9999 asukohta ühes BVMS-i Management Serveris.
- Operaatorid saavad ligipääsu otse- ja salvestatud videote andmetele üheaegselt kuni 20 sites.
- Hõlpsamaks navigeerimiseks võib sites rühmitada kaustadesse või asetada skeemidele.
  Eelmääratletud kasutajanime ja parooli abil saavad operaatorid kiiresti site ühenduse.

unmanaged site toetab IP-põhist BVMS-i süsteemi ja analoog DVR lahendust.

- Bosch DIVAR AN 3000/5000 analoogsalvestid
- DIVAR hybrid salvestid
- DIVAR network salvestid
- DIP 3000/7000 moodulid, IP-põhine salvestus
- Ühe BVMS-i Management Serveri süsteem

site lisamiseks kesksesse jälgimisse on vaja vaid üht litsentsi site kohta ning see ei sõltusite kanalite arvust.

| Г                |               |
|------------------|---------------|
| ┢                | 2             |
| $\left  \right $ | 3             |
| L                | <b>9</b><br>4 |

| $\longleftrightarrow$ | Otse- ja salvestatud videod, sündmused, häired |
|-----------------------|------------------------------------------------|
|                       | Nõudmisel otse- ja salvestatud videod          |
|                       | Management Server                              |
|                       | Operator Client / Configuration Client         |
| 9                     | site                                           |
|                       | DVR                                            |

### 4.2 Salvestis

See peatükk selgitab erinevaid salvestiste ja taasesitamisega seotud funktsioone süsteemis.

# 4.2.1 Automaatne võrguühenduse rikke korral toimuv varundamine (Automated Network Replenishment, ANR)

### Ettenähtud kasutus

Kui võrgus või kesksalvestis tekib rike, tagab funktsioon ANR, et kooder edastaks puuduva perioodi lokaalselt puhverdatud salvestise pärast rikke parandamist kesksalvestisse. Järgmisel skeemil on näidatud videoandmete ülekanne pärast võrgu või salvesti rikke parandamist.

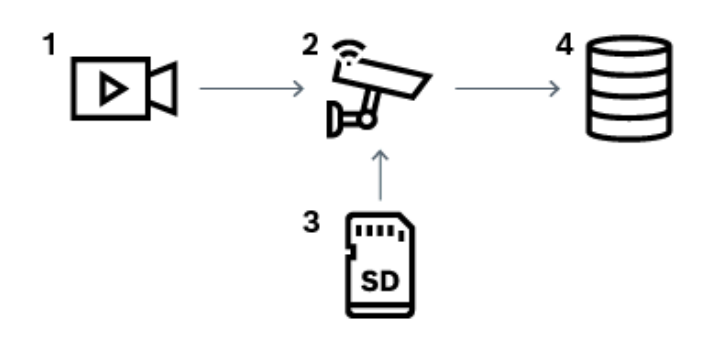

| 1 | Video                         |
|---|-------------------------------|
| 2 | Kooder, IP-võrk               |
| 3 | SD-kaart (ringpuhver)         |
| 4 | iSCSI sihtmärk (kesksalvesti) |

#### Näide: võrgurikkest möödaminek

Kui võrk lõpetab ootamatult töö, edastab funktsioon ANR kesksalvestisse lokaalselt puhverdatud salvestise, kui võrk on jälle saadaval.

#### Näide: videoandmete salvestamine, kui võrk ei ole saadaval

Metroorongis ei ole jaamade vahel võrguühendust kesksalvestiga. Kesksalvestile saab puhverdatud salvestise edastada ainult regulaarsete peatuste ajal.

Veenduge, et puhverdatud salvestise edastamiseks vajaminev aeg ei ületaks jaamas peatumise aega.

#### Näide: ANR häiresalvestuseks

Häire-eelset salvestist hoitakse lokaalselt. Kesksalvestisse edastatakse häire-eelne salvestis ainult siis, kui esineb häire. Kui häiret ei esine, ei edastata kesksalvestisse vananenud häireeelset salvestist ja seega ei koormata võrku.

#### Piirangud

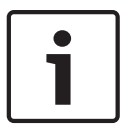

#### Pange tähele!

Kohalikult salvestusvahendilt ei saa videoid taasesitada, kui koodril on seadistatud kasutaja ja otsepildi paroolid. Vajaduse korral eemaldage paroolid.

Funktsioon ANR töötab ainult VRM-i salvestusega.

Funktsioon ANR ei tööta koodriga, millele on seadistatud turvaline ühendus otsekuva jaoks. Funktsiooni ANR kasutamiseks peate olema koodri salvestusvahendi seadistanud.

Koodril, millele te soovite funktsiooni ANR seadistada, peab olema püsivara versioon 5.90 või hilisem. Mitte kõik koodritüübid ei toeta funktsiooni ANR.

Funktsiooni ANR ei saa kasutada kahekordse salvestusega.

iSCSI salvestussüsteem peab olema õigesti seadistatud.

Järgmine loend sisaldab võimalikke põhjuseid, miks te funktsiooni ANR seadistada ei saa.

- Koodriga ei saa ühendust (vale IP-aadress, võrgu rike jne).
- Koodri salvestusvahend ei ole saadaval või on kirjutuskaitstud.
- Vale püsivara versioon.
- Koodritüüp ei toeta funktsiooni ANR.

Kahekordne salvestus on aktiivne.

### 4.3 Häire käsitlemine

Häireid saab ühekaupa seadistada nii, et nendega tegeleb üks või mitu kasutajarühma. Häire korral kuvatakse see nende kasutajarühmade kõikide kasutajate häirete nimekirjas, mis on seadistatud seda häiret saama. Kui ükskõik milline kasutaja hakkab häirega töötama, kaob see kõikide teiste kasutajate häirete nimekirjast.

Häired kuvatakse tööjaama häiremonitoril. Seda on kirjeldatud järgmistes peatükkides.

### Häire käsitlemise töövoog

- 1. Süsteemis tekib häire.
- 2. Häirete teavitused ilmuvad kõikide kasutajate häirete nimekirjas, kes on seadistatud seda häiret saama. Seadistatud monitoridel näidatakse kohe häire videot. Kui tegemist on automaatselt kuvatava häirega (automaatne hüpikteade), kuvatakse häire videot automaatselt ka Operator Clienti tööjaama häirete monitoridel. Kui häire on seadistatud automaatselt tühistatava häirena, eemaldatakse see häirete nimekirjast pärast automaatse tühistuse aega (seda saab seadistada Configuration Clientis). Monitoridel asendatakse VIP XD-de nelikvaated ajutiselt täisekraani kuvaga.

Üks kasutajatest võtab häire vastu. Seejärel kuvatakse häire video selle kasutaja tööjaamal

- (kui seda pole veel automaatse hüpikvideona kuvatud). Häire eemaldatakse kõikidest muudest häirete nimekirjadest ja häirevideote kuvadest.
- Kasutaja, kes häire vastu võtab, käivitab töövoo, mis võib hõlmata tegevusplaani lugemist ja kommentaaride sisestamist. See samm on valikuline – töövoo nõudeid saab seadistada administraator.
- 5. Lõpuks tühistab kasutaja häire. See eemaldab häire tema häirete nimekirjast ja häirete kuvast.

Monitoride rühmas naasevad monitorid nendele kaameratele, mida kuvati enne häire tekkimist.

### Häirepildiaken

- 1. Häirevideo kuvamiseks asendab häirepildiaken otsepildi või taasesituse pildiakna sellel monitoril, mis on häire kuvamiseks seadistatud.
- 2. Iga häire saab pildipaanide rea. Iga häirega saab siduda kuni 5 pildipaani. Nendel pildipaanidel võib kuvada otse- või salvestatud videoid või skeeme. Monitoride rühmas võib iga häire äratada kaamerad ühel monitoride real. Reas olevate kaamerate arv on piiratud monitoride rühma tulpade arvuga. Ekraane, mida ei kasutata häirevideote jaoks, saab seadistada nii, et need kas jätkavad pooleliolevat kuva või kuvavad tühja ekraani.
- 3. Prioriteetsemad häired kuvatakse vähem prioriteetsete häirete kohal nii monitoride ridadel kui ka Operator Clienti tööjaamade kuva häirete ridadel.
- 4. Kui häirete pildiaken on häirepiltide ridu täiesti täis ja tuleb kuvada veel üks häire, "kuhjatakse" vähem prioriteetsed häired häirete pildiakna alumisele reale kokku. Saate vaadata kokkukuhjatud häireid rea vasakul küljel olevate nuppude abil. Saate häirete kuhjasid vaadata monitoride rühmas Operator Clienti tööjaama kuva akna Monitors nuppude abil. Häirega monitorid kuvatakse punaste ikoonide ja vilkuvate LEDtuledega.

Häire pealkirja, kellaaega ja kuupäeva saab valikuliselt kuvada kõikidel monitoridel või ainult häirete rea esimesel monitoril.

5. Võrdse prioriteetsusega häirete korral saab administraator seadistada järjekorra käitumise.

- Viimane-sisse-esimene-välja-režiim (LIFO): selles seadistuses sisestatakse uued häired sama prioriteediga vanemate häirete kohale.
- Esimene-sisse-esimene-välja-režiim (FIFO): selles seadistuses sisestatakse uued häired sama prioriteediga vanemate häirete *alla*.
- 6. Häirete pildipaan võib häirete pildiaknasse ilmuda kahel viisil.
  - Kui see tekib (automaatne hüpikpilt). See juhtub siis, kui häire on prioriteetsem kui kuva.
  - Kui häire vastu võetakse. See juhtub siis, kui häire on vähem prioriteetne kui kuva.

#### Automaatsed hüpikhäired

Häireid saab seadistada nii, et neid kuvatakse olenevalt häire prioriteetsusest automaatselt (hüpikaken) häirete pildiaknas. Iga kasutajarühma otse- ja salvestatud videote kuvadele on määratud prioriteetsus. Kui sissetulev häire on prioriteetsem kui kasutaja kuva, kuvab häire oma häirerea automaatselt häirete pildiaknas. Kui häirete pildiakent parajasti ei kuvata, asendab see automaatselt otse- või salvestatud video pildiakna monitoril, millel on häire lubatud.

Kuigi hüpikhäired kuvatakse häirepildiaknas, ei võeta neid automaatselt vastu. Neid saab kuvada korraga mitme kasutaja ekraanil. Kui kasutaja võtab vastu automaatse hüpikhäire, eemaldatakse see kõikide muude kasutajate häirete nimekirjadest ja häirete kuvadest.

#### Häire käsitlemine väljalülitumise korral

Serveri väljalülitumise korral säilitatakse kõik aktiivsed häired. Häired taastatakse ja need ilmuvad uuesti aknas **Alarm List**, kui süsteem taaskäivitub.

Häired, mis on olekus **Accepted** või **Workflow**, viiakse süsteemi taaskäivitamisel automaatselt tagasi olekusse **Active**. Olekus **Workflow** olevatele häiretele sisestatud kommentaarid säilitatakse.

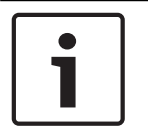

#### Pange tähele!

Häire andmed salvestatakse automaatselt iga minuti järel, nii et andmete maksimaalne kadu on ühe minuti pikkune.

#### Vt

- Häirerežiim (häirekuva), lehekülg 112
- Sündmuste ja häirete käsitlemine, lehekülg 88

### 4.4 Väljalogimine tegevusetuse tõttu

#### Ettenähtud kasutus

Väljalogimine tegevusetuse tõttu on mõeldud Operator Clienti või Configuration Clienti kaitsmiseks operaatori või administraatori puudumise ajal.

Saate kasutajarühma kaupa seadistada, et Operator Client logitakse pärast teatud tegevuseta ajavahemikku automaatselt välja.

Configuration Clienti jaoks ei saa kasutada kasutajarühmi. Väljalogimine tegevusetuse korral kehtib ainult **administraator**itele.

Kõik toimingud kaugjuhtimispuldi, hiire ja kaamera kaugjuhtimispuldiga mõjutavad tegevusetuse tõttu väljalogimise ajavahemikku. Operator Clienti automaatsed toimingud seda ajavahemikku ei mõjuta. Configuration Clienti automaatsed toimingud, nagu püsivara üleslaadimine või iSCSI seadistamine, takistavad tegevusetuse tõttu väljalogimist.

Saate tegevusetuse tõttu väljalogimise seadistada ka BVMS-i veebikliendile.

Vahetult enne tegevusetuse tõttu väljalogimist tuletab dialoogiboks kasutajale meelde, et kasutaja takistaks seda väljalogimist.

Logiraamat salvestab tegevusetuse tõttu väljalogimise.

### Näide

Kui tööjaam asub avalikus kohas, vähendab tegevusetuse tõttu väljalogimine ohtu, et volitamata isik avab valveta jäetud tööjaamas Operator Clienti.

Administraatorite rühma liige logitakse pärast tegevusetust automaatselt välja, aga lauaametnik (operaatorite rühm) võib videot vaadata ilma süsteemi kasutamata ning tal ei ole tegevusetuse tõttu väljalogimist vaja.

#### Piirangud

Client SDK tegevus ei toeta tegevusetuse tõttu väljalogimist, see tähendab, et Client SDK tegevus ei mõjuta määratud ajavahemikku.

### 4.5 Versioonist sõltumatu Operator Client

Ühilduvusrežiimi jaoks peab nii Operator Clientil kui ka Management Serveril olema hilisem versioon kui 5.5.

Operator Clienti kasutaja saab Management Serverisse edukalt logida ka siis, kui kasutatakse varasemat tarkvara versiooni.

Kui server pakub uuemat seadistust, kui on Operator Clienti tööjaamal, kopeeritakse see seadistus automaatselt Operator Clienti tööjaama. Kasutaja saab otsustada, kas uus seadistus alla laadida.

Operator Client pakub vähem funktsioone ja on ühendatud selle Management Serveriga. Järgmised Management Serveriga seotud funktsioonid on saadaval pärast sisselogimist eelmise versiooniga Management Serverisse.

- Kasutajaeelistused
- Käsitsisalvestamise alustamine
- Seadme olekute kuva
- Relee olekute lülitamine
- Otsing logiraamatus
  Sündmuste otsing ei ole võimalik.
- Server Lookup
- Kaugeksport

### 4.5.1 Ühilduvusrežiimis töötamine

See funktsioon on saadaval hilisemates versioonides kui 5.5. BVMS-i Operator Client annab enda olekute kohta visuaalset ja teksti kujul tagasisidet. Võimalikud on järgmised Operator Clienti olekud.

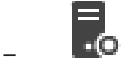

Operator Client on ühendatud Management Serveriga.

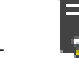

Operator Client ei ole Management Serveriga ühendatud. Üks põhjus võib olla Management Serveri füüsiline lahutamine võrgust.

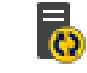

Seda olekut saab kuvada alles siis, kui ühendus Management Serveriga on taastatud. Kõik mõjutatud funktsioonid on tagasi, aga Operator Clienti seadistus on vananenud, sest süsteemis on saadaval uuem seadistus. Seadistuse uuendamiseks logige uuesti sisse.

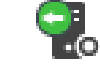

Seda oleku ikooni kuvatakse, kui Management Serveril on varasem BVMS-i versioon kui Operator Clienti tööjamal.

### 4.6 Panoraamkaamera vaaterežiimid

Selles peatükis kirjeldatakse panoraamkaamera vaaterežiime, mis on kättesaadavad BVMS´is. Saadaval on järgmised vaaterežiimid.

- Ringvaade
- Panoraamvaade
- Kärbitud vaade

Panoraam- ja kärbitud vaate režiimid loob BVMS-is sirgestamise protsess. Ääre sirgestamist ei kasutata.

Administraator peab Configuration Clientis seadistama panoraamkaamera paigaldusasendi. Saate kaamera pildipaani suurust vastavalt vajadusele muuta. Pildipaani kuvasuhe ei pea olema ainult 4 : 3 või 16 : 9.

### Vt

- Panoraamkaamera kuvamine, lehekülg 32
- Panoraamkaamera vaaterežiimi vahetamine, lehekülg 33
- Pildipaani paigutus ja suuruse muutmine, lehekülg 35

### 4.6.1 360° panoraamkaamera – paigaldatud põrandale või lakke

Järgmisel joonisel on näidatud põrandale või lakke paigaldatud 360° kaamera sirgestamine.

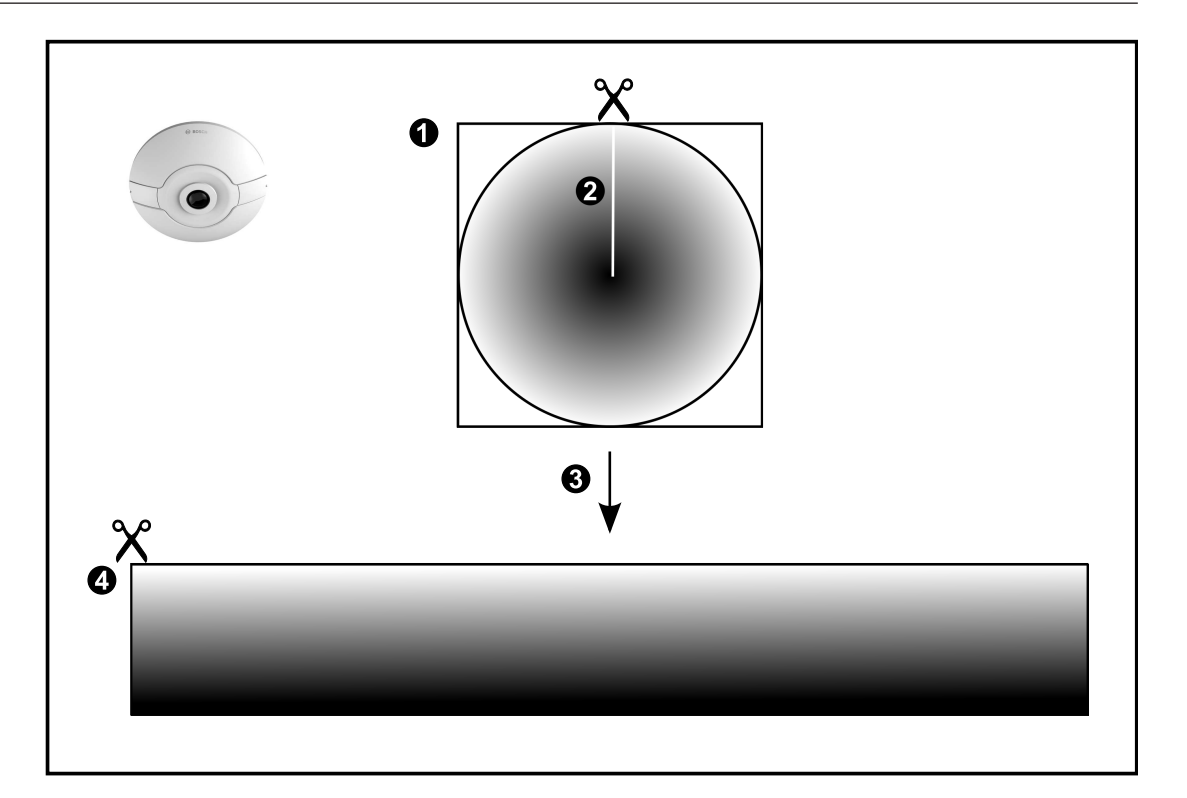

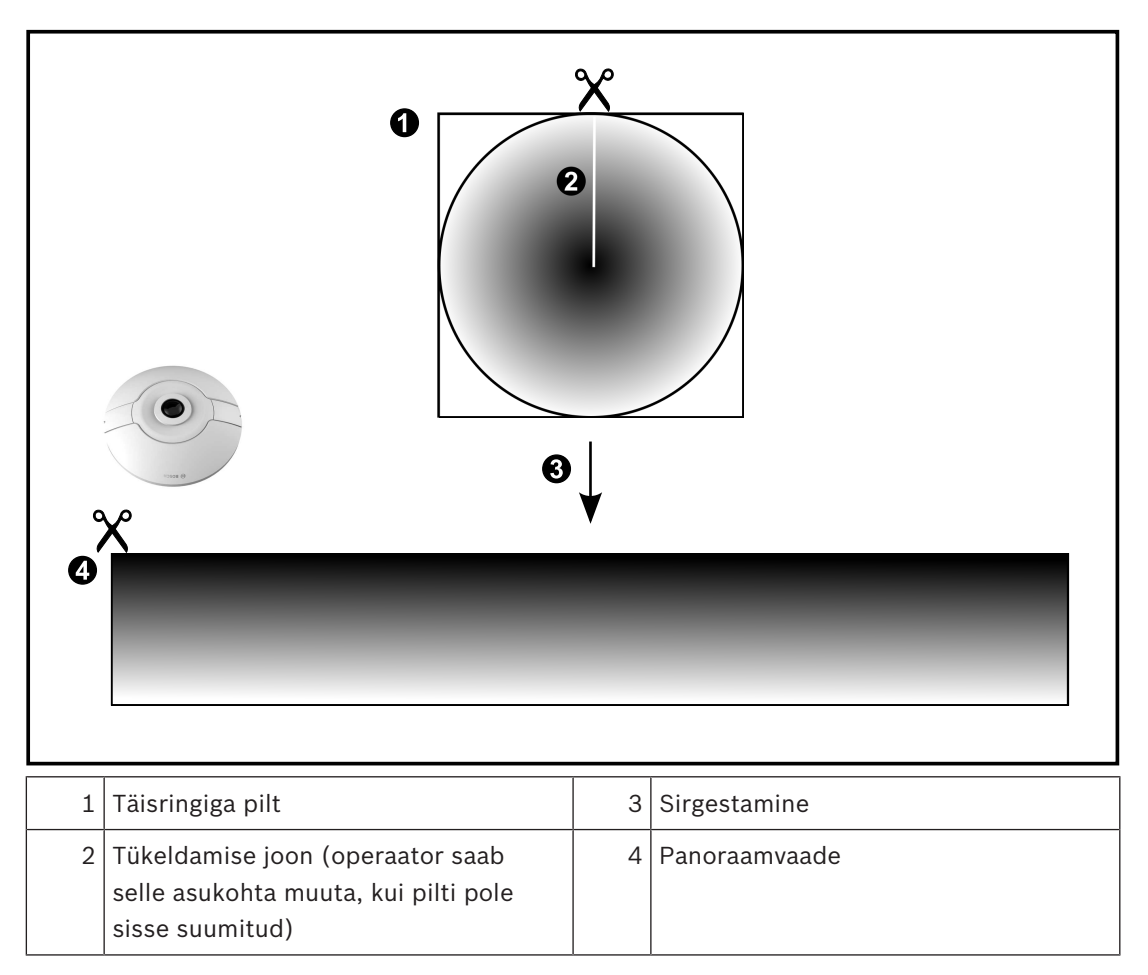

# 4.6.2 180° panoraamkaamera – paigaldatud põrandale või lakke

Järgmisel joonisel on näidatud põrandale või lakke paigaldatud 180° kaamera sirgestamine.

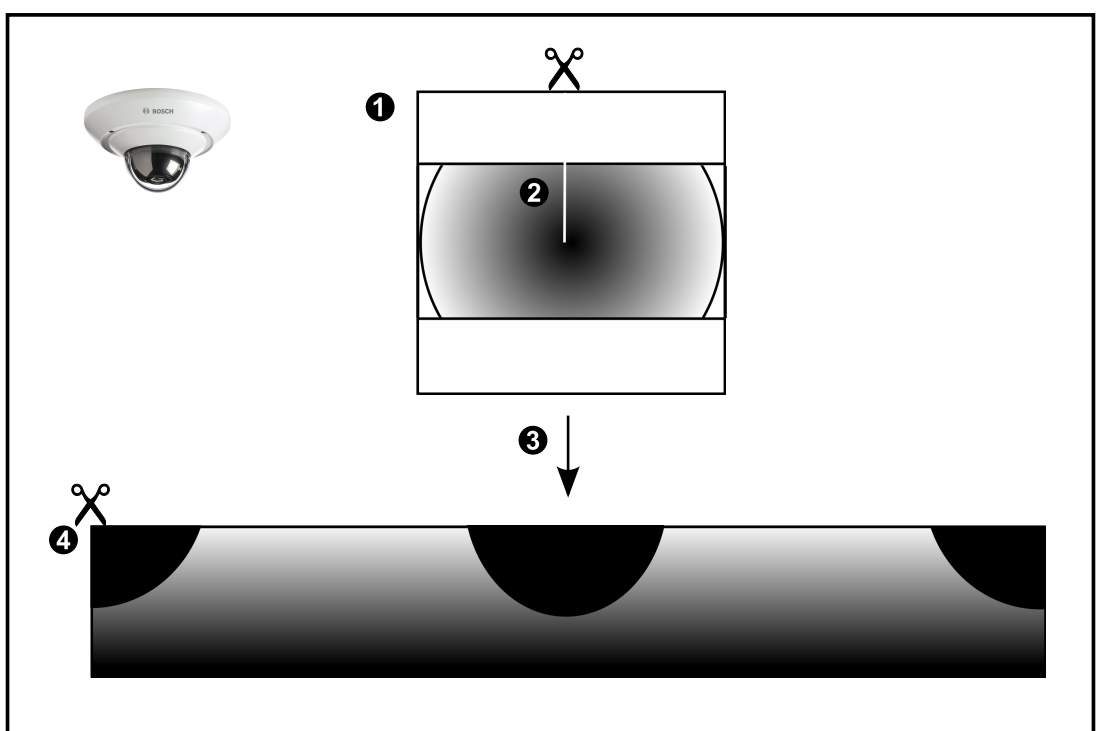

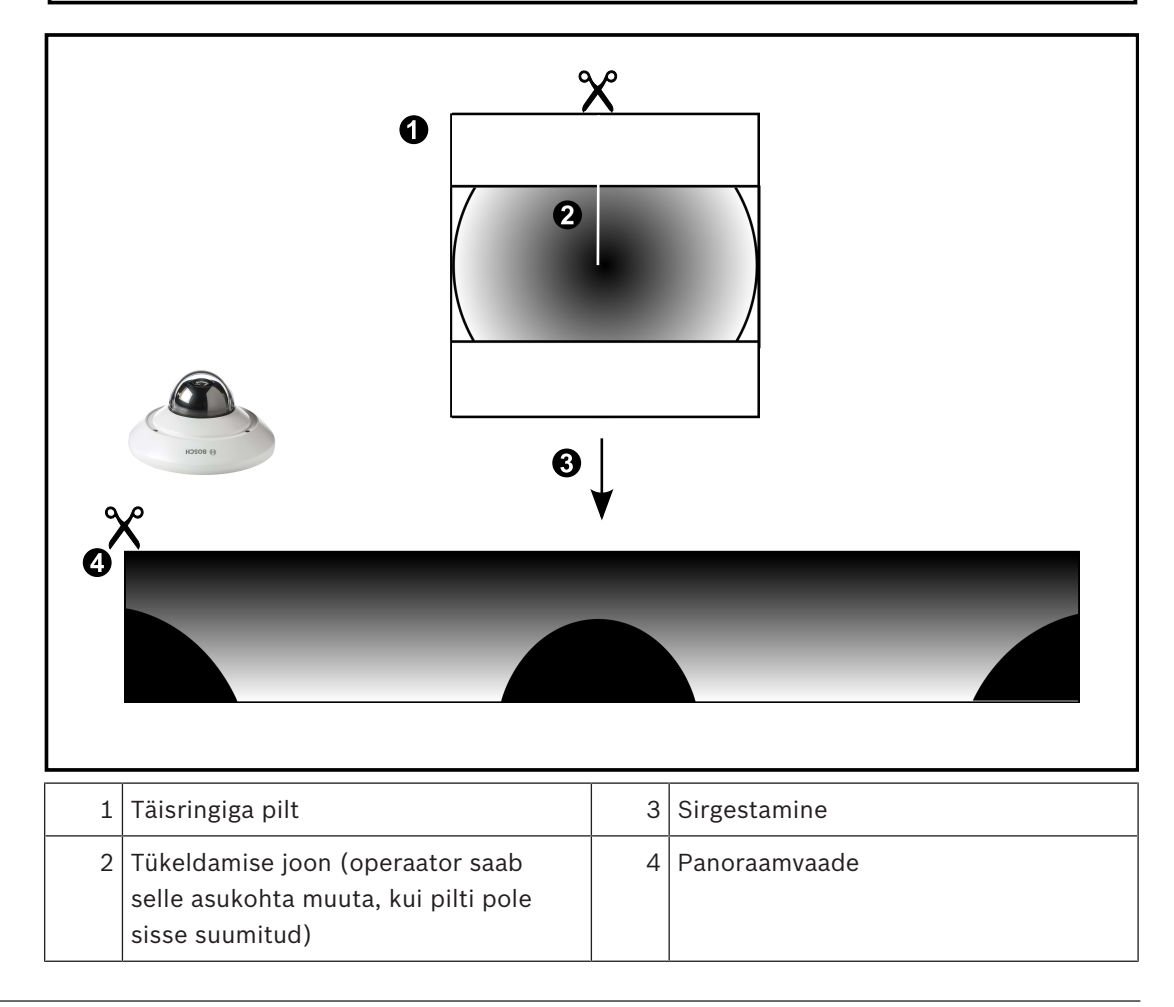

### 4.6.3

**360° panoraamkaamera – paigaldatud seinale** Järgmisel joonisel on näidatud seinale paigaldatud 360° kaamera sirgestamine.

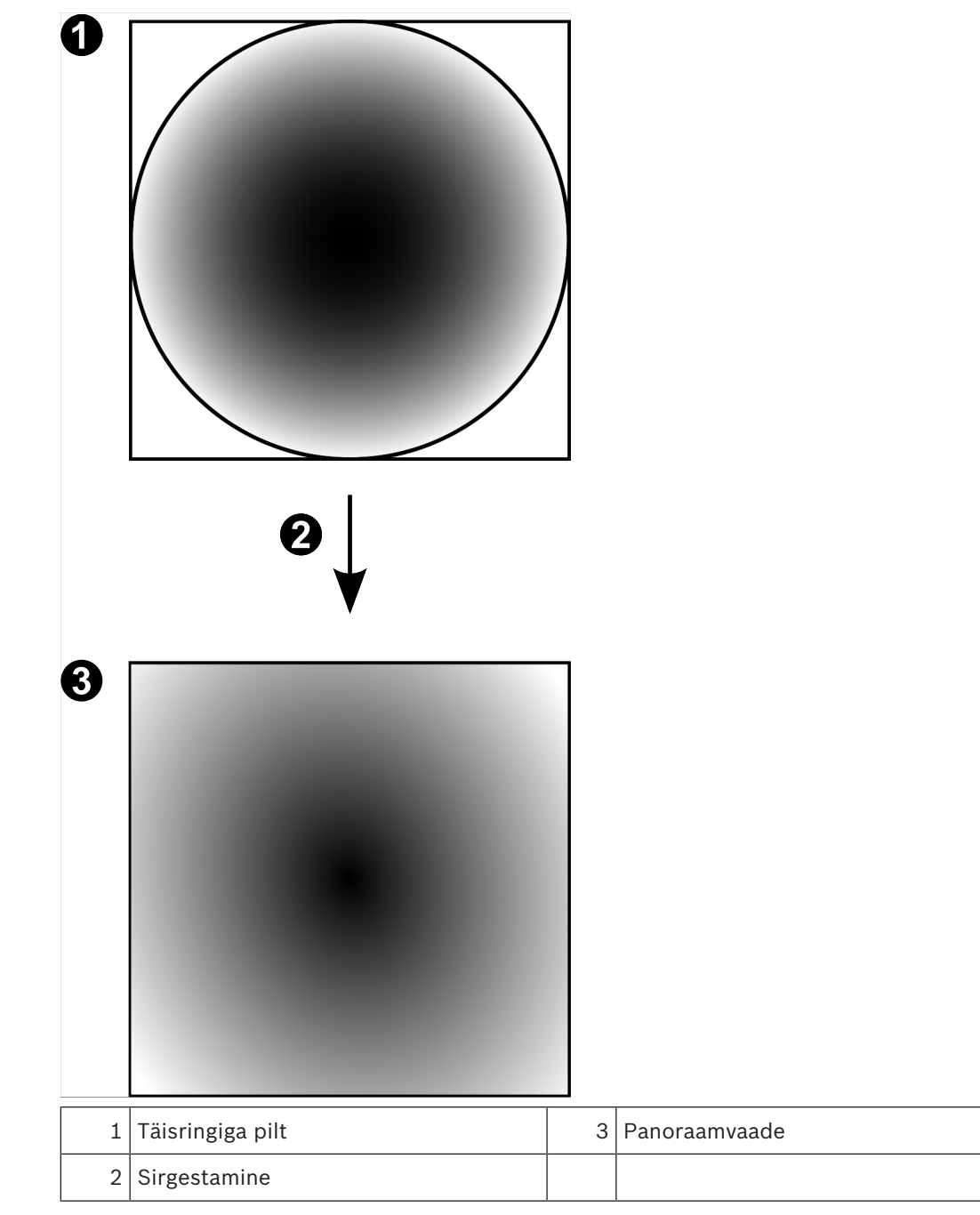

# 4.6.4 180° panoraamkaamera – paigaldatud seinale

Järgmisel joonisel on näidatud seinale paigaldatud 180° kaamera sirgestamine.

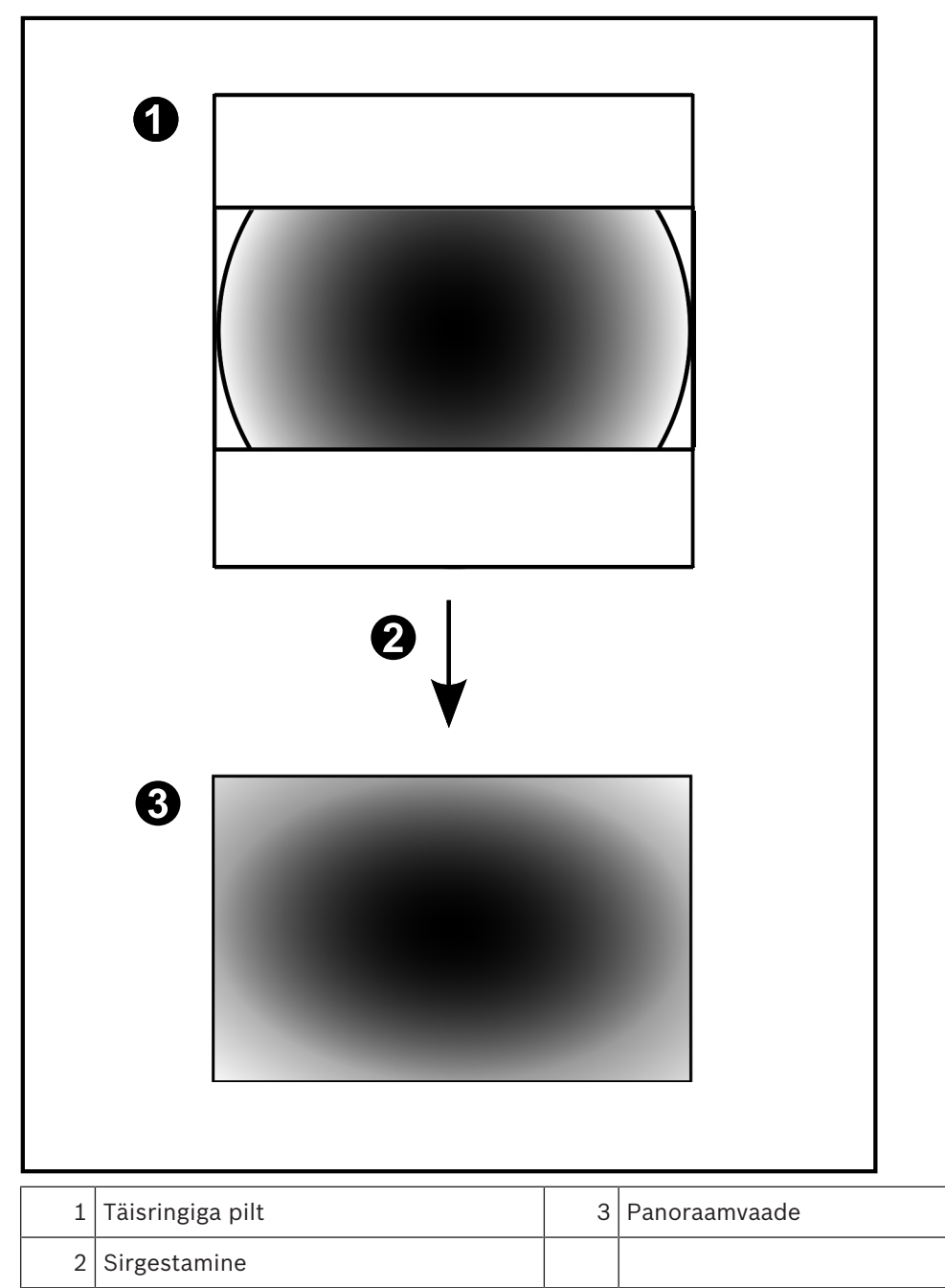

### 4.6.5 Panoraamkaamera kärbitud vaade

Järgmisel joonisel on näidatud põrandale või lakke paigaldatud 360° kaamera kärpimine. Kärpimiseks kasutatav sirgjooneline osa on fikseeritud. Saate kärbitud pildipaani osa muuta olemasolevate PTZ juhtseadistega.

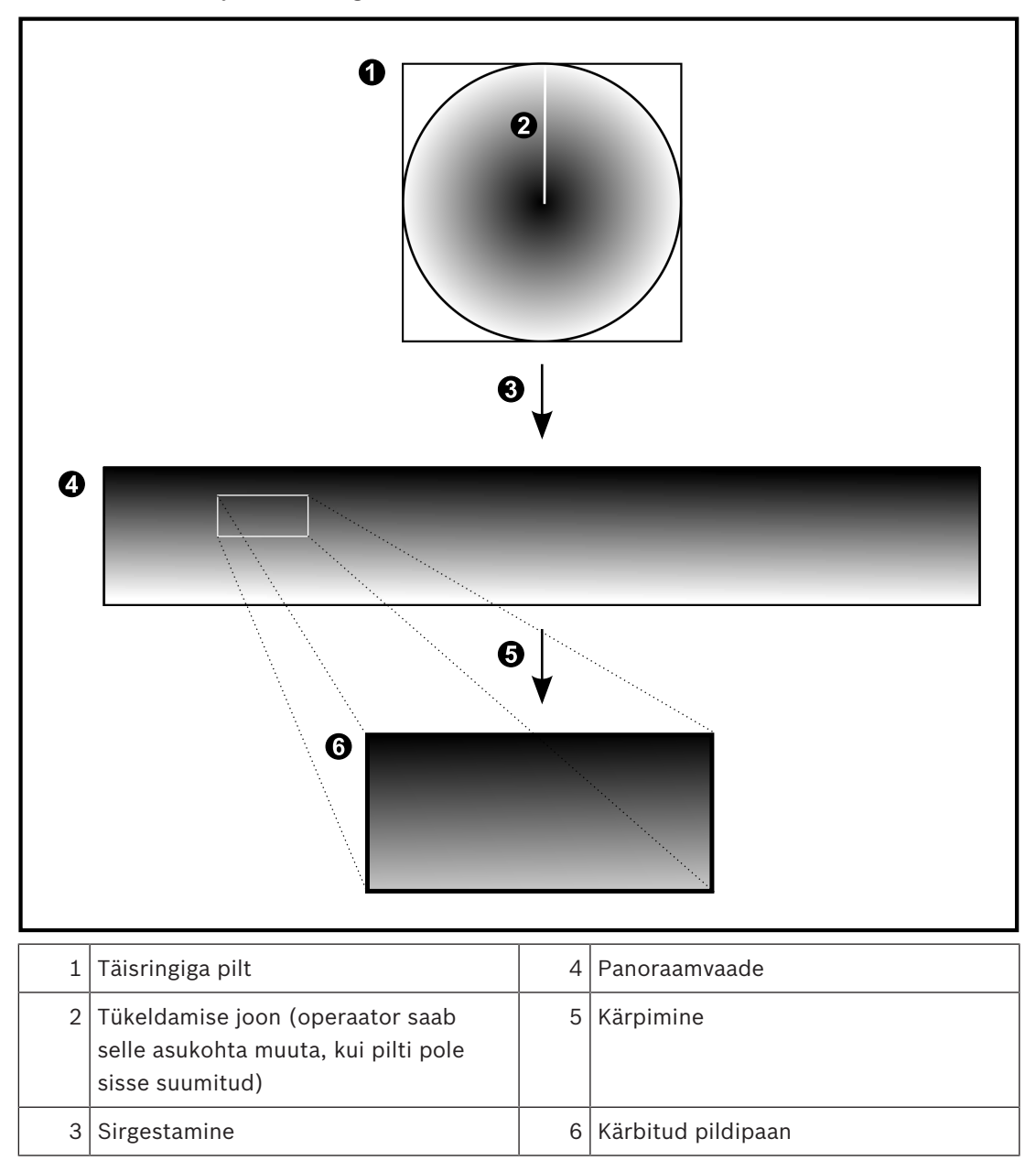

### 4.7 SSH-tunneldus

BVMS pakub kaugühendust Secure Shelli (SSH) tunnelduse abil. SSH-tunneldusega ehitatakse SSH protokolli/sokliühendusega loodud krüpteeritud tunnel. See krüpteeritud tunnel saab transportida nii krüpteeritud kui krüpteerimata faile. Bosch SSH kasutab ka Omni-Path protokolli, mis on Inteli arendatud kõrge jõudluse ja madala latentsusastmega sideprotokoll.

### Tehnilised üksikasjad ja keelud

- SSH-tunneldus kasutab porti 5322. Seda porti ei saa muuta.
- SSH-teenus tuleb installida samasse serverisse BVMS-i Management Serveriga.
- Kasutajakontodele peab olema seadistatud parool. Ilma paroolita kasutajakontod ei saa SSH-ühendust kasutades sisse logida.
- Configuration Client ei saa SSH kaudu kaugühendust luua. Configuration Clienti ühenduse peab looma pordi vastendamise kaudu.
- Operator Client kontrollib ühendust SSH-teenusega iga 15 sekundi tagant. Kui ühendus katkeb, testib Operator Client ühendust uuesti iga minuti tagant.

### Pordivastendus

 Seadistage BVMS-i Management Serveris üks pordi edastamine, et kasutada porti 5322 nii sisemiste kui välimiste ühenduste jaoks.
 See on ainuke pordi vastendamine, mida peate terves süsteemis tegema.

BVMS-i porti ei ole vaja vastendada.

### Krüpteeritud side

Kui ühendus on SSH-tunneliga loodud, krüpteeritakse kogu side BVMS-i Management Serveri ja kaugkliendi vahel.

# 5 Alustamine

See peatükk annab teavet, kuidas alustada BVMS-i kasutamist.

### 5.1 Operator Clienti käivitamine

### Märkus.

- Enne süsteemi kasutamist aktiveerige tellitud litsentsid. Seadistusjuhend ja Configuration Clienti veebispikker kirjeldavad, kuidas litsentse aktiveerida.
- Veendumaks, et teie BVMS kasutaks keelt, mida teil on vaja, seadistage see keel oma Configuration Clientis. Lugege üksikasju veebispikrist.

Kui Management Serveris töötab uuem BVMS-i versioon, installitakse see versioon sisselogimisel automaatselt puutevaba juurutusega.

### Operator Clienti käivitamine.

- 1. Valige menüüs **StartProgrammid** > BVMS > Operator Client. Kuvatakse sisselogimise dialoogiboks.
- Sisestage väljale User Name: oma kasutajanimi. Kui te käivitate rakenduse esimest korda, sisestage kasutajanimeks Admin, parooli ei ole vaja.

Samaaegselt mitme Management Serveri arvuti avamiseks sisestage Enterprisekasutajarühma liikme kasutajanimi.

- 3. Sisestage väljale Password: oma parool.
- 4. Valige nimekirjast **Connection:** IP-aadress või Management Serveri või Enterprise Management Serveri DNS-nimi.

**Märkus.** Kui te kasutate SSH-ühendust, valige **<New...>** ja sisestage aadress järgmises vormingus: **ssh://IP või serverinimi:5322.** 

SSH-ühenduse kasutamiseks peab kasutajakontodel olema seadistatud parool (vt SSHtunneldus, lehekülg 27).

5. Klõpsake **Ok**.

Kui teie kasutajarühmale on seadistatud kahekordne autentimine, kuvatakse järgmine sisselogimise dialoog.

Seadistatud teise kasutajarühma kasutaja sisestab nõutava teabe.

Rakendus käivitub.

Kui kahekordne autentimine on valikuline, klõpsake teises sisselogimise dialoogiboksis uuesti lihtsalt **Ok**. Sel juhul on Teil ainult oma kasutajarühma kasutajaõigused ja mitte kahekordse autentimise rühma kasutajaõigused, mis võivad olla laiemad.

### **Operator Clienti sulgemine.**

1. Klõpsake menüüs **System** valikut **Exit**.

Rakendus suletakse.

Kui te logisite Operator Clientisse sisse kasutajana, kellel ei ole õigust rakendust sulgeda, kuvatakse dialoogiboks **Enter Logoff Password**.

2. Paluge vastavate kasutajaõigustega kasutajal sisestada oma kasutajanimi ja parool, et protsess kinnitada.

### 5.2 Uue seadistuse vastuvõtmine

Kui süsteemiadministraator aktiveerib Configuration Clientis uue seadistuse, taaskäivitatakse iga Operator Client automaatselt või teavitatakse tööjaama kasutajat uuest seadistusest ja ta saab selle hiljem vastu võtta. Süsteemiadministraator seadistab, milline neist kahest juhtumist aset leiab. Kui süsteemiadministraator aktiveeris uue seadistuse, ilma et iga Operator Clienti tööjaam peaks uue seadistuse vastu võtma, kuvatakse kõikides Operator Clienti tööjaamades dialoogiboks. Kasutajad saavad uue seadistuse vastu võtta või sellest keelduda. Dialoogiboks suletakse, kui kasutaja ei ole paari sekundi jooksul midagi teinud. Sel juhul uuest seadistusest keeldutakse. Kui uues seadistuses eemaldatakse süsteemist seade (näiteks kaamera), ei ole selle seadme osa funktsioone saadaval, kui te olete uuest seadistusest keeldunud. Kui te vahetate kasutaja parooli või kustutate kasutaja sel ajal, kui ta on sisse logitud, saab see kasutaja endiselt Operator Clientiga edasi töötada. Kui pärast parooli vahetamist või kasutaja kustutamist katkestatakse ühendus Management Serveriga (näiteks pärast seadistuse aktiveerimist), ei saa kasutaja uuesti automaatselt Management Serveriga ühendust, ilma et ta Operator Clientist enne välja ja sisse logiks.

### Uue seadistuse vastuvõtmine.

 Logige välja ja seejärel logige uuesti sisse. Uus seadistus on nüüd kasutusel.

### 5.3 Süsteemi avamine

Süsteemi avamiseks peate tegema järgmised toimingud.

- 1. Soovitud süsteemi võrguaadressi valimiseks tehke üks järgmistest toimingutest.
  - Klõpsake eelvalitud nimekirja kirjet.
  - Sisestage käsitsi võrguaadress.
  - Valige võrguaadress Server Lookupi abil.
- 2. Logige soovitud süsteemi sisse.
  - Ühe serveriga süsteem
  - Enterprise System

### 5.4 Serveri Lookupi kasutamine

- Funktsioon BVMS-i Server Lookup võimaldab operaatoril ühenduda antud serverite nimekirjast ühe BVMS-i Management Serveriga.
- Configuration Clienti või Operator Clienti üksikkasutaja võib järjest mitme süsteemi tööpunktiga ühenduse luua.
- Süsteemi tööpunkt võib olla Management Server või Enterprise Management Server.
- Server Lookup kasutab serverite nimekirja hostimiseks spetsiaalset Management Serverit.
- Server Lookup ja Management Server või Enterprise Management Server saavad toimida funktsionaalselt ühes masinas.
- Server Lookup aitab leida süsteemi tööpunkte nime või kirjelduse järgi.
- Kui Operator Client on Management Serveriga ühendatud, saab see BVMS-i Management Serverilt sündmusi ja häireid ning näitab otse- ja salvestatud videoid.

### Avamine.

- 1. Käivitage Operator Client või Configuration Client. Kuvatakse sisselogimise dialoogiboks.
- Valige nimekirjast Connection:Configuration Clienti jaoks <Address Book...> või Operator Clienti jaoks <Address Book...>.

Kui serverile on seadistatud nii eravõrgu kui avalik IP-aadress, on see välja toodud. Kui teete valiku **<Address Book...>** või **<Address Book...>** esimest korda, kuvatakse dialoogiboks **Server Lookup**.

- Sisestage väljale (Enterprise) Management Server Address: soovitud serveri kehtiv võrguaadress.
- 4. Sisestage kehtiv kasutajanimi ja parool.

- 5. Vajaduse korral klõpsake **Remember Settings**.
- Klõpsake OK.
  Kuvatakse dialoogiboks Server Lookup.
- 7. Valige soovitud server.
- 8. Klõpsake **OK**.
- Kui valitud serveril on nii eravõrgu kui avalik võrguaadress, kuvatakse teateboks, kus küsitakse, kas te kasutate valitud serveri eravõrgus asuvat arvutit.
   Serveri nimi lisatakse sisselogimise dialoogiboksi nimekirja Connection:.
- Valige see server nimekirjast Connection: ja klõpsake OK. Kui te olete märgistanud märkeruudu Remember Settings, saate selle serveri järgmisel korral otse valida.

# 6 Kaamerapiltide kuvamine

Antud peatükk sisaldab teavet kaamerapiltide kuvamise kohta. Osad siin peatükis kirjeldatud funktsioonidest saab teie kasutajarühma jaoks inaktiveerida.

## 6.1 Ajavööndi valimine

Põhiaken

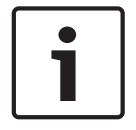

### Pange tähele!

Veenduge, et kõigis teie süsteemi arvutites oleks kellaaeg seadistatud õigesti vastavalt ajavööndile, kus arvutid asuvad.

Management Server või unmanaged site ja kõik ühendatud seadmed sh koodrid, dekoodrid, VRM-serveri arvutid, DiBos- ja DVR-seadmed, peavad olema samas ajavööndis. Operator Clienti arvutid (sh Client SDK ja Cameo SDK) ja Configuration Clienti arvutid võivad olla muudes ajavööndites, kui Management Server või unmanaged site.

Kui teie Operator Client asub teises ajavööndis kui üks või mitu ühendatud Management Serverit või unmanaged site'i, võite valida ühe järgmistest ajanäitudest.

- Teie kohalik aeg
- UTC
- Management Serveri või unmanaged site'i ajavöönd, millega te ühendatud olete
  Kaamerat näitavad pildipaanid (otsepilt ja taasesitus) näitavad alati vastava Management
  Serveri või unmanaged site'i aega.

Loogilises puus kuvatakse iga serveri või unmanaged site'i seadme ikoonil, mis ei ole samas ajavööndis kui see, mis on valitud Operator Clientis:

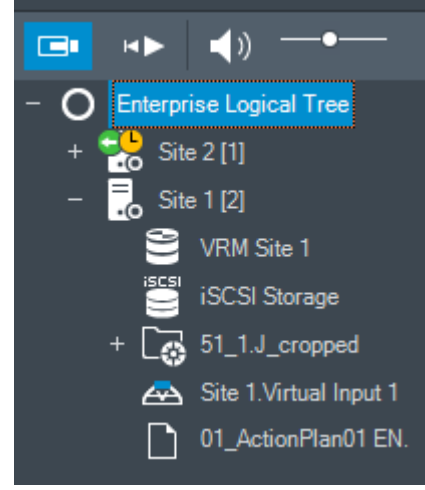

Saate valida serveri või unmanaged site'i ajavööndi, et kuvada see Operator Clientis.

### Ajavööndi valimine.

- 1. Tehke loogilises puus parem hiireklõps serveri ikoonil, et valida selle serveri ajavöönd.
- 2. Valige ajavööndi valimise nimekirjast soovitud kirje.
  - Operator Client Time: Operator Client
  - UTC

 UTC-x: iga olemasoleva Management Serveri ajavöönd Menüüribal kuvatakse valitud ajavööndil põhinev aeg:

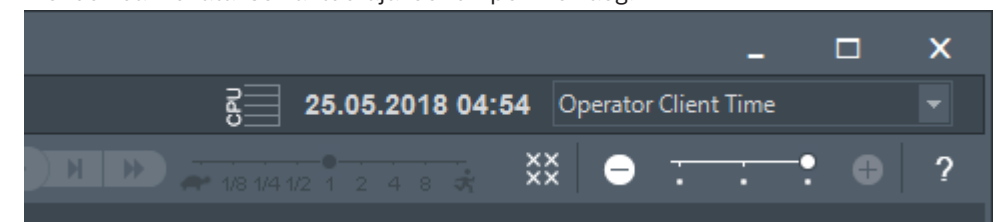

### Vt

Loogilise puu aken, lehekülg 123

### 6.2 Kaamera kuvamine pildipaanil

### Põhiaken

### Kaamera pildi määramine pildipaanile.

Lohistage kaamera aknast Logical Tree pildipaanile.
 Valitud kaamera pilti näidatakse pildipaanil.

Või

- 1. Valige pildipaan.
- Topeltklõpsake aknas Logical Tree kaamerat.
  Pildipaanil kuvatakse valitud kaamera pilt.
- Korrake eelpool kirjeldatud samme iga kaameraga, mida soovite kuvada. Pildipaanidele on võimalik lohistada ka skeeme ja dokumente.

Või

• Tehke loogilises puus parem hiireklõps kaameral ja klõpsake valikut **in next free Image pane**.

Kuvatakse kaamera.

### Kaamera liigutamine pildiaknas.

• Lohistage kaamera mõnda teise pildipaani.

### Digitaalne suumimine.

• Pöörake hiire rattanuppu sisse- või väljasuumimiseks edasi või tagasi.

### Vt

- Loogilise puu aken, lehekülg 123
- Pildiaken, lehekülg 124
- Pildipaan, lehekülg 125

### 6.3 Panoraamkaamera kuvamine

### Põhiaken

Saate kuvada panoraamkaameraid. Panoraamkaamera algupärane täielik ringvaade sirgestatakse pildipaanil kuvamise ajal.

Saate kuvada panoraamkaameraid ning kasutada PTZ-i otserežiimis ja taasesituse režiimis. Saate valida panoraampildi huvipunkti teisel pildipaanil kuvamiseks. See pildipaan näitab kärbitud pilti. Kärpimine ja PTZ-i kasutamine kärbitud pildil on võimalik nii otserežiimis kui ka taasesituse režiimis.

Pildiaken võimaldab panoraamkaamerat või mõnda teist kaamerat kuvava pildipaani suurust paindlikult muuta.

#### Panoraamkaamera kuvamine.

- Lohistage ikooniga value kaamera pildipaanile. Kaamerapilt kuvatakse panoraamvaates.
- 2. Kasutage pildil navigeerimiseks pildipaanil olevaid juhtelemente.

### Kärbitud pildi kuvamine.

- 1. Kuvage panoraamkaamera panoraamvaates.
- Vajutage ja hoidke klahvi CTRL. Hiirekursor muutub vastavalt.
- 3. Klõpsake ja hoidke huvipunkti.
- Pukseerige valitud punkt muusse pildipaani. Vabastage klahv CTRL. Kuvatakse valitud punkti ümbritseva panoraamvaate lõik. Sama protseduuri abil on võimalik luua sellest kärbitud kujutisest järgmist kärbitud kujutist. Soovitame kuvada korraga kuni 10 kärbitud pildipaani.
- 5. Kasutage pildil navigeerimiseks pildipaanil olevaid juhtelemente.

#### Vt

- Panoraamkaamera vaaterežiimi vahetamine, lehekülg 33
- Pildipaani paigutus ja suuruse muutmine, lehekülg 35
- Panoraamkaamera vaaterežiimid, lehekülg 21

### 6.4 Panoraamkaamera vaaterežiimi vahetamine

Panoraamkaamera peab olema loogilises puus selle kasutaja jaoks seadistatud.

Saate vahetada pildipaanil kuvatud panoraamkaamera vaaterežiimi. Saadaval on järgmised režiimid.

- Circle view
- 🛛 🗖 Panorama view (algne vaade)
- Cropped view

#### Vahetamine.

 Klõpsake panoraamkaamerat kuvava pildipaani nimeribal ikooni Switch panoramic mode ja valige soovitud kirje.

Kui selle kaamera pildipaan suletakse ja uuesti avatakse, kuvatakse režiim Panorama view.

### Vt

- Panoraamkaamera kuvamine, lehekülg 32
- Panoraamkaamera vaaterežiimid, lehekülg 21
- Pildipaan, lehekülg 125

### 6.5 Termilise/optilise duaalkaamera kuvamine

Operator Clientis on võimalik kuvada duaalkaamerast termo- või optilise kaamera pilti kas korraga või eraldi.

### Kaamera soovitud vaaterežiimi kuvamine.

 Lohistage kaamera pildipaanile või

Valige pildipaan ja topeltklõpsake loogilise puu aknas soovitud kaamerat.

Valitud kaamera pilt kuvatakse pildipaanil.

Vaaterežiim kuvatakse pildipaani nimeribal.

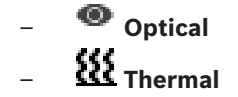

### Kaamera vaaterežiimi vahetamine.

> Valige kaamerat näitava pildipaani nimeribalt soovitud vaaterežiim.

#### Kaamerast termo- ja optilise kaamerapildi kuvamine korraga.

- 1. Valige kaamerat kuvav pildipaan.
- 2. Vajutage klahvi CTRL ning pukseerige kaamerapilt teisele pildipaanile. Uuel pildipaanil kuvatakse kaamera teine vaaterežiim.

### 6.6 Mitme haldusserveri kaamerate kuvamine

#### Põhiaken > Ettevõtte loogiline puu

Logige sisse Enterprise-kasutajarühma kasutajana. Laiendage Enterprise'i loogilises puus soovitud haldusserveri üksust. Võite kasutada seadmeid, mis on selle Management Serveri jaoks seadistatud.

### 6.7 Loogilisest puust üksuse otsimine

Põhiaken

### Loogilisest puust üksuse otsimine.

 Tehke parem hiireklõps loogilise puu juursõlmel või alamsõlmel ja klõpsake Tree search Või:

Vajutage loogilise puu aknas klahve Ctrl + F.

Kuvatakse otsingukast

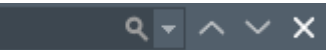

- Sisestage otsingustring, mis kujutab üksuse kuvanime.
  Otsing käivitub kohe sisestamise ajal ja esimene otsingustringile vastav üksus on märgistatud. Kui soovite seda kuvada pildipaanil, tehke sellel topeltklõps. Kui otsingustringi ei leitud, muutub otsingukasti taustavärv.
- 3. Eelmise või järgmise sobiva üksuse märgistamiseks klõpsake 🔨 või 丫.
- 4. Otsingukasti sulgemiseks klõpsake ×.

#### Vt

- Otsinguväli, lehekülg 126

### Pildipaani ridade arvu muutmine

#### Põhiaken

Saate muuta pildiaknas kuvatud pildipaani ridade arvu.

#### Väiksema arvu pildipaani ridade kuvamine.

 Klõpsake menüüs Tools Show fewer Image pane rows või

Liigutage valiku **Change image pane rows** liugurit • • • • • vasakule või

või Vajutage klahvi F7.

6.8

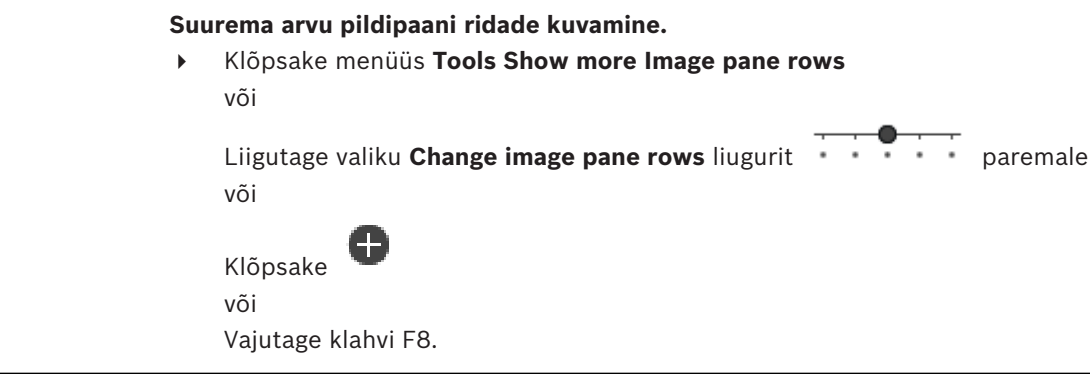

### Pange tähele!

+,

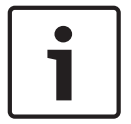

Pildiaknas kuvatavate pildipaani ridade koguarvu seadistatakse BVMS-i Configuration Clientis. Kui olete jõudnud selle arvuni, inaktiveeritakse menüükäsk **Show more Image pane rows** ja

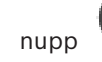

Kui pildipaani suurimaks ridade arvuks on määratud 1, siis valiku Change image pane rows

liugurit

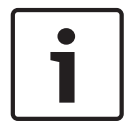

### Pange tähele! See piirang ei m

See piirang ei mõjuta BVMS Export Playerit.

### 6.9

### Pildipaani paigutus ja suuruse muutmine

### Põhiaken

### Pildipaanide ümberpaigutamine.

1. Lohistage üksus aknast **Logical Tree** pildipaanile. Korrake seda, kuni kõik nõutud kaamerad on kuvatud.

Kui sihtpildipaanil on objekt juba kuvatud, asendatakse see objekt.

2. Lohistage kaamera vajaduse korral ühelt pildipaanilt teisele.

### Pildipaani suuruse muutmine.

- Osutage pildipaani nurgale või äärele. Kursor kuvatakse kaheotsalise noolena. Suurust on võimalik muuta diagonaalselt, vertikaalselt või horisontaalselt. Tulemuseks saadava pildipaani suurus on piiratud valitud pildipaani malli ruudustikuga. Pildipaani kuvasuhe ei ole piiratud kuvasuhtega 4 : 3 ega 16 : 9.
- 2. Lohistage pildipaani suuruse muutmiseks.

### Vt

– Pildiaken, lehekülg 124

### 6.10 Häirepildiakna kuvamine

### Põhiaken

Saate lülituda pildiaknalt häirepildiaknale, kui häirete nimekirjas on vähemalt üks häire.

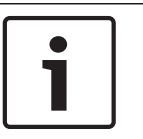

### Pange tähele!

Häirete pildipaanil kuvatavat skeemi optimeeritakse kuvamiseks ja see sisaldab ainult põhifaili .dwf algvaadet.

#### Häirepildiakna kuvamine.

Klõpsake pildiaknas valikut
 Kuvatakse häirepildiaken.

### Häirepildiakna uuesti kuvamine.

Klõpsake pildiaknas valikut
 Olenevalt eelnevalt kuvatud režiimist näidatakse kas otserežiimi või taasesitusrežiimi.

#### Vt

- Häirerežiim (häirekuva), lehekülg 112
- Pildiaken, lehekülg 124

### 6.11 Käsitsi salvestamise käivitamine

#### Põhiaken

Saate käivitada käsitsi iga kaamera salvestamise. Kasutatakse häiresalvestuse kvaliteeditaset. Häiresalvestuse kestus seadistatakse Configuration Clientis.

Kui valitud kaamera juba salvestab, lülitub kvaliteeditase häiresalvestuse režiimi. VRMsalvestamise ajal häire salvestamist ei kaitsta.

Märkus. DiBos-kaamera korral pole teil võimalik käsitsi salvestamist käivitada.

#### Salvestamise käivitamine.

- 1. Valige kaamerat kuvav pildipaan.
- 2. Klõpsake

Algab salvestamine.

#### Märkused.

Ainult NVR-salvestiste korral: pildipaanil olev ikoon saab muutub ikooniks • . Klõpsake salvestamise lõpetamiseks. Kui te ei klõpsa salvestamise lõpetamiseks, lõppeb käsitsi salvestamine pärast seadistatud käsitsi salvestamise aega. Kaamera ajajoonel kuvatakse käsitsi salvestamist häiresalvestusena.

Ainult VRM-salvestised: käsitsi salvestamist ei ole käsitsi võimalik lõpetada. Salvestamine lõppeb pärast seadistatud häire salvestamisaja lõppu. Kaamera ajajoonel näidatakse häireeelset salvestamist häiresalvestusena, kui häire-eelne salvestamine on Configuration Clientis seadistatud.

#### Vt

- Pildipaan, lehekülg 125
- Ajariba aken, lehekülg 128

### 6.12 Eelseadistatud kaamerajada käivitamine

#### Põhiaken

Kaamerajada korral kuvatakse kaamerate rühma järjestikuselt. Eelseadistatud kaamerajada seadistatakse Configuration Clientis ja see kuvatakse loogilises puus.

Jada on seadistatud kasutama rohkem kui ühte pildipaani kas Operator Clientis või videoseinal. Kui kogu jada kuvamiseks pole piisavalt pildipaane või monitoripaane, kuvatakse vaid need paanid, mis mahuvad pildiakna sisse. Ülejäänud paane ei kuvata ja selle kohta kuvatakse vastav teade.

Järgmiste tingimuste korral jada ei näidata.

Video kadumine

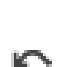
- Kaameraga ühenduse kadumine
- Puudub õigus kaamera kuvamiseks
- Kaamera pole seadistatud

Lisaks, kui jada näidatakse üle dekoodri analoogmonitoril, pole DiBos-kaameraid võimalik kuvada.

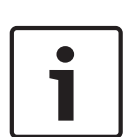

# Pange tähele!

Kui seadistust muudetakse ja see aktiveeritakse, jätkub kaamerajada (eelseadistatud või automaatne) pärast Operator Clienti lähtestamist. Jada ei jätkata järgmistel juhtudel.

Ekraan, millel seadistuse järgi peaks jada kuvama, on eemaldatud.

Jada kuvamiseks määratud monitori näidurežiim (üksikvaade, nelikvaade) on muudetud. Jada kuvamiseks määratud monitori loogiline number on muudetud.

# Kaamerajada käivitamine ja juhtimine.

1. Lohistage nõutud jada aknast Logical Tree pildipaanile või videoseinale.

Jada kuvamisest annab pildipaanil märku sümbol

2. Pildipaanil kuvamine: jada juhtimiseks klõpsake pildiakna tööriistaribal taasesitamise juhtimise ikooni.

للا

## Vt

Pildipaan, lehekülg 125

# 6.13 Automaatse kaamerajada käivitamine

# Põhiaken

Kaamerajada korral kuvatakse kaamerate rühma järjestikuselt.

Nende jadade viivitusaega saate seadistada dialoogiboksis **Options** (menüü **Extras**, käsk **Options...**).

Järgmiste tingimuste korral jada ei näidata.

- Video kadumine
- Kaameraga ühenduse kadumine
- Puudub õigus kaamera kuvamiseks
- Kaamera pole seadistatud

Lisaks, kui jada näidatakse üle dekoodri analoogmonitoril, pole DiBos-kaameraid võimalik kuvada.

|   | _   |
|---|-----|
|   | - 1 |
| _ | - 1 |
|   | - 1 |
|   | - 1 |
|   | - 1 |

# Pange tähele!

Kui seadistust muudetakse ja see aktiveeritakse, jätkub kaamerajada (eelseadistatud või automaatne) pärast Operator Clienti lähtestamist.

Jada ei jätkata järgmistel juhtudel.

Jada kuvamiseks määratud monitor on eemaldatud.

Jada kuvamiseks määratud monitori näidurežiim (üksikvaade, nelikvaade) on muudetud. Ekraani, millel seadistuse järgi peaks jada kuvama, loogiline number on muudetud.

# Kaamerajada käivitamine.

1. Valige pildipaan, kus te soovite jada esitada.

2. Tehke parem hiireklöps kaustas Logical Tree ja klöpsake Show as sequence in selected Image pane.

Valitud pildipaanil kuvatakse üksteise järel valitud kausta kaamerad. näitab, et iada töötab.

# Kaameraiada peatamine.

Klõpsake pildiakna tööriistaribal  $\mathbb{U}$ 

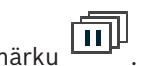

# Jada esitamine peatatakse, millest annab märku Kaamerajada eelmisse/järgmisse etappi hüppamine.

Klõpsake pildiakna tööriistaribal 🕔 või 🕖 Jada hüppab eelmisse või järgmisse etappi.

# Vt

Valikute dialoogiboks, lehekülg 121

#### 6.14 Ühe kanaliga helirežiimi kasutamine

## Põhiaken

Kasutage ühe kanaliga helirežiimi siis, kui soovite kuulda ainult ühele kaamerale määratud heliallikat. Muu kaamera heli pole võimalik aktiveerida.

# Mitmekanalilise helirežiimi aktiveerimine/inaktiveerimine.

- Klõpsake menüüs Extras valikut Options.... 1.
- 2. Valige märkeruut Playback audio of the selected Image pane.

# Vt

Valikute dialoogiboks, lehekülg 121

#### 6.15 Mitmekanalilise helirežiimi kasutamine

# Põhiaken

Kasutage mitmekanalilist helirežiimi siis, kui soovite kuulda korraga mitut erinevat heliallikat. Saate aktiveerida kaamerale määratud erinevaid heliallikaid iga kaamera pildipaanil.

# Mitmekanalilise helirežiimi aktiveerimine/inaktiveerimine.

- 1. Klõpsake menüüs Extras valikut Options....
- 2. Valige märkeruut Multichannel audio playback.

# Vt

Valikute dialoogiboks, lehekülg 121

#### 6.16 Digitaalsuumi kasutamine

# Põhiaken

Igal pildipaanil on digitaalsuumi funktsioon. Sellel digitaalsuumil on 11 taset: 1x, 1,35x, 1,8x, 2,5x, 3,3x, 4,5x, 6x, 8,2x, 11x, 14,9x, 20,1x.

Kui salvestate lemmikute vaate, salvestatakse digitaalsuumi olemasolev seadistus ja pildisektsioon.

Kui klõpsate 📕 . kasutatakse koheseks taasesituseks olemasolevat digitaalsuumi seadistust ja pildisektsiooni.

Operator Clienti taaskäivitamisel säilitatakse olemasolev digitaalsuumi ja pildisektsiooni seadistus.

# Digitaalsuumi kasutamine.

1. Pöörake hiire rattanuppu sisse- või väljasuumimiseks edasi või tagasi.

näitab, et kasutati digitaalsuumi.

- 2. Lohistage pilti soovitud pildisektsioonile navigeerimiseks.
- 3. Tehke pildipaanil parem hiireklõps ja klõpsake **Zoom 1:1**, et naasta algsele suurusele.

kaob.

# Märkus.

Samuti võite kasutada aknas PTZ Control asuvaid digitaalsuumi juhtseadiseid.

# Vt

- Lemmikutepuu aken, lehekülg 123
- PTZ-juhtimise aken, lehekülg 127
- Pildipaan, lehekülg 125

# 6.17 Stoppkaadri salvestamine

# Põhiaken

# Stoppkaadri salvestamine.

- 1. Valige pildipaan.
- 2. Klõpsake

Kuvatakse pildifaili salvestamise dialoogiboks.

3. Valige soovitud kataloog, sisestage failinimi ja valige soovitud failitüüp. Valida on võimalik kas JPG või BMP.

# 4. Klõpsake **OK**.

Pilt salvestatakse. Fail sisaldab lisateavet kaamera kohta.

Kui olete Enterprise Management Serverisse sisse logitud, kuvatakse kaamera nimi, mille eesliiteks on kaamera Management Serveri nimi.

# Vt

1.

- Pildipaan, lehekülg 125

# 6.18 Stoppkaadri printimine

# Põhiaken

# Stoppkaadri printimine.

- Valige pildipaan.
- 2. Klõpsake

Kuvatakse printeri valimise dialoogiboks.

3. Klõpsake **OK**.

Pilt prinditakse. Väljaprint sisaldab lisateavet kaamera kohta.

Kui olete Enterprise Management Serverisse sisse logitud, kuvatakse kaamera nimi, mille eesliiteks on kaamera Management Serveri nimi.

# Vt

Pildipaan, lehekülg 125

# 6.19 Täisekraaninäidu režiimile lülitumine

Põhiaken

Kui ilma häireta monitor lülitatakse täisekraaninäidu režiimile, peidab täisekraaninäidu režiim mitmed juhtelemendid, näiteks menüükäsud või häirenimekirja. Nende juhtelementide kasutamiseks tuleb täisekraaninäidu režiimist väljuda.

Kogu pildiakna täisekraaninäidu režiimis kuvamine.

Klõpsake pildiakna tööriistaribal
 Ritus kana tööriistaribal

Pildiaken kuvatakse täisekraaninäidu režiimis.

Täisekraaninäidu režiimist lahkumine.

Klõpsake

# Valitud pildipaani maksimeerimine.

Paremklõpsake pildipaani ja klõpsake Maximize.
 Kuvatakse valitud pildipaan, kasutades selleks tervet pildiakent.

### Vt

Pildiaken, lehekülg 124

# 6.20 Pildipaani ribade kuvamine või peitmine

Põhiaken

# Tööriistaribade kuvamine/peitmine.

Klõpsake 📕 🖌 , et kuvada valitud pildipaani tööriistaribad.

Klõpsake Klõpsake kaitud pildipaani tööriistaribad.

# Vt

Pildiaken, lehekülg 124

# 6.21 Kaamera teabe kuvamine

Põhiaken

# Teabe kuvamine.

 Tehke parem hiireklõps määratud kaameraga pildipaanil ja klõpsake Properties. Kuvatakse kaamera atribuutide dialoogiboks.

# Vt

Pildipaan, lehekülg 125

# 6.22 Video sisuanalüüsi (VCA) lubamine

# Põhiaken

# Lubamine.

 Tehke parem hiireklõps määratud kaameraga pildipaanil ja klõpsake Enable Content Analysis.

Kuvatakse VCA ülekatted. See seadistus säilitatakse pärast Operator Clienti järgmist taaskäivitamist või uut sisselogimist ning pärast kaamera sulgemist ja hiljem selle uuesti pildipaanil kuvamist.

# Keelamine.

 Tehke parem hiireklõps määratud kaameraga pildipaanil ja klõpsake Disable Content Analysis.

VCA ülekatted kaovad.

# 6.23 Video sisuanalüüsi (VCA) reeglite kuvamine

Põhiaken

# VCA reeglite kuvamine.

 Tehke parem hiireklõps määratud kaameraga pildipaanil ja klõpsake Show Content Analysis rules.

Kuvatakse VCA reeglid.

See seadistus ei säili pärast Operator Clienti järgmist taaskäivitamist või uut sisselogimist ega pärast kaamera sulgemist ja hiljem selle uuesti pildipaanil kuvamist.

# VCA reeglite peitmine.

 Tehke parem hiireklõps määratud kaameraga pildipaanil ja klõpsake Hide Content Analysis rules.

VCA reeglid kaovad.

# 6.24 Kohese taasesitamise käivitamine

....

Põhiaken >

Saate vaadata kaamera salvestisi pildipaanil otserežiimis.

Kui see on seadistatud, saate salvestusallikat muuta.

Koheseks taasesituseks kasutatakse olemasolevat digitaalsuumi seadistust ja pildisektsiooni. Kohese taasesitamise algusaeg (möödunud aeg sekundites või tagasikerimisaeg) seadistatakse dialoogiboksis **Options** (menüü **Extras**, käsk **Options...**).

# Kohese taasesitamise käivitamine.

- 1. Valige nõutud pildipaan.
- 2. Klõpsake 範

Esitatakse salvestis.

Saadavuse korral lülituge soovitud salvestusallikale.
 Märkus. Pärast salvestusallika vahetamist võib tagasikerimise aeg seadistatud väärtusest erineda.

Otsepilti naasmiseks klõpsake

**Märkus.** Võimalik on kuvada rohkem kui üks kohese taasesitusega pildipaan ja isegi mitu sama kaamera kohest taasesitust.

Kohese taasesituse tagasikerimisaeg konfigureeritakse suvandis Juhtimise sakk, lehekülg 121.

# Korduva taasesitamise käivitamiseks/peatamiseks:

▶ Klõpsake 👛.

Kohese korduv taasesituse kestus otsepildipaanis on tagasikerimise aeg ja edasikerimise aeg hetkest, mil klõpsate valikut 👛.

# Vt

- Juhtimise sakk, lehekülg 121
- Pildipaan, lehekülg 125
- Salvestusallika vahetamine, lehekülg 86
- Valikute dialoogiboks, lehekülg 121

# 6.25 Kaamera määramine monitorile

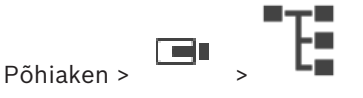

Saate määrata dekoodrile IP-seadmeid. See kuvab videosignaali monitoril ja esitab kõlaritest helisignaali, kui kõlarid on dekoodriga ühendatud. DiBosi ja Bosch Allegianti kaameraid ei ole selliselt võimalik määrata.

### Kaamera pildi määramine monitorile.

Lohistage kaamera aknast ►

pildipaanil soovitud monitorile.

Helirežiimi kasutamine

**F** 

# 6.26

## Põhiaken

Kui see on olemas, saate aktiveerida valitud kaamera heliedastuse. Mitme kaamera helisignaali korraga kuulamiseks aktiveerige mitmekanaliline helirežiim. Helirežiimi vahetatakse dialoogiboksis Options (menüü Extras, käsk Options...).

# Heli aktiveerimine/inaktiveerimine.

- Valige pildipaan. 1.
- Klõpsake heli inaktiveerimiseks 📢 või aktiveerimiseks 🕺 2.

## Vt

Pildipaan, lehekülg 125

Valikute dialoogiboks, lehekülg 121

#### Kaamera suunas heliedastuse kasutamine 6.27

# Põhiaken >

Kaamera suunas on võimalik heli edastada ainult aktiivse otserežiimi korral. Veenduge, et mikrofon oleks teie helikaardil aktiivne ja selle helitase ei oleks 0. Teostage see ülesanne tööjaamarvuti juhtpaneelil. Lisaks veenduge, et teie helikaardi salvestamise juhtseadises oleks valitud ainult mikrofon, mitte stereomikser. Windows 7: keelake kõik sisendseadmed v.a see, mida soovite kasutada kaamera suunas heliedastuse jaoks.

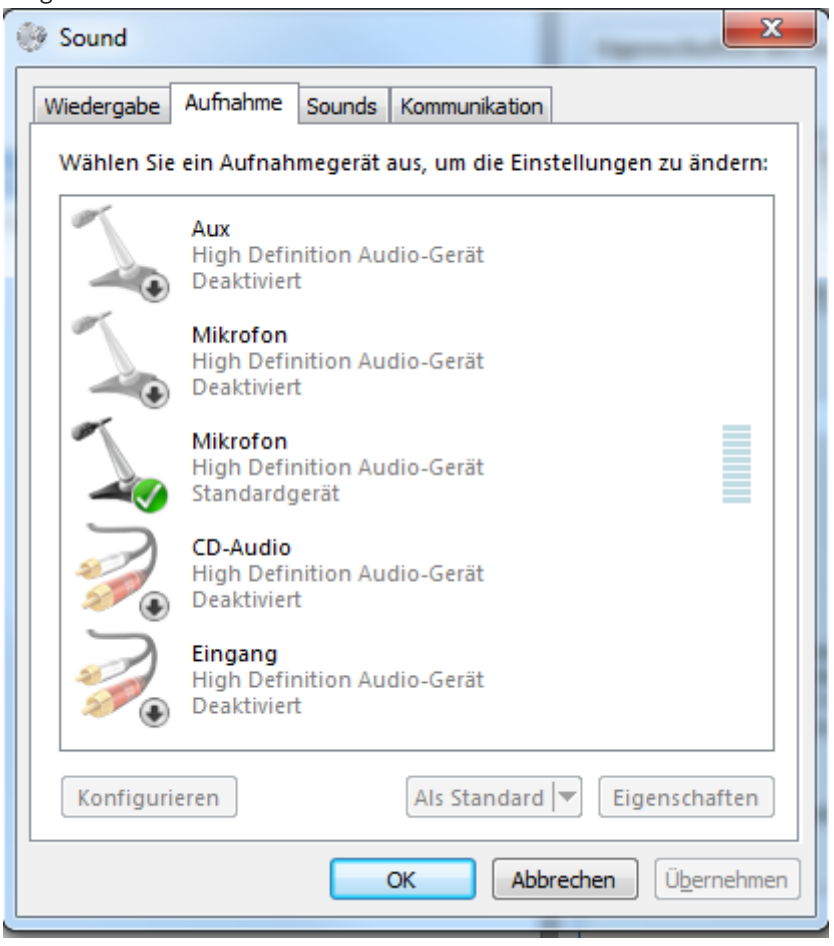

Järgmisel ekraanikuval on toodud näide:

Kui muudate pärast Operator Clienti esimest käivitamist seadistuse stereomikserist mikrofoniks, ignoreeritakse seadistust pärast järgmist Operator Clienti käivitamist. Akustilise tagasiside vältimiseks soovitame kasutada mikrofoni-kõlari kombinatsiooni asemel peakomplekti.

Siseside funktsionaalsus töötab ainult koodriga, millel on nii helisisend kui ka -väljund. Veenduge, et koodri mikrofoni ja kõlarite helitugevuse asetus ei oleks 0. Tehke seda Configuration Clientis.

Tööjaamast kaamera suunas heliedastuseks peab Teie kasutajarühmal olema õigus seda kasutada. Andke see Configuration Clientis.

Dialoogiboksis **Options** saate seadistada pooldupleks- või täisdupleksrežiimi.

### Kaamera suunas heliedastuse kasutamine.

- 1. Valige audiokoodriga pildipaan.
- 2. Klõpsake 🞐 ja hoidke hiirenuppu all. Kui selle pildipaani heli oli väljas, siis see lülitub ise sisse.

Ikooni muutub ikooniks 🐓. Nüüd võite rääkida. Lisaks saab seadistuse abil rääkida ka teine pool, hoolimata sellest, kas ikooni klõpsatakse või mitte.

 Vabastage hiirenupp. Edastus on katkenud. Selle pildipaani heli jääb tööle.

## Pange tähele!

Sissetulev automaatne hüpikhäire võib katkestada edastuse.

Vt – Pildiaken, lehekülg 124

# 6.28

# PTZ-kaamera juhtimise lukustamine.

# Põhiaken >

Saate teistele kasutajatele PTZ-kaamera juhtimise lukustada. Kõrgema prioriteetsusega kasutaja võib juhtimise üle võtta ja lukustada kaamera juhtimise. Selle erakorralise PTZ-lukustuse ajavahemikku saab seadistada. Kui võtate juhtimise üle nii, et pole eelnevalt seda käsitsi lukustanud, siis lukustatakse juhtimine madalama prioriteetsusega kasutaja jaoks 5 sekundiks.

# PTZ-juhtimise lukustamine.

- 1. Valige üks järgmistest üksustest.
  - Pildipaan PTZ-kaameraga
  - PTZ-kaamera loogilises puus
  - PTZ-kaamera lemmikutepuus
  - PTZ-kaamera skeemiaknas
- 2. Paremklõpsake pildipaani või PTZ-kaamerat ja klõpsake Lock.

Madalama prioriteetsusega kasutajad ei saa enam PTZ-juhtimist kasutada. Nende ekraanidel kuvatakse vastav teateboks.

PTZ-juhtimise lukustamise lõpetamiseks paremklõpsake pildipaani või PTZ-kaamerat ja klõpsake **Unlock**.

Lukustus lõpeb automaatselt pärast seadistatud aega või väljalogimisel.

# Vt

- Pildiaken, lehekülg 124
- Skeemiaken, lehekülg 127
- Loogilise puu aken, lehekülg 123
- Lemmikutepuu aken, lehekülg 123

Referentspildi uuendamine

# 6.29

#### 

# Põhiaken >

Referentspilti on võimalik uuendada.

# Referentspildi uuendamine.

- 1. Paremklõpsake pildipaanil ja klõpsake **Reference Image...**. Kuvatakse dialoogiboks **Reference Image**.
- 2. Klõpsake **Update.**

Kuvatakse pilt hetkest, kui klõpsasite **Update**.

# Referentspildi dialoogiboks

# Camera view:

Kuvab valitud kaamera otsevaate.

Kuvab pärast Update klõpsamist referentspildi.

# Update

Klõpsake referentspildi määramiseks. Kasutatakse pilti ajahetkest, mil klõpsasite Update.

# 6.30 Monitoride rühma kuvamine

Põhiaken >

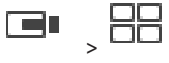

# Monitorirühma määramine pildipaani.

 Lohistage monitorirühm Logical Tree aknast pildipaanile. Valitud monitorirühm kuvatakse pildipaanil. Või

valige pildipaan.

 Topeltklõpsake aknas Logical Tree monitorirühmale. Pildipaanil kuvatakse valitud monitorirühm.

# Kaamera määramine monitorile.

1. Lohistage kaamera aknast **Logical Tree** monitorile.

Valitud kaamera kuvatakse monitoris.

Iga monitorirühma määratud kaamera kuvab hetktõmmist. See hetktõmmis aitab Teil näiteks tuvastada, kas kasutatakse õiget kaamerat või kas kaamera on kättesaadav. Hetktõmmise pilti värskendatakse kord minutis.

# Monitorirühma paigutuse muutmine.

Klõpsake

# Monitorirühma vaikepaigutuse seadistuste lähtestamine.

1. Paremklõpsake sobival monitorirühmal suvandis Logical Tree.

# 2. Valige Reset to default layout settings.

**Märkus.** Monitorirühma vaikepaigutuse seadistused on need, mis on sellele monitorirühmale Configuration Client-is konfigureeritud.

# 6.31 Videoseina juhtimine

# Põhiaken >

Videoseina käivitamisel kuvatakse dekoodris valitud paigutus ja ühendatud kaamerate loogilised numbrid.

Kui see on seadistatud, käivitatakse videosein eelseadistatud algse kaamerajadaga. Kui jada sisaldab rohkem kaameraid kui valitud paigutuses saadaval, siis üleliigsed kaamerad eemaldatakse.

Saate kuvada kaameraid videoseinal isegi siis, kui teie Operator Client pole ühendatud Management Serveriga.

# Juhtimine.

- Lohistage videosein pildipaani. Videosein kuvatakse pildiaknana.
- 2. Valige nimekirjast paigutus.

- 3. Lohistage loogilisest puust soovitud kaamerad videoseina pildiaknasse.
- 4. Lohistage kaamerad videoseina soovitud pildipaanidele.

## Vt

– Videoseina pildiaken, lehekülg 127

# 6.32

# Kuvatava otsevoo valimine

# Põhiaken >

Kuvatava kaamera voo saate valida pildipaanil. See tuleb kasuks näiteks olukorras, kus vaikevoogu pole saadaval. Sel juhul saate voogu vahetada.

Valige loogilises puus kaamera hiljem kuvamisel kasutatav eelistatud voog.

Pildipaanil juba kuvatava kaamera voogu saate vahetada kohe.

Kaamerat kuvava pildipaani voo valik säilib pärast Operator Clienti taaskäivitamist, kui pildipaani enne spetsiaalselt ei suletud. Kui pildipaanil on valitud vaikevoog ja vaikevoogu muudetakse Configuration Clienti abil, siis otsevaate voog muutub pärast taaskäivitamist automaatselt.

Saate pildipaani voo valiku salvestada lemmikutepuu vaates.

Kui kasutate Operator Clientit, mille versioon on varasem kui BVMS 5.5.5, et avada vaade, mis on varem salvestatud versiooniga Operator Client 5.5.5, kasutatakse vaikevoogu.

Kui Operator Clienti versioonist 5.5.5 varasema versiooniga salvestatud vaate kuvamiseks kasutatakse Operator Clienti versiooni 5.5.5, kasutatakse vaikevoogu.

# Eelistatud voo eelvalimine.

 Paremklõpsake loogilises puus kaamerat, osutage valikule Preferred Stream ja seejärel klõpsake ühte saadavalolevatest menüükäskudest.

Kui lohistate selle kaamera järgmisel korral pildipaanile, kasutatakse kuvamiseks eelistatud voogu.

### Voo valimine.

 Paremklõpsake pildipaanil kaamerapilti, osutage valikule Select Stream ja seejärel klõpsake ühte saadavalolevatest menüükäskudest.

Valitud voogu kasutatakse kuvamiseks.

Kui teete valiku **Image pane size optimized**, reguleeritakse kuvatava kaamera eraldusvõimet automaatselt vastavalt pildipaani suurusele ja kasutatava monitori eraldusvõimele. Käsk **Image pane size optimized** pole saadaval järgmistele kaameratele.

- SD-eraldusvõimega kaamerad
- Voogudes 1 ja 2 samasuguse eraldusvõimega kaamerad

### Vt

- Lemmikute ja järjehoidjate kasutamine, lehekülg 53

# 6.33 Video kuvamine madala ribalaiusega

# Põhiaken

Operator Clientiga saate taasesitada kaamera salvestisi või vaadata kaamera otsepilte isegi siis, kui BVMS-i ja teie Operator Clienti arvuti vahel on madala ribalaiusega võrguühendus. Transkoodrid ei toeta funktsioone intelligent tracking ja ROI, Intelligent Video Analyticsi ülekatteid ja tekstiandmeid.

Madala ribalaiusega võrgu kasutamiseks on 2 võimalust.

- Riistvaraline transkodeerimine
- Tarkvaraline transkodeerimine (saadaval ainult otserežiimis)

### **Riistvaraline transkodeerimine**

Riistvaralisel transkodeerimiseks peab VRM olema varustatud vähemalt ühe transkodeerimisseadmega. Seda transkodeerimisseadet ei seadistata BVMS-is. Transkodeerimisseadme seadistamise kohta lugege VRM-i dokumentatsioonist. Transkodeerimisseadmetel võib olla mitu transkodeerimiseksemplari. DIVAR IP 3000 ja DIVAR IP 7000 saadetakse mõlemad koos ühe eelseadistatud transkodeerimiseksemplariga.

Kõik otsevood või salvestised vajavad oma transkodeerimiseksemplari. Ainult VRM-iga ühendatud Boschi video-IP-seadmetega saab kasutada riistvaralist transkodeerimist.

Nii kaamerat kui ka transkodeerimisseadet peab haldama sama VRM.

#### Tarkvaraline transkodeerimine

Tarkvaraliseks transkodeerimiseks peate Management Serveris või Enterprise Management Serveris seadistama teenuse Mobile Video Service.

Enterprise Systemis kasutatakse ainult MVS teenuseid, mis on seadistatud Enterprise Management Serveri konfiguratsioonis.

Eelistatud transkodeerimisseadme valimiseks kasutage dialoogiboksi Options.

### Transkodeerimise lubamine.

- 1. Paremklõpsake loogilises puus soovitud kaamerat, osutage valikule **Preferred Stream** ja seejärel klõpsake funktsiooni **Transcoding** lubamiseks.
- 2. Kuvage kaamera pildipaanil.
- ✓ See kaamera näitab transkodeeritud videot.

Pildipaani tööriistaribal kuvatakse riistvaralise transkodeerimise ikooni 🏻 🖬 või

tarkvaralise transkodeerimise ikooni

Kui mõjutatud kaamerat juba kuvatakse pildipaanil, siis see jätkab transkodeerimata video kuvamist kuni selle pildipaani sulgemiseni.

Kui transkodeerimise päringut ei saa täita, muutub seotud pildipaan mustaks.

### Otsevaates transkodeerimise keelamine.

- 1. Paremklõpsake loogilises puus kaamerat, osutage valikule **Preferred Stream** ja seejärel valige muu voog.
- 2. Kuvage kaamera pildipaanil.
- ✓ See kaamera näitab transkodeerimata videot.
   Transkodeerimise ikooni ei kuvata.
   Kui mõjutatud kaamerat juba kuvatakse pildipaanil, siis see jätkab transkodeeritud video kuvamist kuni selle pildipaani sulgemiseni.

## Taasesitusrežiimis transkodeerimise keelamine.

- 1. Paremklõpsake loogilises puus kaamerat, osutage valikule **Preferred Stream** ja seejärel klõpsake funktsiooni **Transcoding** keelamiseks.
- 2. Kuvage kaamera pildipaanil.
- See kaamera näitab transkodeerimata videot.
   Transkodeerimise ikooni ei kuvata.
   Kui mõjutatud kaamerat juba kuvatakse pildipaanil, siis see jätkab transkodeeritud video kuvamist kuni selle pildipaani sulgemiseni.

## Pange tähele!

1

Lisaks saate lubada või keelata transkodeerimise otse kaamerapildil. Paremklõpsake üksust, osutage valikule **Select Stream** ja seejärel klõpsake soovitud menüükäsku.

See seade mõjutab ainult valitud pildipaani.

See käsk ei mõjuta loogilise puu eelistatud voo seadet.

TCP kasutamine usaldusväärseks ühenduseks

## Vt

- Valikute dialoogiboks, lehekülg 121
- Pildipaan, lehekülg 125

# 6.34

# Põhiaken >

Vajadusel saate oma süsteemis kõigi Boschi IP-videoseadmetega usaldusväärsema ühenduse luua. Sellest on kasu näiteks siis, kui kogete ühenduse katkemist suure võrgukoormuse tõttu. Usaldusväärsema ühenduse saavutamiseks lubage valitud kaameras TCP.

Süsteemiadministraator saab määrata kogu tööjaama kõikide kaamerate vaikeprotokolliks TCP või UDP. Ühe kaamera jaoks saate vaikeprotokolli tühistada.

**Märkus.** Alates koodri püsivaraversioonist 7.0 on võimalik BVIP-koodritele kuvada turvaline UDP. Saate koodri otsevideo jaoks lülituda TCP ja UDP vahel.

Kui kasutate vanemaid püsivaraversioone ja administraator aktiveerib koodri otsevideo krüpteerimise Configuration Client-is, valitakse TCP vaikimisi ja seda ei ole võimalik keelata.

## TCP lubamine.

- Paremklõpsake loogilises puus kaamerat ja klõpsake Enable TCP.
- Kaamera on nüüd ühendatud TCP kaudu. Selle kaamera kontekstimenüü kirjeks määratakse Disable TCP.

### **UDP** lubamine.

- > Paremklõpsake loogilises puus kaamerat ja klõpsake Disable TCP.
- Kaamera on nüüd ühendatud UDP kaudu. Selle kaamera kontekstimenüü kirjeks määratakse Enable TCP.

# Seadistatud vaikeprotokolli kasutamine.

 Paremklõpsake loogilises puus kaamerat ja klõpsake Kasuta vaikeprotokolli (TCP) või Kasuta vaikeprotokolli (UDP). Nende kahe menüükäsu saadavus oleneb hetkel kehtivast seadistusest.

# 6.35 Ühenduse loomine unmanaged site'iga

# Põhiaken

Saate luua ühenduse unmanaged site'iga. Selle koha kõikide võrguvideoseadmete kõik saadaval seadmed kuvatakse seejärel loogilises puus. Kohe pärast väljalogimist või Operator Clientist väljumist katkestatakse see ühendus.

# Ühendamine.

- 1. Paremklõpsake
- 2. Klõpsake **Connect to Site**.

Seadme ühendamise ajal on kuvatud

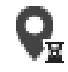

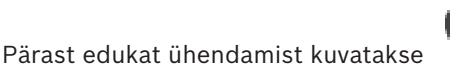

Selle koha kõik saadaval seadmed kuvatakse loogilises puus.

Kui selle koha kõikide seadmetega ei saa ühendust luua, kuvatakse M. Võite hiljem proovida ühendada ülejäänud seadmed, mida praegu ei ühendatud.

Nõuanne. Ühendamiseks võite ka topeltklõpsata

# Ülejäänud seadmete ühendamine.

- 1. Paremklõpsake 🚺
- 2. Klõpsake Retry Connection.

# Ühe koha ühenduse katkestamine.

- 1. Paremklõpsake 🔰 või 💊.
- 2. Klõpsake Disconnect from Site.

Ikoon muutub:

Kõik sellesse kohta kuuluvate seadmetega pildipaanid sulguvad automaatselt.

# Kõikide kohtade lahutamine.

Klõpsake

Kõik kohad lahutatakse. Osaliselt ühendatud kohti ei lahutata. Kõik sellesse kohta kuuluvate seadmetega pildipaanid sulguvad automaatselt.

# Vt

– Haldusväline asukoht, lehekülg 15

Videoanalüüsi häire kuvamine

# 6.36

| Põhiaken > |  |
|------------|--|
|            |  |

Saate kuvada seadistatud videoanalüüsi platvormi analüüsivaaturi. Analüüsivaatur näitab analüüsi häire üksikasju.

# Eeldused

Lohistage videoanalüüsi üksus pildipaanile.
 Kuvatakse analüüsivaaturi vaikepilt.

Analüüsivaaturi kuvamiseks peab olema häirete nimekirjas saadaval videoanalüüsi häire.

# Häirevaaturi kuvamine.

Klõpsake häirete nimekirjas videoanalüüsi häire valimiseks.
 Analüüsivaatur kuvatakse pildipaanil, kuhu lohistasite videoanalüüsi üksuse.

# 6.37 Intelligent Insightsi vidinate kuvamine

# Põhiaken

Saate kuvada Intelligent Insights vidinat pildipaanil. Intelligent Insights **vidina kuvamine pildipaanil:** 

Lohistage Intelligent Insights vidin Logical Tree aknast pildipaanile.
 Intelligent Insights vidinat kuvatakse pildipaanil.

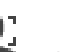

# Skeemide ja PTZ-kaamerate kasutamine

See peatükk annab teavet, kuidas kasutada aknaid **Map** ja **PTZ Control**. Skeemi saab vaadata soovitud suhte ja suumiteguriga. Seega näete kõiki oma seadmeid ja nende asukohti ühes vaates.

Saate seadistada valitud pildipaanil oleva kaamera skeemi automaatselt teravustama. Seda skeemi kuvatakse monitori **Control** aknas **Map**.

Osasid siin peatükis kirjeldatud funktsioone saab teie kasutajarühma, teie Enterprisekasutajarühma või teie Enterprise Accounti jaoks inaktiveerida.

# 7.1 Skeemi kuvamine

## Põhiaken

Saate skeemi kuvada aknas Map või pildipaanil.

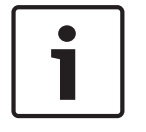

7

### Pange tähele!

Häirete pildipaanil kuvatavat skeemi optimeeritakse kuvamiseks ja see sisaldab ainult põhifaili .dwf algvaadet.

Teie seadistusest olenevalt võidakse skeemil kuvada vilkuvaid ja värvilisi tööpunkte. Iga tööpunkt annab märku vastava seadme oleku muutusest.

# Skeemi kuvamine skeemiaknas.

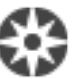

, oodake kuni kuvatakse aken **Map** ja

Lohistage skeem loogilisest puust sakile kukutage skeem aknasse **Map**. Kuvatakse skeem.

# Skeemi vaatamine pildipaanil.

Lohistage skeem aknast Logical Tree pildipaanile.
 Skeem kuvatakse pildipaanil.

## Vt

– Skeemiaken, lehekülg 127

7.2

# PTZ-kaamerate juhtimine

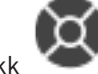

Põhiaken > Sakk

Kaameraid saab suumida ja juhtida aknas **PTZ Control** või pildipaanil. Kuppel- ja panoraam-/kaldkaameratel pole pildipaanis toimuv digisuum kasutatav

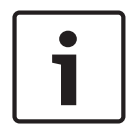

# Pange tähele!

PTZ-kaamera MIC 500 juhtimisel töötavad lähedale ja kaugele teravustamine vastupidi. Saate käitumist muuta kaamera seadistusmenüüs.

# Kaamerate juhtimine/suumimine aknas PTZ Control.

- 1. Valige nõutud pildipaan.
- 2. Kaamera juhtimiseks klõpsake aknas **PTZ Control** erinevaid juhtelemente.

# PTZ-kaamera liigutamine skeemilt määratud eelpositisoonile.

1. Kuvage PTZ-kaamera tööpunkti sisaldav skeem pildipaanil.

 Paremklõpsake skeemil olevat PTZ-kaamerat, osutage valikule PTZ positions ja seejärel klõpsake soovitud eelpositsiooni käsku. Kaamera pöördub valitud eelpostisioonile.

## Skeemil PTZ-kaamera juhtimise lukustamine.

- 1. Kuvage PTZ-kaamera tööpunkti sisaldav skeem pildipaanil.
- 2. Paremklõpsake skeemil olevat PTZ-kaamerat ja klõpsake **Lock**. Selle kaamera PTZ-juhtimine lukustatakse teistele kasutajatele.
- 3. Avamine: paremklõpsake lukustatud PTZ-kaamerat ja klõpsake **Unlock**.

### Vt

PTZ-juhtimise aken, lehekülg 127

# 7.3 Kaamera aknasisese juhtimise kasutamine.

### Põhiaken

Kui olete määranud PTZ-kaamera pildipaanile, saate kasutada kaamera juhtfunktsioone otse sellel pildipaanil.

## Pööramine ja kallutamine:

1. Liigutage kursorit PTZ-kaamerat kuvaval pildipaanil.

Kursor muutub kursoriks 🕂.

2. Vajutage ja hoidke hiirenuppu.

Kursor muutub kursoriks  $\bigcirc$ .

Kaamera aeglaseks pööramiseks ja kallutamiseks liigutage hiirt veidi soovitud suunas. Pööramise ja kallutamise kiirendamiseks liigutage hiirt kaugemale.

# Optilise suumi kasutamine.

- Sissesuumimiseks kerige hiire rattanuppu edasi.
- Väljasuumimiseks kerige hiire rattanuppu tagasi.

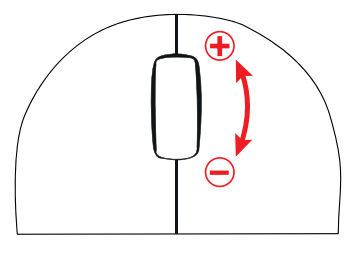

Vt

Pildipaan, lehekülg 125

# 7.4

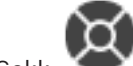

Funktsiooni ROI kasutamine

Põhiaken > Sakk 🍼

Saate funktsiooni ROI kasutada fikseeritud HD-kaameraga. Kaameraid saab suumida ja juhtida aknas **PTZ Control** või pildipaanil.

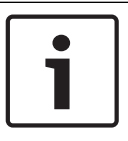

### Pange tähele!

Süsteemiadministraator peab seadistama funktsiooni ROI Configuration Clientis.

### **ROI kasutamine.**

1. Kasutage järgmisi PTZ-juhtseadiseid:

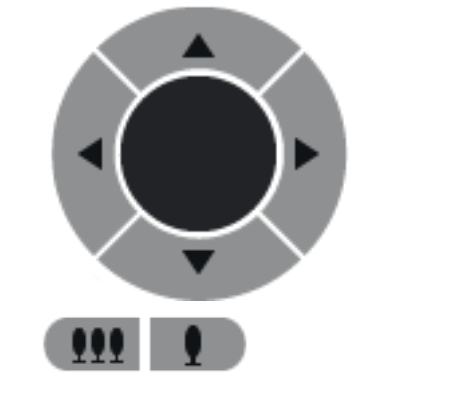

 Lisaks saate kasutada ka digitaalsuumi ( ). See ei säästa aga võrgu ribalaiust. Või

Funktsiooni Intelligent Tracking kasutamine

3. Kasutage aknasisest juhtimist.

# 7.5

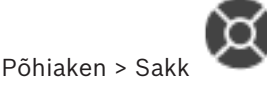

# Kasutusotstarve

Funktsiooni Intelligent Tracking eesmärk on võimaldada kaameral jälgida valitud objekti. Saate seadistada, kas objekt valitakse automaatselt või käsitsi. Kaamera võib olla PTZ kaamera või fikseeritud HD-kaamera (ainult juhul, kui ROI on lubatud).

Saadaval on järgmised 3 režiimi.

- Off: Intelligent Tracking on välja lülitatud.
- Auto: Intelligent Tracking on sisse lülitatud, jälgimiseks valitakse automaatselt suurim objekt ning soovitatav kasutus on pildil harva liikuvad objektid.
- **Click**: kasutaja valib jälgitavad objektid.

Kui jälgitav objekt on valitud, liigub PTZ-kaamera objekti järel, kuni objekt väljub kaamerale nähtavast piirkonnast või kuni operaator lõpetab jälgimise.

Funktsiooniga Intelligent Tracking HD-kaamera määratleb valitud objekti äärte lähedal asuva piirkonna ning suurendab pilti, et näidata ainult seda piirkonda. Seejärel liigutatakse neid piirkondi vastavalt objekti liikumisele.

# Funktsiooni Intelligent Tracking kasutamine.

- 1. Paremklõpsake kaamera pildipaani ja klõpsake Enable Content Analysis.
- 2. Funktsiooni Intelligent Tracking lubamiseks klõpsake Auto või Click.
- ✓ Kaamera jälgib kaamerapilti sisenevat objekti.

8

# Lemmikute ja järjehoidjate kasutamine

See peatükk annab teavet, kuidas kasutada lemmikutepuud ja järjehoidjapuud.

## Lemmikutepuu

Oma loogilise puu alamkogumi loomiseks saate lisada loogilise puu kõik üksused lemmikutepuu vaatesse. Saate igal ajal vaadet kuvada või selles seadmeid lisada või kustutada. Lemmikutepuus vaate salvestamisel salvestate järgmised asetused.

- Kaamerate või muude objektide määrang pildipaanidesse
- Pildipaani mall
- Digitaalsuumi praegune seadistus
- Pildisektsioon
- Valitud voog (saadaval ainult otserežiimis)

# Järjehoidjapuu

Järjehoidjasse saab salvestada otsevaate või salvestise ajavahemiku. Järjehoidja salvestab algus- ja lõppaja, hetkel pildiaknasse määratud kaamerad ja kogu pildipaani malli.

Ajavahemikuks saab valida 0 sekundit. Järjehoidjad salvestatakse paani LED. Järjehoidja kustutamine ei mõjuta vastavaid salvestisi. Kaameraid ei järjehoidjast eemaldada ega sinna lisada. Järjehoidja muutmiseks laadige see, tehke muudatused ja salvestage. Salvestise kustutamisel vastavat järjehoidjat ei sünkroonita. Pärast laadimist kuvatakse must

pildipaan.

Kui olete logitud Enterprise Management Serverisse, kuvatakse kaamera nime eesliitena kaamera Management Serveri nimi.

**Märkus.** Lisage ühte järjehoidjasse ainult kuni 4 kaamerat, et vältida järjehoidja laadimisel jõudlusprobleeme.

# Vt

- Lemmikutepuu aken, lehekülg 123
- Kuvatava otsevoo valimine, lehekülg 46

# 8.1

# Üksuste lisamine lemmikutepuusse

Põhiaken > Sakk või

Põhiaken >

> Sakk

Lemmikutepuusse saate lisada kõik loogilise puu üksused. See võimaldab teil määratleda loogilise puu oma alamkogumi.

# Üksuse lisamine.

> Paremklõpsake üksust ja klõpsake Add To Favorites.

# Vt

- Loogilise puu aken, lehekülg 123
- Lemmikutepuu aken, lehekülg 123

# 8.2 Vaadete loomine/muutmine

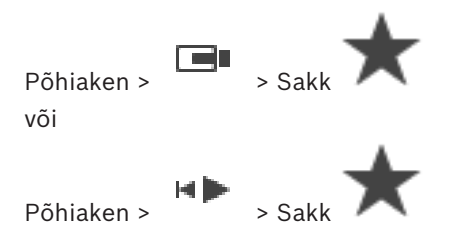

Pärast kaamerate, skeemide ja HTML-failide määramist pildipaanidele saate salvestada selle määrangu ja pildipaani malli lemmikutepuu vaatesse.

# Uue vaate loomine.

- 1. Paigutage kaamerad pildiaknas otserežiimis ja taasesituse režiimis.
- Vajaduse korral kasutage digitaalsuumi ja valige pildisektsioon.
   Vaate kuvamisel näidatakse kaamera otsepilti otserežiimis ja kaamera salvestatud videot taasesitusrežiimis.
- 3. Klõpsake pildiakna tööriistaribal 🔭

Lisatakse uus vaade . Sisestage uuele vaatele nimi.

Piirang unmanaged site'idele:kaamerate vaateid saab luua kuni 20 unmanaged site'ist.

## Vaate kuvamine.

Topeltklöpsake või paremklöpsake vaadet ja klöpsake Load Image pane view.
 Selles vaates salvestatud pidldipaigutus kuvatakse pildiaknas.

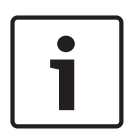

# Pange tähele!

Pildiaknas kuvatavate pildipaani ridade koguarvu seadistatakse BVMS-i Configuration Clientis. Kui seda arvu on pärast viimast Operator Clientist väljalogimist muudetud ja salvestatud vaate pildipaani ridade arv ületab süsteemiparameetris määratud suurimat väärtust, nurjub salvestatud vaate kuvamine ja kuvatakse hoiatus. Vaadet saate kuvada ilma lisaridadeta.

### Unmanaged site'ide vaate kuvamine

Kui laadite unmanaged site'i kaamerate vaadet, kuvatakse selles vaates salvestatud pildipaigutus pildiaknas ja unmanaged site'id ühendatakse automaatselt. Kui ühendamine võtab aega rohkem kui 3 sekundit, kuvatakse dialoogiboks **Connecting**, kus on näidatud ühenduse edenemine.

Ühendamise katkestamiseks klõpsake Cancel.
 Rohkem unmanaged site'e ei ühendata ja ühegi uut kaamerapilti ei laadita.
 Juba ühendatud unmanaged site'id jäävad ühendatuks ja juba laaditud kaamerapildid jäävad avatuks.

Ühendamisprobleemide korral kuvatakse unmanaged site'id, millega ei saadud ühendust, dialoogiboksis **Connecting**.

• Kui ühendamine on lõpetatud, klõpsake **OK**.

Kui lemmikute vaatesse määratud unmanaged site'ide ja juba ühendatud unmanaged site'ide arv on suurem kui maksimaalsed 20 ühendatud kohta, kuvatakse hoiatusteade.

• Klõpsake tühistamiseks **No**.

Või

Klõpsake jätkamiseks **OK**.

Jätkamisel kaotatakse ühendus juba ühendatud, ent lemmikute vaatesse määramata unmanaged site'idega ja ühendatakse ainult lemmikute vaatesse määratud unmanaged site'id.

## Vaate muutmine.

- 1. Topeltklõpsake muudetavat vaadet
- 2. Tehke vajalikud muudatused, näiteks määrake kaamerad pildipaanidele.
- 3. Paremklõpsake nõutud vaadet ja klõpsake Update Image pane view.

# Vaate ümbernimetamine.

- 1. Paremklõpsake nõutud vaadet **Tare** ja klõpsake **Rename**.
- 2. Sisestage vaate nimi ja vajutage ENTER.

## Vaate kustutamine.

Paremklõpsake vaadet ja klõpsake Remove.
 Vaade eemaldatakse lemmikutepuust.

# Vt

– Lemmikutepuu aken, lehekülg 123

8.3

# Järjehoidja lisamine

Põhiaken > > Määrake soovitud kaamerad pildipaanidele või

Põhiaken >

> Määrake soovitud kaamerad pildipaanidele

# Järjehoidja lisamine.

- 1. Valige märkejoonega ajariba ajavahemik.
- 2. Klõpsake tööriistaribal

Kuvatakse dialoogiboks Add Bookmark.

Kui olete loginud sisse Enterprise Management Serverisse, kuvatakse kaamera nime eesliitena kaamera Management Serveri nimi.

- 3. Valitud ajavahemik kopeeritakse vastavatele väljadele.
- 4. Vajaduse korral muutke.
- 5. Klõpsake **OK**.
- ✓ Järjehoidja salvestatakse järjehoidjapuusse.

# Järjehoidja lisamise dialoogiboks

# Name

Redigeerige järjehoidja nime.

## Start Time

Valige nimekirjades kuupäev ja kellaaeg.

## **End Time**

Valige nimekirjades kuupäev ja kellaaeg.

### Sources

Kuvab sellesse järjehoidjasse kuuluvad kaamerad.

8.4

# Järjehoidja muutmine

Põhiaken >

või

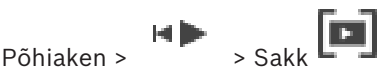

Sakk

## Järjehoidja muutmine.

- Paremklõpsake järjehoidjat ja klõpsake Edit bookmark. 1. Kuvatakse dialoogiboks Edit Bookmark.
- 2. Vajaduse korral muutke.
- Klõpsake **OK**. 3.
- Järjehoidja salvestatakse järjehoidjapuusse.

#### 8.5 Järjehoidja laadimine

või

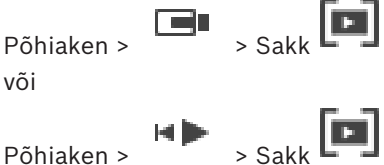

Põhiaken >

## Järiehoidia kuvamine.

- ▶ Lohistage järjehoidja pildiaknasse. Järjehoidjas salvestatud kogu pildiakna paigutus kuvatakse ajaribal. Märkejoon asub järjehoidja algusajal.
- Eelmine pildiaken kirjutatakse üle.  $\checkmark$

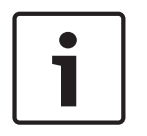

### Pange tähele!

Pildiaknas kuvatavate pildipaani ridade koguarvu seadistatakse BVMS-i Configuration Clientis. Kui seda arvu on pärast viimast Operator Clientist väljalogimist muudetud ja salvestatud järjehoidja pildipaani ridade arv ületab süsteemiparameetri määratud suurimat väärtust, nurjub salvestatud vaate kuvamine ja kuvatakse hoiatus. Vaadet saate kuvada ilma lisaridadeta.

# Vt

Järjehoidjate aken, lehekülg 124

# 8.6

# Järjehoidjate eksportimine

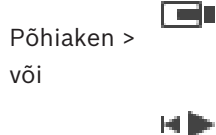

Põhiaken >

# Järjehoidjate eksportimine.

- 1. Klõpsake sakki
- 2. Paremklõpsake järjehoidjat.
- Ühe järjehoidja eksportimiseks klõpsake Export bookmark. Kuvatakse dialoogiboks Export bookmark. Või
   Mitme järjehoidja eksportimiseks klõpsake Export multiple bookmarks.

Kuvatakse dialoogiboks Export Video.

- 4. Tehke soovitud seadistused. Eksporditud failide krüptimiseks sisestage ja kinnitage parool.
  - Eksporditud failide kruptimiseks sisestage ja kinnit
- 5. Klõpsake **Export**.

Eksporditavate salvestiste suurus on hinnanguline. Salvestiste kattuvad kohad lahutatakse. Ruumipuuduse korral kuvatakse veateade. Ekspordi ehtsust kontrollitakse automaatselt. Salvestised eksporditakse valitud andmekandjale.

 Saadavuse korral klõpsake dialoogiboksi Authenticity Verification Result kuvamiseks Verification Details. Kui autentimisega probleeme ei ole, on nupp Verification Details inaktiveeritud.

# Vt

- Autentsuskontrolli tulemuste dialoogiboks, lehekülg 67
- Ajariba aken, lehekülg 128

8.6.1

# Järjehoidja eksportimise dialoogiboks

# Põhiaken > Legi > Paremklõpsake järjehoidjat > Käsk Export bookmark > Dialoogiboks Export bookmark

Võimaldab eksportida järjehoidja videoandmeid algses (BVMS Export Player), MP4 või MOV vormingus. Saate muuta eksportimise ajavahemikku. Sihtkaustas luuakse iga kaamera jaoks alamkaust. Täpsemat teavet erinevate ekspordiasukohtade kohta leiate jaotisest *Videoandmete* eksportimine, lehekülg 68.

# Name

Vajadusel trükkige eksporditud faili nimi või jätke alles vaikimisi nimi.

# Start:

Valige märkeruut, et määrata eksportimise algusaeg. Valige nimekirjades kuupäev ja kellaaeg.

# End:

Valige märkeruut, et määrata eksportimise lõppaeg. Valige nimekirjades kuupäev ja kellaaeg.

# Native

Klõpsake, et valida BVMS Export Player vorming.

Valige dialoogiboks **Export Player'i lisamine**, kui soovite videot eksportida koos BVMS Export Player'iga.

# MOV (Fast and compatible with Media Player)

Klõpsake vormingu MOV valimiseks (ühildub näiteks Apple'i rakendusega QuickTime).

# MP4 (kõige sagedamini kasutatav video ja heli salvestamiseks)

Klõpsake vormingu MP4 valimiseks (ühildub näiteks VLC või Windows meediamängijaga).

# **Encrypt Export**

Klõpsake sellele ekspordile krüpteerimise rakendamiseks.

#### Password

Sisestage krüptitud ekspordi parool. Kinnitage see parool väljal **Confirm password**.

### **Remote Export**

Klõpsake, et lubada kaugeksport. Saate valida Enterprise Systemi Management Serveri. Eksportimine tehakse selles Management Serveris.

Veenduge, et soovitud salvestusvahend oleks saadaval.

#### Disk

Eksportimiseks kõvaketta jaotise valimiseks klõpsake Browse.

## CD/DVD/Blu-Ray

Valige nimekirjast eksportimiseks CD/DVD/Blu-Ray-salvesti. Pole aktiivne, kui valitud on **Remote Export**.

#### **Finalize Disk**

Klõpsake andmekandja lõppvormindamiseks pärast edukat salvestamist. Pärast lõppvormindamist ei saa andmekandjale rohkem andmeid salvestada.

#### **Comment:**

Sisestage ekspordile kommentaar.

#### Vt

- Järjehoidjate eksportimine, lehekülg 56
- Eksportimise salasõna loomine, lehekülg 71

# 8.6.2 Mitme järjehoidja eksportimise dialoogiboks

Põhiaken > Sakk -> Paremklõpsake järjehoidjat > Käsk Export multiple bookmarks > Dialoogiboks Export Video

# Dialoogidoks **Export video**

Võimaldab teil eksportida mitme järjehoidja videoandmeid algses (BVMS Export Player), MP4 või MOV vormingus. Nii saate eksportida korraga ühe või mitme kaamera erinevaid ajavahemikke. Sihtkaustas luuakse iga kaamera jaoks alamkaust. Täpsemat teavet erinevate ekspordiasukohtade kohta leiate jaotisest *Videoandmete eksportimine, lehekülg* 68.

#### Name

Vajadusel trükkige eksporditud faili nimi või jätke alles vaikimisi nimi.

#### Native

Klõpsake, et valida BVMS Export Player vorming.

Valige dialoogiboks **Export Player'i lisamine**, kui soovite videot eksportida koos BVMS Export Player'iga.

### Vaaturi lisamine

Klõpsake, et salvestada BVMS Export Player'i seadistus valikus Target valitud asukohta.

#### MOV (Fast and compatible with Media Player)

Klõpsake vormingu MOV valimiseks (ühildub näiteks Apple'i rakendusega QuickTime).

#### MP4 (kõige sagedamini kasutatav video ja heli salvestamiseks)

Klõpsake vormingu MP4 valimiseks (ühildub näiteks VLC või Windows meediamängijaga).

### Encrypt Export

Klõpsake sellele ekspordile krüpteerimise rakendamiseks.

### Password

Sisestage krüptitud ekspordi parool. Kinnitage see parool väljal **Confirm password**.

#### HDD

Klõpsake, et valida eksportimiseks kõvaketta jaotise kaust.

### CD/DVD/Blu-Ray

Valige nimekirjast eksportimiseks kasutatav salvestusseade. Kui te ei taha andmekandjale rohkem andmeid salvestada, lubage **Finalize Disk**.

### Bookmarks

Valige nimekirjast järjehoidjad, mida soovite eksportida.

### **Finalize Disk**

Klõpsake andmekandja lõppvormindamiseks pärast edukat salvestamist. Pärast lõppvormindamist ei saa andmekandjale rohkem andmeid salvestada.

## Comment:

Sisestage ekspordile kommentaar.

# Vt

- Järjehoidjate eksportimine, lehekülg 56
- Eksportimise salasõna loomine, lehekülg 71

# 9 Salvestatud videote haldamine

See peatükk annab teavet, kuidas hallata salvestisi. Osad siin peatükis kirjeldatud funktsioonidest saab teie kasutajarühma jaoks inaktiveerida.

# 9.1 Ajavööndi valimine

Põhiaken

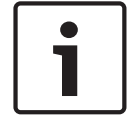

## Pange tähele!

Veenduge, et kõigis teie süsteemi arvutites oleks kellaaeg seadistatud õigesti vastavalt ajavööndile, kus arvutid asuvad.

Management Server või unmanaged site ja kõik ühendatud seadmed sh koodrid, dekoodrid, VRM-serveri arvutid, DiBos- ja DVR-seadmed, peavad olema samas ajavööndis. Operator Clienti arvutid (sh Client SDK ja Cameo SDK) ja Configuration Clienti arvutid võivad olla muudes ajavööndites, kui Management Server või unmanaged site.

Kui teie Operator Client asub teises ajavööndis kui üks või mitu ühendatud Management Serverit või unmanaged site'i, võite valida ühe järgmistest ajanäitudest.

- Teie kohalik aeg
- UTC

Management Serveri või unmanaged site'i ajavöönd, millega te ühendatud olete
 Kaamerat näitavad pildipaanid (otsepilt ja taasesitus) näitavad alati vastava Management
 Serveri või unmanaged site'i aega.

Loogilises puus kuvatakse iga serveri või unmanaged site'i seadme ikoonil, mis ei ole samas ajavööndis kui see, mis on valitud Operator Clientis:

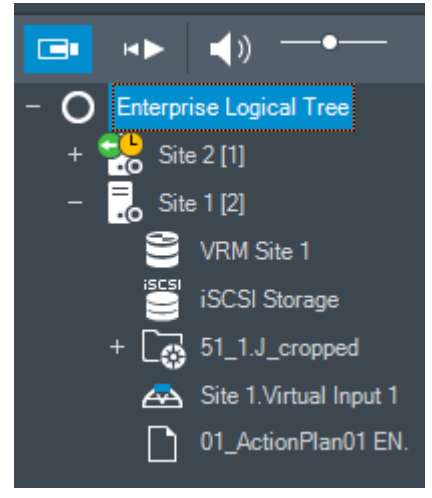

Saate valida serveri või unmanaged site'i ajavööndi, et kuvada see Operator Clientis.

# Ajavööndi valimine.

- 1. Tehke loogilises puus parem hiireklõps serveri ikoonil, et valida selle serveri ajavöönd.
- 2. Valige ajavööndi valimise nimekirjast soovitud kirje.
  - Operator Client Time: Operator Client
  - UTC

 UTC-x: iga olemasoleva Management Serveri ajavöönd Menüüribal kuvatakse valitud ajavööndil põhinev aeg:

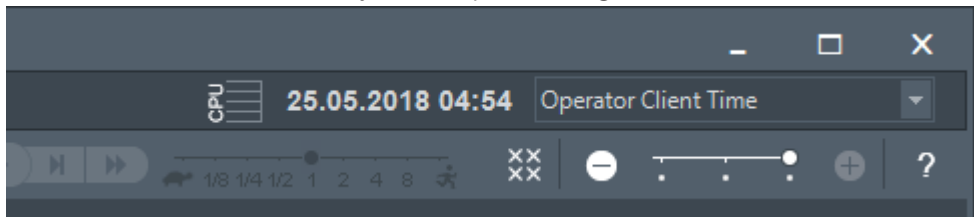

## Vt

- Loogilise puu aken, lehekülg 123

# 9.2 Salvestatud video otsimine

Põhiaken > Menüü > Tools > Käsk Find video... > Dialoogiboks Please select a Server > Dialoogiboks Select Search Parameters või

Põhiaken > > > Klõpsake > Dialoogiboks **Please select a Server** 

(vajaduse korral) > Dialoogiboks Search for Text Data

### Videoandmete otsimine.

- 1. Sisestage või valige nõutud otsingukriteerumid.
- 2. Klõpsake **Search**.

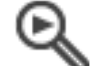

Kuvatakse aken 💦 🔌 koos kattuvate kirjetega.

 Vastava video esitamiseks topeltklõpsake kirjet. Kuvatakse vastav video. Tekstiandmete otsimisel avatakse tekstiandmete paan automaatselt pildipaanil.

# Vt

- Valige otsinguparameetrite dialoogiboks, lehekülg 77
- Logiraamatu tulemuste dialoogiboks, lehekülg 80
- Ajariba aken, lehekülg 128
- Tekstiandmete kuvamine, lehekülg 81
- Tekstiandmete otsimine, lehekülg 82

> Sakk

# 9.2.1 Video otsingutulemuste aken

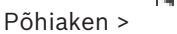

Kuvab erinevatele otsingukriteeriumitele vastavate videoandmete kirjed. Saate valida kirje taasesituse, kaitse, autentsuskontrolli, arhiveerimise või eksportimise jaoks. Võimaldab esitada otsingukriteeriumitele vastavaid salvestisi.

# 9.3 Salvestatud videote taasesitamine

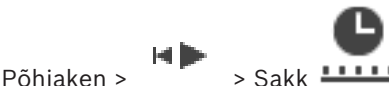

# Märkus.

Bosch Allegianti kaameraid ei salvestata BVMS-is.

# Salvestatud videote taasesitamine.

- 1. Määrake kaamera pildipaanile.
- 2. Lülituge soovitud salvestusallikale, kui see on saadaval.
- 3. Kasutage soovitud taasesitusviisi valimiseks ajariba juhtimisvahendeid.

# Vt

- Ajariba aken, lehekülg 128
- Ajariba kasutamine, lehekülg 62
- Salvestusallika vahetamine, lehekülg 86

9.4

# Ajariba kasutamine

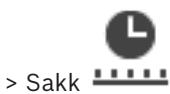

Põhiaken >

Ajaribal pääsete kindla aja juurde märkejoone abil.

# Ajaribal navigeerimine.

- Klõpsake ajaribal mistahes kohal. Valitud ajahetke pilte kuvatakse pildiaknas.
- 2. Kerige sisse ja välja suumimiseks.
- 3. Lohistage ajariba akna liigutamiseks paremale või vasakule

või

2.

1. sisestage kuupäeva ja kellaaja väljale nõutud väärtused.

\_ ⇒|∢

Klõpsake

Märkejoon hüppab selle aja juurde. Sisestatud ajahetke pilte kuvatakse pildiaknas. Kasutage nõutud esitamisvaliku jaoks ajariba juhtimisvahendeid.

Saate märkejoone abil valida ajaribal ajavahemiku. Selle valikuga saate teha ka teisi tegevusi, nagu videoandmete eksportimine.

 Ajavahemiku valimiseks või selle valiku muutmiseks lohistage märkejoone alumisi pidemeid.

Märkejoone või valitud ajavahemiku liigutamiseks lohistage ülemisi pidemeid.

Vt

Põhiaken >

- Ajariba aken, lehekülg 128
- Salvestatud videote taasesitamine, lehekülg 62

9.5

# Taasesituskiiruse muutmine

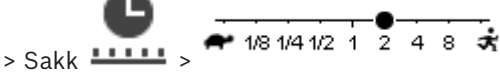

# Video taasesituskiiruse muutmine edasi- või tagasikerimisel.

 Liigutage liugurit taasesituskiiruse vähendamiseks vasakule või taasesituskiiruse suurendamiseks paremale.

Märkus. Kui taasesituskiirus on 4x või kiirem, ei kuvata kõiki kaadreid.

## Vt

- Ajariba aken, lehekülg 128

# 9.6 Video keelamine või lubamine

Põhiaken >

## > Menüü **Timeline**

Saate keelata (või keelu eemaldada) järgmiste DIVAR-seadmetega ühendatud kaamerate salvestistelt.

- DIVAR AN 3000
- DIVAR AN 5000
- DIVAR hybrid
- DIVAR network

Keelamise korral ei saa volitamata kasutaja nende kaamerate salvestisi taasesitada.

DIVAR-i seadmeid saab ühendada BVMS 'iga lokaalselt valikus 녀 või unmanaged site 'ina

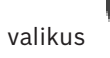

Keelamiseks ja keelu eemaldamiseks vajate vastavat õigust.

# Pange tähele!

Valitud ajavahemiku taasesituskeelu/kustutamiskaitse eemaldamine võib eemaldada taasesituskeelu/kustutamiskaitse selle kaamera kogu pidevalt taasesituskeeluga/ kustutamiskaitsega ajavahemikult, isegi väljaspool valitud ajavahemikku.

# Taasesituse keelamine.

- 1. Valige märkejoonega vähemalt ühe DIVAR'i kaamera ajariba ajavahemik.
- 2. Paremklõpsake valitud ajavahemikul ja klõpsake **Restrict video...** Kuvatakse dialoogiboks **Restrict Video**.
- 3. Klõpsake **Restrict**.

Kuvatakse teateboks koos üksikasjaliku teabega jõustunud taasesituskeeluga ajavahemiku kohta. Tavaliselt on see ajavahemik valitud ajavahemikust pikem. Videoandmete taasesitus on keelatud. Taasesituskeeluga videosalvestist tähistatakse

ajaribal tumehallide diagonaalsete triipudega:

### Märkus.

Taasesituskeelu eemaldamiseks valige ajaribal keelatud ajavahemik, tehke paremklõps ja seejärel klõpsake **Unrestrict video...**.

# Vt

- Video taasesituskeelu dialoogiboks, lehekülg 63
- Video taasesituskeelu eemaldamise dialoogiboks, lehekülg 64

# 9.6.1 Video taasesituskeelu dialoogiboks

Põhiaken >

> Menüü Timeline > Käsk Restrict video... > Dialoogiboks Restrict Video

# Start:

Kuvatakse märkejoone praegune valik.

Märke eemaldamise korral rakendatakse kõigile salvestistele taasesituskeeld kuni määratud lõppkuupäevani.

### End:

Kuvatakse märkejoone praegune valik.

Märke eemaldamise korral rakendatakse taasesituskeeld kõigile salvestistele, mis algavad määratud alguskuupäevaga.

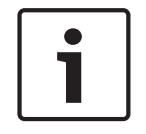

### Pange tähele!

Valitud ajavahemiku taasesituskeelu/kustutamiskaitse eemaldamine võib eemaldada taasesituskeelu/kustutamiskaitse selle kaamera kogu pidevalt taasesituskeeluga/ kustutamiskaitsega ajavahemikult, isegi väljaspool valitud ajavahemikku.

## Restrict

Klõpsake valitud ajavahemikule taasesituskeelu rakendamiseks.

## 9.6.2

# Video taasesituskeelu eemaldamise dialoogiboks

Põhiaken >

> Menüü Timeline > Käsk Unrestrict video... > Dialoogiboks Unrestrict

### Video

## Start:

Kuvatakse märkejoone praegune valik.

Märke eemaldamise korral eemaldatakse taasesituskeeld kõigilt salvestistelt kuni määratud lõppkuupäevani.

# End:

Kuvatakse märkejoone praegune valik.

Märke eemaldamise korral eemaldatakse taasesituskeeld kõigilt salvestistelt, mis algavad määratud alguskuupäevaga.

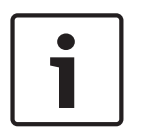

# Pange tähele!

Valitud ajavahemiku taasesituskeelu/kustutamiskaitse eemaldamine võib eemaldada taasesituskeelu/kustutamiskaitse selle kaamera kogu pidevalt taasesituskeeluga/ kustutamiskaitsega ajavahemikult, isegi väljaspool valitud ajavahemikku.

# Unrestrict

Klõpsake valitud ajavahemiku taasesituskeelu eemaldamiseks.

# Vt

Video keelamine või lubamine, lehekülg 63

# 9.7

Video kaitsmine või mittekaitsmine

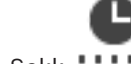

Põhiaken > Sakk

Kuvatud kaamerate pilte saate kaitsta ülekirjutamise või kustutamise eest.

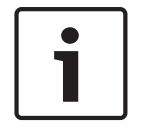

# Pange tähele!

Lokaalse salvestusseadme andmeid ei saa kaitsta.

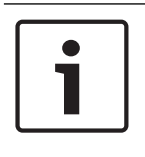

### Pange tähele!

Valitud ajavahemiku taasesituskeelu/kustutamiskaitse eemaldamine võib eemaldada taasesituskeelu/kustutamiskaitse selle kaamera kogu pidevalt taasesituskeeluga/ kustutamiskaitsega ajavahemikult, isegi väljaspool valitud ajavahemikku.

- 1. Valige märkejoonega ajariba ajavahemik.
- Paremklõpsake sellel ajavahemikul ja klõpsake Protect video.... Kuvatakse dialoogiboks Protect Video. Valitud ajavahemik kopeeritakse Start: ja End: väljadele. Vajaduse korral muutke väärtusi.
- Klõpsake Protect.
   Videoandmed on kaitstud. Kaitstud videosalvestist tähistatakse ajaribal tumehallide diagonaalsete triipudega:

### Märkus.

Kaitse eemaldamiseks valige ajaribal kaitstud periood, tehke paremklõps ja klõpsake **Unprotect video...**.

#### Vt

– Ajariba aken, lehekülg 128

# 9.7.1 Videosalvestise kaitsmise dialoogiboks

Põhiaken > Menüü **Timeline** > Käsk **Protect video...** > Dialoogiboks **Protect Video** Võimaldab kaitsta valitud videoandmeid.

### Start:

Kuvatakse märkejoone praegune valik. Sisestage kaitsmise algusaeg. Märke eemaldamise korral kaitstakse kõik salvestised kuni määratud lõppkuupäevani.

## End:

Kuvatakse märkejoone praegune valik. Sisestage kaitsmise lõppaeg.

Märke eemaldamise korral kaitstakse kõik salvestised, mis algavad määratud alguskuupäevaga.

# Protect

Klõpsake valitud ajavahemiku kaitsmiseks.

### 9.7.2

Videosalvestise kaitse eemaldamise dialoogiboks

Põhiaken >

> Menüü Timeline > Käsk Unprotect video... > Dialoogiboks Unprotect

# Video

Võimaldab kaitsta valitud videoandmeid.

# Start:

Kuvatakse märkejoone praegune valik.

Sisestage kaitsmise algusaeg.

Märke eemaldamise korral eemaldatakse kaitse kõigilt salvestistelt kuni määratud lõppkuupäevani.

# End:

Kuvatakse märkejoone praegune valik.

Sisestage kaitsmise lõppaeg.

Märke eemaldamise korral eemaldatakse kaitse kõigilt salvestistelt, mis algavad määratud alguskuupäevaga.

### Unprotect

Klõpsake valitud ajavahemikult kaitse eemaldamiseks.

# 9.8 Videoandmete kustutamine

let İ

| Ρõ | hia | ake | n | > |
|----|-----|-----|---|---|

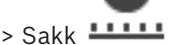

Videoandmeid saate kustutada salvestise algusest kuni märkejoone asukohani. Kõikide ajaribal olevate kaamerate videoandmed kustutatakse. VRM-salvestised: kaitstud salvestisi ei kustutata. NVR-salvestised: kui kaitstud salvestised on olemas, siis kustutamist ei alustata.

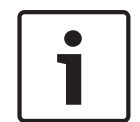

## Pange tähele!

Kustutatud videoandmeid ei saa taastada.

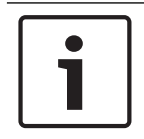

# Pange tähele!

Lokaalse salvestusseadme andmeid ei saa kustutada.

## Video kustutamine.

- Liigutage märkejoon ajaribal soovitud asukohta. Klõpsake menüüs Timeline valikut Delete video.... Kuvatakse dialoogiboks Delete Video.
- 2. Tehke vajalikud seadistused.
- Klõpsake Delete.
   Kinnitage hoiatusteade.
   Pärast kustutamist klõpsake Done.

### Video kustutamise dialoogiboks

Võimaldab kustutada videoandmeid.

### Start:

Kuvatakse märkejoone praegune valik. Sisestage kustutamise algusaeg. Märke eemaldamise korral kustutatakse kõik salvestised kuni määratud lõppkuupäevani.

### End:

Kuvatakse märkejoone praegune valik. Sisestage kustutamise lõppaeg. Märke eemaldamise korral kustutatakse kõik salvestised, mis algavad määratud alguskuupäevaga.

# Delete

Klõpsake valitud ajavahemiku kustutamiseks.

# Vt

Ajariba aken, lehekülg 128

9.9

# Videoandmete autentsuskontroll

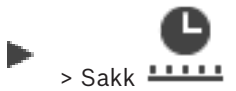

Põhiaken >

või

Saate kontrollida kõikide pildiaknas kuvatud kaamerate salvestiste ehtsust.

## Autentimine.

- 1. Valige märkejoonega ajariba ajavahemik.
- 2. Paremklõpsake seda ajavahemikku ja klõpsake Verify authenticity.... Kuvatakse dialoogiboks Verify Authenticity. Ajariba praegune märkejoone väärtus kopeeritakse nimekirjadesse Start: ja End:. Vaiaduse korral muutke väärtusi.
- 3. Kontrollimise alustamiseks klõpsake Verify. Kuvatakse dialoogiboks Authenticity Verification Result, mis näitab kinnitamise tulemust.

#### 9.9.1 Autentsuskontrolli tulemuste dialoogiboks

Põhiaken > menüü Timeline > käsk Verify authenticity... > dialoogiboks Verify Authenticity > nupp Verify > dialoogiboks Authenticity Verification Result või

> menüü Timeline > käsk Export video... > dialoogiboks Export Video > Põhiaken > nupp Verification Details > dialoogiboks Authenticity Verification Result või

> Menüü Timeline > Käsk Verify authenticity... > Dialoogiboks Verify Põhiaken > Authenticity > Nupp Verify > Dialoogiboks Authenticity Verification Result või

Põhiaken > menüü Timeline > käsk Export video... > dialoogiboks Export Video > nupp Verification Details > dialoogiboks Authenticity Verification Result või

> Paremklõpsake järjehoidjat > Käsk **Export bookmark** > Dialoogiboks Põhiaken > Export bookmark > Nupp Verification Details > Dialoogiboks Authenticity Verification Result või

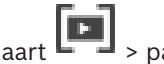

> paremklõpsake järjehoidjat > käsk Export multiple bookmarks > Põhiaken > vahekaart dialoogiboks Export Video > nupp Verification Details > dialoogiboks Authenticity

### **Verification Result**

Võimaldab näha salvestatud video valitud ajavahemiku autentsuse kontrolli tulemusi. Tulemused saate salvestada CSV-faili.

### **Created on**

Kuvab autentsuskontrolli kuupäeva.

### By

Kuvab autentsuskontrolli käivitanud kasutaja nime.

### Time range

Kuvab kasutaja poolt kontrollimiseks valitud ajavahemiku.

### Summary

Kuvab kontrollitud salvestistega kaamerate arvu ja tulemused.

### Details

Klõpsake autentsuskontrolli üksikasjaliku teabe kuvamiseks.

### Authentic

Kuvab autentse tulemuse. Ikooni kirjeldatakse kokkuvõttes.

#### Camera

Kuvab kontrollitud kaamera.

## Date / Time

Kuvab autentse ajavahemiku.

### **More Information**

Kuvab serdi üksikasjaliku teabe.

# **CSV** Export

Kuvatakse dialoogiboks, kuhu sisestada autentsuskontrolli aruande tee ja failinimi.

| Authenticity Ver      | ification Re | Result                                                                     | ×     |
|-----------------------|--------------|----------------------------------------------------------------------------|-------|
| Created on<br>By      |              | 25.05.2018 04:45:33<br>admin                                               |       |
| Time range<br>Summary |              | 25.05.2018 03:55:35 - 25.05.2018 04:00:24<br>Recording of 1 camera checked |       |
|                       | —            | 0 time spans verified to be authentic.                                     |       |
| ✓ Details             |              |                                                                            |       |
| Authentic             | Camera       | △ Date / Time △ More Information                                           |       |
|                       |              |                                                                            |       |
|                       |              |                                                                            |       |
|                       |              |                                                                            |       |
|                       |              |                                                                            |       |
|                       |              |                                                                            |       |
|                       |              |                                                                            |       |
|                       |              |                                                                            |       |
|                       |              |                                                                            |       |
|                       |              |                                                                            |       |
|                       |              |                                                                            |       |
|                       |              |                                                                            |       |
|                       |              |                                                                            |       |
|                       |              |                                                                            |       |
|                       |              | CSV Export                                                                 | Close |
|                       |              |                                                                            |       |
|                       |              | Vt                                                                         |       |
|                       |              | – Järiehoidiate eksportimine, lehekülg 56                                  |       |
|                       |              | <ul> <li>Videoandmete eksportimine, lehekülg 68</li> </ul>                 |       |

# 9.10

Videoandmete eksportimine

```
Põhiaken >
```

### Pange tähele!

Lokaalse salvestusseadme andmeid ei saa eksportida.

Saate eksportida video- ja heliandmeid algses (BVMS Export Player), MP4 või MOV vormigus. Sihtkaustas luuakse iga eksporditud kaamera jaoks alamkaust. Andmeid saab eksportida järgmistesse asukohtadesse:

kohalik ketas;

- CD/DVD või Blu-Ray ketas;
- võrguketas;
- USB-ketas.

Märkus. Kasutage rikete vältimiseks kiiret USB-ketast.

Enterprise System: saate eksportimiseks valida kaugjuhitava Management Server'i. Eksportida saate ainult valitud Management Server poolt hallatavate kaamerate salvestisi. Tööjaamas saab korraga toimuda ainult üks eksport.

Märkus. Teil peavad olema õigused iga kaamera jaoks, mida tahate eksportida.

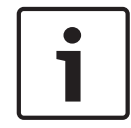

### Pange tähele!

Kaugeksport on võimalik ainult USB-le, CD, DVD või Blu-Ray kettale.

# **Omavormingus eksportimine**

Tabel kirjeldab erinevusi videoandmete krüptimata ja krüptitud ekspordi vahel omavormingus.

| Kriteeriumid                           | Krüptimata eksport                                                                                         | Krüptitud eksport                                    |
|----------------------------------------|----------------------------------------------------------------------------------------------------|------------------------------------------------------|
| Kaitstud parooliga                     | Ei                                                                                                    | Jah                                                  |
| Faililaiendus                          | .info                                                                                                    | .encr                                                |
| Kasutaja tühistab<br>ekspordiprotsessi | Kõik praeguse ekspordi<br>videoandmed on kustutatud.                                                       | Kõik praeguse ekspordi<br>videoandmed on kustutatud. |
| Eksport ei olnud edukas                | Kui eksporditakse mitut<br>kaamerat, salvestatakse kõik<br>ekspordid. Mitteedukas<br>eksport kustutatakse. | Kõik praeguse ekspordi<br>videoandmed on kustutatud. |

# Mitmele kettale eksportimine

Mitmele CD/DVD/Blu-Ray-kettale ei saa eksportida krüptitult ega ühte ZIP-faili. Kui eksport mahub ühele CD/DVD/Blu-Ray-kettale, siis on krüptimine nendele andmekandjatele võimalik. CD/DVD/Blu-Ray-ketastele eksportimiseks kirjutatakse valitud salvestised esmalt kohalikule kõvakettale ning seejärel ühele või mitmele kirjutatavale kettale.

Mitmele kettale saab krüptimata eksportida ainult omavormingus. Vormingutes MP4 või MOV eksportimine toimib ainult juhul, kui eksport mahub ühele kettale.

Esimesena sisestatud ketas määrab kõikide järgnevate ketaste meediatüübi.

Kui salvestised eksporditi mitmele CD/DVD/Blu-Ray-kettale ja te soovite näha kõikide eksporditud ajavahemike kõiki eksporditud kaameraid, kopeerige kõigi ketaste sisu oma kõvakettale. Võite eirata kõiki esinevaid ülekirjutamise hoiatusi.

Saate vaadata salvestisi, mis on eksporditud ühele kettale eksportimise ajal loodud ketaste rühmast.

Kui videoandmete eksportimine CD/DVD/Blu-Ray-kettale nurjus või kasutaja tühistab ekspordi, säilitatakse juba eksporditud videoandmed.

Kui Configuration Clientis on lubatud ehtsuse kinnitamine, kontrollitakse kõiki eksporte automaatselt.

# Panoraamkaamera eksportimine

Panoraamkaamera salvestiste eksportimisel ekspordite alati täieliku pildiringi. Kui ekspordite sama panoraamkaamera mitu kärbitud pildipaani, eksporditakse selle kaamera täielik pildiring ainult ühe korra. See kehtib ka mittepanoraamsete kaamerate eksportimise korral.

# Vt

- Järjehoidja eksportimise dialoogiboks, lehekülg 57
- Mitme järjehoidja eksportimise dialoogiboks, lehekülg 58
- Video eksportimise dialoogiboks, lehekülg 72
- Ajariba aken, lehekülg 128
- Video otsingutulemuste aken, lehekülg 61
- Autentsuskontrolli tulemuste dialoogiboks, lehekülg 67

# 9.10.1 Ajavahemiku eksportimine

Põhiaken >

# Ajavahemiku eksportimine.

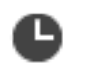

- 1. Klõpsake vahekaardil
- 2. Valige märkejoonega ajariba ajavahemik.
- 3. Klõpsake
  - Kuvatakse dialoogiboks Export Video.

Valitud ajavahemik kopeeritakse väljadele Start: ja End:.

- Tehke soovitud seadistused.
   Eksporditud failide krüptimiseks sisestage ja kinnitage parool.
- 5. Klõpsake **Export**.

Eksporditavate salvestiste suurus on hinnanguline. Salvestiste kattuvad kohad lahutatakse. Vaba ruumi puudumise korral kuvatakse veateade. Ekspordi ehtsust kontrollitakse automaatselt. Failid eksporditakse valitud andmekandjale.

 Saadavuse korral klõpsake dialoogiboksi Authenticity Verification Result kuvamiseks Verification Details.

# 9.10.2 Ühe otsingukirje eksportimine

Põhiaken >

# Ühe otsingukirje eksportimine.

1. Otsige videoandmeid.

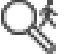

- 2. Klõpsake vahekaardil
- 3. Või klõpsake
- 4. Klõpsake otsingutulemuste nimekirjas kirjel.
- 5. Klõpsake 💾 .
  - Kuvatakse dialoogiboks Export Video.
- 6. Tehke soovitud seadistused.

Eksporditud failide krüptimiseks sisestage ja kinnitage parool.

- Klõpsake Export.
   Ekspordi ehtsust kontrollitakse automaatselt.
   Kirje eksporditakse valitud andmekandjale.
- 8. Saadavuse korral klõpsake dialoogiboksi **Authenticity Verification Result** kuvamiseks **Verification Details**.

# 9.10.3 Ühte faili eksportimine

Põhiaken > / > Menüü Timeline > Käsk Export video... > Dialoogiboks Export Video või

Videosalvestisi saab eksportida ühte ZIP-faili.

# Ühte faili eksportimiseks:

- 1. Sisestage soovitud algus- ja lõppaeg.
- 2. Klõpsake, et valida **Export as single ZIP file**.
- Tehke soovitud seadistused.
   Eksporditud failide krüptimiseks sisestage ja kinnitage parool.
- Klõpsake Export.
   Eksporditavate salvestiste suurus on hinnanguline. Ruumipuuduse korral kuvatakse veateade.
   Ekspordi abtavat kontrallitakse automaataalt.

Ekspordi ehtsust kontrollitakse automaatselt.

Salvestised eksporditakse ja lisatakse ühte ZIP-faili.

5. Saadavuse korral klõpsake dialoogiboksi **Authenticity Verification Result** kuvamiseks **Verification Details**.

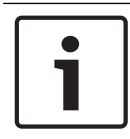

## Pange tähele!

ZIP-eksportfaili ei saa laadida Operator Clientis.

# Vt

– Video eksportimise dialoogiboks, lehekülg 72

9.10.4

# Eksportimise salasõna loomine

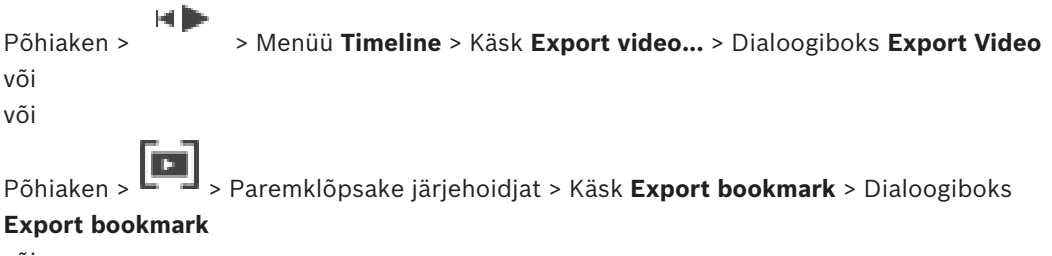

või

Põhiaken > Sakk -> Paremklõpsake järjehoidjat > Käsk Export multiple bookmarks > Dialoogiboks Export Video

Saate anda parooli igale omaekspordile, mille teete Operator Clientiga.

# Parooli määramine.

- 1. Klõpsake, et valida **omavorming**.
- 2. Klõpsake, et valida Encrypt Export.
- 3. Sisestage parool ja kinnitage see.
- 4. Tehke vajalikud seadistused.
- 5. Klõpsake **Export**.

Eksporditakse krüptitult. Selle ekspordi laadimisel peab kasutaja sisestama parooli.

# Vt

Järjehoidja eksportimise dialoogiboks, lehekülg 57

- Mitme järjehoidja eksportimise dialoogiboks, lehekülg 58
- Video eksportimise dialoogiboks, lehekülg 72

# 9.10.5 Video eksportimise dialoogiboks

Põhiaken > // > Menüü Timeline > Käsk Export video... > Dialoogiboks Export Video või

#### Name

Vajadusel trükkige eksporditud faili nimi või jätke alles vaikimisi nimi.

#### Start:

Valige märkeruut, et määrata eksportimise algusaeg. Valige nimekirjades kuupäev ja kellaaeg.

#### End:

Valige märkeruut, et määrata eksportimise lõppaeg. Valige nimekirjades kuupäev ja kellaaeg.

#### Native

Klõpsake, et valida BVMS Export Player vorming.

Valige dialoogiboks **Export Player´i lisamine**, kui soovite videot eksportida koos BVMS Export Player´iga.

### Export Player'i kaasamine

Video eksportimisel omavormingus saate vaaturiks lisada BVMS Export Player.

#### Encrypt Export

Klõpsake sellele ekspordile krüpteerimise rakendamiseks.

#### Password

Sisestage krüptitud ekspordi parool. Kinnitage see parool väljal **Confirm password**.

#### MOV (Fast and compatible with Media Player)

Klõpsake vormingu MOV valimiseks (ühildub näiteks Apple'i rakendusega QuickTime).

#### MP4 (kõige sagedamini kasutatav video ja heli salvestamiseks)

Klõpsake vormingu MP4 valimiseks (ühildub näiteks VLC või Windows meediamängijaga).

### Export as single ZIP file

Klõpsake, et salvestada eksporditud faile ühe ZIP-failina. Failivorming ZIP võimaldab hoida kõiki eksporditud faile ühes failis, andmetihendus ei ole võimalik. FAT32-jaotises saab ZIP-faili suurim maht olla 4 GB.

#### **Remote Export**

Klõpsake, et lubada kaugeksport. Saate valida Enterprise Systemi Management Serveri. Eksportimine tehakse selles Management Serveris. Veenduge, et soovitud salvestusvahend oleks saadaval.

### Disk

Eksportimiseks kõvaketta jaotise valimiseks klõpsake Browse.

## CD/DVD/Blu-Ray

Valige nimekirjast eksportimiseks CD/DVD/Blu-Ray-salvesti. Pole aktiivne, kui valitud on **Remote Export**.

### **Finalize Disk**

Klõpsake andmekandja lõppvormindamiseks pärast edukat salvestamist. Pärast lõppvormindamist ei saa andmekandjale rohkem andmeid salvestada.

#### **Comment:**

Sisestage ekspordile kommentaar.
#### Cancel

Klõpsake, et salvestada dialoogisasetusedOperator Clienti järgmise käivitamiseni.

#### Vt

- Videoandmete eksportimine, lehekülg 68
- Eksportimise salasõna loomine, lehekülg 71
- Ühte faili eksportimine, lehekülg 71

#### 9.10.6 Eksportimise dialoogiboks

Põhiaken > Senuu Senuu S

või

või

Põhiaken > Sakk > Paremklõpsake järjehoidjat > Käsk **Export multiple bookmarks** > Dialoogiboks **Export Video** > Nupp **Export** > Dialoogiboks **Export** või

Põhiaken > Paremklõpsake järjehoidjat > Käsk **Export bookmark** > Dialoogiboks **Export Video** > Nupp **Export** > Dialoogiboks **Export** 

Võimaldab näha tehtud ekspordi teavet ja kuvada igal eksportimisel automaatselt tehtava autentsuse kontrollimise tulemusi.

#### **Verification Details**

Klõpsake dialoogiboksi **Authenticity Verification Result** kuvamiseks. See nupp on saadaval ainult siis, kui autentimisega seotud probleeme ei leitud.

#### Vt

- Videoandmete eksportimine, lehekülg 68
- Ühte faili eksportimine, lehekülg 71

### 9.11 Eksporditud video laadimine

Põhiaken >

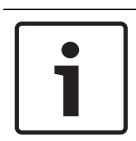

#### Pange tähele!

ZIP-eksportfaili ei saa laadida Operator Clientis.

#### Ekspordivormingud

- Plokkekspordid (info), mis on loodud rakendusega VRM eXport Wizard
- Krüptimata ekspordifailid (\*.info), mis on loodud BVMS-i Operator Client 'iga
- Krüptitud ekspordifailid (\*.encr), mis on loodud BVMS-i Operator Client'iga
- Eksportige failid (\*.mp4), mis on loodud BVC 'iga

#### Lisateave

VRM eXport Wizardiga loodud eksporditavaid videofaile kuvatakse failidena vormingus info . Mahukaid andmeid saab eksportida VRM eXport Wizardiga.

VRM eXport Wizard kuulub BVMS-i väljalaske ZIP-faili ja asub kaustas "Bonus". Lisateabega tutvumiseks lugege VRM eXport Wizardi tarkvarajuhendit. Saate eksporditud salvestisi kuvamiseks laadida. Enne ühte ZIP-faili eksporditud andmete laadimist pakkige ZIP-fail lahti.

- Klõpsake menüüs Timeline käsku Load exported video.... 1. Kuvatakse ekspordifailide avamise dialoogiboks.
- 2. Valige nõutud fail ja klõpsake Ava. Krüptitud ekspordifailidel on vorming .encr, krüptimata failidel on vorming .info, plokkeksporte kuvatakse failina info. Kui valite laiendiga .encr faili, sisestage selle parool.

Laaditud video kuvatakse aknas

Laaditud video esitamiseks laiendage kirje ja lohistage kaamera pildipaanile. Kui kaamera on eksporditud arvutisse, kus Operator Client logis sisse Enterprise

Management Serverisse, kuvatakse kaamera nime eesliitena kaamera Management Serveri nimi.

Operator Clientist väljumisel eemaldatakse ekspordipuu kirjed.

Eksporditud video eemaldamiseks paremklõpsake Lii ja klõpsake Unload Export. 3.

#### Vt

- Eksportide aken, lehekülg 126
- Ajariba aken, lehekülg 128

#### 9.12 Video sisuanalüüsi (VCA) lubamine

#### Põhiaken

#### Lubamine.

Tehke parem hiireklõps määratud kaameraga pildipaanil ja klõpsake Enable Content Analysis.

Kuvatakse VCA ülekatted. See seadistus säilitatakse pärast Operator Clienti järgmist taaskäivitamist või uut sisselogimist ning pärast kaamera sulgemist ja hiljem selle uuesti pildipaanil kuvamist.

#### Keelamine.

Tehke parem hiireklõps määratud kaameraga pildipaanil ja klõpsake Disable Content Analysis.

VCA ülekatted kaovad.

#### 9.13 Forensic Search'i teostamine

> Valige pildipaan > Põhiaken >

Forensic Search võimaldab teil otsida kindlaid omadusi valitud pildipaani videos. IVA-põhine Forensic Search on saadaval ainult VRM, kohaliku salvestusruumi ja Bosch Video Client salvestiste puhul.

#### Forensic Search teostamine.

- 1. Valige pildipaan, kust soovite leida liikumist.
- Valige märkejoonega ajariba ajavahemik. 2.

- Valige vahekaart 3. Kuvatakse aken .
- 4. Valige nimekirjast **Type** sobiv kirje.

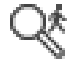

- 5. Konfigureerige Forensic Search.
- 6. Klõpsake , et käivitada Forensic Search.

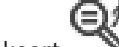

- 7. Valige vahekaart N, et leida kokkusobivad kirjed.
- Vastava video esitamiseks topeltklõpsake kirjel. Kuvatakse vastav video.

#### Motion+ seadistamine.

- Lohistage ala, et valida lahtrid, mida soovite liikumise osas kontrollida. Valitud ala kuvatakse pooleldi läbipaistva kollasega.
- 2. Valitud ala tühjendamiseks paremklõpsake valitud alal ja klõpsake Clear all.

#### Intelligent Video Analytics 'i konfigureerimine

#### Uue IVA ülesande lisamine.

- 1. Klõpsake New.
- 2. Valige nimekirjast sobiv ülesanne, näiteks Object in field.
- 3. Klõpsake **OK**.
- 4. Konfigureerige ülesannet.
- 5. Klõpsake Finish.

#### Olemasoleva IVA-ülesande redigeerimine.

- 1. Valige ülesanne, mida soovite redigeerida.
- 2. Klõpsake Edit.
- 3. Tehke vajalikud muudatused.
- 4. Klõpsake Finish.

#### Aken Forensic Search

Võimaldab leida videoandmed, valides Forensic Search tüübi, näiteks Motion+. Liikumist saate otsida vaid valitud pildipaanil.

Valige kirje, et laadida Forensic Search seadistused, mille olete salvestanud.

**Märkus.** Viimased konfigureeritud Forensic Search seaded salvestatakse alati automaatselt. Kui valite kirje, laaditakse Forensic Search seaded, mis olid valitud ajavahemikus aktiivsed.

#### Save

Klõpsake, et salvestada konfigureeritud Forensic Search eelmääratud seaded. Saate sisestada kirjeldava nime.

#### Туре

Valige nõutud analüüsitüüp, näiteks:

- Intelligent Video Analytics (intelligentne videoanalüütika);
- Intelligent Video Analytics Flow (intelligentne videoanalüütika voog);
- Motion+.

Märkus. Kui valite ühe neist algoritmidest, saate määrata asjakohased parameetrid otse.

#### Tasks

Konfigureerige Forensic Search. Lugege vastava Intelligent Video Analytics'i versiooni kasutusjuhendit.

#### Metadata Inspection

Vaadake valitud objekti atribuute pildipaanil ja kasutage neid atribuute Forensic Search kriteeriumite määratlemiseks, et saada paremad tulemused.

Klõpsake, et käivitada Forensic Search.

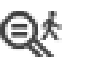

Täpsema teabe saamiseks videoanalüüsi kohta vaadake dokumente Video Content Analysis VCA kohta.

#### Vt

- Ajariba aken, lehekülg 128

### 9.14 Forensic Search tulemuste aken

Põhiaken >

Kuvab valitud pildipaanil kuvatud kaamera liikumist sisaldavate videoandmete kirjed. Saate valida kirje taasesituse, kaitse, autentsuskontrolli, arhiveerimise või eksportimise jaoks. Kuvab teie otsingukriteeriumitele vastavad salvestised.

#### Vt

- Forensic Search´i teostamine, lehekülg 74
- Videoandmete eksportimine, lehekülg 68

### 9.15 Logiraamatu kirjete otsimine

Põhiaken > menüü **Tools** > käsk **Find in logbook...** > dialoogiboks (vajadusel) **Please select a Server** > dialoogiboks **Select Search Parameters** 

Logiraamatust saate otsida kindlaid sündmusi, häireid, seadmeid ja sündmuste stringe. Otsingukriteeriumid saate salvestada filtrina. Muu ajavööndi valimisel muudetakse sellele vastavalt logiraamatu otsingutulemuste kuupäeva ja kellaaega.

#### Logiraamatu kirjete otsimine.

- 1. Valige Enterprise Systemis otsimiseks soovitud haldusserver.
- Valige nimekirjas Filter eelseadistatud filter, kui see on saadaval.
  Filter sisaldab kõiki siin dialoogiboksis tehtud asetusi.
  Valitud filtrit saab salvestada, laadida ja kustutada. Saate valitud filtri asetused
  - lähtestada.
- 3. Sisestage väljale **Date and Time** otsingu alguse kellaaeg ja kuupäev ning lõpu kellaaeg ja kuupäev.
- 4. Piirake nimekirjas **Result Count** näidatavate otsingukriteeriumitele vastavate tulemuste arvu.
- 5. Kindlate sündmuste otsingu piiramiseks klõpsake Add.
- 6. Tekstiandmete otsingukriteeriumite täpsustamiseks klõpsake Add/Edit.
- 7. Vaid kindlate häirete otsimiseks valige väljalt **Alarms** otsingukriteeriumid.
- 8. Ainult kindlate seadmete otsimiseks klõpsake Add.
- 9. Sisestage väljale **Details** otsingustring. Metamärgina saate kasutada sümbolit \*.
- 10. Sisestage väljale User name otsitav kasutajanimi.
- Klõpsake Search.
  Kuvatakse dialoogiboks Logbook results: koos kattuvate kirjetega.

#### Vt

- Valige otsinguparameetrite dialoogiboks, lehekülg 77
- Logiraamatu tulemuste dialoogiboks, lehekülg 80
- Otsingutingimuste dialoogiboks, lehekülg 80
- Seadme valimise dialoogiboks, lehekülg 80
  - Sündmuse valimise dialoogiboks, lehekülg 80

#### 9.15.1 Unmanaged site'i sisselogimiste otsimine

Põhiaken > menüü **Tools** > käsk **Find in logbook...** > dialoogiboks (vajadusel) **Please select a Server** > dialoogiboks **Select Search Parameters** 

Saate sisselogimise sündmust otsida tööjaamast, mis on teises BVMS-is seadistatud kui unmanaged site. Kui Operator Clienti kasutaja avab selle tööjaama unmanaged site'i kaudu, siis see sündmus logitakse kui **Operator Logon**.

#### Sisselogimise otsimine.

- 1. Kindlate sündmuste otsingu piiramiseks klõpsake Add.
- 2. Dialoogiboksis Event Selection laiendage Events and Alarms, laiendage System Devices, laiendage User Actions.
- 3. Klõpsake, et valida Operator Logon ja Operator Logoff.
- Klõpsake Search.
  Kuvatakse dialoogiboks Logbook results: koos kattuvate kirjetega.

#### 9.15.2 Valige server.

#### Põhiaken > Menüü Tools > Käsk Find in logbook...

See dialoogiboks kuvatakse ainult siis, kui olete sisse loginud Enterprise-kasutajarühma kasutajana.

Võimaldab valida haldusserveri, kus tehakse logiraamatu otsing.

#### Management Server:

Valige soovitud Management Serveri IP-aadress.

#### 9.15.3 Valige otsinguparameetrite dialoogiboks

Põhiaken > Menüü **Tools** > Käsk **Find in logbook...** > Dialoogiboks **Please select a Server** (vajaduse korral)

või

Põhiaken > > > Dialoogiboks **Please select a Server** (vajaduse korral) Võimaldab logiraamatust kirjete otsimiseks määratleda ja salvestada otsingukriteeriumid. Kui käivitate selle dialoogiboksi taasesitusrežiimis menüüst **Tools**, kopeeritakse aknas **Timeline** valitud ajavahemik väljadele **Date and Time**.

Kui käivitate selle dialoogiboksi valikust  $\frown$ , ei ole tekstiandmete otsing toetatud. Kui käivitate selle käsuga **Find in logbook...**, on tekstiotsing toetatud.

Kui käivitate selle dialoogiboksi valikust , on praeguse pildiakna kaamerad otsinguks eelvalitud ja Management Server, mis on kuvatud valitud pildipaanil on samuti eelvalitud. Kui pildiaknas ei ole kuvatud ühtegi kaamerat, on esimene Management Server loogilises puus eelvalitud.

Teise ajavööndi valimisel muudetakse sellele vastavalt logiraamatu otsingutulemuste kuupäeva ja kellaaega.

| Select Search Parameters |                        |      |             |                |                | ×   |
|--------------------------|------------------------|------|-------------|----------------|----------------|-----|
| Filter                   |                        |      |             |                |                |     |
| Default filter 🗸         | Delete                 | Load | S           | ave            | Reset          |     |
| Date and Time            |                        |      | Re:         | sult Count     |                |     |
| Start                    |                        |      | ‡ Sto       | op search when | count is reach | ned |
| End                      |                        |      | ÷<br>200    | 0              |                |     |
| Events                   |                        |      |             |                |                |     |
| Add                      | Search for all events  |      |             |                |                |     |
| Remove                   |                        |      |             |                |                |     |
| Remove All               |                        |      |             |                |                |     |
| Text Data                |                        |      |             |                |                |     |
| Add/Edit                 | Search for all         |      |             |                |                |     |
| Remove                   |                        |      |             |                |                |     |
| Remove All               |                        |      |             |                |                |     |
| Alarms                   |                        |      |             |                |                |     |
| Alarm priority           | Search for all         |      | Record o    | nly            |                |     |
| Alarm state              | Search for all         |      | Force wo    | orkflow        |                |     |
|                          |                        |      | Auto clea   | ar             |                |     |
| Devices                  |                        |      |             |                |                |     |
| Add                      | Search for all devices |      |             |                |                |     |
| Remove                   |                        |      |             |                |                |     |
| Remove All               |                        |      |             |                |                |     |
|                          |                        |      |             |                |                |     |
| Search for Strings       |                        |      |             |                |                |     |
| Details                  |                        |      | is wildcard |                |                |     |
| User name                |                        |      |             |                |                |     |
|                          |                        |      |             | Search         | Close          |     |

#### Filter

Valige eelmääratletud otsingukriteeriumitega filtri nimi või sisestage nimi uue filtri jaoks.

#### Delete

Klõpsake nimekirjast **Filter** valitud kirje eemaldamiseks.

### Load

Klõpsake valitud filtrinime otsingukriteeriumite laadimiseks.

#### Save

Klõpsake otsingukriteeriumite salvestamiseks valitud filtrinimega.

#### Reset

Klõpsake valitud filtrinime kõikide otsingukriteeriumite eemaldamiseks.

#### Date and Time

Sisestage kuupäev ja kellaaeg, et määratleda ajavahemik, millest soovite otsida.

#### **Result Count**

Valige nimekirjast kirje, et piirata otsinguvastete arvu.

#### Add

Klõpsake dialoogiboksi Event Selection kuvamiseks.

#### Remove

Klõpsake valitud sündmusekirje eemaldamiseks.

#### Remove All

Klõpsake kõikide sündmusekirjete eemaldamiseks.

#### Add/Edit

Klõpsake dialoogiboksi Search Conditions kuvamiseks.

#### Remove

Klõpsake valitud tingimuskirje eemaldamiseks.

#### **Remove All**

Klõpsake kõikide tingimuskirjete eemaldamiseks.

#### Alarm priority

Valige otsitav häire prioriteetsus.

#### Alarm State

Valige otsitav häireolek.

#### Record only

Klõpsake ainult häiresalvestusega seotud häirete otsimiseks.

#### Force workflow

Klõpsake sundtöövooga häirete otsimiseks.

#### Auto clear

Klõpsake automaatselt kustutatavate häirete otsimiseks.

#### Add

Klõpsake dialoogiboksi **Device Selection** kuvamiseks.

#### Remove

Klõpsake valitud seadmekirje eemaldamiseks.

#### Remove All

Klõpsake kõikide seadmekirjete eemaldamiseks.

#### Details

Sisestage otsitav string. Osad tähtsatest sündmustest sisaldavad stringe, mis lihtsustavad nende leidmist. Näiteks on konkreetsel SystemErrorEvent-sündmusel string **Server alarm queue capacity reached!**. Metamärgina saate kasutada sümbolit \*. Sisestage näiteks \*triggered\*, et leida string An alarm was triggered by a network failure. Otsinguga \*triggered või triggered\* seda stringi ei leita.

#### User name

Sisestage otsitav kasutajanimi.

#### Search

Klõpsake otsingu käivitamiseks. Kuvatakse dialoogiboks Logbook results:.

#### Close

Klõpsake dialoogiboksi sulgemiseks. Otsingut ei tehta. Kui te ei salvestanud oma otsingukriteeriumeid filtrinimega, siis lähevad need kaduma.

#### Vt

Salvestatud video otsimine, lehekülg 61

#### 9.15.4 Sündmuse valimise dialoogiboks

Põhiaken > Menüü Tools > Käsk Find in logbook... > Dialoogiboks Select Search Parameters > Nupp Add

Võimaldab filtreerimiseks lisada sündmuseid.

#### Vt

– Salvestatud video otsimine, lehekülg 61

#### 9.15.5 Seadme valimise dialoogiboks

Põhiaken > Menüü Tools > Käsk Find in logbook... > Dialoogiboks Select Search Parameters > Nupp Add

Võimaldab valida logiraamatu kirjete ja salvestatud videote leidmiseks asjakohaseid seadmeid.

#### Vt

- Salvestatud video otsimine, lehekülg 61
- Logiraamatu kirjete otsimine, lehekülg 76
- Valige otsinguparameetrite dialoogiboks, lehekülg 77

#### 9.15.6 Otsingutingimuste dialoogiboks

Põhiaken > Menüü Tools > Käsk Find in logbook... > Dialoogiboks Select Search Parameters > Nupp Add/Edit

Soovitud logiraamatu kirje leidmiseks saate kombineerida erinevate tekstiandmekirjete mitu väärtust. Näiteks kombineerite panga marsruutimiskoodi kuupäevaga, et leida vastavad logiraamatu kirjed.

#### Add Condition

Klõpsake uue kirje lisamiseks tulpa **Data Field Name**. Valige saadaval andmeväärtuste nimekirjast soovitud kirje. Sisestage tulpa **Comparative Value** otsingustring. Korrake neid toiminguid järgmiste andmeväärtuste jaoks.

#### **Remove Condition**

Klõpsake valitud kirje eemaldamiseks.

#### Remove All

Klõpsake kõikide kirjete eemaldamiseks.

#### Vt

- Valige otsinguparameetrite dialoogiboks, lehekülg 77
- Logiraamatu kirjete otsimine, lehekülg 76

#### 9.15.7 Logiraamatu tulemuste dialoogiboks

## Põhiaken > Menüü Tools > Käsk Find in logbook... > Dialoogiboks Select Search Parameters > Nupp Search

Kuvab logiraamatu otsingutulemused. Muu ajavööndi valimisel muudetakse sellele vastavalt logiraamatu otsingutulemuste kuupäeva ja kellaaega.

#### **Back to filter**

Klõpsake dialoogiboksi Select Search Parameters kuvamiseks.

#### Save results

Klõpsake, et kuvada dialoogiboks tekstifaili salvestamiseks koos logiraamatu kirjetega CSVfailina.

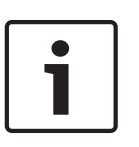

#### Pange tähele!

Sellise eksporditud CSV-faili avamisel Microsoft Excelis ei pruugita näidata kellaajaga seotud lahtrites sekundeid.

Selle korrigeerimiseks muutke nende lahtrite vorming m/d/yyyy h:mm vorminguks m/d/yyyy h:mm:ss.

### 9.16 Tekstiandmete kuvamine

Põhiaken > Paremklõpsake pildipaani > Text Data Show Bottom või Text Data Show Right

või

Põhiaken > Paremklõpsake pildipaani > Text Data Show Bottom või Text Data Show Right

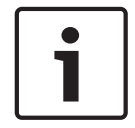

#### Pange tähele!

Süsteemiadministraator peab seadistama tekstiandmete salvestuse Configuration Clientis.

Salvestatud tekstiandmeid saate kuvada tekstiandmete paanil.

Tekstiväärtusi kuvatakse vasakus tulbas, tekstiväljade nimed on kuvatud paremas tulbas.

Tekstiandmetega salvestiste leidmiseks klõpsake

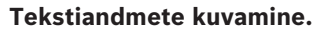

- 1. Liigutage märkejoon ajapunkti, kui tekstiandmetega sündmus on salvestatud.
- 2. Käivitage ajaribal taasesitus.
  - Tekstiandmeid kuvatakse tekstiandmete paanil.

Järgmisel ekraanikuval on toodud näide.

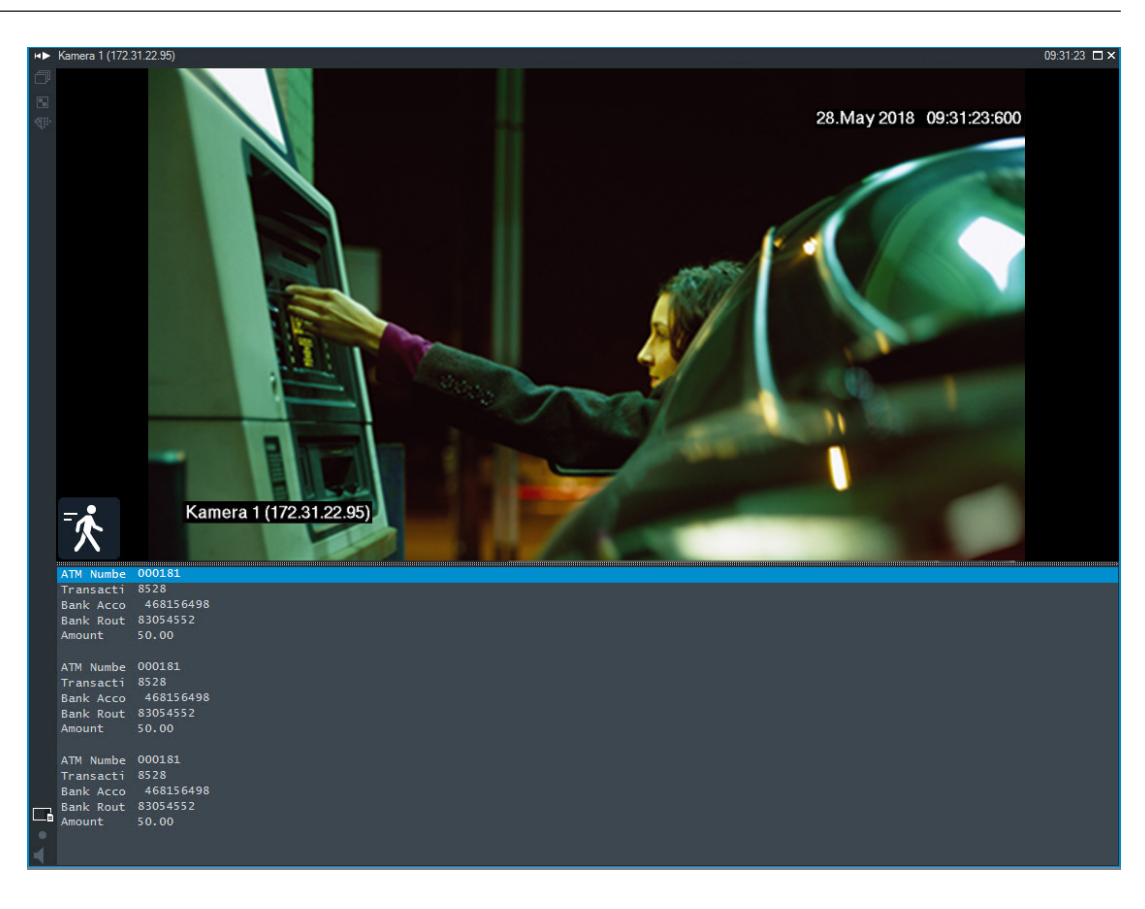

#### Vt

- Salvestatud video otsimine, lehekülg 61

### 9.17

### Tekstiandmete otsimine

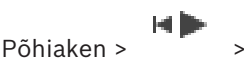

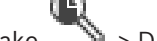

> Dialoogiboks Please select a Server

#### (vajaduse korral) > Dialoogiboks Search for Text Data

Operaator saab otsida tekstiandmeid, et leida vastavaid salvestisi. Tekstiandmed tuleb salvestada logiraamatusse.

Tekstiandmeid edastavad sellised süsteemid nagu fuajeede kaardilugejad, sularahaautomaadid või virtuaalsed sisendid. Tekstiandmed sisaldavad teksti kujul tehinguandmeid, nagu kontonumbrid ja pangakoodid.

Seadme tekstiandmed salvestatakse koos vastavate videoandmetega.

#### Piirangud

Selleks, et tekstiandmetega salvestisi saaks otsida, peavad tekstiandmed olema seadistatud nii, et neid hoitaks logiraamatus.

Koodril, millele te soovite tekstiandmete salvestamise funktsiooni seadistada, peab olema püsivara versioon 5.92 või hilisem.

Ühele kaamerale saab samaaegselt salvestada kuni 32 eri seadme tekstiandmed. Ühe sündmuse kohta saab koodris hoida kuni 3000 baiti tekstiandmeid.

Kui teil on probleeme logiraamatu otsingute, lisaandmete kuvamise või logiraamatu otsingutulemuste CSV-eksportimisega, võib põhjuseks olla see, et lisanduvad tekstiandmed sisaldavad mitteprinditavaid tähemärke, näiteks x00-x1F.

#### Tekstiandmete otsingu dialoogiboks

Salvestistest on võimalik leida tekstiandmeid. Otsingu täpsustamiseks lisage kindlad tekstiandmed koos kindla väärtusega.

Väljade **Date and Time** kirjed, väli **Data Field Name** ja väli **Comparative Value** säilivad pärast Operator Clienti järgmist taaskäivitust või sisselogimist.

#### Sources

Klõpsake nimekirjas otsimiseks soovitud kaameratele.

#### Date and Time

Sisestage kuupäev ja kellaaeg, et määratleda ajavahemik, mida soovite otsida.

#### **Search Conditions**

Otsingu täpsustamiseks lisage otsingutingimus.

# 9.18 Logiraamatu kirjetest Person Identification'i tekstiandmete otsimine

Põhiaken > menüü Tools > käsk Find in logbook... > dialoogiboks (vajadusel) Please select a Server > dialoogiboks Select Search Parameters

Konkreetset isikut on võimalik otsida kõigist Person Identification sündmustest ja häiretest, et leida konkreetse tuvastatud isiku varasemad salvestused.

Saate konkreetse isiku leidmiseks otsida järgmiseid tekstiandmeid logiraamatu kirjetest.

- Isiku nimi
- Isikurühm
- Isiku ID

#### Person Identification tekstiandmete otsimine.

- 1. Konkreetsete tekstiandmete piiramiseks klõpsake väljal Text Data parameetrile Add/Edit.
- 2. Klõpsake Add Condition.
- 3. Valige sobiv Data Field Name.
- 4. Trükkige Comparative Value.
- 5. Klõpsake **OK**.
- Klõpsake Search.
  Kuvatakse dialoogiboks Logbook results: koos kattuvate kirjetega.

#### Vt

- Logiraamatu kirjete otsimine, lehekülg 76
- Isiku tuvastamise logiraamatu kirjetest tekstiandmete kustutamine, lehekülg 83

## 9.19 Isiku tuvastamise logiraamatu kirjetest tekstiandmete kustutamine

#### Tools > Andmete kustutamine logiraamatust...

Taotluse korral isikutega seotud andmete kustutamiseks saate kustutada logiraamatutest tekstiandmed.

Saate kustutada järgmised isikutega seotud tekstiandmed.

- Isiku nimi
- Isikurühm
- Isiku ID

Märkus. Kõiki isikuga seotud tekstiandmeid saab logiraamatust kustutada ainult korraga.

#### Tekstiandmete kustutamine logiraamatu kirjetest.

- Klõpsake Erase text data from logbook.... Kuvatakse dialoogiboks Select search parameters for erasing text data.
- 2. Tekstiandmete otsingukriteeriumite täpsustamiseks klõpsake Add/Edit.
- 3. Valige tulbast Data Field Name sobiv kirje.
- Sisestage tulpa Comparative Value otsingustring. Metamärgina saate kasutada sümbolit
  \*.
- 5. Klõpsake **OK**.
- 6. Sisestage väljale **Date and Time** otsingu alguse kellaaeg ja kuupäev ning lõpu kellaaeg ja kuupäev.
- 7. Piirake nimekirjas **Result Count** näidatavate otsingukriteeriumitele vastavate tulemuste arvu.
- Klõpsake Search.
  Kuvatakse dialoogiaken Logbook entries for erasing text data kattuvate kirjetega.
- Valige sobivad logiraamatu kirjed.
  Saate valida mitu kirjet, kui vajutate klahvi CTRL või SHIFT.
- 10. Klõpsake Erase text data from selected entries.
- 11. Klõpsake **OK**.

Valitud kirjete tekstiandmed kustutatakse.

#### Tekstiandmete eemaldamise otsinguparameetrite valimise dialoogiboks

#### Add/Edit

Klõpsake dialoogiboksi **Search Conditions** kuvamiseks.

#### Remove

Klõpsake valitud tingimuskirje eemaldamiseks.

#### Remove All

Klõpsake kõikide tingimuskirjete eemaldamiseks.

#### Search

Klõpsake otsingu käivitamiseks. Kuvatakse dialoogiboks **Logbook entries for erasing text data**.

#### Vt

- Logiraamatu kirjete otsimine, lehekülg 76
- Logiraamatu kirjetest Person Identification 'i tekstiandmete otsimine, lehekülg 83

### 9.20 Video kuvamine madala ribalaiusega

#### Põhiaken

Operator Clientiga saate taasesitada kaamera salvestisi või vaadata kaamera otsepilte isegi siis, kui BVMS-i ja teie Operator Clienti arvuti vahel on madala ribalaiusega võrguühendus. Transkoodrid ei toeta funktsioone intelligent tracking ja ROI, Intelligent Video Analyticsi ülekatteid ja tekstiandmeid.

Madala ribalaiusega võrgu kasutamiseks on 2 võimalust.

- Riistvaraline transkodeerimine
- Tarkvaraline transkodeerimine (saadaval ainult otserežiimis)

#### **Riistvaraline transkodeerimine**

Riistvaralisel transkodeerimiseks peab VRM olema varustatud vähemalt ühe transkodeerimisseadmega. Seda transkodeerimisseadet ei seadistata BVMS-is. Transkodeerimisseadme seadistamise kohta lugege VRM-i dokumentatsioonist. Transkodeerimisseadmetel võib olla mitu transkodeerimiseksemplari. DIVAR IP 3000 ja DIVAR IP 7000 saadetakse mõlemad koos ühe eelseadistatud transkodeerimiseksemplariga.

Kõik otsevood või salvestised vajavad oma transkodeerimiseksemplari. Ainult VRM-iga ühendatud Boschi video-IP-seadmetega saab kasutada riistvaralist transkodeerimist.

Nii kaamerat kui ka transkodeerimisseadet peab haldama sama VRM.

#### Tarkvaraline transkodeerimine

Tarkvaraliseks transkodeerimiseks peate Management Serveris või Enterprise Management Serveris seadistama teenuse Mobile Video Service.

Enterprise Systemis kasutatakse ainult MVS teenuseid, mis on seadistatud Enterprise Management Serveri konfiguratsioonis.

Eelistatud transkodeerimisseadme valimiseks kasutage dialoogiboksi **Options**.

#### Transkodeerimise lubamine.

- 1. Paremklõpsake loogilises puus soovitud kaamerat, osutage valikule **Preferred Stream** ja seejärel klõpsake funktsiooni **Transcoding** lubamiseks.
- 2. Kuvage kaamera pildipaanil.
- ✓ See kaamera näitab transkodeeritud videot.

Pildipaani tööriistaribal kuvatakse riistvaralise transkodeerimise ikooni 🏻 🖬 või

tarkvaralise transkodeerimise ikooni

Kui mõjutatud kaamerat juba kuvatakse pildipaanil, siis see jätkab transkodeerimata video kuvamist kuni selle pildipaani sulgemiseni.

Kui transkodeerimise päringut ei saa täita, muutub seotud pildipaan mustaks.

#### Otsevaates transkodeerimise keelamine.

- 1. Paremklõpsake loogilises puus kaamerat, osutage valikule **Preferred Stream** ja seejärel valige muu voog.
- 2. Kuvage kaamera pildipaanil.
- ✓ See kaamera näitab transkodeerimata videot.
  Transkodeerimise ikooni ei kuvata.
  Kui mõjutatud kaamerat juba kuvatakse pildipaanil, siis see jätkab transkodeeritud video kuvamist kuni selle pildipaani sulgemiseni.

#### Taasesitusrežiimis transkodeerimise keelamine.

- 1. Paremklõpsake loogilises puus kaamerat, osutage valikule **Preferred Stream** ja seejärel klõpsake funktsiooni **Transcoding** keelamiseks.
- 2. Kuvage kaamera pildipaanil.
- See kaamera näitab transkodeerimata videot.
  Transkodeerimise ikooni ei kuvata.
  Kui mõjutatud kaamerat juba kuvatakse pildipaanil, siis see jätkab transkodeeritud video kuvamist kuni selle pildipaani sulgemiseni.

#### Pange tähele!

1

Lisaks saate lubada või keelata transkodeerimise otse kaamerapildil. Paremklõpsake üksust, osutage valikule **Select Stream** ja seejärel klõpsake soovitud menüükäsku.

See seade mõjutab ainult valitud pildipaani.

See käsk ei mõjuta loogilise puu eelistatud voo seadet.

#### Vt

- Valikute dialoogiboks, lehekülg 121
- Pildipaan, lehekülg 125

### 9.21 Salvestusallika vahetamine

### Põhiaken >

Kui see on seadistatud, saate salvestusallikat muuta. Salvestusallika muutmise ikoon näitab praegust olekut.

Näide: 🛄 näitab, et kuvatud on teisene VRM-salvestis.

#### Vahetamine.

▶ Salvestusallika muutmiseks klõpsake ikooni, näiteks ∟

Ikoon muutub näiteks ikooniks 11. Ajariba kuvab valitud allika salvestist.

#### Vt

- Kasutatud ikoonid, lehekülg 114
- Salvestatud videote taasesitamine, lehekülg 62
- Kohese taasesitamise käivitamine, lehekülg 41

### 9.22 Ühenduse loomine unmanaged site'iga

#### Põhiaken

Saate luua ühenduse unmanaged site'iga. Selle koha kõikide võrguvideoseadmete kõik saadaval seadmed kuvatakse seejärel loogilises puus. Kohe pärast väljalogimist või Operator Clientist väljumist katkestatakse see ühendus.

2

#### Ühendamine.

- 1. Paremklõpsake
- 2. Klõpsake Connect to Site.

Seadme ühendamise ajal on kuvatud

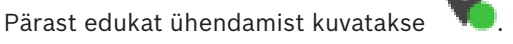

Selle koha kõik saadaval seadmed kuvatakse loogilises puus.

Kui selle koha kõikide seadmetega ei saa ühendust luua, kuvatakse M. Võite hiljem proovida ühendada ülejäänud seadmed, mida praegu ei ühendatud.

Nõuanne. Ühendamiseks võite ka topeltklõpsata

#### Ülejäänud seadmete ühendamine.

- 1. Paremklõpsake
- 2. Klõpsake **Retry Connection**.

Ühe koha ühenduse katkestamine.

- 1. Paremklõpsake 🔰 või 뎫
- 2. Klõpsake Disconnect from Site.

Ikoon muutub:

Kõik sellesse kohta kuuluvate seadmetega pildipaanid sulguvad automaatselt.

#### Kõikide kohtade lahutamine.

Klõpsake . Kõik kohad lahutatakse. Osaliselt ühendatud kohti ei lahutata. Kõik sellesse kohta kuuluvate seadmetega pildipaanid sulguvad automaatselt.

#### Vt

▶

– Haldusväline asukoht, lehekülg 15

### 10 Sündmuste ja häirete käsitlemine

See peatükk annab teavet, kuidas käsitleda häireid. Osad siin peatükis kirjeldatud funktsioonidest saab teie kasutajarühma jaoks inaktiveerida.

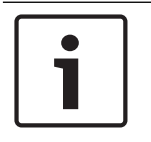

#### Pange tähele!

Häirete pildipaanil kuvatavat skeemi optimeeritakse kuvamiseks ja see sisaldab ainult põhifaili .dwf algvaadet.

#### Vt

- Isikutuvastushäirete haldamine, lehekülg 94
- Pääsusüsteemi funktsioonide juhtimine, lehekülg 98

### 10.1 Häire vastuvõtmine

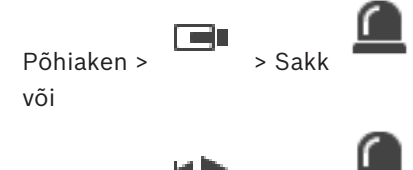

Põhiaken > 👘 > Sakk

Töövoo puhastamiseks või käivitamiseks saate vastu võtta ühe või mitu häiret.

#### Häire vastuvõtmine.

- 1. Valige soovitud häire kirje ja klõpsake
- 2. Pildiaknasse naasmiseks klõpsake 💻

Häire vastuvõtmise korral toimub korraga mitu asja.

- Häire eemaldatakse kõikide teiste kasutajate häirenimekirjadest.
- Kui seda pole kuvatud, asendab häirepildiaken otsevideo pildiakna monitoril, millel on lubatud häired.
- Häire sisu (otsevideo, kohene taasesitus või koha skeemid) näidatakse häirepildiaknas häirepildipaanide reas.

C ک

#### Häirekaamerapildi kuvamine monitoril:

• Lohistage kaamerapilt häire pildipaanilt monitorirühma.

#### Kõikide skeemil olevate häirete vastuvõtmine.

- 1. Kuvage kaamera tööpunkti sisaldav skeem pildipaanil.
- Paremklõpsake skeemil olevat kaamerat ja klõpsake Accept all alarms of this device. Kõik selle seadme häired võetakse vastu. Häireloend näitab sellele vastavalt vastuvõetud häireid.

#### Vt

– Häirenimekirja aken, lehekülg 92

### **10.2** Häirele kommentaaride lisamine

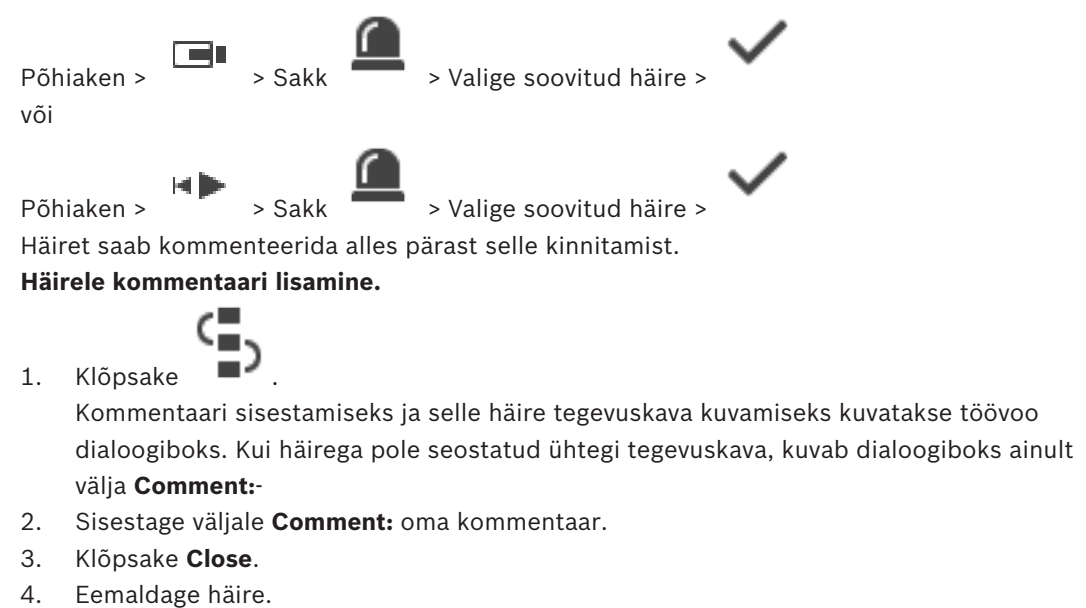

Kommentaar lisatakse logiraamatusse eraldi sisestusena ja lisatakse logiraamatu häirete nimekirja.

#### Vt

– Häirenimekirja aken, lehekülg 92

10.3

### Häire eemaldamine

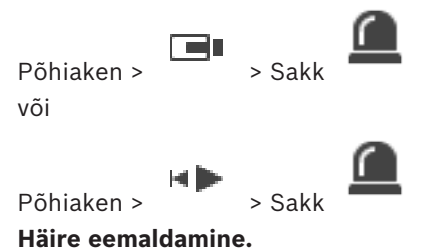

Haire eemaldamine.

Valige soovitud häire kirjed ja klõpsake

Kui häirel on kommentaari või sunnitud töövoo atribuut, ei saa häiret otse eemaldada. Sellistel juhtudel peate esmalt kuvama tegevuskava ja sisestama kommentaari. Häire kustutatakse ja eemaldatakse häirete nimekirjast.

Kui rohkem häireid ei kuvata, sulgub häirepildiaken ja kuvatakse pildipaan.

#### Kõikide skeemil olevate häirete kustutamine.

- 1. Kuvage kaamera tööpunkti sisaldav skeem pildipaanil.
- Paremklõpsake skeemil olevat kaamerat ja klõpsake Clear all alarms of this device. Selle seadme kõik häired kustutatakse. Häireloend kuvab sellele vastavalt kustutatud häired.

### Vt

•

– Häirenimekirja aken, lehekülg 92

### 10.4 Häirete nimekirja akna kohandamine

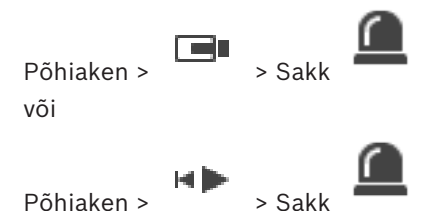

#### Tabeli sortimine.

1. Klõpsake tulba pealkirja.

Tulba pealkirjas olev nool näitab, kas tabel on sorditud suurenevas või vähenevas järjekorras.

2. Sortimisjärjekorra muutmiseks klõpsake taas tulba pealkirja.

#### Tulpade lisamine või eemaldamine.

 Vastava tulba eemaldamiseks paremklõpsake tulba pealkirja ja klõpsake märgistatud kirjet, selle lisamiseks klõpsake märgistamata kirjet.

#### Tulpade järjekorra muutmine.

Pukseerige tulba pealkiri nõutud asukohta.

#### Tulba laiuse muutmine.

- Osutage tulba pealkirja paremale servale. Kursor muutub kaheotsaliseks nooleks . Lohistage tulba serv vasakule või paremale. või
- 2. Tulba kiiresti piisavalt laiaks tegemiseks, et näha kogu selle sisu, topeltklõpsake tulba pealkirja parempoolset serva.

#### Vt

Häirenimekirja aken, lehekülg 92

10.5

### Otsepildi akna kuvamine

Põhiaken > > Häirepildiaken või

Põhiaken >

#### > Häirepildiaken

Teil on võimalik lülituda otsepildi või taasesituse pildiaknasse, kui kuvatud on häirepildiaken. **Häirepildiakna kuvamine.** 

▶ Klõpsake häirepildiaknas . Kuvatakse pildiaken.

#### Korduva taasesitamise käivitamiseks/peatamiseks:

▶ Klõpsake <sup>C</sup>.

#### Vt

- Häirenimekirja aken, lehekülg 92
- Pildiaken, lehekülg 124

### 10.6

### 6 Häirepildiakna häirerežiimide vahetamine

Häirepildiaknas saate vahetada häirerežiimi. Saadaval on järgmised režiimid.

- Mitmerealine häirenäidurežiim
- Üksikvaaterežiim

Mitmerealisele häirenäidurežiimile lülitumine.

| • | Klõnsake |  |
|---|----------|--|

Üksikvaaterežiimile lülitumine.

Klõpsake
 või
 topeltklõpsake kuskil häirepildiaknas
 või
 topeltklõpsake kindlat häire pildipaani.

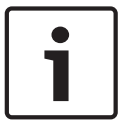

#### Pange tähele!

Kui topeltklõpsate kuskil häirepildiaknas, siis häire pildipaani rea esimene pildipaan lülitub üksikvaaterežiimi. Kui topeltklõpsate häirepildiaknas kindlat häire pildipaani, siis see häire pildipaan lülitub üksikvaaterežiimi.

#### Vt

– Häirerežiim (häirekuva), lehekülg 112

### 10.7 Töövoo käivitamine

Põhiaken > > Sakk või

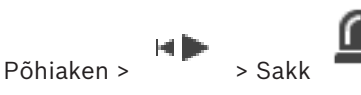

Töövoo käivitamine.

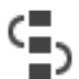

Valige nõutud häire kirje ja klõpsake
 Kui see häire on seadistatud sundima peale töövoogu, kuvatakse tegevuskava (kui see on

selle häire jaoks seadistatud). Kui see on seadistatud, saate sisestada kommentaari.

- 2. Tehke nõutud toimingud.
- 3. Eemaldage häire.

#### Vt

Häirenimekirja aken, lehekülg 92

Häire vastuvõtmise tagasivõtmine

> Sakk

#### 10.8

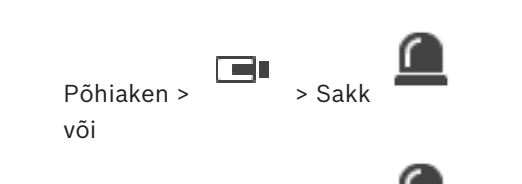

Põhiaken >

Kui võtate tagasi häire vastuvõtmise, muutub häire olek häirete nimekirjas taas aktiivseks ja see kuvatakse kõikide algselt häire saanud kasutajate häirenimekirjades.

#### Häire vastuvõtmise tagasivõtmine.

 Valige vastuvõetud häire kirje ja klõpsake Häire kuvatakse taas aktiivsena.

#### Vt

Häirenimekirja aken, lehekülg 92

### 10.9

# Kasutajasündmuse käivitamine

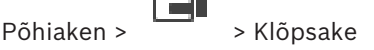

Saate käivitada kasutajasündmuse valitud Management Serveri jaoks Enterprise Systemis, mis on seadistatud Configuration Clientis.

- Paremklõpsake soovitud 🔤 ja klõpsake soovitud kasutajasündmuse käsku.
- Sündmus käivitatakse.

10.10

### Häirenimekirja aken

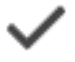

Klõpsake häire kinnitamiseks.

Häire eemaldatakse kõikidest häirenimekirjadest ja teiste kasutajate häirevideonäitudest.

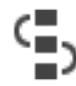

Klõpsake tegevuskava näitava dialoogiboksi kuvamiseks. Kui see on seadistatud, saate sisestada kommentaari.

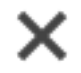

Klõpsake häire eemaldamiseks.

Kommentaari või sundtöövoo atribuudiga häiret ei saa eemaldada enne, kui olete kuvanud tegevuskava ja sisestanud kommentaari. Kui häire on seadistatud automaatselt kustutatavaks häireks, eemaldatakse häire häirenimekirjast pärast automaatse kustutamise aja möödumist (seadistatud Configuration Clientis).

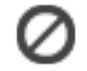

Klõpsake häire vastuvõtmise tühistamiseks.

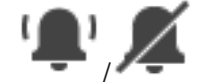

Klõpsake häire heli sisse-/väljalülitamiseks. Viimasena sissetulev häire käivitab häireheli.

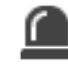

Klõpsake, et kuvada häireloend.

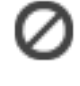

#### Vt

– Häire käsitlemine, lehekülg 18

### 11 Isikutuvastushäirete haldamine

Person Identificationi häire vastuvõtmisel kuvatakse pildipaanil teave tuvastatud inimese kohta.

#### Isiku tuvastamise teave

| lsikurühm         | lsikurühm on rühm, kuhu isik on määratud.                                                                                  |
|-------------------|----------------------------------------------------------------------------------------------------|
| lsiku pilt/pildid | Kuvatakse vaikepilt ja kõik saadaolevad pildid<br>Person Identification seadmest.                                          |
| lsiku nimi        | Isiku nimi on tuvastatud isiku nimi.                                                                                       |
| Usaldusfaktor     | Usaldusfaktor on süsteemi inimese<br>tuvastamise täpsusastme mõõde protsentides<br>(0 on täpsuseta, 100 on täiesti täpne). |

#### Vt

- Sündmuste ja häirete käsitlemine, lehekülg 88

### 11.1 Isikute haldamine isikutuvastushäire jaoks

#### Tools > Manage persons... > Manage persons dialoogiaken

Dialoogiboks **Manage persons** võimaldab lisada isikuid, määrata isikuid rühmadesse, lisada olemasolevatele isikutele pilte ja isikuid eksportida.

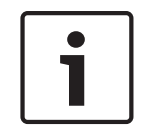

#### Pange tähele!

Person Identification toetab vaid JPEG faile.

#### Isiku lisamine/importimine.

- 1. Valige isik.
- Klõpsake isiku pildi lisamiseks Või

lohistage isiku pilt failihaldurist isikurühma või sakile All.

See pilt määratakse isiku vaikepildiks.

#### Olemasolevale isikule piltide lisamine.

1. Valige isik.

Kuvatakse vaikepilt ja kõik sellest isikust saadaolevad pildid.

2. Klõpsake piltide aknas valikut , et

, et isikule rohkem pilte lisada.

#### Uue vaikepildi määramine:

- Liigutage hiir üle sobiva pildi. Kuvatakse käsk Set as default.
- 2. Klõpsake käsule **Set as default**. Pilt määratakse vaikepildiks.

#### Isikule isikurühma määramine.

1. Valige isik.

2.

- lga uue isiku puhul on **Default person group** väärtus juba valitud.
- Klõpsake väljal **Default person group.**

3. Valige sobiv isikurühm, kuhu soovite isiku määrata.

#### Isikute eksportimine.

- 1. Valige isik.
- Klõpsake inimene failihaldurisse eksportimiseks valikut

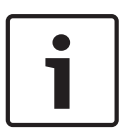

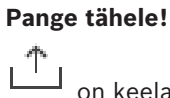

on keelatud, kui sakk **All** on valitud. Valige sakk **Default person group** või mis tahes teine saadaolev isikurühma sakk, kuhu isikuid eksportida.

#### Isiku kustutamine:

- 1. Valige isik.
- >
- 2. Klõpsake

#### Mitme isiku kustutamine.

- 1. Valige isik
- 2. Vajutage klahvi CTRL ja valige mitu isikut.
- 3. Klõpsake

#### Isiku piltide kustutamine.

- 1. Valige sobiv pilt.
- 2. Klõpsake

Märkus. Vaikepildi kustutamisel määratakse järgmine pilt automaatselt vaikepildiks.

## **12 Valvesüsteemi keskseadme funktsioonide juhtimine**

Mitmeid valvesüsteemi keskseadme funktsioone saab juhtida Operator Clientist.

### **12.1** Häiresireenide väljalülitamine

#### Põhiaken

Kui teil on olemas vajalikud õigused, saate välja lülitada valvesüsteemi keskseadme ala häiresireenid.

#### Häiresireeni väljalülitamine.

Paremklõpsake loogilises puus või skeemil soovitud ala is lõpsake Silence Bells.
 Häiresireen vaigistatakse.

### 12.2 Uste kasutamine

#### Põhiaken

Operator Clientis saate hallata järgmisi häiresüsteemi keskseadmest juhitavaid ukserežiime.

- Ukse avamise keelamine.
- Ukseluku avamise lubamine. Olek muutub lukustatuks.
- Ukse lukustamine.
- Ukseluku avamine. Lukustamata ust saab lukustada või ukseluku avamise keelata.
- Ukse ühekordse avamise lubamine.

Süsteemiadministraator võib piirata kõikide nende funktsioonide õigusi kindlatele kasutajarühmadele.

Ukse lukustamine tähendab, et kaardi omanik saab ust avada kaardiga.

Ukse lukust avamine tähendab, et uks on avatud kõigile.

Ukseluku avamise keelamine tähendab, et mitte keegi ei saa ust avada, isegi mitte kaardi omanikud.

Ukse ühekordse avamise lubamine tähendab, et ukselukk avaneb paariks sekundiks ja seejärel lukustub uuesti.

#### Kasutamine.

Paremklõpsake ust loogilises puus või skeemil ja klõpsake nõutud käsku.
 Saadaval on järgmised käsud.

- Lock / Unlock
- Secure / Unsecure
- Cycle

Märkus. Ukse kasutamise kontekstimenüüd pole saadaval, kui ukse olek on teadmata.

#### Vt

– Kasutatud ikoonid, lehekülg 114

### 12.3 Punktist möödaminek

#### Põhiaken

Operator Clientis saate muuta punkti olekuks **Bypassed**.

Süsteemiadministraator võib piirata selle funktsiooni õigusi kindlatele kasutajarühmadele. Punktist möödamineku eemaldamine taastab selle tavaoleku.

Punktist möödaminek tähendab, et see punkt ei saa saata ühtegi häiret. Punktist

möödamineku eemaldamine tähendab, et see punkt saab saata häireid. Saadetakse ka ootel häired, kui neid esineb.

#### Möödaminek ja möödamineku eemaldamine.

> Paremklõpsake punkti loogilises puus või skeemil ja klõpsake nõutud käsku.

**Märkus.** Möödamineku ja möödamineku eemaldamise kontekstimenüüd pole saadaval, kui seadme olek on teadmata.

#### Vt

– Kasutatud ikoonid, lehekülg 114

#### 12.3.1 Ala valvestamine

Põhiaken

Operator Clientis saate hallata järgmisi ala valvesüsteemi keskseadme režiime.

- Alavalvestamine.
- Valve eemaldamine alalt.

- Valvestamiseks mittevalmis ala valvestamine.

Süsteemiadministraator võib piirata kõikide nende funktsioonide õigusi kindlatele kasutajarühmadele.

#### Ala valvestamine.

Paremklõpsake loogilises puus soovitud valveta ala (ITE) ja klõpsake Arm. Kuvatakse

valvestatud ala ikoon (

#### Valve eemaldamine alalt.

Paremklõpsake loogilises puus või skeemil soovitud valvestatud ala (<sup>21</sup>) ja klõpsake

Disarm. Kuvatakse valvestamata ala ikoon (

#### Ala sundvalvestamine.

Paremklõpsake loogilises puus või skeemil soovitud valvestamata ala (IIII) ja klõpsake

Force Arm. Kuvatakse valvestatud ala ikoon (

**Märkus.** Valvestamise ja valve eemaldamise kontekstimenüüd ei ole saadaval, kui seadme olek on teadmata.

Mitmeid pääsusüsteemi funktsioone saab juhtida Operator Clientist.

Vt

- Sündmuste ja häirete käsitlemine, lehekülg 88

### Juurdepääsu lubamine ja keelamine

Põhiaken

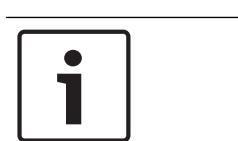

13.1

Pange tähele! Ainult kõrge prioriteetsusega Access requested häired ilmuvad automaatselt pildiaknas.

Juurdepääsu lubamiseks või keelamiseks.

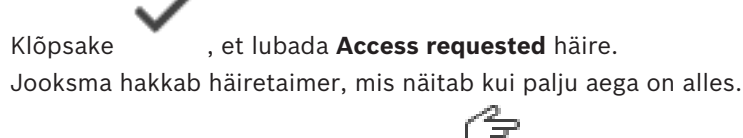

Klõpsake juurdepääsu lubamiseks

Juurdepääsu keelamiseks klõpsake

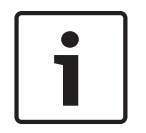

#### Pange tähele!

Kui taimer on otsa saanud, keelab süsteem konkreetse nõude juurdepääsu automaatselt.

13.2

### Uste kasutamine

Põhiaken

Saate hallata juurdepääsuukse olekuid Operator Client'ist:

- Ukse avamise keelamine.
- Ukse lukustamine.
- Ukseluku avamine. Lukustamata ust saab lukustada või ukseluku avamise keelata.

Süsteemiadministraator võib piirata nende funktsioonide õigusi kindlatele kasutajarühmadele. Ukse kindlustamine tähendab, et volituseta isik saab ust avada näiteks kaarti kasutades. Ukse lukustamine tähendab, et mitte keegi ei saa ust avada, isegi mitte volitatud isikud. Ukse lukust avamine tähendab, et uks on avatud kõigile.

#### Kasutamine.

> Paremklõpsake loogikapuus või skeemil ust ja klõpsake nõutud käsul.

Saadaval on järgmised käsud.

- Ukse lukustamine/avamine
- Ukse avamise keelamine

Märkus. Ukse kasutamise kontekstimenüüd pole saadaval, kui ukse olek on teadmata.

### 14 Kaamera kaugjuhtimispuldi kasutamine

Selles peatükis on kirjeldatud, kuidas kasutada BVMS-i rakendust Operator Client koos Bosch IntuiKey kaugjuhtimispuldi või KBD Universal XF kaugjuhtimispuldiga.

### 14.1 Kaugjuhtimispuldi KBD Universal XF kasutamine

# 1

#### Pange tähele!

Lugege kaugjuhtimispuldiga KBD-Universal XF kaasa antud kasutusjuhendit, mille leiate ka veebi tootekataloogist.

Kaugjuhtimispulti KBD-Universal XF saate kasutada BVMS-is USB-kaugjuhtimispuldina. Enne kasutamist lisage kaugjuhtimispuldileBVMS-i puldimall. Kaugjuhtimispulti saab seadistada vasakukäeliste jaoks. Lugege kaugjuhtimispuldiga KBD Universal XF kaasa antud kasutusjuhendit.

### 14.1.1 Kaugjuhtimispuldi KBD Universal XF kasutajaliides

Järgmises tabelis on toodudpuldiimalli ikoonid ja neile vastavad funktsioonid.

| Ikoon    | oon Funktsioon                                                                                                    |  |
|----------|----------------------------------------------------------------------------------------------------|--|
| 1        | Käivitab kasutajasündmuse, saadaval ainult ühe haldusserveriga                                                                                                    |  |
| P        | Heli sisse-/väljalülitamine<br>Vilkumine viitab funktsiooni aktiveeritusele.                                                                                                  |  |
|          | Häiresalvestuse käivitamine/peatamine                                                                                                    |  |
| II       | Otserežiimi ja taasesitusrežiimi vahel lülitumine<br>Vilkumine viitab funktsiooni aktiveeritusele.                                                                            |  |
| <b>F</b> | Valitud pildipaani otserežiimi ja kohese taasesitamise vahel lülitamine.<br>Vilkumine viitab funktsiooni aktiveeritusele.                                                     |  |
| ð        | Jada laadimine. Sisestage õige jada number ja kinnitage nupuga <b>OK</b> .<br>Jada juhtimiseks kasutage taasesituse nuppe.<br>Vilkumine viitab numbri sisestamise vajadusele. |  |
| Ee       | Pildipaanide arvu vähendamine                                                                                                    |  |
| <b>6</b> | Pildipaanide arvu suurendamine                                                                                                    |  |
|          | Täisekraaninäidu sisse-/väljalülitamine                                                                                                    |  |
| <b>Z</b> | Valitud pildipaani maksimeerimine/taastamine                                                                                                    |  |
| ESC      | Katkestab numbri sisestamise.<br>Valitud pildipaani sulgemiseks vajutage kaks korda.                                                                                          |  |

| Ikoon  | Funktsioon                                                                                                    |  |
|--------|----------------------------------------------------------------------------------------------------|--|
| ок     | Kinnitage numbri sisestus.                                                                                                    |  |
| হ      | PTZ-režiimi sisse-/väljalülitamine.<br>Vilkumine viitab funktsiooni aktiveeritusele.                                                                                                    |  |
| ,<br>Ş | PTZ-asukoha valimine. Sisestage eelseadistuse kehtiv number ja<br>kinnitage see nupuga <b>OK</b> .<br>Vilkumine viitab numbri sisestamise vajadusele.                                                                                                    |  |
|        | Kaugele teravustamine                                                                                                    |  |
| *      | Lähedale teravustamine                                                                                                    |  |
| \$     | Diafragma suletud                                                                                                    |  |
|        | Diafragma avatud                                                                                                    |  |
| Ģ      | Analoogmonitorirežiimi sisse-/väljalülitamine. Sisestage kehtiv monitori<br>number, vajutage <b>OK</b> , sisestage kehtiv kaamera number ja vajutage <b>OK</b> .<br>Vilkumine viitab numbri sisestamise vajadusele.                                            |  |
|        | Määrake vaikimisi Management Server, saadaval ainult siis, kui logite<br>sisse Operator Clienti Enterprise-kasutajarühma kasutajana. Sisestage<br>kehtiv serveri number ja kinnitage see nupuga <b>OK</b> .<br>Vilkumine viitab numbri sisestamise vajadusele. |  |
| ••     | Kiire tagasikerimine (kiirus muutub astmeliselt)                                                                                                    |  |
|        | Tagurpidi taasesitamine                                                                                                    |  |
|        | Paus                                                                                                    |  |
|        | Taasesitamine                                                                                                    |  |
| ••     | Kiire edasikerimine (kiirus muutub astmeliselt)                                                                                                    |  |

Kui nupp ei helenda, pole sel ühtegi funktsiooni. Kõikidel helendavatel nuppudel on funktsioon.

Kui nupp vilgub, siis selle funktsioon on aktiivne, näiteks vilkuv taasesituse nupp tähendab, et taasesitusrežiim on aktiivne. Teise olekusse lülitumiseks vajutage nuppu, näiteks vilkuva taasesituse nupu vajutamine lülitab otserežiimi.

Valitud pildipaanil vastava kaamera kuvamiseks sisestage number ja kinnitage nupuga OK.

## 14.2 Bosch IntuiKey kaugjuhtimispuldi kasutajaliides

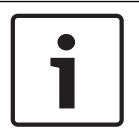

#### Pange tähele!

Kui kaugjuhtimispuldiga mõne sekundi jooksul midagi ei sisestata, siis kogu sisestatu kustutatakse.

See peatükk kirjeldab Bosch IntuiKey kaugjuhtimispuldi kasutajaliidest. Järgmine joonis kujutab kaugjuhtimispuldi erinevaid liidese elemente.

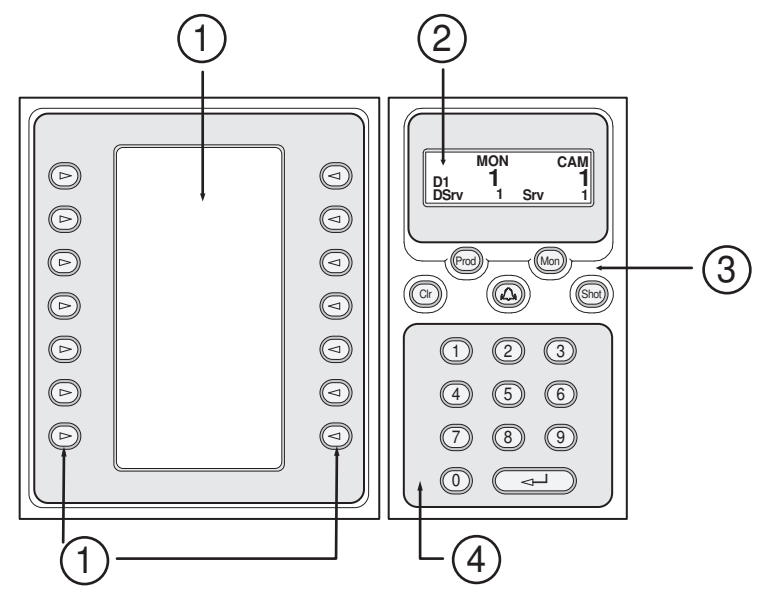

| 1 | Tarkvaraklahvid ja<br>tarkvaraklahvinäit        | Võimaldab kasutada fikseeritud kogust käske või<br>juhtida loogilist puud. Tarkvaraklahvide ekraanil<br>kuvatud käsud muutuvad olenevalt<br>kasutusrežiimist.                                                                                                    |
|---|-------------------------------------------------|----------------------------------------------------------------------------------------------------|
| 2 | Olekunäit                                       | Muutub dünaamiliselt ja näitab hetkel kehtiva<br>kasutusrežiimi teavet.                                                                                                    |
| 3 | Funktsiooniklahvid                              | Võimaldavad juhtida teatud funktsioone otse.<br>Prod: käivitab ühendatud tööjaama otsimiseks<br>skaneeringu. Eduka skaneeringu korral kuvatakse<br>tarkvaraklahvide näidus menüüd Terminal ja<br>Keyboard Control. BVMS-i valimiseks vajutage<br>tarkvaraklahvi Terminal.<br>Mon: võimaldab sisestada monitori numbri<br>(digitaal- või analoogmonitor).<br>Clr: eemaldab kõik numbrilised kirjed või omab<br>tagasilükke funktsiooni.<br>Pole hetkel toetatud.<br>Shot: võimaldab valida kaamera eelpositsiooni või<br>lahkuda valikurežiimist. |
| 4 | Numbriklahvistik koos<br>sisestusklahviga ENTER | Võimaldab sisestada loogilisi numbreid. Number<br>kuvatakse olekunäidus.                                                                                                    |

kuvatakse pildipaanil või analoogmonitoril.

#### 14.2.1 Olekunäit

Olekunäit muutub dünaamiliselt, et kuvada teavet kaugjuhtimispuldi kehtiva kasutusrežiimi kohta.

Järgmine joonis kujutab kaugjuhtimispuldi erinevaid olekunäidu elemente.

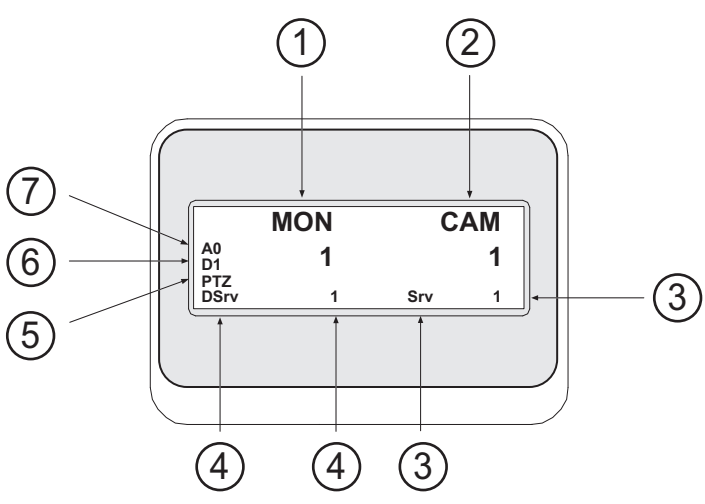

| 1 | Ekraan         | Kuvab valitud analoogmonitori või pildipaani numbri.                                                                                                    |
|---|----------------|----------------------------------------------------------------------------------------------------|
| 2 | Kaamera        | Kuvab valitud kaamera numbri.                                                                                                    |
| 3 | Server         | Kuvab Management Serveri serveri numbri seal, kus<br>praegu valitud kaamera on seadistatud.                                                                             |
| 4 | Vaikeserver    | Kuvab Management Serveri serveri numbri Enterprise<br>Systemis, mida kaugjuhtimispult kasutab<br>vaikeserverina. Selle serveri loogilist puud kuvatakse<br>puurežiimis. |
| 5 | PTZ/JOGSHUTTLE | Kuvab kehtiva kasutusrežiimi.                                                                                                    |
| 6 | D1             | Kuvab valitud arvutimonitori numbri.                                                                                                    |
| 7 | AO             | Kuvab valitud analoogmonitori numbri.                                                                                                    |

### 14.3

### Tööjaamaga ühendatud Bosch IntuiKey kaugjuhtimispuldi kasutamine

BVMS-i tööjaamaga ühendatud kaugjuhtimispult pakub paljusid funktsioone. Saadaval on nii analoog- kui ka digitaalrežiim.

Kui kaugjuhtimispult on ühendatud dekoodriga, väheneb funktsioonide arv. Saadaval on ainult analoogrežiim.

Ühendamise korral Enterprise Systemit kasutava tööjaamaga peate esmalt valima soovitud haldusserveri ja seejärel selles Management Serveris seadistatud kaamera.

#### Vt

– Bosch IntuiKey kaugjuhtimispuldi kasutajaliides, lehekülg 101

Kaugjuhtimispult peab olema ühendatud tööjaama jadapordiga.

- 1. Käivitage tööjaamas Operator Client.
- 2. Vajutage nuppu Prod.
  - Kaugjuhtimispult otsib ühendatud seadmeid.
- 3. Vajutage tarkvaraklahvi Terminal. Kuvatakse valikurežiim.

#### 14.3.2 Kasutusrežiimidesse sisenemine

Kaugjuhtimispulti saate kasutada järgmistes režiimides.

- Valikurežiim
  - Selle režiimiga saate valida pildipaani, liigutades selleks juhtkangi soovitud suunas.
- PTZ-režiim
  Selle režiimiga saate otserežiimis juhtida fikseeritud ja PTZ-kaameraid, skeeme ning dokumente.
  - Jogshuttle-režiim See režiim võimaldab juhtida kaameraid kohese taasesituse või taasesituse režiimis.

#### Valikurežiimi sisenemine.

- Käivitage Operator Client ja kaugjuhtimispult. või
- 2. PTZ- või Jogshuttle-režiimist väljumiseks ja valikurežiimi naasmiseks vajutage sisestusklahvi ENTER.

#### PTZ-režiimi sisenemine.

- 1. Valige PTZ-kaamera.
- 2. Vajutage Shot.

Eelpositsiooni kutsumiseks vajutage uuesti Shot, sisestage eelpositisiooni number ja vajutage sisestusklahvi ENTER.

#### Jogshuttle-režiimi sisenemine.

- 1. Käivitage taasesitusrežiim.
- 2. Vajutage Shot.

#### PTZ- või Jogshuttle-režiimist väljumine.

 PTZ- või Jogshuttle-režiimist väljumiseks ja valikurežiimi uuesti käivitamiseks vajutage sisestusklahvi ENTER.

#### 14.3.3 Kaamerate kuvamine

Kaamera ja selle loogilise numbri kuvamiseks aktiivsel pildipaanil või analoogmonitoril sisestage numbriline käsk.

Enterprise Systemi kaamerate kuvamiseks valige Management Server, kus need kaamerad on seadistatud.

#### Analoogrežiimi ja tööjaamarežiimi vahel lülitumine

• Vajutage kaks korda Mon.

#### Kaamera kuvamine arvutimonitoril

- 1. Lülituge digitaalrežiimi.
- Vajutage Mon, soovitud tööjaama monitori valimiseks vajutage numbrit 1–4, vajutage soovitud pildipaani numbrit ja vajutage sisestusklahvi ENTER. Pildipaanid on nummerdatud vasakult paremale ja ülevalt alla.
- Vajutage soovitud kaamera numbrit ja vajutage sisestusklahvi ENTER. Kuvatakse soovitud kaamera.
   Näiteks, vajutage Men. 412 ja sisestusklahvi ENTER. Soojärel vajutage n

Näiteks: vajutage Mon, 412 ja sisestusklahvi ENTER. Seejärel vajutage numbrit 7 ja sisestusklahvi ENTER. Kaamerat 7 kuvatakse tööjaama monitori 4 pildipaanil 12.

#### Enterprise Systemi Management Serveri valimine.

- 1. Vajutage NEXT.
- Vajutage tarkvaraklahvi ja sisestage serveri number. Serveri number seadistatakse Configuration Clienti nimekirjas Server Number. Kui sisestate nüüd kaamera loogilise numbri, kuvatakse selles Management Serveris seadistatud kaamera.

#### Kaamera kuvamine analoogmonitoril

- 1. Lülituge analoogrežiimi.
- 2. Vajutage Mon, vajutage soovitud monitori numbrit ja vajutage sisestusklahvi ENTER. Ekraani numbreid seadistatakse Configuration Clientis.
- Vajutage soovitud kaamera numbrit ja vajutage sisestusklahvi ENTER. Kuvatakse soovitud kaamera. Näiteks: vajutage Mon, 3 ja sisestusklahvi ENTER. Seejärel vajutage numbrit 4 ja sisestusklahvi ENTER. Kaamera 4 kuvatakse kolmandal analoogmonitoril.

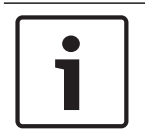

#### Pange tähele!

Kui numbrilise käsu abil käivitada PTZ-kaamera, lülitub süsteem automaatselt PTZ-režiimi.

#### 14.3.4 Puldi kasutamine

Valikurežiimis saate puldiga kasutada järgmisi funktsioone.

– Pildipaani valimiseks kallutage pulti.

PTZ-režiimis saate puldiga kasutada järgmisi funktsioone.

- Sisse ja välja suumimiseks pöörake pulti.
- PTZ-kaamera panoraamimiseks ja kallutamiseks kallutage pulti.
- PTZ-kaamera jaoks kasutage nuppe Focus ja Iris.

Järgmiste funktsioonide kasutamiseks Jogshuttle-režiimis pöörake pulti.

- Pööramise ajal esitage edasi-/tagasisuunas.
- Muutke taasesituse kiirust: kiirus sõltub pööramise määrast.
- Peatage videotaasesitus.

Järgmiste funktsioonide kasutamiseks Jogshuttle-režiimis kallutage pulti.

- Kui videotaasesitus on peatatud, kallutage üles/alla: taasesitus edasi-/tagasisuunas.
- Video esitamise ajal kallutage üles/alla: määrab taasesituse kiiruse.
- Kallutage paremale/vasakule: paus ja samm edasi/tagasi.

Jogshuttle-režiimis võimaldavad nupud Focus ja Iris kasutada järgmisi funktsioone.

 Ajariba märkejoone edasi- või tagasiliigutamiseks vajutage Focus või Iris. Focus liigutab märkejoont edasi või tagasi suurema aja võrra, Iris liigutab märkejoont edasi või tagasi väiksema aja võrra.

Taasesitusrežiim.

- Praegusel taasesituskiirusel süsteemi lukustamiseks vajutage pulti pöörates nuppu Shot.

#### 14.3.5 Tarkvaraklahvide kasutamine

Saadaval on järgmised kasutusrežiimid.

- Puurežiim
- Operator Clienti loogilise puu seadmete juhtimiseks kasutatakse seda kasutusrežiimi. Käsurežiim
- Seda kasutusrežiimi kasutatakse käskude saatmiseks, näiteks taasesitusrežiimi lülitamiseks.

#### Puurežiimi ja käsurežiimi vahel lülitumine.

- Puurežiimis: vajutage tarkvaraklahvi Level Up niipalju kordi kui vaja, et kuvada juurtase ja seejärel vajutage käsurežiimi kuvamiseks tarkvaraklahvi Exit. või
- 2. Käsurežiimis: vajutage tarkvaraklahvi Tree Mode.

#### Loogilise puu režiimi kasutamine.

Lülituge puurežiimi.

Tarkvaraklahvinäidu parem pool.

 Üksuse juhtimiseks (nt kaamera kuvamiseks või relee lülitamiseks) vajutage tarkvaraklahvi.

Skeemi või kausta (mustal taustal) vajutamisel liigub see vasakusse äärde. Parem pool kuvab selle sisu.

Tarkvaraklahvinäidu vasak pool.

- Kausta või skeemi valimiseks ja selle sisu kuvamiseks tarkvaraklahvinäidu paremal pool vajutage vasakpoolset tarkvaraklahvi.
   Skeemi kuvamiseks ja märgistamiseks (nelinurgaga) vajutage tarkvaraklahvi üks kord ning selle kuvamiseks valitud pildipaanil vajutage tarkvaraklahvi uuesti.
- 2. Loogilise puu järgmisele kõrgemale tasemele liikumiseks vajutage Level Up.
- 3. Valiku ülespoole liigutamiseks vajutage UP, alla liigutamiseks DOWN.

Järgmised joonised on näide loogilisest puust ja selle kujutamisest kaugjuhtimispuldi tarkvaraklahvinäidul.

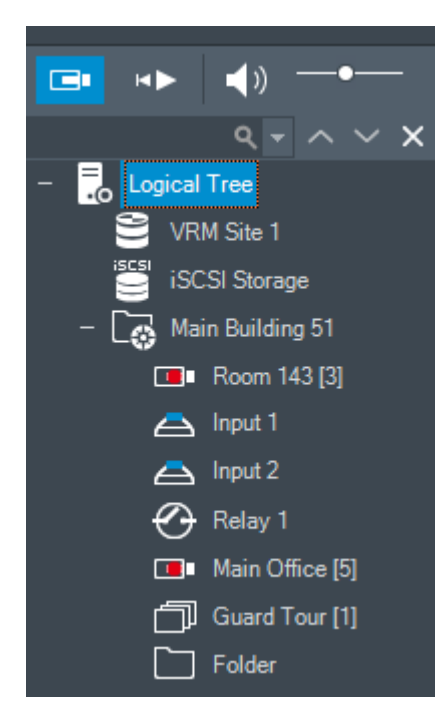

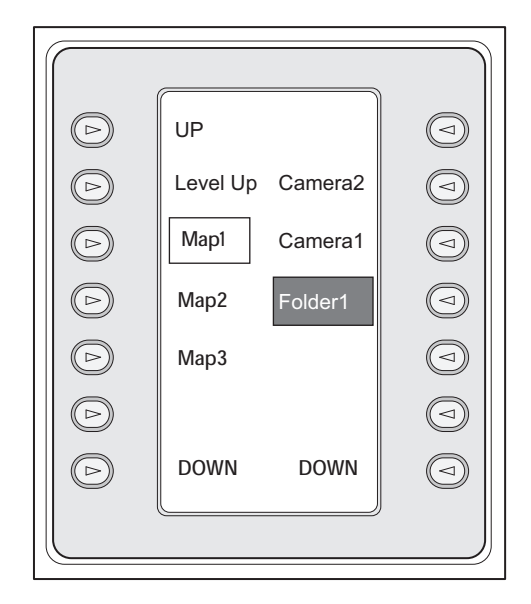

#### Käsurežiimi kasutamine.

- 1. Lülituge käsurežiimi.
- 2. Soovitud käsu täitmiseks vajutage tarkvaraklahvi.

Saadaval on järgmised käsud.

- 🛛 🖳 : laadige jada. Sisestage **olekunäidul** jada number.
- Image: pada esitamine, paus

- I / I : iada samm edasi/tagasi
- 🗗 : valitud pildipaani maksimeerimine/taastamine
- х : sulgege valitud pildipaan.
- MODE : otserežiimi ja taasesitusrežiimi vahel lülitumine
- REFLAY: valitud pildipaani otserežiimi ja kohese taasesitamise vahel lülitamine

+/--: näitab rohkem/vähem pildipaani ridasid Märkus. BVMS-i Configuration Clientis parameetriga määratud pildipaani ridade

- suurimast kogusest suuremat arvu ridu ei saa kuvada.
  - /REC: häiresalvestuse käivitamine/peatamine
- C: heli sisse-/väljalülitamine
- EDASI: minge järgmisele leheküljele
- $\sqrt{4}$ : käivitage kasutajasündmus (1–4), saadaval ainult ühe haldusserveriga (1
- 🖁 : määrake vaikimisi Management Server, saadaval ainult siis, kui logite sisse Operator Clienti Enterprise-kasutajarühma kasutajana.
- 5 pildipaanide sisse-/välialülitamine
- täisekraaninäidu sisse-/välialülitamine

Kuvada ei saa rohkem pildipaani ridasid, kui on parameetriga määratud maksimum.

#### 14.4 Dekoodriga ühendatud Bosch IntuiKey kaugjuhtimispuldi kasutamine

Dekoodriga ühendatud kaugjuhtimispult annab ligipääsu Management Serverile ilma tarkvarata Operator Client. Seega peate olema sisse logitud. Saadaval on ainult analoogrežiim.

#### 14.4.1 Kaugjuhtimispuldi käivitamine

Pange tähele!

Pärast kaugjuhtimispuldi käivitamist peate logima sisse Management Serverisse.

Bosch IntuiKey kaugjuhtimispuldi analoogrežiimi saavad kasutada ainult numbreid sisaldavate kasutajanimede ja paroolidega BVMS-i kasutajad. Kasutaja peavad olema Bosch IntuiKey kaugjuhtimispuldiga ühendatud dekoodri juurdepääsuõigused.

#### Kaugjuhtimispuldi käivitamine.

Vajutage tarkvaraklahvi Terminal. Kuvatakse järgmine sisselogimisekraan.

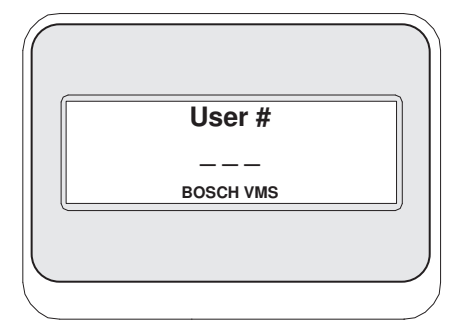

Sisestage kasutajanimi.

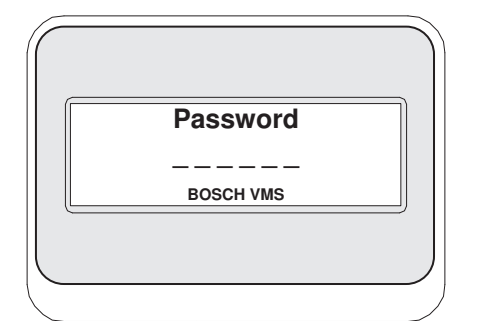

Pärast edukat sisselogimist kuvatakse tarkvaraklahviekraanil tarkvaraklahvid Terminal ja Keyboard Control.

### 14.4.2 Kaamerate kuvamine

- 1. Vajutage Mon, vajutage soovitud monitori numbrit ja vajutage sisestusklahvi ENTER. Ekraani numbreid seadistatakse Configuration Clientis.
- Vajutage soovitud kaamera numbrit ja vajutage sisestusklahvi ENTER. Kuvatakse soovitud kaamera. Näiteks: vajutage Mon, 3 ja sisestusklahvi ENTER. Seejärel vajutage numbrit 4 ja sisestusklahvi ENTER. Kaamera 4 kuvatakse kolmandal analoogmonitoril. Kui valitud monitoril on kuvatud PTZ-kaamera, lülitub kaugjuhtimispult automaatselt PTZrežiimi.

### 14.4.3 Puldi kasutamine

Puldiga saate kasutada järgmisi funktsioone.

- Sisse ja välja suumimiseks pöörake pulti.
- PTZ-kaamera panoraamimiseks ja kallutamiseks kallutage pulti.
- PTZ-kaamera jaoks kasutage nuppe Focus ja Iris.

#### **14.4.4** Tarkvaraklahvide kasutamine

Saadaval on järgmine kasutusrežiim.

Käsurežiim

#### Käsurežiimi kasutamine.

• Soovitud käsu täitmiseks vajutage tarkvaraklahvi.

- Saadaval on järgmised käsud.
- Häiresalvestuse käivitamine/peatamine
- Väljalogimine

15

See peatükk sisaldab teavet kõigi BVMS-i Operator Clienti akende kohta.

#### Vt

- Otserežiim, lehekülg 108
- Taasesitusrežiim, lehekülg 109
- Häirerežiim (häirekuva), lehekülg 112

### 15.1 Otserežiim

| Põhiaken > |  |
|------------|--|

Pääsete otserežiimi automaatselt iga kord, kui sisse logite.

Võimaldab kõiki juhtelemente liigutada, peita ja nende suurust muuta.

Kontekstimenüü kuvamiseks tehke paremklõps.

Kui sissetuleva häire prioriteetsus on hetkel kuvatud pildiakna prioriteetsusest madalam,

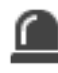

hakkab sakk

vilkuma ja viitab häire olemasolule.

Kui sissetuleva häire prioriteetsus on kõrgem kui hetkel kuvatava pildiakna prioriteetsus, kuvatakse sissetulev häire automaatselt (automaatne hüpikhäire).

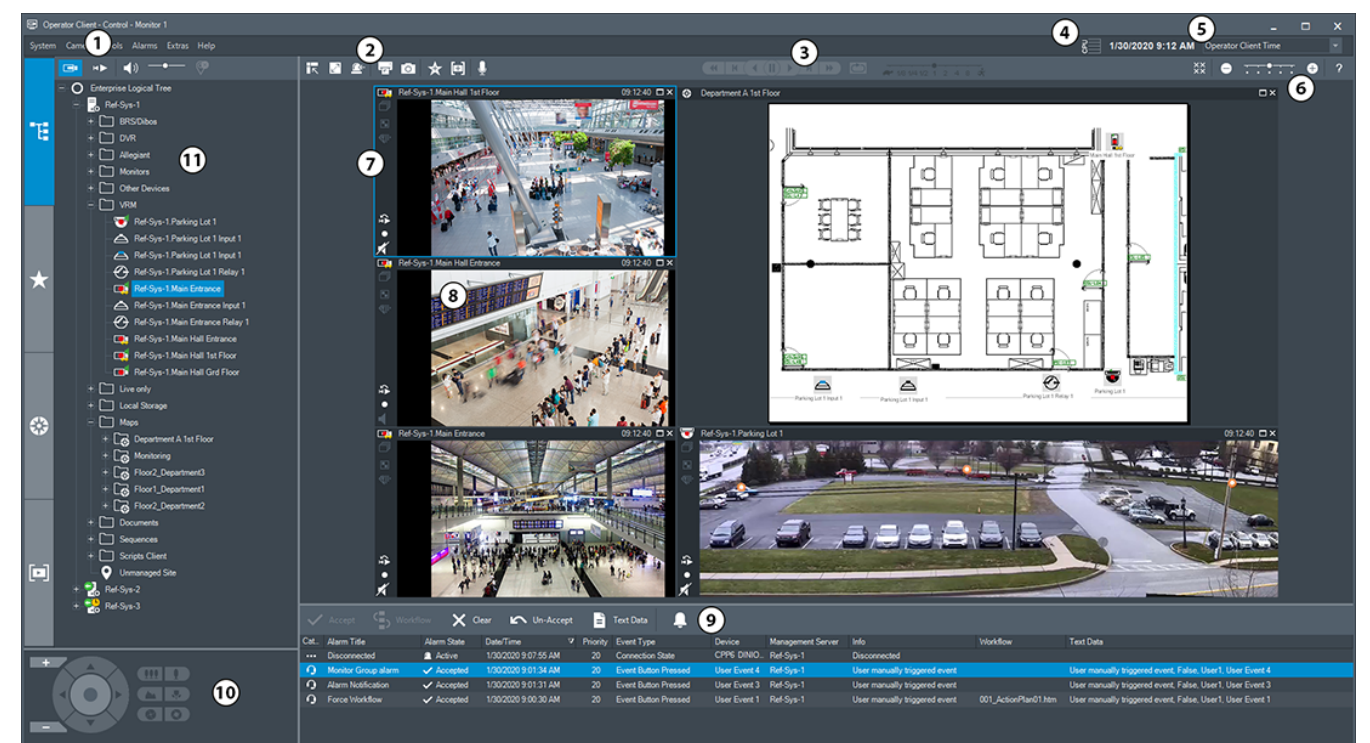

| 1 | Menüüriba                | Võimaldab valida menüükäsu.                                         |
|---|--------------------------|---------------------------------------------------------------------|
| 2 | Tööriistariba            | Kuvab saadaval nupud. Osutage ikoonile, et kuvada<br>kohtspikker.   |
| 3 | Taasesituse juhtseadised | Võimaldab juhtida kohest taasesitust, kaamerajada või<br>häirejada. |
| 4 | Jõudlusnäidik            | Näitab protsessori ja mälu kasutust.                                |
| 5  | Ajavööndi valits           | Valige ajavöönd, mida kuvatakse enamikul kellaajaga<br>seotud väljadel.<br>Funktsioon on saadaval ainult siis, kui vähemalt üks<br>Management Server või unmanaged site loogilises<br>puus asub muus ajavööndis kui teie Operator Client.               |
|----|----------------------------|----------------------------------------------------------------------------------------------------|
| 6  | Pildipaanide juhtseadised  | Võimaldab valida vajaliku arvu pildipaane ja sulgeda<br>kõik pildipaanid.                                                                                                    |
| 7  | Pildiaken                  | Kuvab pildipaane. Võimaldab pildipaane ümber<br>korraldada.                                                                                                    |
| 8  | Pildipaan                  | Kuvab kaamera, skeemi, pildi, dokumendi (HTML-fail).                                                                                                    |
| 9  | Aken Alarm List            | Kuvab kõik süsteemi loodavad häired.<br>Võimaldab võtta vastu või tühistada häire või käivitada<br>töövoo, näiteks saata hooldusisikule e-kirja.<br>Häirenimekirja ei kuvata, kui ühendus Management<br>Serveriga puudub.                               |
| 10 | Aken PTZ Control           | Võimaldab juhtida PTZ-kaamerat.                                                                                                    |
| 11 | Aken Logical Tree          | Kuvab seadmed, millele teie rühmal juurdepääs on.<br>Võimaldab valida pildipaanile määramiseks seadme.                                                                                                    |
|    | Aken <b>Favorites Tree</b> | Võimaldab vastavalt vajadusele korraldada ümber<br>loogilise puu seadmed.                                                                                                    |
|    | Aken Bookmarks             | Võimaldab hallata järjehoidjaid.                                                                                                    |
|    | Aken 🗱 Map                 | Kuvab asukoha skeemi. Võimaldab lohistada skeemi,<br>et kuvada skeemi konkreetset osa.<br>Kui see on aktiveeritud, kuvatakse automaatselt skeem<br>iga kaamera kohta, mida pildipaanil näidatakse. Sel<br>juhul peab kaamera olema skeemil seadistatud. |

#### Vt

- Menüükäsud, lehekülg 118
- Loogilise puu aken, lehekülg 123
- Lemmikutepuu aken, lehekülg 123
- PTZ-juhtimise aken, lehekülg 127
- Pildiaken, lehekülg 124
- Pildipaan, lehekülg 125

HÞ

– Häirenimekirja aken, lehekülg 92

## 15.2 Taasesitusrežiim

Põhiaken >

Kontekstimenüü kuvamiseks tehke paremklõps.

Kui sissetuleva häire prioriteetsus on hetkel kuvatud pildiakna prioriteetsusest madalam,

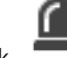

hakkab sakk **m** vilkuma ja viitab häire olemasolule. Kui sissetuleval häirel on kõrgem prioriteetsus kui otsepildi või taasesituse pildiaknal, kuvatakse automaatselt häirepildiaken. Prioriteetsused seadistatakse Configuration Clientis.

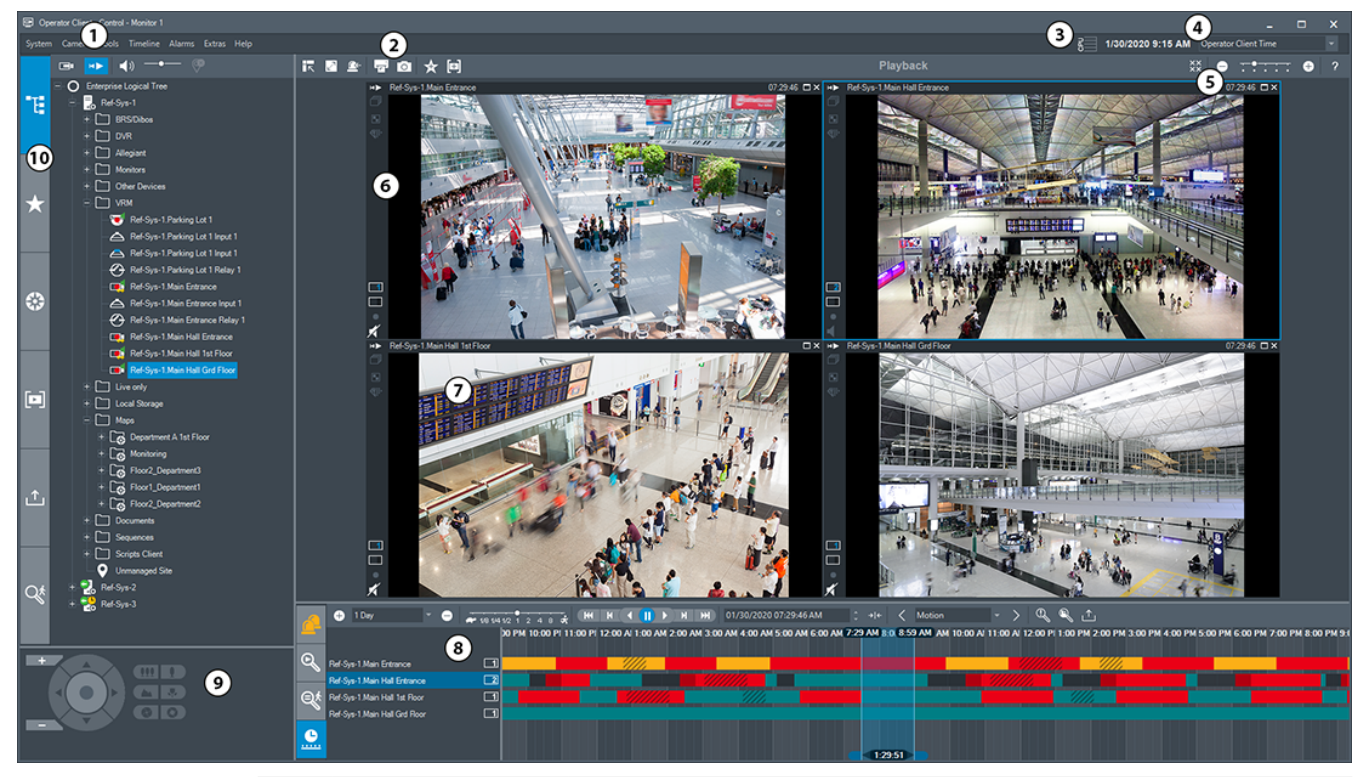

| 1 | Menüüriba                    | Võimaldab valida menüükäsu.                                                                                                    |  |
|---|------------------------------|----------------------------------------------------------------------------------------------------|--|
| 2 | Tööriistariba                | Kuvab saadaval nupud. Osutage ikoonile, et kuvada kohtspikker.                                                                                                    |  |
| 3 | Jõudlusnäidik                | Näitab protsessori ja mälu kasutust.                                                                                                    |  |
| 4 | Ajavööndi valija             | Valige ajavöönd, mida kuvatakse enamikul kellaajaga seotud<br>väljadel.<br>Funktsioon on saadaval ainult siis, kui vähemalt üks Management<br>Server või unmanaged site loogilises puus asub muus ajavööndis<br>kui teie Operator Client. |  |
| 5 | Pildipaanide<br>juhtseadised | Võimaldab valida vajaliku arvu pildipaane ja sulgeda kõik<br>pildipaanid.                                                                                                    |  |
| 6 | Pildiaken                    | Kuvab pildipaane. Võimaldab pildipaane ümber korraldada.                                                                                                    |  |
| 7 | Pildipaan                    | Kuvab kaamera, skeemi, pildi, dokumendi (HTML-fail).                                                                                                    |  |
| 8 | Aken<br>Alarm List           | Kuvab kõik süsteemi loodavad häired.<br>Võimaldab võtta vastu või tühistada häire või käivitada töövoo,<br>näiteks saata hooldusisikule e-kirja.<br>Häirete nimekirja ei kuvata, kui ühendus Management Server´iga<br>puudub.             |  |

|    | Aken<br>Video Search<br>Results | Võimaldab leida salvestatud videod.                                                                                                    |
|----|---------------------------------|----------------------------------------------------------------------------------------------------|
|    | Aken Motion<br>Search Results   | Kuvab Forensic Search kriteeriumitele vastavad salvestised.                                                                                                    |
|    | Aken                            | Võimaldab navigeerida salvestatud videotes.                                                                                                    |
| 9  | Aken PTZ<br>Control             | Võimaldab juhtida PTZ-kaamerat.                                                                                                    |
| 10 | Aken<br>Logical Tree            | Kuvab seadmed, millele teie rühmal juurdepääs on. Võimaldab<br>valida pildipaanile määramiseks seadme.                                                                                                    |
|    | Aken<br>Favorites Tree          | Võimaldab vastavalt vajadusele korraldada ümber loogilise puu<br>seadmed.                                                                                                    |
|    | Aken 🗱 Map                      | Kuvab asukoha skeemi. Võimaldab lohistada skeemi, et kuvada<br>skeemi konkreetset osa.<br>Kui see on aktiveeritud, kuvatakse automaatselt skeem iga<br>kaamera kohta, mida pildipaanil näidatakse. Sel juhul peab<br>kaamera olema skeemil seadistatud. |
|    | Aken<br>Bookmarks               | Võimaldab hallata järjehoidjaid.                                                                                                    |
|    | Aken<br>Exports                 | Võimaldab laadida eksporditud videoandmeid kuvamiseks või<br>kindlate andmete otsimiseks.                                                                                                    |
|    | Aken 🔇                          | Võimaldab konfigureerida Forensic Search.<br>Forensic Search võimaldab teil otsida kindlaid omadusi valitud<br>pildipaani videos.                                                                                                    |

#### Vt

- Menüükäsud, lehekülg 118
- Loogilise puu aken, lehekülg 123
- Lemmikutepuu aken, lehekülg 123
- Eksportide aken, lehekülg 126
- Skeemiaken, lehekülg 127
- PTZ-juhtimise aken, lehekülg 127

- Pildiaken, lehekülg 124
- Pildipaan, lehekülg 125
- Ajariba aken, lehekülg 128
- Forensic Search tulemuste aken, lehekülg 76
- Video otsingutulemuste aken, lehekülg 61
- Häirenimekirja aken, lehekülg 92

### 15.3 Häirerežiim (häirekuva)

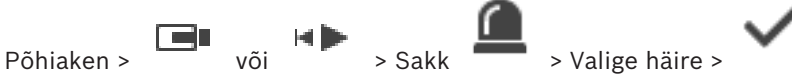

Häirepildiaknas kuvatakse häire korral näidatava kaamera otsevideot või kohest taasesitust. Häirepildiaken kuvatakse automaatselt, kui saabuval häirel on kõrgem prioriteetsus kui otsepildi või taasesituse pildiaknal. Prioriteetsused seadistatakse Configuration Clientis. Võimaldab vaadata häirekaameraid. Häirekaameraid seadistatakse Configuration Clientis. Kui sissetuleva häire prioriteetsus on hetkel kuvatud pildiakna prioriteetsusest madalam,

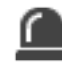

vilkuma ja viitab häire olemasolule.

Kui kuvatud on rohkem häireid, kui on saadaval häirepildiakna ridasid, läheb viimase rea kuva jadasse. Häirejada saate juhtida taasesituse juhtseadistega häirepildiakna tööriistaribal. Viimasel real ei saa kasutada kohest taasesitust.

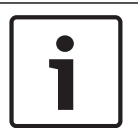

#### Pange tähele!

hakkab sakk

Häirepildipaanil kuvatavat skeemi optimeeritakse kuvamiseks ja see sisaldab ainult põhifaili .dwf algvaadet.

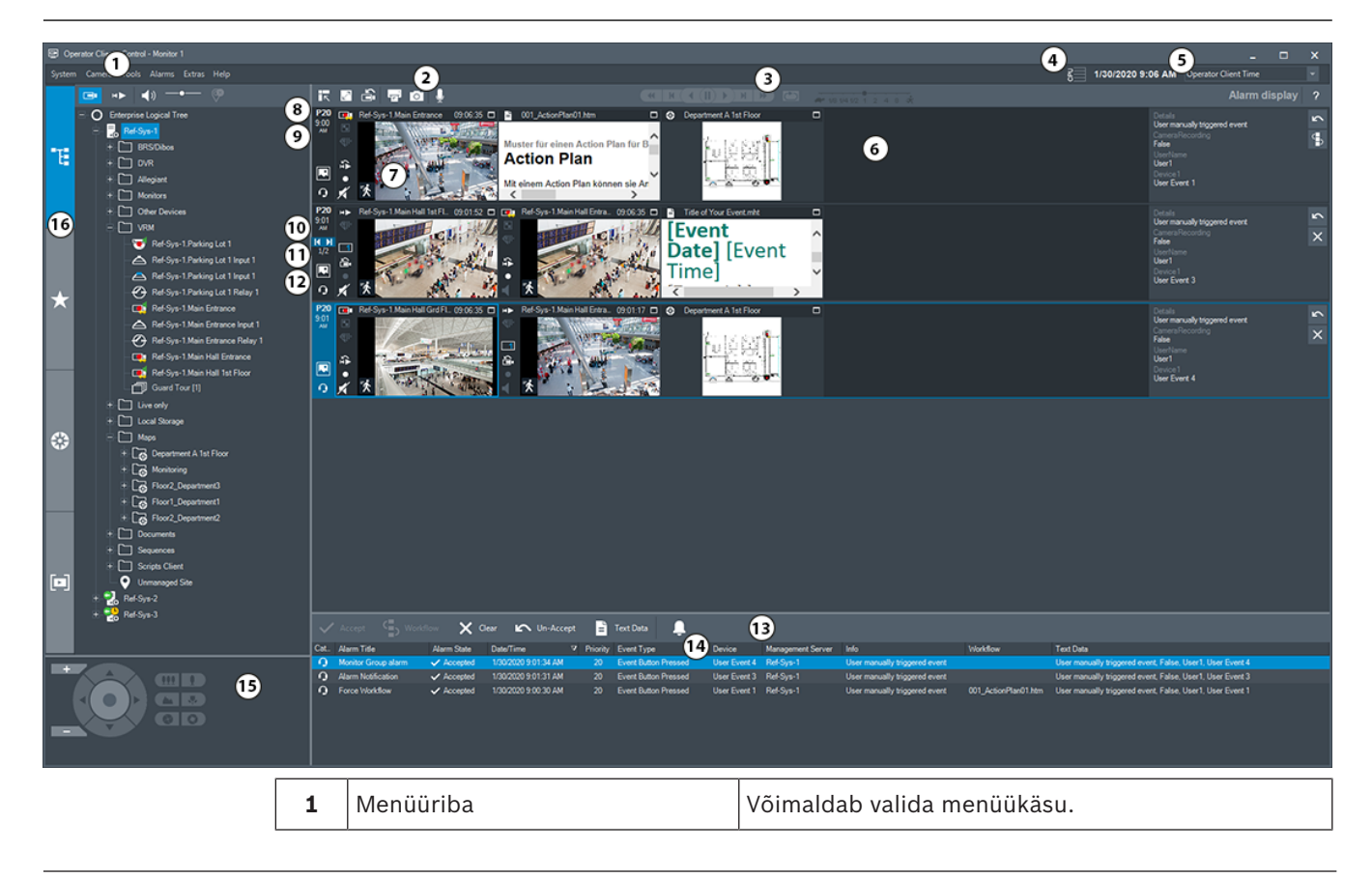

| 2  | Tööriistariba              | Kuvab saadaval nupud. Osutage ikoonile, et kuvada<br>kohtspikker.                                                                                                    |
|----|----------------------------|----------------------------------------------------------------------------------------------------|
| 3  | Taasesituse juhtseadised   | Võimaldab juhtida kohest taasesitust, kaamerajada<br>või häirejada.                                                                                                    |
| 4  | Jõudlusnäidik              | Näitab protsessori ja mälu kasutust.                                                                                                    |
| 5  | Ajavööndi valija           | Valige ajavöönd, mida kuvatakse enamikul<br>kellaajaga seotud väljadel.<br>Funktsioon on saadaval ainult siis, kui vähemalt üks<br>Management Server unmanaged site loogilises puus<br>asub muus ajavööndis kui teie Operator Client. |
| 6  | Häirepildiaken             | Kuvab häirepildipaanid.                                                                                                    |
| 7  | Häirepildipaan             | Kuvab kaamera, skeemi, pildi, dokumendi (HTML-<br>fail).                                                                                                    |
| 8  | Häire prioriteetsus        | Kuvab Configuration Clientis automaatse<br>kuvamiskäitumise jaoks seadistatud prioriteetsuse<br>väärtuse.                                                                                                    |
| 9  | Kellaaeg                   | Kuvab häire käivitamise kellaaja.                                                                                                    |
| 10 | häirejada nupud            | Klõpsake eelmise või järgmise häire pildipaani<br>kuvamiseks.                                                                                                    |
| 11 | Häirete arv                | Kuvab hetkel kuvatud häire numbri ja kõikide<br>häirete arvu.                                                                                                    |
| 12 |                            | Klõpsake mitmerealisele häirenäidurežiimile<br>lülitumiseks.                                                                                                    |
|    |                            | Klõpsake üksikvaaterežiimile lülitumiseks.                                                                                                    |
| 13 | Aken Alarm List            | Kuvab kõik süsteemi loodavad häired.<br>Võimaldab võtta vastu või tühistada häire või<br>käivitada töövoo, näiteks saata hooldusisikule e-<br>kirja.<br>Häirete nimekirja ei kuvata, kui ühendus<br>Management Server´iga puudub.     |
| 14 | Event Type                 | Viitab häire käivitanud sündmuse tüübile.                                                                                                    |
| 15 | Aken PTZ Control           | Võimaldab juhtida PTZ-kaamerat.                                                                                                    |
| 16 | Aken Logical Tree          | Kuvab seadmed, millele teie rühmal juurdepääs on.<br>Võimaldab valida pildipaanile määramiseks seadme.                                                                                                    |
|    | Aken <b>Favorites Tree</b> | Võimaldab vastavalt vajadusele korraldada ümber<br>loogilise puu seadmed.                                                                                                    |

| Aken Bookmarks | Võimaldab hallata järjehoidjaid.                                                                                                    |
|----------------|----------------------------------------------------------------------------------------------------|
| Aken 🗰 Map     | Kuvab asukoha skeemi. Võimaldab lohistada<br>skeemi, et kuvada skeemi konkreetset osa.<br>Kui see on aktiveeritud, kuvatakse automaatselt<br>skeem iga kaamera kohta, mida pildipaanil<br>näidatakse. Sel juhul peab kaamera olema skeemil<br>seadistatud. |

#### Vt

- Menüükäsud, lehekülg 118
- Loogilise puu aken, lehekülg 123
- Lemmikutepuu aken, lehekülg 123
- Skeemiaken, lehekülg 127
- PTZ-juhtimise aken, lehekülg 127
- Pildiaken, lehekülg 124
- Pildipaan, lehekülg 125
- Häirenimekirja aken, lehekülg 92

#### 15.4 Kasutatud ikoonid

Järgmises tabelis on toodud Operator Client'is kasutatud ikoonid. Ajaribal kasutatud ikoonidest on juttu peatükis Ajariba aken, lehekülg 128.

Osad järgmistest ikoonidest pole BVMS Export Player'is saadaval.

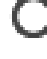

: juursõlm loogilisele puule (kasutaja määratud loogilise puu nimi).

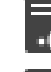

••••: Operator Client on ühendatud haldusserveriga.

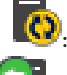

🔯: saadaval on uus seadistus. Vastuvõtmiseks logige välja ja uuesti sisse.

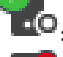

😶: Management Serveril on vanem versioon.

konto on keelatud. Logige välja ja uuesti sisse ning muutke ära parool.

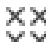

×× ×× : klõpsake kõikide avatud pildipaanide sulgemiseks. Sellel ikoonil on sama funktsioon, mis kõiki pildipaane sulgeval otseteel.

2

: viitab videoanalüüsi seadmele.

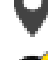

: viitab ühendamata unmanaged site'ile.

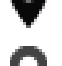

: viitab, et unmanaged site on Operator Clienti arvutist erinevas ajavööndis.

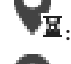

🖳 viitab unmanaged site'ile, millega luuakse ühendust.

viitab täielikult ühendatud unmanaged site'ile. See tähendab, et kõik selle koha seadmed on ühendatud.

 $old N_{
m e}$ : viitab osaliselt ühendatud unmanaged site'ile. See tähendab, et kõik selle koha seadmed pole ühendatud. (đ× : klõpsake kõikide ühendatud unmanaged site'ide lahutamiseks. Osaliselt ühendatud kohti ei lahutata. : viitab panoraamkaamerale. valvesüsteemi keskseade. valvesüsteemi keskseadmes seadistatud ala. ala on valvestatud. ala on valvestamata. 10 punkt on valvesüsteemi keskseadmes seadistatud ja eemaldatud möödamineku olekus. punkt on möödamineku olekus. punkt on häire olekus. : luger uks uks on kaitstud. uks on lukustatud. uks on lukust avatud. : tundmatu olekuga uks. : litsents pole saadaval ühendamata : peamine VRM : teisene VRM peamine tõrkesiirde VRM 🔞: teisene tõrkesiirde VRM

: viitab kuvatud salvestise allikale (peamine VRM). Klõpsake pildipaani tööriistaribal salvestusallika muutmiseks (saadaval ainult siis, kui teisene VRM või ANR on seadistatud).

🙎 : viitab kuvatud salvestise allikale (teisene VRM). Klõpsake pildipaani tööriistaribal salvestusallika muutmiseks.

🔺 : viitab, et ANR võimaldab taasesitamist. Klõpsake pildipaani tööriistaribal salvestusallika muutmiseks.

: viitab, et peamine tõrkesiirde VRM võimaldab taasesitamist. Klõpsake pildipaani tööriistaribal salvestusallika muutmiseks (saadaval ainult siis, kui teisene VRM või ANR on seadistatud).

🗾 : viitab, et teisene tõrkesiirde VRM võimaldab taasesitamist. Klõpsake pildipaani tööriistaribal salvestusallika muutmiseks.

🛃 : viitab, et kooder võimaldab taasesitamist. Klõpsake pildipaani tööriistaribal salvestusallika muutmiseks (saadaval ainult siis, kui teisene VRM või ANR on seadistatud).

💶 : viitab, et kooder võimaldab taasesitamist. Klõpsake pildipaani tööriistaribal salvestusallika muutmiseks.

: tekstiandmed on saadaval

: tekstiandmed pole saadaval

: pole saadaval. Management Serveri korral: ühtegi seadistust pole saadaval.

A: lahutatud

: puudub volitus

: otserežiim

: taasesitusrežiim

- : kõikide pildipaanide helitugevust reguleeriv liugur.

- ()/ : heli sisse-/väljalülitamine

: klõpsake iga pildipaani tööriistariba kuvamiseks/peitmiseks.

: klõpsake pildipaani kuvamiseks täisekraaninäidu režiimis.

: klõpsake pildipaani ridade arvu vähendamiseks.

: klõpsake pildipaani ridade arvu suurendamiseks.

: pildipaani ridu muutev liugur.

: klõpsake valitud pildipaani pildi printimiseks.

: klõpsake valitud pildipaani pildifaili salvestamiseks.

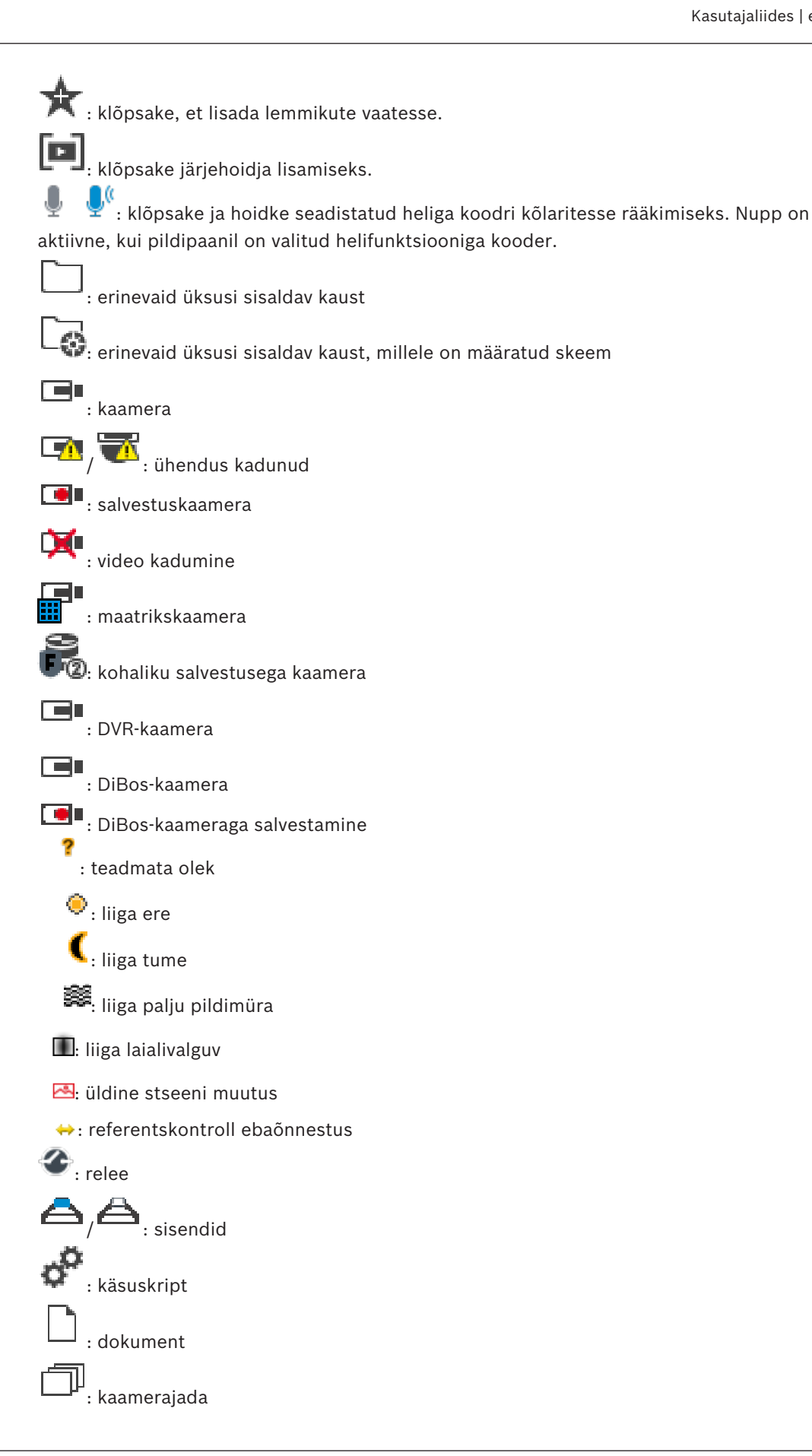

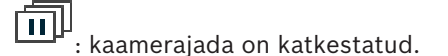

• kaamerajada esitatakse.

: digitaalsuum

transkodeerimine on lubatud.

: käsitsijuhitud häiresalvestus

: kohene taasesitamine

★ : lemmikutepuu juursõlm.

: klõpsake häirepildiakna kuvamiseks (saadaval ainult siis, kui häired on ootel).

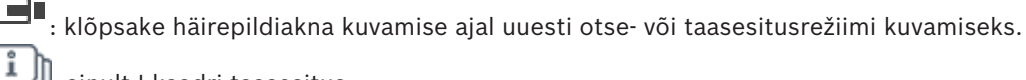

: ainult I-kaadri taasesitus

术: video sisuanalüüs aktiveeritud

### Vt

– Ajariba aken, lehekülg 128

### 15.5 Menüükäsud

Osad järgmistest käsklustest pole BVMS Export Player'is saadaval.

| Menüü <b>System</b> käsud |                           |                                                                                              |
|---------------------------|---------------------------|----------------------------------------------------------------------------------------------|
|                           | Playback mode / Live mode | Lülitab olenevalt kehtivast olekust kas taasesitus-<br>või otserežiimi.                      |
|                           | Change password           | Kuvatakse dialoogiboks uue parooli<br>sisestamiseks.                                         |
|                           | Logoff                    | Väljub programmist ja kuvab sisselogimise<br>dialoogiboksi.                                  |
|                           | Exit                      | Suleb programmi                                                                              |
|                           |                           |                                                                                              |
| Menüü <b>Camera</b> käsud |                           |                                                                                              |
|                           | Save image                | Kuvatakse dialoogiboks valitud kaamera pildi<br>salvestamiseks.                              |
|                           | Print image               | Kuvatakse dialoogiboks valitud kaamera pildi<br>printimiseks.                                |
|                           | Audio on / Audio off      | Lülitab valitud kaamera heli sisse või välja.                                                |
|                           | Record camera             | Käivitab valitud kaamera salvestamise.<br>Kasutatakse häiresalvestusrežiimi kvaliteeditaset. |

|      | Instant playback                            | Käivitab valitud kaamera taasesituse, arvestades<br>seadistatud tagasikerimisaega. (Mitte<br>taasesitusrežiimis.)                                                                                                    |
|------|---------------------------------------------|----------------------------------------------------------------------------------------------------|
|      | Reference Image                             | Kuvab hetkel valitud pildipaani dialoogiboksi<br><b>Reference Image</b> . (Mitte taasesitusrežiimis.)                                                                                                    |
|      | Close                                       | Sulgeb valitud pildipaani.                                                                                                    |
|      |                                             |                                                                                                    |
| Meni | üü <b>Tools</b> käsud                       |                                                                                                    |
|      | Find in logbook                             | Kuvatakse dialoogiboks <b>Select Search</b><br><b>Parameters</b> ja dialoogiboksi <b>Logbook results:</b> .<br>Kui olete sisse loginud Enterprise-kasutajarühma<br>kasutajana, kuvatakse dialoogiboks <b>Please select</b><br><b>a Server</b> . |
|      | Find video                                  | Saadaval ainult taasesitusrežiimis.<br>Klõpsake dialoogiboksi <b>Select Search Parameters</b><br>kuvamiseks.                                                                                                    |
|      | Toggle image pane bars                      | Peidab või kuvab pildipaani ribad.                                                                                                    |
|      | Show fewer image pane rows                  | Vähendab pildiaknas kuvatud pildipaani ridade<br>arvu.                                                                                                    |
|      | Show more image pane rows                   | Suurendab pildiaknas kuvatud pildipaani ridade<br>arvu.<br><b>Märkus.</b><br>Kuvada ei saa rohkem pildipaani ridasid, kui on<br>seadistatud maksimum, mis on määratud<br>parameetriga BVMS-i Configuration Clientis.                            |
| Moni | iii <b>Timeline</b> käsud (aipult taasesitu | sražiim)                                                                                                    |
|      | First recording                             | liigutah märkeioone vanimale salvestisele                                                                                                    |
|      |                                             | Liigutah märkejoone uusimale salvestisele.                                                                                                    |
|      | Play                                        | Esitab edasisuunas, alustades märkejoone<br>praegusest asukohast.                                                                                                    |
|      | Pause                                       | Peatab taasesituse praeguses asukohas.<br>Jätkamiseks klõpsake <b>Play</b> .                                                                                                    |

**Reverse play** 

Protect video...

**Restrict video...** 

Delete video...

Unprotect video...

Unrestrict video...

Esitab tagasisuunas, alustades märkejoone

Kuvatakse dialoogiboks **Protect Video**.

Kuvatakse dialoogiboks **Unprotect Video**.

Kuvatakse dialoogiboks Unrestrict Video.

Kuvatakse dialoogiboks **Restrict Video**.

Kuvatakse dialoogiboks Delete Video.

praegusest asukohast.

|     | Verify authenticity        | Kuvatakse dialoogiboks Verify Authenticity.                                                                                                    |
|-----|----------------------------|----------------------------------------------------------------------------------------------------|
|     | Export video               | Kuvatakse dialoogiboks <b>Export Video</b> .                                                                                                    |
|     | Load exported video        | Kuvab ekspordifaili valimiseks dialoogiboksi.<br>Seejärel kuvatakse eksporditud fail puus <b>Exports</b> .                                                                                                    |
|     |                            |                                                                                                    |
| Men | üü <b>Alarms</b> käsud     |                                                                                                    |
|     | Accept Selected Alarms     | Määrab kõikide valitud häirete olekuks <b>Accepted</b><br>ja kuvab need häirepildiaknas.                                                                                                    |
|     | Accept All New Alarms      | Määrab kõik uued häired olekusse Accepted.                                                                                                    |
|     | Clear all accepted alarms  | Määrab kõik vastuvõetud häired olekusse<br><b>Cleared</b> . Kirje eemaldatakse nimekirjast <b>Alarm</b><br><b>List</b> ja häirepildiaknast.                                                                                                    |
|     | Clear Selected Alarms      | Määrab kõik valitud häired olekusse <b>Cleared</b> . Kirje<br>eemaldatakse nimekirjast <b>Alarm List</b> ja<br>häirepildiaknast.                                                                                                    |
|     | Workflow                   | Kui see on saadaval, kuvab valitud häire<br>tegevuskava.                                                                                                    |
|     |                            |                                                                                                    |
| Men | üü <b>Extras</b> käsud     |                                                                                                    |
|     | Add favorite               | Salvestab praeguse pildipaani malli vaatena<br>asukohas <b>Favorites Tree</b> .                                                                                                    |
|     | Add bookmark               | Kuvatakse dialoogiboks <b>Add Bookmark</b> .                                                                                                    |
|     | Mute System                | Lülitab saadaval pildipaanide heli ja häire heli<br>välja.                                                                                                    |
|     | Options                    | Kuvatakse dialoogiboks <b>Options</b> .                                                                                                    |
|     | Restore > Default settings | Taastab monitoripaigutuse, kasutajaliidese ja<br>valikute tehase vaikeasetused.<br><b>Märkus.</b><br>See valik arvestab pildiaknas kuvatavate<br>pildipaani ridade seadistatud maksimaalset arvu.<br>Pildipaani ridade vaikearv taastatakse ainult siis,<br>kui see ei ületa seadistatud maksimaalset arvu,<br>mis on määratud parameetriga BVMS-i<br>Configuration Clientis. |
|     | Restore > Last settings    | Taastab monitoripaigutuse, kasutajaliidese ja<br>valikute viimati laaditud asetused.<br><b>Märkus.</b><br>See valik arvestab pildiaknas kuvatavate<br>pildipaani ridade seadistatud maksimaalset arvu.                                                                                                    |

|      |                      | Pildipaani ridade viimati laaditud arv taastatakse<br>ainult siis, kui see ei ületa seadistatud<br>maksimaalset arvu, mis on määratud parameetriga<br>BVMS-i Configuration Clientis. |
|------|----------------------|----------------------------------------------------------------------------------------------------|
|      |                      |                                                                                                    |
| Meni | iü <b>Help</b> käsud |                                                                                                    |
|      | Display help         | Kuvab BVMS-i veebispikri.                                                                                                    |
|      | About                | Kuvatakse dialoogiboks, mis sisaldab teavet<br>installitud süsteemi kohta, näiteks<br>versiooninumbrit.                                                                              |

### 15.6 Valikute dialoogiboks

Põhiaken > Menüü **Extras** > Käsk **Options...** 

Võimaldab seadistada parameetreid Operator Clienti kasutamiseks.

#### Vt

– Video kuvamine madala ribalaiusega, lehekülg 84

### 15.6.1 Juhtimise sakk

#### Sakk Control

#### Dwell time for automatic sequences [s]

Sisestage nõutud sekundite arv, kui kaua kaamerat pildipaanil kuvatakse. See aeg kehtib ka häirejadades.

#### **PTZ Control Speed**

PTZ-kaamerate juhtimiskiiruse reguleerimiseks liigutage liugurit.

#### Rewind time of instant playback [s]

Sisestage kohese taasesitamise tagasikerimisaeg sekundites.

#### Display the map containing the camera of the selected Image pane

Klõpsake, et aktiveerida valitud pildipaani kaamera skeemi teravustamine. Skeemi kuvatakse **Control** monitori aknas **Map**. Kui valitud kaamerat pole seadistatud ühelgi skeemil,

#### tühjendatakse aken Map.

Kuvatakse loogilises puus esimesena leitud skeem, alustades valitud kaamerat sisaldavast juurüksusest.

Kui kaamerajada töötab valitud pildipaanil, uuendatakse pärast jada igat sammu aknas **Map** vastavalt skeemi.

#### Start PTZ mode when selecting PTZ Image pane with mouse

Valige, et aktiveerida PTZ-režiim automaatselt Bosch IntuiKey kaugjuhtimispultide jaoks alljärgnevatel juhtudel.

- Kui kasutaja klõpsab PTZ-kaamerat kuvavat pildipaani.
- Kui kasutaja lohistab PTZ-kaamera pildipaanile.

#### 15.6.2 Monitorinäidu sakk

#### SakkDisplay

#### Image Pane Aspect Ratio

Valige Operator Clientis iga ühendatud monitori jaoks pildipaanide nõutud kuvasuhe. Kasutage HD-kaamerate korral kuvasuhet 16 : 9. See seade tühistab Operator Clienti esmakäivitusel Configuration Clientis tehtud seade.

#### **Display Logical Number**

Valige loogilises puus oleva kaamera loogilise numbri kuvamiseks.

#### IP address visible in print and save

Valige loogilise puu seadmete IP-aadresside avaldamiseks prinditud või salvestatud piltidel.

#### **Text Data Position**

Valige soovitud tekstiandmete paani asukoht nupu

🖣 klõpsamise korral.

#### Prefer hardware acceleration

Pärast Operator Clientisse sisselogimist on riistvarakiirendus vaikimisi lubatud. Riistvarakiirenduse keelamiseks tühjendage märkeruut. See seadistus säilitatakse pärast Operator Clienti järgmist taaskäivitamist või sisselogimist.

### Show diagnostic information in Image panes (enable until logoff)

Valige pildipaanil dekodeerimismeetodi näitamiseks. Dekodeerimismeetod kuvatakse kõikide avatud pildipaanide nimeribal. See seadistus ei säili pärast Operator Client'i järgmist taaskäivitamist või sisselogimist.

#### 15.6.3 Heliasetuste sakk

#### Sakk Audio

#### Playback audio of the selected Image pane

Valige valitud pildipaanil videole helitaasesituse aktiveerimiseks.

#### Multichannel audio playback

Valige kõikide pildipaanidel kuvatud videote heli samaaegse taasesituse lubamiseks.

#### Sound volume:

Häiresignaalide helitugevuse reguleerimiseks liigutage liugurit.

#### Half Duplex

Valige, et lubada pooldupleksrežiim heliedastuse funktsionaalsuse jaoks.

#### **Full Duplex**

Valige, et lubada täisdupleksrežiim siseside funktsionaalsuse jaoks.

#### 15.6.4 Transkodeerimise sakk

#### Sakk Transcoding

Operator Clientiga saate taasesitada kaamera salvestisi või vaadata kaamera otsepilte isegi siis, kui BVMS-i ja teie Operator Clienti arvuti vahel on madala ribalaiusega võrguühendus. Transkoodrid ei toeta funktsioone intelligent tracking ja ROI, Intelligent Video Analyticsi ülekatteid ja tekstiandmeid.

Madala ribalaiusega võrgu kasutamiseks on 2 võimalust.

- Riistvaraline transkodeerimine
- Tarkvaraline transkodeerimine (saadaval ainult otserežiimis)

#### **Riistvaraline transkodeerimine**

Riistvaralisel transkodeerimiseks peab VRM olema varustatud vähemalt ühe transkodeerimisseadmega. Seda transkodeerimisseadet ei seadistata BVMS-is. Transkodeerimisseadme seadistamise kohta lugege VRM-i dokumentatsioonist. Transkodeerimisseadmetel võib olla mitu transkodeerimiseksemplari. DIVAR IP 3000 ja DIVAR IP 7000 saadetakse mõlemad koos ühe eelseadistatud transkodeerimiseksemplariga. Kõik otsevood või salvestised vajavad oma transkodeerimiseksemplari. Ainult VRM-iga ühendatud Boschi video-IP-seadmetega saab kasutada riistvaralist transkodeerimist.

Nii kaamerat kui ka transkodeerimisseadet peab haldama sama VRM.

#### Tarkvaraline transkodeerimine

Tarkvaraliseks transkodeerimiseks peate Management Serveris või Enterprise Management Serveris seadistama teenuse Mobile Video Service.

Enterprise Systemis kasutatakse ainult MVS teenuseid, mis on seadistatud Enterprise Management Serveri konfiguratsioonis.

#### Hardware (default)

Valige riistvaratranskoodri lubamiseks. See on vaikeseade.

#### Software

Valige tarkvaratranskoodri lubamiseks.

### 15.7 Loogilise puu aken

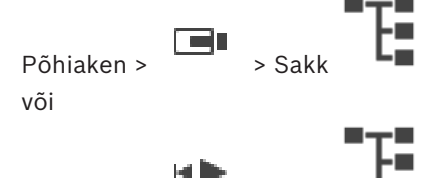

Põhiaken >

Kuvab kõikide asetuste hierarhilise struktuuri, millele teie kasutajarühmal juurdepääs on. Kui olete loginud sisse Enterprise Management Serverisse, on serveri nimi kuvatud kaamera nime eesliitena.

Ainult administraator saab luua või muuta loogilist puud Configuration Clientis. Võimaldab lohistada üksuse kasutajaliidese järgmistele elementidele.

– Kaamera, skeem, dokument pildipaanile

> Sakk

- Igat üksust aknasse **Favorites Tree**
- Skeem aknasse Map
- Kaamera aknasse Monitors

#### Vt

- Pildipaani paigutus ja suuruse muutmine, lehekülg 35
- Kaamera kuvamine pildipaanil, lehekülg 32

> Sakk

- Üksuste lisamine lemmikutepuusse, lehekülg 53
- Eelseadistatud kaamerajada käivitamine, lehekülg 36
- Video kuvamine madala ribalaiusega, lehekülg 84

### 15.8 Lemmikutepuu aken

Põhiaken >

#### või

Põhiaken >

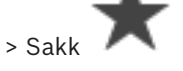

Oma loogilise puu alamkogumi loomiseks saate lisada loogilise puu kõik üksused lemmikutepuu vaatesse. Saate igal ajal vaadet kuvada või selles seadmeid lisada või kustutada. Lemmikutepuus vaate salvestamisel salvestate järgmised asetused.

- Kaamerate või muude objektide määrang pildipaanidesse
- Pildipaani mall
- Digitaalsuumi praegune seadistus
- Pildisektsioon
- Valitud voog (saadaval ainult otserežiimis)

#### Vt

- Üksuste lisamine lemmikutepuusse, lehekülg 53
- Vaadete loomine/muutmine, lehekülg 54

15.9

# Järjehoidjate aken

Põhiaken > või

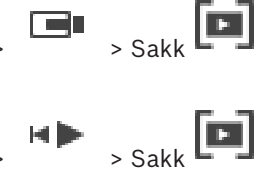

Põhiaken >

Järjehoidjasse saab salvestada otsevaate või salvestise ajavahemiku. Järjehoidja salvestab algus- ja lõppaja, hetkel pildiaknasse määratud kaamerad ja kogu pildipaani malli.

Ajavahemikuks saab valida 0 sekundit. Järjehoidjad salvestatakse paani [19]. Järjehoidja kustutamine ei mõjuta vastavaid salvestisi. Kaameraid ei järjehoidjast eemaldada ega sinna lisada. Järjehoidja muutmiseks laadige see, tehke muudatused ja salvestage.

Salvestise kustutamisel vastavat järjehoidjat ei sünkroonita. Pärast laadimist kuvatakse must pildipaan.

Kui olete logitud Enterprise Management Serverisse, kuvatakse kaamera nime eesliitena kaamera Management Serveri nimi.

**Märkus.** Lisage ühte järjehoidjasse ainult kuni 4 kaamerat, et vältida järjehoidja laadimisel jõudlusprobleeme.

#### Vt

- Järjehoidja muutmine, lehekülg 56
- Järjehoidja laadimine, lehekülg 56

### 15.10 Pildiaken

Põhiaken

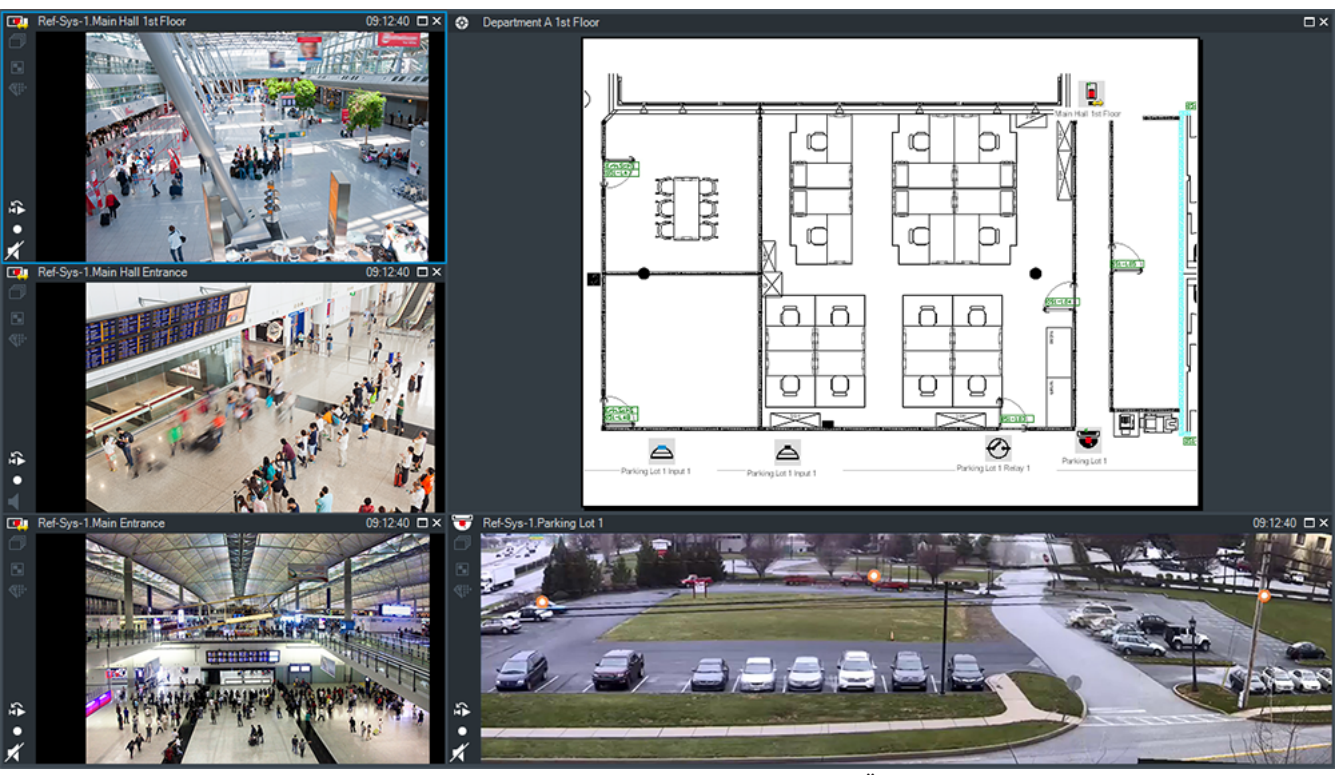

Kuvab muutuva arvu paane. Miinimum on 1 pildipaan. Ühte kaamerat saate kuvada korraga mitmel pildipaanil.

Võimaldab teha järgmisi toiminguid (kõik toimingud ei ole BVMS Export Playeris saadaval).

- Kuvatud pildipaanide arvu muutmine.
- Paindlik pildipaanide organiseerimine, muutes pildipaanide malli, paigutuse saab salvestada vaatena puus Favorites Tree.
- Otserežiimi ja taasesitusrežiimi (ning häirete olemasolul häirerežiimi) vahetamine.
- Kõikide heliallikate sisse-/väljalülitamine (rakendus peab olema seadistatud mitme kanaliga režiimi jaoks).
- Jada käivitamine.
- Pildipaani tööriistaribade sisse-/väljalülitamine.
- Kohese taasesituse kasutamine.
- Siseside funktsionaalsuse kasutamine.

#### Vt

- Pildipaani ridade arvu muutmine, lehekülg 34
- Pildipaani paigutus ja suuruse muutmine, lehekülg 35

### 15.11 Pildipaan

Põhiaken

BVMS Export Player pakub ainult piiratud arvu funktsioone. Võimaldab kuvada järgmist.

- Otsevideo ükskõik millisest videoallikast (ainult otserežiim)
- Kohese taasesituse video
- Salvestatud video (ainult taasesitusrežiim)
- Skeemid
- Dokumendid (HTML-failid)
- Tekstiandmed
- Salvestusallikas

Sinine äär viitab, et see pildipaan on valitud, näiteks sellel pildipaanil kaamerapildi kuvamiseks.

Märkus. Pildipaani tööriistariba kuvatakse ainult pildipaani valimisel.

Kui logite sisse Enterprise Management Serverisse, kuvatakse pildipaani tööriistaribal (kui pildipaan on valitud) kaamera nimi koos eesliitega, milleks on kaamera Management Serveri nimi.

Skeemil olevaid kaameraid kuvatakse tööpunktidena. Skeemil oleva kaamera saab aktiveerida topeltklõpsates, kontekstimenüüst või pukseerides selle pildipaanile.

Kui kuvatud on PTZ-kaamera, saate kasutada aknasisese juhtimise funktsiooni.

Kaamera kuvamiseks järgmisel vabal pildipaanil topeltklõpsake kaamerat loogilises puus. Akna **Properties:** kuvamiseks paremklõpsake pildipaani ja klõpsake **Properties**. Selles aknas kuvatakse kaamerateave.

Otsepildi pildipaani tööriistaribal kuvatud kellaaeg näitab alati kuvatud kaamera kohalikku aega. Taasesituse pildipaani tööriistaribal kuvatud kellaaeg näitab alati salvestatud video kellaaega.

#### Vt

- Kasutatud ikoonid, lehekülg 114
- Tekstiandmete kuvamine, lehekülg 81

### 15.12 Otsinguväli

Otsinguväljalt saate otsida loogilise puu, lemmikutepuu ja järjehoidjate üksuseid.

Vajutage loogilise puu, lemmikutepuu või järjehoidjate aknas klahve Ctrl + F.

Kuvatakse otsinguväli

 Sisestage otsingustring, mis tähistab üksuse kuvanime. Otsing käivitub kohe sisestamise ajal ja esimene otsingustringile vastav üksus märgistatakse.

Kui otsingustringi ei leita, muutub otsinguvälja taustavärv.

- Eelmise või järgmise vaste märkimiseks klõpsake ^ või `.
   Otsing läbib puus kõik otsingustringile vastavad üksused, mitte ainult valitud puusõlme üksused.
- 4. Otsingukasti sulgemiseks klõpsake 🗙.

### 15.13 Eksportide aken

Põhiaken > Sakk

Saate importida eksporditud videoandmed, kuvada need pildipaanil, otsida nendest kindlaid andmeid ja need taas maha laadida.

#### Vt

- Videoandmete eksportimine, lehekülg 68
- Eksporditud video laadimine, lehekülg 73

### 15.14 Skeemiaken

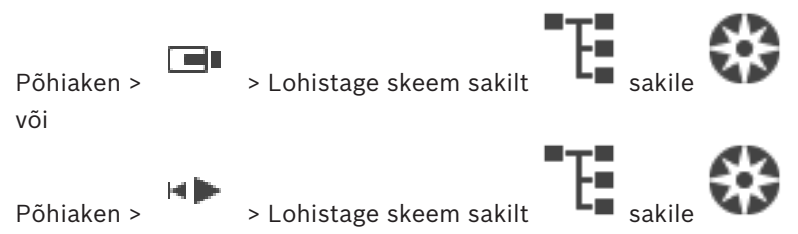

Kuvab kohaskeemi. See ei saa kuvada videot ja pole piiratud kuvasuhtega 4 : 3. Kui aknas **Map** ei saa skeemi täielikult kuvada, saate skeemi lohistada. Kuvatakse eriline kursor.

#### Klõpsake sammhaaval läbitavate juhiste saamiseks.

- Skeemi kuvamine, lehekülg 50

### 15.15 Videoseina pildiaken

Põhiaken > > Lohistage videosein loogilisest puust pildipaanile > Lohistage kaamerad videoseina pildiaknasse

#### Paigutuse valimine.

Valige soovitud videoseina paigutuse kirje. Toetatud on ainult paigutused n x m. Kui pisipildid on seadistatud, näete igal pildipaanil regulaarselt uuendatavat staatilist pilti. Kaameraga ühendatud pildipaan näitab kohtspikris kaamera nime, IP-aadressi ja kodeerija sisendi numbrit, serveri numbrit ja kaamera numbrit.

Kaamera pildipaani ümbritsev pruun raam viitab staatilisele kaamerapildile.

Kaamera pildipaani ümbritsev roheline raam viitab sellel pildipaanil töötavale jadale. Tühi pildipaan kuvatakse sinise värviga.

Videoseina riistvara ühenduse olekuteavet kuvatakse videoiseina pildiakna alumises ääres olekureal.

Videoseina ja kaamera vahelise ühenduse katkemisest annab märku

#### Vt

Videoseina juhtimine, lehekülg 45

15.16

### PTZ-juhtimise aken

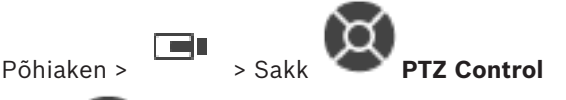

Aken www.muutub aktiivseks, kui PTZ-kaamera või pöörd-/kaldkaamera kuvatakse valitud pildipaanil.

Võimaldab juhtida valitud pildipaanil kuvatud vastavate funktsioonidega kaamerat.

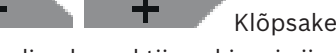

Klõpsake digitaalseks sisse- või väljasuumimiseks. Need

juhtseadised on aktiivsed isegi siis, kui valitud on muu kaamera kui PTZ-kaamera.

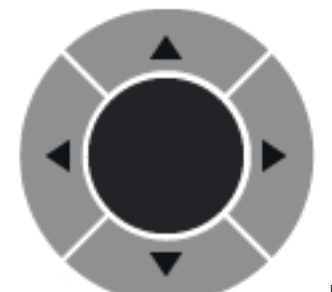

Kaamera pööramiseks kõigis suundades klõpsage noolt või

lohistage keskel olevat pulti.

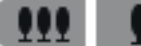

Klõpsake vaatealasse sissesuumimiseks (objektiivi teleasend) / vaatealast väljasuumimiseks (obejktiivi lainurkasend).

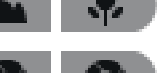

Klõpsake lähedale/kaugele teravustamiseks.

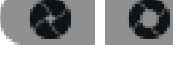

Klõpsake diafragma sulgemiseks/avamiseks.

#### **Prepositions:**

Valige kirje PTZ-kaamera pööramiseks eelpositsioonile.

Klõpsake PTZ-kaamera praeguse asukoha salvestamiseks valitud eelpositsiooni kirjena.

#### **AUX Commands:**

Põhiaken >

Valige kirje selle käsu täitmiseks.

### 15.17 Ajariba aken

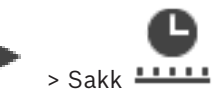

Võimaldab juhtida salvestatud videote taasesitamist. Teil on võimalik samaaegselt kuvada mitu kaamerat.

Heli saab taasesitada ainult siis, kui esitada videot tavakiirusel.

Kui teil on õigus kuvada salvestatud videoid, saate kuulata ka nende juurde kuuluvaid helisalvestisi.

Muu ajavööndi valimise korral muudetakse sellele vastavalt ajariba.

Võimaldab navigeerida salvestatud videotes. Kõigi kuvatud pildipaanide taasesitus on sünkroonitud.

Paljud funktsioonid võimaldavad leida täpselt otsitava stseeni.

Ajariba salvestistele Operator Client'is ja BVMS Export Player'is kuvab järgmise teabe, mis on näidatud värvi või viirutusega.

| Salvestis             | Värvus |
|-----------------------|--------|
| Pidevsalvestis        |        |
| Häiresalvestis        |        |
| Häire-eelne salvestis |        |
| Liikumise salvestis   |        |

| Salvestis                                  | Värvus                                                    |
|--------------------------------------------|-----------------------------------------------------------|
| Salvestise kaotamine / salvestus<br>puudub |                                                           |
| Kaitstud salvestus                         | Tumehallid diagonaalsed triibud originaalvärvil (näiteks: |
| Piiranguga salvestus                       | Tumehallid diagonaalsed triibud originaalvärvil (näiteks: |
| Heli                                       |                                                           |
| Andmed ei ole veel laaditud                | $\sim\sim$                                                |
| Otsingutulemus                             | r1                                                        |

| <b>•</b> , •            | Klõpsake ajaribal sisse või välja suumimiseks.                                                                                                    |
|-------------------------|----------------------------------------------------------------------------------------------------|
| ▲ 1/8 1/4 1/2 1 2 4 8 🛪 | Kuvatud kaamerate taasesitamiskiiruse reguleerimiseks liigutage liugurit.                                                                                                    |
|                         | <ul> <li>Kuvatud kaamerate taasesituse juhtimiseks kasutage juhtseadiseid.</li> <li>Vasakult paremale.</li> <li>Vanimasse salvestisse hüppamine</li> <li>Ühe kaadri tagasikerimine, olenemata kaadritüübist</li> <li>Tagurpidi taasesitus, muutke taasesitamiskiirust kiirusliuguriga</li> <li>Esituse peatamine või tagurpidi esitus</li> <li>Taasesitus, muutke taasesitamiskiirust kiirusliuguriga</li> <li>Hüpe järgmisele kaadrile olenemata kaadritüübist</li> <li>Hüpe viimasele salvestusele</li> </ul> |
| 25.05.2018 02:49:21     |                                                                                                    |
| →   ←                   | Klõpsake, et liigutada märkejoon ajaväljal olevale ajale.                                                                                                    |
| Alarm 💌                 | Valige soovitud salvestusrežiimiga tehtud salvestis, millele soovite<br>hüpata.                                                                                                    |
| Q                       | Klõpsake dialoogiboksi <b>Select Search Parameters</b> kuvamiseks.                                                                                                    |
| <u>R</u>                | Klõpsake dialoogiboksi <b>Search for Text Data</b> kuvamiseks.                                                                                                    |
|                         | Klõpsake dialoogiboksi <b>Export Video</b> kuvamiseks.                                                                                                    |

| <ul> <li>G4 (172.31.22.90) [11]</li> <li>Camera 1 (172.31.22.93) [18]</li> <li>Camera 1 (172.31.22.95) [19]</li> <li>RTCAM (172.31.23.201) [6]</li> </ul> | Kuvab kõik pildiaknas kuvatud kaamerad.<br>Kui logite sisse Enterprise Management Serverisse, kuvatakse kaamera<br>nime eesliitena selle kaamera Management Serveri nimi. |
|----------------------------------------------------------------------------------------------------|----------------------------------------------------------------------------------------------------|
| 600 AM 7.20 AM 8:00 AM 9:00 AM 10:00 AM 11:0                                                                                                    | Kuvab kaamerate nimekirjas kaamerate ajaribad.<br>Võimaldab kiiret aja paigutamist asjakohaste videote esitamiseks.                                                       |

#### Vt

- Taasesituskiiruse muutmine, lehekülg 62
- Ajariba kasutamine, lehekülg 62
- Logiraamatu kirjete otsimine, lehekülg 76
- Videoandmete eksportimine, lehekülg 68
- Videoandmete autentsuskontroll, lehekülg 66
- Video kaitsmine või mittekaitsmine, lehekülg 64
- Video keelamine või lubamine, lehekülg 63
- Videoandmete kustutamine, lehekülg 66
- Eksporditud video laadimine, lehekülg 73

## 16 Kaugjuhtimispuldi kiirklahvid

Siin on toodud USA paigutusega kaugjuhtimispuldi kiirklahvid. + viitab klahvi samaaegsele vajutamisele (näiteks "Control + z" tähendab, et klahve "Control" ja "z" tuleb korraga vajutada). Oma seadistuse CD-lt leiate prinditava Acrobat-faili. Selle faili nimi on keyboard\_layout\_en.pdf.

### 16.1 Üldkäsud

| Funktsioon                              | Kiirklahv |
|-----------------------------------------|-----------|
| Veebispikri kuvamine                    | F1        |
| Ümbernimetamine (näiteks<br>Iemmikutes) | F2        |

### 16.2 Taasesituse juhtimiskäsud

| Funktsioon                      | Kiirklahv   |
|---------------------------------|-------------|
| Esitus/Paus                     | Tühikuklahv |
| Eelmine kaader                  | ,           |
| Järgmine kaader                 |             |
| Edasisuuna määramine            | Enter       |
| Tagasisuuna määramine           | Backspace   |
| Vanimasse salvestisse hüppamine | Home        |
| Uusimasse salvestisse hüppamine | End         |
| Taasesituskiiruse suurendamine  | Page Up     |
| Taasesituskiiruse vähendamine   | Page Down   |

### 16.3 Pildiakna juhtimiskäsud

Järgmised kaugjuhtimispuldilt antavad käsud töötavad ainult siis, kui pildiaken on aktiveeritud.

| Funktsioon                                                                                                 | Kiirklahv        |  |
|----------------------------------------------------------------------------------------------------|------------------|--|
| Valitud pildipaani liigutamine                                                                             | Nooleklahvid     |  |
| Pildipaani sulgemine                                                                                       | Delete           |  |
| Kõikide pildipaanide sulgemine                                                                             | Control + Delete |  |
| Pildipaaniridade arvu vähendamine                                                                          | F7               |  |
| Pildipaaniridade arvu suurendamine                                                                         | F8*              |  |
| Pildipaaniribade näitamine/peitmine                                                                        | F9               |  |
| *Märkus. BVMS-i Configuration Client´is määratud suurimast lubatud reaarvust rohkem ridasid kuvada ei saa. |                  |  |

## 17 Veaotsing

See peatükk sisaldab teavet, kuidas tegeleda teadaolevate probleemidega BVMS-i Operator Clienti BVMS Export Playeri abil.

| Probleem                      | Põhjus                          | Lahendus                      |
|-------------------------------|---------------------------------|-------------------------------|
| Kaamera suunas heliedastuse   | Teie helikaardi                 | Muutke Operator Clienti       |
| funktsionaalsuse mikrofoni    | salvestusasetustes peab         | seadistusfaili asetus nii, et |
| kasutamisel esineb akustilist | olema valitud mikrofon, mitte   | salvestuse sisendallikaks on  |
| tagasisidet.                  | stereomikser (ega midagi        | valitud mikrofon.             |
|                               | muud).                          |                               |
|                               | Operator Client kontrollib      |                               |
|                               | käivitamisel oma                |                               |
|                               | seadistusfaili ja muudab        |                               |
|                               | sellele vastavalt               |                               |
|                               | salvestusasetusi. See           |                               |
|                               | seadistusfail sisaldab          |                               |
|                               | vaikekirjet, mis ei pruugi olla |                               |
|                               | vastavuses teie süsteemi        |                               |
|                               | seadistusega. See asetus        |                               |
|                               | taastatakse iga                 |                               |
|                               | Operator Clienti käivitamise    |                               |
|                               | ajal.                           |                               |

#### **Operator Clienti krahh**

| Probleem                      | Põhjus                                                    | Lahendus              |
|-------------------------------|-----------------------------------------------------------|-----------------------|
| Operator Client läheb krahhi. | DiBos-i veebiklient on                                    | Desinstallige DiBos-i |
|                               | installitud ja käivitatud<br>arvutis, kuhu on installitud | veebiklient.          |
|                               | Operator Client.                                          |                       |

17.1

### Ühenduse taastamine Bosch IntuiKey juhtimispuldiga

- Sisestage kaabel uuesti või oodake, kuni tööjaam ühendatakse võrku. Teade Off Line kaob.
- 2. Vajutage tarkvaraklahvi Terminal, et siseneda BVMSi.

### Sõnastik

#### alarm priority (häire prioriteeditase)

Igale häirele on määratud prioriteeditase. Häireid saab seadistada nii, et neid kuvataks häirepildiaknas (hüpikaknas) automaatselt vastavalt häire prioriteeditasemele. Iga kasutaja otsepildi- ja taasesitusnäidule määratud prioriteeditase. Kui sissetulev häire on prioriteetsem kui kasutaja kuva, kuvatakse häirele vastav häireriba automaatselt häirepildiaknas. Kui häirepildiakent parajasti ei kuvata, avaneb see häirepildi näitamiseks mõeldud monitoril automaatselt, asendades samal monitoril olnud otsepildi või salvestuse taasesituse näitamise.

#### analytics viewer (analüütikavaatur)

Välisrakendus, millega kuvatakse Operator Clientis videoanalüüsiga tuvastatud häireid.

#### ANR

Automaatne võrguühenduse rikke korral toimuv varundamine. Ühildatud protsess, mille abil kopeeritakse võrguühenduse rikke tõttu võrgusalvestusseadmesse salvestamata jäänud, kuid videokoodri kohalikule salvestusseadmele salvestataud lõik sealt pärast võrguühenduse taastumist võrgusalvestusseadmesse. Kopeeritud videoandmed täidavad täpselt võrguühenduse kadumisel tekkinud tühimiku. Seega peab videokoodril olema kohalik salvestusseade. Selle kohaliku salvestusseadme salvestusmaht arvutatakse järgmise valemi abil: (võrgu ribalaius x hinnanguline võrgu rikkeaeg + ohutusvaru) x (1 + 1 / varunduskiirus). Tulemuseks saadav salvestusmaht on vajalik, kuna pidev salvestamine peab kopeerimise ajal jätkuma.

#### area (ala)

Turvasüsteemiga ühendatud andurite rühm.

#### authenticity (autentsus)

Salvestatud video olek, mis viitab, et video on algupärane. See tähendab, et salvestatud videot ei ole muudetud ega töödeldud.

#### bookmark (järjehoidja)

Kasutatakse otsevideo või salvestatud video ajavahemiku salvestamiseks. See võimaldab märgistada teatud videolõike hilisemaks uurimiseks. Lisaks saate järjehoidja eksportimise abil jagada uurimistulemusi teiste kasutajatega.

#### bypass (vältimine)

Eemaldage valikuliselt turvasüsteemist punkte. Punkti olekut võib vältida näiteks selleks, et oleks võimalik valvestada avatud aknaga perimeeter.

#### camera sequence (kaamerajada)

Üksteise järel kuvatavate kaamerate loend. Igast kaamerast kuvatakse pilti teatud aja (asumisaja) jooksul. Jadasid on kahte tüüpi: eelmääratletud ja automaatsed. Eelmääratletud jadasid määratleb administraator. Nende jadade ikoonid asuvad loogilises puus. Automaatsed jadad luuakse, kui lohistate mitu valikut või kausta loogilisest puust pildipaanile või koodrisse. Kõik selle kausta või valiku kaamerad kuvatakse järjest pildipaanil. Saate luua oma jadasid, luues oma lemmikutepuus kausta.

#### DNS

Domeeninimede süsteem. DNS-server muudab TCP/IP-protokolli kasutavates võrkudes IPaadressi URL-iks (näiteks www.minuseade.com).

#### dual authorization (kahekordne autentimine)

Turbepoliitika, mis nõuab kahe erineva kasutaja sisselogimist Operator Clientisse. Mõlemad kasutajad peavad olema tavalise Bosch Video Management Systemi kasutajarühma liikmed. See kasutaiarühm (või need kasutaiarühmad, kui kasutajad on erinevate kasutajarühmade liikmed) peab kuuluma kahekordse autentimisega rühma. Kahekordse autentimisega rühmal on Bosch Video Management Systemis omad ligipääsuõigused. Sellel kahekordse autentimisega rühmal peaks olema rohkem ligipääsuõigusi kui tavalisel kasutajarühmal, kuhu kasutaja kuulub. Näide: kasutaja A on kasutajarühma A liige. Kasutaja B on rühma B liige. Lisaks on seadistatud kahekordse autentimise rühm, mille liikmed on rühm A ja rühm B. Kahekordne autentimine on rühma A kasutajatele valikuline, ent rühma B kasutajatele kohustuslik. Kui kasutaja A logib sisse, kuvatakse teine sisselogimist kinnitav dialoogiboks. Selles dialoogiboksis saab sisse logida teine kasutaja, kui ta on saadaval. Kui mitte, võib kasutaja A jätkata ja käivitada Operator Clienti. Siis on tal ligipääsuõigused ainult rühma A. Kui sisse logib kasutaja B, kuvatakse taas teine sisselogimise

dialoogiboks. Selles dialoogiboksis peab sisse logima teine kasutaja. Kui ei logi, ei saa kasutaja B käivitada Operator Clienti.

#### duplex (dupleks)

Selle mõistega on määratletud kahe poole vaheline andmeedastussuund. Pooldupleks võimaldab andmeedastust mõlemas suunas, ent mitte korraga. Täisdupleks võimaldab samaaegset andmeedastust.

#### Dwell time (ooteaeg)

Eelseadistatud ajavahemik, mille jooksul kaamerat kuvatakse pildiaknas ja mille järel kuvatakse kaamerajadas järgmist kaamerat.

#### Edge dewarping (sirgestamine kaameras)

Sirgestamine, mis toimub kaameras.

#### Encoder (kooder)

Muudab analoogvoo digitaalvooks, näiteks analoogkaamera ühildamiseks digitaalsüsteemi nagu Bosch Video Management System. Osadel koodritel võib olla kohalik salvestusseade, nagu mälukaart või USB-kõvaketas, või nad võivad salvestada oma videoandmed iSCSI-seadmetesse. IP-kaameratel on sisseehitatud kooder.

#### Enterprise Account (Enterprise kasutajakonto)

Enterprise kasutajakonto on volitus, mis lubab Operator Clienti kasutajal luua ühenduse Enterprise Systemi alla kuuluva haldusserveri seadmetega. Enterprise Accountis seadistatakse kõik selle haldusserveri seadmete õigused. Operator Client saab korraga luua ühenduse kõikide selle Enterprise Systemi haldusserveri arvutitega. Seda ligipääsu juhitakse Enterprisekasutajarühma liikmelisusega või selle haldusserveri Enterprise Accountis seadistatud seadme õigustega.

#### Enterprise System (Enetrprise-süsteem)

Enterprise System on Bosch Video Management Systemi funktsioon, millega Operator Clienti kasutaja saab juurdepääsu korraga mitmele haldusserveriga arvutile.

#### Enterprise User Group (Enterprise-kasutajarühm)

Enterprise-kasutajarühm on kasutajarühm, mida seadistatakse Enterprise-haldusserveris. Enterprise-kasutajarühm määratleb kasutajad, kellel on õigused juurdepääsuks mitmele haldusserveriga arvutile korraga. Määratleb nende kasutajate kasutusõigused.

#### Event (sündmus)

Häire ja/või tegevusega seotud juhtum või olek. Sündmused võivad tekkida mitmest allikast, nagu kaameratest, arhiveerijatest, kataloogidest, digitaalsisenditest jne. Need võivad hõlmata salvestamist käivitavaid olekuid, signaalikaotuse olekuid, ketta täituvuse teateid, kasutaja sisselogimisi, digitaalsisendi käivitajaid jne.

#### Failover VRM (tõrkesiirde VRM)

BVMS-i keskkonna tarkvara. Rikke korral võtab üle määratud primaarse VRM-i või teisese VRM-i ülesande.

#### Favorites Tree (lemmikutepuu)

#### Haldusserver

BVMS-server, mis haldab seadmeid.

#### Hotspot (tööpunkt)

Hiiretundlik ikoon skeemil. Tööpunkte seadistatakse Configuration Clientis. Tööpunktid võivad olla näiteks kaamerad, releed või sisendid. Kasutaja kasutab seda hoones seadme lokaliseerimiseks ja valimiseks. Seadistamise korral saavad tööpunktid kuvada kindla olekuga sündmuse või häire esinemisel vilkuvat taustavärvi.

#### Häireloend

Aken Bosch Video Management Systemis, milles kuvatakse aktiivsete häireloend.

#### Häirepildiaken

Pildiaken ühe või mitme häirepildipaani kuvamiseks.

#### Image pane (pildipaan)

Kasutatakse ühe kaamera otsevideo või salvestatud video, skeemi või HTML-faili kuvamiseks.

#### Image pane pattern (pildipaani mall)

Pildipaanide paigutus.

#### Instant playback (kohene taasesitus)

Esitab valitud kaamera salvestatud pilti otseekraani pildipaanil. Algusaega (möödunud või tagasikeritud aeg sekundites) saab seadistada.

#### Intelligent Tracking (intelligentne jälgimine)

Intelligent Tracking on kaameras töötav tarkvaraprotsess, mille abil pööratakse ja suumitakse PTZ-kaamerat või muudetakse ROIkaameral hivipakkuva ala asetust automaatselt vastavalt objekti liikumisele.

# Intelligent Video Analytics (intelligentne videoanalüütika)

Algoritm, mis tuvastab objektide teatud omadusi ja käitumist videokaamera vaatealas ning loob selle põhjal häire, mida saab omakorda videovalvesüsteemis töödelda. Funktsiooni Intelligent Video Analytics asetused peavad salvestamisel olema aktiveeritud, et saaksite hiljem valikuliselt ja kiiresti videomaterjalis otsinguid teha. Intelligent Video Analytics võimaldab jäädvustada ja hinnata objektide erinevasuunalisi liikumisi nii, et valehäired hoitakse enamasti ära. Intelligent Video Analytics kohandub muutuva keskkonnaga automaatselt ja seega seda ei mõjuta oluliselt segavad tingimused, nagu vihm ja puu liikumine. Intelligent Video Analytics on eriti kasulik analüütilist järelotsingut kasutades, kuna võimaldab filtreerida liikuvaid objekte nende värvi järgi. Algoritmiga Intelligent Video Analytics saab otsida mahukast videomaterjalist selektiivselt kindlate värviomadustega objekte.

# Intercom functionality (kaamera suunas heliedastuse funktsioon)

Kasutatakse sellekt, et operaator saaks oma mikrofonist koodriga ühendatud kõlaritesse rääkida. Sellel koodril peab olema helisisend ja väljund. Kaamera suunas heliedastuse funktsionaalsust saab võimaldada kasutajarühma kaupa.

#### intrusion control panel (valvesüsteemi keskseade)

Boschi sissetungivastase (vargusevastase) valvesüsteemi keskseadme üldnimetus. Klahvistikud, moodulid, andurid ja muud seadmed ühenduvad keskseadmega.

#### iSCSI

Internet Small Computer System Interface. Salvestusmahtu TCP/IP-võrgu kaudu haldav protokoll. iSCSI võimaldab salvestatud andmetele kõikjalt võrgus ligi pääseda. Tänu Gigabit Etherneti kasutuselevõtule on võimalik soodsalt iSCSI-salvestusservereid kaugkõvakettana arvutivõrku lisada. iSCSI terminoloogias nimetatakse salvestusvahendeid pakkuvat serverit iSCSI sihtmärgiks, samas kui serveriga ühendatud ja serveri ressursse kasutavat klienti nimetatakse iSCSI algatajaks.

#### kustutamine

GDPR-is (Isikuandmete kaitse üldmäärus) on sätestatud, et andmesubjektil on õigus taotleda 30 päeva jooksul nendega seotud isikuandmete kustutamist mis tahes põhjustel.

#### Logbook (logiraamat)

Konteiner Bosch Video Management Systemi kõikide sündmuste logimiseks.

#### Logical number (loogiline number)

Loogilised numbrid on ainulaadsed ID-d, mis on määratud süsteemi kõikidele seadmetele, et nendest oleks parem ülevaade. Loogilised numbrid on ainulaadsed ainult kindla seadmetüübi korral. Loogilisi numbreid kasutatakse tavaliselt käsuskriptides.

#### Logical Tree (Loogiline puu)

Kohandatud struktuuriga puu kõigile seadmetele. Loogilist puud kasutatakse Operator Clientis kaamerate ja muude seadmete valimiseks. Configuration Clientis seadistatakse täielik loogiline puu (skeemide ja struktuuri leheküljel) ja seda kohandatakse iga kasutajarühma jaoks (kasutajarühmade leheküljel).

#### monitoride rühm

Dekoodritega ühendatud monitoride komplekt. Monitoride rühmaga saab töödelda häiret etteantud füüsilisel alal. Näiteks kolme füüsiliselt eraldatud juhtimistoaga paigaldisel võib olla kolm monitorirühma. Monitoride rühma monitorid on loogiliselt seadistatud ridadesse ja tulpadesse ning neid saab seada erinevatesse paigutustesse, nt täisekraani- või nelikvaatesse.

#### ΜΟΥ

Apple'i QuickTime Playeri vaikimisi videovormingu faililaiend.

#### MP4

MP4 on digitaalse multimeedia konteineri vorming, mida kasutatakse enamasti video ja heli salvestamiseks, kuid seda saab kasutada ka

#### **Operator Client (operaatoriklient)**

Bosch Video Management Systemi komponent, mis annab kasutajaliidese süsteemi jälgimiseks ja kasutamiseks.

# Operator Client workstation (operaatorikliendi tööjaam)

Bosch Video Management Systemi keskkonna arvuti otsevideo ja taasesitatava video vaatamiseks ning seadistustoimingute tegemiseks. Operator Client on installitud sellesse arvutisse.

#### Panoraamkaamera

360° või 180° vaatenurgaga kaamera.

#### Pildiaken

Pildipaanide konteiner, mille struktuuri määrab pildiakna mall.

#### Playback Mode (taasesitusrežiim)

Operator Clienti funktsioon. Kasutatakse arhiveeritud videote taasesitamiseks ja otsimiseks.

#### point (punkt)

Valvesüsteemiga ühendatud andur. Punkte näidatakse juhtimispuldil eraldi ja kohandatud tekstiga. Tekst võib kirjeldada ühte ust, liikumisandurit, suitsuandurit või kaitstud ruumi, nagu ÜLAKORRUS või GARAAŽ.

#### PTZ camera (PTZ-kaamera)

Pööramis-, kallutamis- ja suumimisfunktsiooniga kaamera.

#### **Reference image (referentspilt)**

Referentspilti võrreldakse pidevalt hetkel edasatava videopildiga. Kui edastatv videopilt erineb märgitud kohtades referentspildist, käivitatakse häire. See võimaldab tuvastada rikkumised, mis muidu jääksid avastamata (näiteks õigelt vaatealalt ärapööramine).

#### Rewind time (tagasikerimise aeg)

Sekundite arv, kui pildipaan lülitatakse kohese taasesituse režiimi.

#### ROI

Region of Interest. ROI otstarve on säästa fikseeritud HD-kaamera kaamerapildi osa suurendamisel võrgu ribalaiust. See osa käitub nagu PTZ-kaamera.

#### Secondary VRM (teisene VRM)

BVMS-i keskkonna tarkvara. Tagab, et vähemalt ühe primaarse VRM-i salvestamine toimub lisaks ja korraga teisele iSCSI sihtmärgile.

Salvestusasetused võivad erineda peamise VRM-i asetustest.

#### Server Lookup

Configuration Clienti või Operator Clienti kasutaja saab selle abil luua järjest ühenduse mitme süsteemi pääsupunktiga. Süsteemi pääsupunktiks võib olla haldusserver või Enterprise-haldusserver.

#### Sirgestamine

Tarkvara kasutamine radiaalse moonutusega kalasilmaobjektiivist tuleva ringja pildi teisendamiseks vaatamiseks sobivaks sirgeks pildiks (sirgestamine on moonutuse parandamine).

#### Site (asukoht)

Kasutaja loodud üksus, millega vaatamise ja haldamise lihtsustamiseks rühmitada seotud süsteemiressursse. Tavaliselt vastab koht füüsilisele asukohale nagu hoone või korrus, ent sellega võidakse väljendada ka mistahes muud kokkukuuluvust. Selles on haldusserver, tavaliselt Configuration Client ja mitu Operator Clienti paigaldist.

#### ТСР

Transmission Control Protocol. Pidevühenduse sideprotokoll, mida kasutatakse andmete edastamiseks IP-võrgu kaudu. Pakub töökindlat tellimusel põhinevat andmeedastust.

#### Timeline (ajariba)

Osa Bosch Video Management Systemi kasutajaliidesest. Kuvab valitud kaamerate salvestised horisontaalribadena. Ajariba võimaldab salvestatud videotes navigeerida.

#### UDP

User Datagram Protocol (kasutajadatagrammi protokoll). Ühenduseta protokoll, mida kasutatakse andmevahetuseks IP-võrgus. UDP on video edastamisel TCP-st tõhusam, kuna selle ballast on madalam.

#### unmanaged site

BVMS-i seadmepuu üksus, mis võib sisaldada video-võrguseadmeid, nagu digitaalsed videosalvestid. Teie süsteemi haldusserver ei halda neid seadmeid. Operator Clienti kasutaja võib nõudmisel luua ühenduse unmanaged site'i seadmetega.

#### User group (kasutajarühm)

Kasutajarühmadega määratletakse üldisi kasutaja atribuute, nagu õigused, privileegid ja PTZprioriteetsus. Rühma liikmeks astumisel pärib kasutaja automaatselt rühma kõik atribuudid.

#### UTC

Universal Time Coordinated (koordineeritud maailmaaeg)

#### Video Analytics (videoanalüüs)

Videoanalüüs on tarkvaraprotsess, mis võrdleb kaamerapilti salvestatud piltidega kindlatest isikutest või objektidest. Vaste leidmise korral käivitab tarkvara häire.

#### view (vaade)

Pildipaanidele määratud kaamerate kogum, mida saate koheseks otsevaateks meelde tuletada. Vaatesse võivad kuuluda pildipaanid koos skeemide või HTML-failidega. Jada ei saa kuuluda vaatesse.

#### VRM

Video Recording Manager. Bosch Video Management Systemi tarkvarapakett, millega hallatakse videosalvestamist (MPEG-4 SH++, H.264 ja H.265) koos heli- ja metaandmete salvestamisega võrgusolevatele iSCSI-seadmetele. VRM haldab salvestiste algteavet ja seotud iSCIsalvestite nimekirja sisaldavat andmebaasi. VRM on Bosch Video Management Systemi võrku kuuluvas arvutis töötav teenus. VRM ei säilita videoandmeid ise, vaid jagab iSCSI-seadmete salvestusmahte koodritele, tegeledes samal ajal koormuse tasakaalustamisega erinevate iSCSI seadmete vahel. VRM voogesitab taasesitust iSCSI-st Operator Clienti arvutitesse.

## Register

| A, B, C, D, E, F, G, H, I, J,                                                                                            | K, L, M,          | h<br>H |
|----------------------------------------------------------------------------------------------------|-------------------|--------|
| $\mathbf{N}, \mathbf{O}, \mathbf{F}, \mathbf{Q}, \mathbf{n}, \mathbf{S}, \mathbf{I}, \mathbf{O}, \mathbf{V}, \mathbf{W}$ | <b>7, ^, 1, 2</b> | h      |
| additional data                                                                                                    | 00                | н      |
| text data                                                                                                    | 82                | h      |
| ajapunkt                                                                                                    | 128               |        |
| Ajariba                                                                                                    | 109. 128          | h      |
| ajavöönd 8, 77, 80.                                                                                                    | 109, 113, 128     | Н      |
| aknasisene PTZ                                                                                                    | 51, 126           | h      |
| ala                                                                                                    | 115               |        |
| algvaade                                                                                                    |                   |        |
| DWF-failid                                                                                                    | 50                |        |
| arm                                                                                                    | 98                | h      |
| audio                                                                                                    | 42                | h      |
| Audio-siseside funktsionaalsus                                                                                           | 122               | h      |
| autentimine                                                                                                    | 66                | h      |
| authentication                                                                                                    | 67                | ic     |
| automaatne hüpikhäire                                                                                                    | 108               | ił     |
| automaatne jada                                                                                                    | 37                |        |
| bookmark                                                                                                    |                   | Ir     |
| add                                                                                                    | 55                | ir     |
| save                                                                                                    | 55                |        |
| Bosch IntuiKey kaugjuhtimispult                                                                                          |                   | ir     |
| analoogrežiim                                                                                                    | 106               | lr     |
| digitaalrežiim                                                                                                    | 102               | ja     |
| ikoonid                                                                                                    | 105               | jä     |
| Käsurežiim                                                                                                    | 105               |        |
| Bosch Video Management System                                                                                            |                   |        |
| veebispikker                                                                                                    | 7                 |        |
| BVMS Export Player                                                                                                    | 57, 58, 68        |        |
| check authenticity                                                                                                    | 67                | jä     |
| digitaalne kaugjuhtimispult                                                                                              | 99                | k      |
| digitaalsuum                                                                                                    | 38, 54            | k      |
| disarm                                                                                                    | 98                | K      |
| DWF-failid                                                                                                    |                   | K      |
| algvaade                                                                                                    | 50                | k      |
| eelseadistatud jada                                                                                                    | 36                | k      |
| ehtsus                                                                                                    | 128               |        |
| eksportimine                                                                                                    |                   |        |
| video                                                                                                    | 128               | k      |
| Enterprise System                                                                                                    | 13                |        |
| export                                                                                                    |                   |        |
| split                                                                                                    | 69                | k      |
| VIGEO                                                                                                    | 68                | k      |
| tinding                                                                                                    | 70 77 00          | K      |
| Logbook entries                                                                                                    | (6, 77, 83        | K      |
| torce arm                                                                                                    | 98                | k      |
| Forensic Search                                                                                                    | 74                | k      |

| haldusserver                                | 10, 13  |
|---------------------------------------------|---------|
| HD-kaamera                                  | 122     |
| heli                                        | 38, 108 |
| HTML files                                  | 124     |
| häire kaamera                               |         |
| analoogmonitor                              | 88      |
| häirejada                                   | 112     |
| Häirepildiaken                              | 35      |
| häiresalvestus                              | 36      |
| NVR-salvestised                             | 36      |
| otsimine                                    | 61      |
| VRM-salvestised                             | 36      |
| häiresalvestuse otsimine                    | 61      |
| häirete automaatne hüpikaken                | 19      |
| häirete automaatne kuva                     | 19      |
| häirete skeem                               | 50      |
| icons                                       | 114     |
| ikoonid                                     |         |
| Bosch IntuiKey kaugjuhtimispult             | 105     |
| Image window                                | 124     |
| impordi                                     |         |
| videoandmed                                 | 74      |
| impordi eksporditud video                   | 74      |
| IntuiKey kaugjuhtimispult                   | 99      |
| jada                                        | 36, 37  |
| järjehoidja                                 | 53      |
| kuva                                        | 56      |
| laadi                                       | 56      |
| muuda                                       | 53, 124 |
| muutmine                                    | 56      |
| järjehoidja muutmine                        | 56      |
| kaamera kaugjuhtimispult                    | 99      |
| kaamera ring                                | 36, 37  |
| Kaamera suunas heliedastus                  | 42      |
| Kaamera suunas heliedastuse funktsionaalsus | 122     |
| kaamera vaatamine                           | 32      |
| kaamerajada                                 | 36, 37  |
| automaatne                                  | 37      |
| eelseadistatud                              | 36      |
| kasutaja                                    |         |
| eemaldamine                                 | 29      |
| kustutamine                                 | 29      |
| kasutaja eemaldamine                        | 29      |
| kasutaja kustutamine                        | 29      |
| Kaugeksport                                 | 20      |
| Kaugjuhtimispult KBD Universal XF           | 99      |
| kiirklahvid                                 | 131     |
| kindel sündmus                              | 128     |

| kogu ekraan                  | 39         | otsi videot                   | 61              |
|------------------------------|------------|-------------------------------|-----------------|
| kohene kordusesitus          | 41         | otsimine                      |                 |
| kohene taasesitus            | 38, 41     | Logiraamatu kirjed            | 77              |
| kontrollige ehtsust          | 66         | otsing                        |                 |
| krahh                        |            | Loogiline puu                 | 34              |
| Operator Client              | 132        | panoraamkaamera               |                 |
| kuppelkaamera                | 50, 51, 52 | vaaterežiimid                 | 33              |
| kustuta video                | 128        | panoraamkaamera vaaterežiimid | 33              |
| kuvamine                     |            | panoramic camera              |                 |
| ekraanid                     | 31         | viewing modes                 | 21              |
| käivitamine                  |            | parooli vahetamine            | 29              |
| Operator Client              | 28         | Pildipaan                     | 32, 35, 40, 125 |
| käsitsi salvestamine         | 36         | aknasisene PTZ                | 51              |
| käsitsisalvestamine          | 20         | pildisektsioon                | 38, 54          |
| Käsurežiim                   | 105        | playback control              |                 |
| laadimine                    |            | jump to latest recording      | 129             |
| videoandmed                  | 74         | jump to oldest recording      | 129             |
| leidmine                     |            | pause                         | 129             |
| teave spikri kohta           | 7          | play                          | 129             |
| Lemmik                       | 54         | play backward                 | 129             |
| ligipääs unmanaged site'ile  | 77         | single frame backward         | 129             |
| live video                   | 124        | single frame forward          | 129             |
| Logbook                      | 76, 77, 83 | playback video                | 124             |
| Logiraamat                   | 77, 80     | PTZ-i blokeerimine            | 44              |
| logiraamatu kirjete otsimine | 77         | PTZ-juhtimine                 | 127             |
| Loogiline puu                |            | blokeerimine                  | 44              |
| otsing                       | 34         | PTZ-kaamera                   | 50, 51, 52      |
| lüliti                       |            | punkt                         |                 |
| panoraam-vaaterežiim         | 33         | möödaminek                    | 96              |
| map                          | 124        | rakendusaknad                 | 108             |
| mitmekanaliline              | 38         | referentspildi uuendamine     | 44              |
| Märkejoon                    | 128        | referentspilt                 | 44              |
| möödaminek                   |            | remote export                 | 68              |
| punkt                        | 96         | restrict video                | 63              |
| nutikas liikumise otsing     | 128        | salvestamise kvaliteet        | 36              |
| NVR                          | 10         | salvestatud video otsimine    | 61              |
| NVR-salvestised              |            | salvestusallikas              | 86, 125         |
| häiresalvestus               | 36         | save bookmark                 | 55              |
| Operator Client              |            | searching for Logbook entries | 76, 77, 83      |
| käivitamine                  | 28         | single frame                  |                 |
| sulgemine                    | 28         | backward                      | 129             |
| Otserežiim                   | 108, 127   | forward                       | 129             |
| otsevideo                    | 108        | skeem                         |                 |
| otsi häiresalvestust         | 61         | vilkuv seadme ikoon           | 50              |
| otsi liikumist               | 128        | värviline seadme ikoon        | 50              |
| otsi tekstiandmeid           | 61, 82     | spikker                       | 7               |
|                              |            | spikri avamine                | 7               |
|                              |            | Spikri printimine             | 7               |

| split export                      | 69     |
|-----------------------------------|--------|
| sulgemine                         |        |
| Operator Client                   | 28     |
| sundvalvestamine                  | 96, 97 |
| suuruse muutmine                  | 35     |
| süsteemi nõuded                   | 10     |
| ZIP-eksport                       | 71     |
| taasesitus                        | 109    |
| Taasesitusrežiim                  | 109    |
| ТСР                               | 48     |
| teabeleht                         | 10     |
| tekstiandmed                      |        |
| otsi                              | 61,82  |
| tekstiandmete otsimine            | 61,82  |
| transkodeeritud video             | 47, 85 |
| täisekraaninäidu režiim           | 39     |
| tööriistariba                     | 40     |
| used icon                         | 114    |
| uue seadistuse vastuvõtmine       | 28     |
| uuest seadistusest keeldumine     | 28     |
| uuest seadistusest loobumine      | 28     |
| uus seadistus on saadaval         | 28     |
| Vaade                             | 54     |
| vaatamine                         |        |
| ekraanid                          | 31     |
| vahetage parool                   | 29     |
| vahetamine                        | 35     |
| vajuta-rääkimiseks                | 42     |
| valikud                           | 121    |
| valve eemaldamine                 | 96, 97 |
| valvestamine                      | 96, 97 |
| valvesüsteemi keskseade           | 115    |
| VCA                               |        |
| keelamine                         | 40, 74 |
| lubamine                          | 40, 74 |
| veebirakendus Spikker             | 7      |
| verify authenticity               | 67     |
| Versiooni teave                   | 10     |
| video                             |        |
| export                            | 68     |
| otsi                              | 61     |
| video kaitsmine                   | 128    |
| videoandmed                       |        |
| impordi                           | 74     |
| laadimine                         | 74     |
| viewing modes of panoramic camera | 21     |
| vilkuv seadme ikoon               | 50     |

| voo valimine                   | 46                  |
|--------------------------------|---------------------|
| VRM-salvestised                |                     |
| häiresalvestus                 | 36                  |
| võrgust väljas                 | 29                  |
| väljumine                      |                     |
| Operator Client                | 28                  |
| värv                           | 128                 |
| ühendusprobleemid              | 48                  |
| ühilduvusrežiim                | 20                  |
| üldasetused                    | 121                 |
| A. B. C. D. E. F. G. H         | I. I. J. K. L. M.   |
| N. O. P. Q. B. S. T. L         | I. V. W. X. Y. 7    |
| add bookmark                   | 55 S                |
| additional data                |                     |
| text data                      | 82                  |
| ajapunkt                       | 128                 |
| Ajariba                        | 109, 128            |
| aiavöönd                       | 3 77 80 109 113 128 |
| aknasisene PT7                 | 51 126              |
| ala                            | 115                 |
| algyaade                       | 115                 |
| DWF-failid                     | 50                  |
| arm                            | 30                  |
| autio                          | 30                  |
| Audio-sisosido funktsionaalsus | 42                  |
|                                | 122                 |
| autentimine                    | 00                  |
|                                | 109                 |
|                                | 108                 |
| automaatne jada                | 37                  |
| DOOKMARK                       |                     |
| add                            | 55                  |
| save                           | . 55                |
| Bosch IntuiKey kaugjuhtimispul | t                   |
|                                | 106                 |
| digitaalreziim                 | 102                 |
| ikoonid                        | 105                 |
| Kasurežiim                     | 105                 |
| Bosch Video Management Syste   | em _                |
| veebispikker                   | 7                   |
| BVMS Export Player             | 57, 58, 68          |
| check authenticity             | 67                  |
| digitaalne kaugjuhtimispult    | 99                  |
| digitaalsuum                   | 38, 54              |
| disarm                         | 98                  |
| DWF-failid                     |                     |
| algvaade                       | 50                  |
| eelseadistatud jada            | 36                  |

| ehtsus                                     | 128        | kaamerajada                       | 36, 37     |
|--------------------------------------------|------------|-----------------------------------|------------|
| eksportimine                               |            | automaatne                        | 37         |
| video                                      | 128        | eelseadistatud                    | 36         |
| Enterprise System                          | 13         | kasutaja                          |            |
| export                                     |            | eemaldamine                       | 29         |
| split                                      | 69         | kustutamine                       | 29         |
| video                                      | 68         | kasutaja eemaldamine              | 29         |
| finding                                    |            | kasutaja kustutamine              | 29         |
| Logbook entries                            | 76, 77, 83 | Kaugeksport                       | 20         |
| force arm                                  | 98         | Kaugjuhtimispult KBD Universal XF | 99         |
| Forensic Search                            | 74         | kiirklahvid                       | 131        |
| haldusserver                               | 10, 13     | kindel sündmus                    | 128        |
| HD-kaamera                                 | 122        | kogu ekraan                       | 39         |
| heli                                       | 38, 108    | kohene kordusesitus               | 41         |
| HTML files                                 | 124        | kohene taasesitus                 | 38, 41     |
| häire kaamera                              |            | kontrollige ehtsust               | 66         |
| analoogmonitor                             | 88         | krahh                             |            |
| häirejada                                  | 112        | Operator Client                   | 132        |
| Häirepildiaken                             | 35         | kuppelkaamera                     | 50, 51, 52 |
| häiresalvestus                             | 36         | kustuta video                     | 128        |
| NVR-salvestised                            | 36         | kuvamine                          |            |
| otsimine                                   | 61         | ekraanid                          | 31         |
| VRM-salvestised                            | 36         | käivitamine                       |            |
| häiresalvestuse otsimine                   | 61         | Operator Client                   | 28         |
| häirete automaatne hüpikaken               | 19         | käsitsi salvestamine              | 36         |
| häirete automaatne kuva                    | 19         | käsitsisalvestamine               | 20         |
| häirete skeem                              | 50         | Käsurežiim                        | 105        |
| icons                                      | 114        | laadimine                         |            |
| ikoonid                                    |            | videoandmed                       | 74         |
| Bosch IntuiKey kaugjuhtimispult            | 105        | leidmine                          |            |
| Image window                               | 124        | teave spikri kohta                | 7          |
| impordi                                    |            | Lemmik                            | 54         |
| videoandmed                                | 74         | ligipääs unmanaged site'ile       | 77         |
| impordi eksporditud video                  | 74         | live video                        | 124        |
| IntuiKey kaugjuhtimispult                  | 99         | Logbook                           | 76, 77, 83 |
| jada                                       | 36, 37     | Logiraamat                        | 77, 80     |
| järjehoidja                                | 53         | logiraamatu kirjete otsimine      | 77         |
| kuva                                       | 56         | Loogiline puu                     |            |
| laadi                                      | 56         | otsing                            | 34         |
| muuda                                      | 53, 124    | lüliti                            |            |
| muutmine                                   | 56         | panoraam-vaaterežiim              | 33         |
| järjehoidja muutmine                       | 56         | map                               | 124        |
| kaamera kaugjuhtimispult                   | 99         | mitmekanaliline                   | 38         |
| kaamera ring                               | 36, 37     | Märkejoon                         | 128        |
| Kaamera suunas heliedastus                 | 42         | möödaminek                        |            |
| Kaamera suunas heliedastuse funktsionaalsu | s 122      | punkt                             | 96         |
| kaamera vaatamine                          | 32         | nutikas liikumise otsing          | 128        |

| NVR                           | 10              |
|-------------------------------|-----------------|
| NVR-salvestised               |                 |
| häiresalvestus                | 36              |
| Operator Client               |                 |
| käivitamine                   | 28              |
| sulgemine                     | 28              |
| Otserežiim                    | 108, 127        |
| otsevideo                     | 108             |
| otsi häiresalvestust          | 61              |
| otsi liikumist                | 128             |
| otsi tekstiandmeid            | 61,82           |
| otsi videot                   | 61              |
| otsimine                      |                 |
| Logiraamatu kirjed            | 77              |
| otsing                        |                 |
| Loogiline puu                 | 34              |
| panoraamkaamera               |                 |
| vaaterežiimid                 | 33              |
| panoraamkaamera vaaterežiimid | 33              |
| panoramic camera              |                 |
| viewing modes                 | 21              |
| parooli vahetamine            | 29              |
| Pildipaan                     | 32, 35, 40, 125 |
| aknasisene PTZ                | 51              |
| pildisektsioon                | 38, 54          |
| plavback control              | ,               |
| jump to latest recording      | 129             |
| jump to oldest recording      | 129             |
| pause                         | 129             |
| place                         | 129             |
| play backward                 | 129             |
| single frame backward         | 129             |
| single frame forward          | 129             |
| nlavback video                | 123             |
| PT7-i blokeerimine            | 124             |
| PT7-jubtimine                 | 107             |
| blokeerimine                  | 121             |
| PT7-kaamera                   | 50 51 52        |
|                               | 50, 51, 52      |
| möödaminek                    | 96              |
| rakandusaknad                 | 109             |
| referentenildi uuendemine     | 100             |
|                               | 44              |
|                               | 44              |
| remote export                 | 68              |
|                               | 63              |
| salvestamise KValiteet        | 36              |
| saivestatud video otsimine    | 61              |
| salvestusallikas              | 86, 125         |
| save bookmark                 | 55              |

| searching for Logbook entries | 76, 77, 83 |
|-------------------------------|------------|
| single frame                  |            |
| backward                      | 129        |
| forward                       | 129        |
| skeem                         |            |
| vilkuv seadme ikoon           | 50         |
| värviline seadme ikoon        | 50         |
| spikker                       | 7          |
| spikri avamine                | 7          |
| Spikri printimine             | 7          |
| split export                  | 69         |
| sulgemine                     |            |
| Operator Client               | 28         |
| sundvalvestamine              | 96, 97     |
| suuruse muutmine              | 35         |
| süsteemi nõuded               | 10         |
| ZIP-eksport                   | 71         |
| taasesitus                    | 109        |
| Taasesitusrežiim              | 109        |
| ТСР                           | 48         |
| teabeleht                     | 10         |
| tekstiandmed                  |            |
| otsi                          | 61,82      |
| tekstiandmete otsimine        | 61, 82     |
| transkodeeritud video         | 47,85      |
| täisekraaninäidu režiim       | 39         |
| tööriistariba                 | 40         |
| used icon                     | 114        |
| uue seadistuse vastuvõtmine   | 28         |
| uuest seadistusest keeldumine | 28         |
| uuest seadistusest loobumine  | 28         |
| uus seadistus on saadaval     | 28         |
| Vaade                         | 54         |
| vaatamine                     | <b>C</b> . |
| ekraanid                      | 31         |
| vahetage parool               | 29         |
| vahetamine                    | 35         |
| valuta-rääkimiseks            | 42         |
| valikud                       | 121        |
| valve eemaldamine             | 96 97      |
| valvestamine                  | 96,97      |
| valvesüsteemi keskseade       | 115        |
|                               | 115        |
| koolamino                     | 10 74      |
| lubamine                      | 40,74      |
| voobirakondus Spikker         | 40,74      |
| veebilakenuus opikkei         | 1          |
| verify authenticity           | 07         |
|                               |            |

| Versiooni teave                   | 10  |
|-----------------------------------|-----|
| video                             |     |
| export                            | 68  |
| otsi                              | 61  |
| video kaitsmine                   | 128 |
| videoandmed                       |     |
| impordi                           | 74  |
| laadimine                         | 74  |
| viewing modes of panoramic camera | 21  |
| vilkuv seadme ikoon               | 50  |
| voo valimine                      | 46  |
| VRM-salvestised                   |     |
| häiresalvestus                    | 36  |
| võrgust väljas                    | 29  |
| väljumine                         |     |
| Operator Client                   | 28  |
| värv                              | 128 |
| ühendusprobleemid                 | 48  |
| ühilduvusrežiim                   | 20  |
| üldasetused                       | 121 |
|                                   |     |

### **A, B, C, D, E, F, G, H, I, J, K, L, M, N, O, P, Q, R, S, T, U, V, W, X, Y, Z** add bookmark 55

| additional data                |     |     |     |      |          |
|--------------------------------|-----|-----|-----|------|----------|
| text data                      |     |     |     |      | 82       |
| ajapunkt                       |     |     |     |      | 128      |
| Ajariba                        |     |     |     |      | 109, 128 |
| ajavöönd                       | 8,  | 77, | 80, | 109, | 113, 128 |
| aknasisene PTZ                 |     |     |     |      | 51,126   |
| ala                            |     |     |     |      | 115      |
| algvaade                       |     |     |     |      |          |
| DWF-failid                     |     |     |     |      | 50       |
| arm                            |     |     |     |      | 98       |
| audio                          |     |     |     |      | 42       |
| Audio-siseside funktsionaalsus | 5   |     |     |      | 122      |
| autentimine                    |     |     |     |      | 66       |
| authentication                 |     |     |     |      | 67       |
| automaatne hüpikhäire          |     |     |     |      | 108      |
| automaatne jada                |     |     |     |      | 37       |
| bookmark                       |     |     |     |      |          |
| add                            |     |     |     |      | 55       |
| save                           |     |     |     |      | 55       |
| Bosch IntuiKey kaugjuhtimispu  | ılt |     |     |      |          |
| analoogrežiim                  |     |     |     |      | 106      |
| digitaalrežiim                 |     |     |     |      | 102      |
| ikoonid                        |     |     |     |      | 105      |
| Käsurežiim                     |     |     |     |      | 105      |
| Bosch Video Management Syst    | tem | ۱   |     |      |          |
| veebispikker                   |     |     |     |      | 7        |

| BVMS Export Player           | 57, 58, 68 |
|------------------------------|------------|
| check authenticity           | 67         |
| digitaalne kaugjuhtimispult  | 99         |
| digitaalsuum                 | 38, 54     |
| disarm                       | 98         |
| DWF-failid                   |            |
| algvaade                     | 50         |
| eelseadistatud jada          | 36         |
| ehtsus                       | 128        |
| eksportimine                 |            |
| video                        | 128        |
| Enterprise System            | 13         |
| export                       |            |
| split                        | 69         |
| video                        | 68         |
| finding                      |            |
| Logbook entries              | 76, 77, 83 |
| force arm                    | 98         |
| Forensic Search              | 74         |
| haldusserver                 | 10, 13     |
| HD-kaamera                   | 122        |
| heli                         | 38, 108    |
| HTML files                   | 124        |
| häire kaamera                |            |
| analoogmonitor               | 88         |
| häirejada                    | 112        |
| Häirepildiaken               | 35         |
| häiresalvestus               | 36         |
| NVR-salvestised              | 36         |
| otsimine                     | 61         |
| VRM-salvestised              | 36         |
| häiresalvestuse otsimine     | 61         |
| häirete automaatne hüpikaken | 19         |
| häirete automaatne kuva      | 19         |
| häirete skeem                | 50         |
| icons                        | 114        |
| ikoonid                      |            |
| Bosch IntuiKey kaugiuhtimisi | oult 105   |
| Image window                 | 124        |
| impordi                      | 127        |
| videoandmed                  | 74         |
| impordi eksporditud video    | 74         |
|                              | 00         |
| iada                         | 36 37      |
| jaua                         | 50, 57     |
| Jarjenoluja                  | 55         |
| kuva                         | 50         |
| Idaul                        | 50         |
| muuua                        | 53, 124    |
| muutmine                     | 56         |
|                              |            |

| järjehoidja muutmine                        | 56         | Märkejoon                     | 128             |
|---------------------------------------------|------------|-------------------------------|-----------------|
| kaamera kaugjuhtimispult                    | 99         | möödaminek                    |                 |
| kaamera ring                                | 36, 37     | punkt                         | 96              |
| Kaamera suunas heliedastus                  | 42         | nutikas liikumise otsing      | 128             |
| Kaamera suunas heliedastuse funktsionaalsus | s 122      | NVR                           | 10              |
| kaamera vaatamine                           | 32         | NVR-salvestised               |                 |
| kaamerajada                                 | 36, 37     | häiresalvestus                | 36              |
| automaatne                                  | 37         | Operator Client               |                 |
| eelseadistatud                              | 36         | käivitamine                   | 28              |
| kasutaja                                    |            | sulgemine                     | 28              |
| eemaldamine                                 | 29         | Otserežiim                    | 108, 127        |
| kustutamine                                 | 29         | otsevideo                     | 108             |
| kasutaja eemaldamine                        | 29         | otsi häiresalvestust          | 61              |
| kasutaja kustutamine                        | 29         | otsi liikumist                | 128             |
| Kaugeksport                                 | 20         | otsi tekstiandmeid            | 61,82           |
| Kaugjuhtimispult KBD Universal XF           | 99         | otsi videot                   | 61              |
| kiirklahvid                                 | 131        | otsimine                      |                 |
| kindel sündmus                              | 128        | Logiraamatu kirjed            | 77              |
| kogu ekraan                                 | 39         | otsing                        |                 |
| kohene kordusesitus                         | 41         | Loogiline puu                 | 34              |
| kohene taasesitus                           | 38, 41     | panoraamkaamera               |                 |
| kontrollige ehtsust                         | 66         | vaaterežiimid                 | 33              |
| krahh                                       |            | panoraamkaamera vaaterežiimid | 33              |
| Operator Client                             | 132        | panoramic camera              |                 |
| kuppelkaamera 5                             | 50, 51, 52 | viewing modes                 | 21              |
| kustuta video                               | 128        | parooli vahetamine            | 29              |
| kuvamine                                    |            | Pildipaan                     | 32, 35, 40, 125 |
| ekraanid                                    | 31         | aknasisene PTZ                | 51              |
| käivitamine                                 |            | pildisektsioon                | 38, 54          |
| Operator Client                             | 28         | playback control              |                 |
| käsitsi salvestamine                        | 36         | jump to latest recording      | 129             |
| käsitsisalvestamine                         | 20         | jump to oldest recording      | 129             |
| Käsurežiim                                  | 105        | pause                         | 129             |
| laadimine                                   |            | play                          | 129             |
| videoandmed                                 | 74         | play backward                 | 129             |
| leidmine                                    |            | single frame backward         | 129             |
| teave spikri kohta                          | 7          | single frame forward          | 129             |
| Lemmik                                      | 54         | playback video                | 124             |
| ligipääs unmanaged site'ile                 | 77         | PTZ-i blokeerimine            | 44              |
| live video                                  | 124        | PTZ-juhtimine                 | 127             |
| Logbook 7                                   | 76, 77, 83 | blokeerimine                  | 44              |
| Logiraamat                                  | 77, 80     | PTZ-kaamera                   | 50, 51, 52      |
| logiraamatu kirjete otsimine                | 77         | punkt                         |                 |
| Loogiline puu                               |            | möödaminek                    | 96              |
| otsing                                      | 34         | rakendusaknad                 | 108             |
| lüliti                                      |            | referentspildi uuendamine     | 44              |
| panoraam-vaaterežiim                        | 33         | referentspilt                 | 44              |
| map                                         | 124        | remote export                 | 68              |
| mitmekanaliline                             | 38         | restrict video                | 63              |
## BVMS

| salvestamise kvaliteet        | 36         |
|-------------------------------|------------|
| salvestatud video otsimine    | 61         |
| salvestusallikas              | 86, 125    |
| save bookmark                 | 55         |
| searching for Logbook entries | 76, 77, 83 |
| single frame                  |            |
| backward                      | 129        |
| forward                       | 129        |
| skeem                         |            |
| vilkuv seadme ikoon           | 50         |
| värviline seadme ikoon        | 50         |
| spikker                       | 7          |
| spikri avamine                | 7          |
| Spikri printimine             | 7          |
| split export                  | 69         |
| sulgemine                     |            |
| Operator Client               | 28         |
| sundvalvestamine              | 96, 97     |
| suuruse muutmine              | 35         |
| süsteemi nõuded               | 10         |
| ZIP-eksport                   | 71         |
| taasesitus                    | 109        |
| Taasesitusrežiim              | 109        |
| ТСР                           | 48         |
| teabeleht                     | 10         |
| tekstiandmed                  |            |
| otsi                          | 61, 82     |
| tekstiandmete otsimine        | 61,82      |
| transkodeeritud video         | 47, 85     |
| täisekraaninäidu režiim       | 39         |
| tööriistariba                 | 40         |
| used icon                     | 114        |
| uue seadistuse vastuvõtmine   | 28         |
| uuest seadistusest keeldumine | 28         |
| uuest seadistusest loobumine  | 28         |
| uus seadistus on saadaval     | 28         |
| Vaade                         | 54         |
| vaatamine                     |            |
| ekraanid                      | 31         |
| vahetage parool               | 29         |
| vahetamine                    | 35         |
| vajuta-rääkimiseks            | 42         |
| valikud                       | 121        |
| valve eemaldamine             | 96, 97     |
| valvestamine                  | 96, 97     |
| valvesüsteemi keskseade       | 115        |
| VCA                           |            |
| keelamine                     | 40, 74     |
| lubamine                      | 40, 74     |
|                               |            |

| veebirakendus Spikker          | 7                        |
|--------------------------------|--------------------------|
| verify authenticity            | 67                       |
| Versiooni teave                | 10                       |
| video                          |                          |
| export                         | 68                       |
| otsi                           | 61                       |
| video kaitsmine                | 128                      |
| videoandmed                    |                          |
| impordi                        | 74                       |
| laadimine                      | 74                       |
| viewing modes of panoramic c   | amera 21                 |
| vilkuv seadme ikoon            | 50                       |
| voo valimine                   | 46                       |
| VRM-salvestised                |                          |
| häiresalvestus                 | 36                       |
| võrgust väljas                 | 29                       |
| väljumine                      |                          |
| Operator Client                | 28                       |
| värv                           | 128                      |
| ühendusprobleemid              | 48                       |
| ühilduvusrežiim                | 20                       |
| üldasetused                    | 121                      |
| A. B. C. D. E. F. G.           | H. I. J. K. L. M.        |
| N. O. P. Q. R. S. T.           | U. V. W. X. Y. Ż         |
| add bookmark                   | 55                       |
| additional data                |                          |
| text data                      | 82                       |
| ajapunkt                       | 128                      |
| Ajariba                        | 109, 128                 |
| ajavöönd                       | 8, 77, 80, 109, 113, 128 |
| aknasisene PTZ                 | 51, 126                  |
| ala                            | 115                      |
| algvaade                       |                          |
| DWF-failid                     | 50                       |
| arm                            | 98                       |
| audio                          | 42                       |
| Audio-siseside funktsionaalsus | . 122                    |
| autentimine                    | 66                       |
| authentication                 | 67                       |
| automaatne hüpikhäire          | 108                      |
|                                |                          |

| automaatne jada                 | 37         | Image window           |
|---------------------------------|------------|------------------------|
| bookmark                        |            | impordi                |
| add                             | 55         | videoandmed            |
| save                            | 55         | impordi eksporditud v  |
| Bosch IntuiKey kaugjuhtimispult |            | IntuiKey kaugjuhtimisp |
| analoogrežiim                   | 106        | jada                   |
| digitaalrežiim                  | 102        | järjehoidja            |
| ikoonid                         | 105        | kuva                   |
| Käsurežiim                      | 105        | laadi                  |
| Bosch Video Management System   |            | muuda                  |
| veebispikker                    | 7          | muutmine               |
| BVMS Export Player              | 57, 58, 68 | järjehoidja muutmine   |
| check authenticity              | 67         | kaamera kaugjuhtimisr  |
| digitaalne kaugiuhtimispult     | 99         | kaamera ring           |
| digitaalsuum                    | 38. 54     | Kaamera suunas helieo  |
| disarm                          | 98         | Kaamera suunas helieo  |
| DWF-failid                      |            | kaamera vaatamine      |
| algvaade                        | 50         | kaameraiada            |
| eelseadistatud iada             | 36         | automaatne             |
| ohtsus                          | 128        | eelseadistatud         |
| eksnortimine                    | 120        | kasutaia               |
| video                           | 128        | eemaldamine            |
| Enterprise System               | 12         | kustutamino            |
| avport                          | 10         | kasutaia oomaldamino   |
| split                           | 69         | kasutaja eemaluamine   |
| split                           | 69         | Kasulaja Kustulainine  |
| finding                         | 00         |                        |
|                                 | 70 77 00   |                        |
| Logbook entries                 | 76, 77, 83 |                        |
| force arm                       | 98         | kindel sundmus         |
| Forensic Search                 | 74         | kogu ekraan            |
| haldusserver                    | 10, 13     | kohene kordusesitus    |
| HD-kaamera                      | 122        | kohene taasesitus      |
| heli                            | 38, 108    | kontrollige ehtsust    |
| HTML files                      | 124        | krahh                  |
| häire kaamera                   |            | Operator Client        |
| analoogmonitor                  | 88         | kuppelkaamera          |
| häirejada                       | 112        | kustuta video          |
| Häirepildiaken                  | 35         | kuvamine               |
| häiresalvestus                  | 36         | ekraanid               |
| NVR-salvestised                 | 36         | käivitamine            |
| otsimine                        | 61         | Operator Client        |
| VRM-salvestised                 | 36         | käsitsi salvestamine   |
| häiresalvestuse otsimine        | 61         | käsitsisalvestamine    |
| häirete automaatne hüpikaken    | 19         | Käsurežiim             |
| häirete automaatne kuva         | 19         | laadimine              |
| häirete skeem                   | 50         | videoandmed            |
| icons                           | 114        | leidmine               |
| ikoonid                         |            | teave spikri kohta     |
| Bosch IntuiKey kaugjuhtimispult | 105        | Lemmik                 |
|                                 |            |                        |

BVMS

## BVMS

| ligipääs unmanaged site'ile   | 77              | PTZ-i blokeerimine            | 44         |
|-------------------------------|-----------------|-------------------------------|------------|
| live video                    | 124             | PTZ-juhtimine                 | 127        |
| Logbook                       | 76, 77, 83      | blokeerimine                  | 44         |
| Logiraamat                    | 77, 80          | PTZ-kaamera                   | 50, 51, 52 |
| logiraamatu kirjete otsimine  | 77              | punkt                         |            |
| Loogiline puu                 |                 | möödaminek                    | 96         |
| otsing                        | 34              | rakendusaknad                 | 108        |
| lüliti                        |                 | referentspildi uuendamine     | 44         |
| panoraam-vaaterežiim          | 33              | referentspilt                 | 44         |
| map                           | 124             | remote export                 | 68         |
| mitmekanaliline               | 38              | restrict video                | 63         |
| Märkejoon                     | 128             | salvestamise kvaliteet        | 36         |
| möödaminek                    |                 | salvestatud video otsimine    | 61         |
| punkt                         | 96              | salvestusallikas              | 86, 125    |
| nutikas liikumise otsing      | 128             | save bookmark                 | 55         |
| NVR                           | 10              | searching for Logbook entries | 76, 77, 83 |
| NVR-salvestised               |                 | single frame                  |            |
| häiresalvestus                | 36              | backward                      | 129        |
| Operator Client               |                 | forward                       | 129        |
| käivitamine                   | 28              | skeem                         |            |
| sulgemine                     | 28              | vilkuv seadme ikoon           | 50         |
| Otserežiim                    | 108, 127        | värviline seadme ikoon        | 50         |
| otsevideo                     | 108             | spikker                       | 7          |
| otsi häiresalvestust          | 61              | spikri avamine                | 7          |
| otsi liikumist                | 128             | Spikri printimine             | 7          |
| otsi tekstiandmeid            | 61. 82          | split export                  | 69         |
| otsi videot                   | 61              | sulgemine                     |            |
| otsimine                      |                 | Operator Client               | 28         |
| Logiraamatu kiried            | 77              | sundvalvestamine              | 96. 97     |
| otsing                        |                 | suuruse muutmine              | 35         |
| Loogiline puu                 | 34              | süsteemi nõuded               | 10         |
| panoraamkaamera               |                 | ZIP-eksport                   | 71         |
| vaaterežiimid                 | 33              | taasesitus                    | 109        |
| panoraamkaamera vaaterežiimid | 33              | Taasesitusrežiim              | 109        |
| panoramic camera              |                 | TCP                           | 48         |
| viewing modes                 | 21              | teabeleht                     | 10         |
| parooli vahetamine            | 29              | tekstiandmed                  |            |
| Pildipaan                     | 32, 35, 40, 125 | otsi                          | 61,82      |
| aknasisene PTZ                | 51              | tekstiandmete otsimine        | 61, 82     |
| pildisektsioon                | 38, 54          | transkodeeritud video         | 47,85      |
| playback control              | ,               | täisekraaninäidu režiim       | 39         |
| jump to latest recording      | 129             | tööriistariba                 | 40         |
| jump to oldest recording      | 129             | used icon                     | 114        |
| pause                         | 129             | uue seadistuse vastuvõtmine   | 28         |
| play                          | 129             | uuest seadistusest keeldumine | 28         |
| play backward                 | 129             | uuest seadistusest loobumine  | 28         |
| single frame backward         | 129             | uus seadistus on saadaval     | 28         |
| single frame forward          | 129             |                               |            |
| playback video                | 124             |                               |            |

| Vaade                             | 54     |
|-----------------------------------|--------|
| vaatamine                         |        |
| ekraanid                          | 31     |
| vahetage parool                   | 29     |
| vahetamine                        | 35     |
| vajuta-rääkimiseks                | 42     |
| valikud                           | 121    |
| valve eemaldamine                 | 96, 97 |
| valvestamine                      | 96, 97 |
| valvesüsteemi keskseade           | 115    |
| VCA                               |        |
| keelamine                         | 40, 74 |
| lubamine                          | 40, 74 |
| veebirakendus Spikker             | 7      |
| verify authenticity               | 67     |
| Versiooni teave                   | 10     |
| video                             |        |
| export                            | 68     |
| otsi                              | 61     |
| video kaitsmine                   | 128    |
| videoandmed                       |        |
| impordi                           | 74     |
| laadimine                         | 74     |
| viewing modes of panoramic camera | 21     |
| vilkuv seadme ikoon               | 50     |
| voo valimine                      | 46     |
| VRM-salvestised                   |        |
| häiresalvestus                    | 36     |
| võrgust väljas                    | 29     |
| väljumine                         |        |
| Operator Client                   | 28     |
| värv                              | 128    |
| ühendusprobleemid                 | 48     |
| ühilduvusrežiim                   | 20     |
| üldasetused                       | 121    |

**A, B, C, D, E, F, G, H, I, J, K, L, M, N, O, P, Q, R, S, T, U, V, W, X, Y, Z** add bookmark 55

|                 | 55                       |
|-----------------|--------------------------|
| additional data |                          |
| text data       | 82                       |
| ajapunkt        | 128                      |
| Ajariba         | 109, 128                 |
| ajavöönd        | 8, 77, 80, 109, 113, 128 |
| aknasisene PTZ  | 51, 126                  |
| ala             | 115                      |
| algvaade        |                          |
| DWF-failid      | 50                       |
| arm             | 98                       |
| audio           | 42                       |

| Audio-siseside funktsionaalsus  | 122        |
|---------------------------------|------------|
| autentimine                     | 66         |
| authentication                  | 67         |
| automaatne hüpikhäire           | 108        |
| automaatne jada                 | 37         |
| bookmark                        |            |
| add                             | 55         |
| save                            | 55         |
| Bosch IntuiKey kaugjuhtimispult |            |
| analoogrežiim                   | 106        |
| digitaalrežiim                  | 102        |
| ikoonid                         | 105        |
| Käsurežiim                      | 105        |
| Bosch Video Management System   | _          |
| veebispikker                    | 7          |
| BVMS Export Player              | 57, 58, 68 |
| check authenticity              | 67         |
| digitaalne kaugjuhtimispult     | 99         |
| digitaalsuum                    | 38, 54     |
|                                 | 98         |
|                                 | FO         |
| algvaade                        | 50         |
| eerseadistatud jada             | 30<br>100  |
| eksportimine                    | 120        |
| video                           | 128        |
| Enternrise System               | 13         |
| export                          | 15         |
| split                           | 69         |
| video                           | 68         |
| finding                         |            |
| Logbook entries                 | 76, 77, 83 |
| force arm                       | 98         |
| Forensic Search                 | 74         |
| haldusserver                    | 10, 13     |
| HD-kaamera                      | 122        |
| heli                            | 38, 108    |
| HTML files                      | 124        |
| häire kaamera                   |            |
| analoogmonitor                  | 88         |
| häirejada                       | 112        |
| Häirepildiaken                  | 35         |
| häiresalvestus                  | 36         |
| NVR-salvestised                 | 36         |
| otsimine                        | 61         |
| VRM-salvestised                 | 36         |
| häiresalvestuse otsimine        | 61         |
| häirete automaatne hüpikaken    | 19         |
| häirete automaatne kuva         | 19         |
|                                 |            |

| häirete skeem                               | 50        | Käsurežiim                    | 105             |
|---------------------------------------------|-----------|-------------------------------|-----------------|
| icons                                       | 114       | laadimine                     |                 |
| ikoonid                                     |           | videoandmed                   | 74              |
| Bosch IntuiKey kaugjuhtimispult             | 105       | leidmine                      |                 |
| Image window                                | 124       | teave spikri kohta            | 7               |
| impordi                                     |           | Lemmik                        | 54              |
| videoandmed                                 | 74        | ligipääs unmanaged site'ile   | 77              |
| impordi eksporditud video                   | 74        | live video                    | 124             |
| IntuiKey kaugjuhtimispult                   | 99        | Logbook                       | 76, 77, 83      |
| jada                                        | 36, 37    | Logiraamat                    | 77, 80          |
| järjehoidja                                 | 53        | logiraamatu kirjete otsimine  | 77              |
| kuva                                        | 56        | Loogiline puu                 |                 |
| laadi                                       | 56        | otsing                        | 34              |
| muuda                                       | 53, 124   | lüliti                        |                 |
| muutmine                                    | 56        | panoraam-vaaterežiim          | 33              |
| järjehoidja muutmine                        | 56        | map                           | 124             |
| kaamera kaugjuhtimispult                    | 99        | mitmekanaliline               | 38              |
| kaamera ring                                | 36, 37    | Märkejoon                     | 128             |
| Kaamera suunas heliedastus                  | 42        | möödaminek                    |                 |
| Kaamera suunas heliedastuse funktsionaalsus | 122       | punkt                         | 96              |
| kaamera vaatamine                           | 32        | nutikas liikumise otsing      | 128             |
| kaamerajada                                 | 36, 37    | NVR                           | 10              |
| automaatne                                  | 37        | NVR-salvestised               |                 |
| eelseadistatud                              | 36        | häiresalvestus                | 36              |
| kasutaja                                    |           | Operator Client               |                 |
| eemaldamine                                 | 29        | käivitamine                   | 28              |
| kustutamine                                 | 29        | sulgemine                     | 28              |
| kasutaja eemaldamine                        | 29        | Otserežiim                    | 108, 127        |
| kasutaja kustutamine                        | 29        | otsevideo                     | 108             |
| Kaugeksport                                 | 20        | otsi häiresalvestust          | 61              |
| Kaugjuhtimispult KBD Universal XF           | 99        | otsi liikumist                | 128             |
| kiirklahvid                                 | 131       | otsi tekstiandmeid            | 61,82           |
| kindel sündmus                              | 128       | otsi videot                   | 61              |
| kogu ekraan                                 | 39        | otsimine                      |                 |
| kohene kordusesitus                         | 41        | Logiraamatu kirjed            | 77              |
| kohene taasesitus                           | 38, 41    | otsing                        |                 |
| kontrollige ehtsust                         | 66        | Loogiline puu                 | 34              |
| krahh                                       |           | panoraamkaamera               |                 |
| Operator Client                             | 132       | vaaterežiimid                 | 33              |
| kuppelkaamera 5                             | 0, 51, 52 | panoraamkaamera vaaterežiimid | 33              |
| kustuta video                               | 128       | panoramic camera              |                 |
| kuvamine                                    |           | viewing modes                 | 21              |
| ekraanid                                    | 31        | parooli vahetamine            | 29              |
| käivitamine                                 |           | Pildipaan                     | 32, 35, 40, 125 |
| Operator Client                             | 28        | aknasisene PTZ                | 51              |
| käsitsi salvestamine                        | 36        |                               |                 |
| käsitsisalvestamine                         | 20        |                               |                 |

| pildisektsioon                | 38, 54     | transkodeeritud video                                                           | 47, 85                                 |
|-------------------------------|------------|---------------------------------------------------------------------------------|----------------------------------------|
| playback control              |            | täisekraaninäidu režiim                                                         | 39                                     |
| jump to latest recording      | 129        | tööriistariba                                                                   | 40                                     |
| jump to oldest recording      | 129        | used icon                                                                       | 114                                    |
| pause                         | 129        | uue seadistuse vastuvõtmine                                                     | 28                                     |
| play                          | 129        | uuest seadistusest keeldumine                                                   | 28                                     |
| play backward                 | 129        | uuest seadistusest loobumine                                                    | 28                                     |
| single frame backward         | 129        | uus seadistus on saadaval                                                       | 28                                     |
| single frame forward          | 129        | Vaade                                                                           | 54                                     |
| playback video                | 124        | vaatamine                                                                       |                                        |
| PTZ-i blokeerimine            | 44         | ekraanid                                                                        | 31                                     |
| PTZ-juhtimine                 | 127        | vahetage parool                                                                 | 29                                     |
| blokeerimine                  | 44         | vahetamine                                                                      | 35                                     |
| PTZ-kaamera                   | 50, 51, 52 | vajuta-rääkimiseks                                                              | 42                                     |
| punkt                         |            | valikud                                                                         | 121                                    |
| möödaminek                    | 96         | valve eemaldamine                                                               | 96, 97                                 |
| rakendusaknad                 | 108        | valvestamine                                                                    | 96, 97                                 |
| referentspildi uuendamine     | 44         | valvesüsteemi keskseade                                                         | 115                                    |
| referentspilt                 | 44         | VCA                                                                             |                                        |
| remote export                 | 68         | keelamine                                                                       | 40, 74                                 |
| restrict video                | 63         | lubamine                                                                        | 40, 74                                 |
| salvestamise kvaliteet        | 36         | veebirakendus Spikker                                                           | 7                                      |
| salvestatud video otsimine    | 61         | verify authenticity                                                             | 67                                     |
| salvestusallikas              | 86, 125    | Versiooni teave                                                                 | 10                                     |
| save bookmark                 | 55         | video                                                                           |                                        |
| searching for Logbook entries | 76, 77, 83 | export                                                                          | 68                                     |
| single frame                  |            | otsi                                                                            | 61                                     |
| backward                      | 129        | video kaitsmine                                                                 | 128                                    |
| forward                       | 129        | videoandmed                                                                     |                                        |
| skeem                         |            | impordi                                                                         | 74                                     |
| vilkuv seadme ikoon           | 50         | laadimine                                                                       | 74                                     |
| värviline seadme ikoon        | 50         | viewing modes of panoramic camera                                               | 21                                     |
| spikker                       | 7          | vilkuv seadme ikoon                                                             | 50                                     |
| spikri avamine                | 7          | voo valimine                                                                    | 46                                     |
| Spikri printimine             | 7          | VRM-salvestised                                                                 |                                        |
| split export                  | 69         | häiresalvestus                                                                  | 36                                     |
| sulgemine                     |            | võrgust väljas                                                                  | 29                                     |
| Operator Client               | 28         | väljumine                                                                       |                                        |
| sundvalvestamine              | 96, 97     | Operator Client                                                                 | 28                                     |
| suuruse muutmine              | 35         | värv                                                                            | 128                                    |
| süsteemi nõuded               | 10         | ühendusprobleemid                                                               | 48                                     |
| ZIP-eksport                   | 71         | ühilduvusrežiim                                                                 | 20                                     |
| taasesitus                    | 109        | üldasetused                                                                     | 121                                    |
| Taasesitusrežiim              | 109        | ABCDEEGHL                                                                       | KIM                                    |
| ТСР                           | 48         | $\mathbf{N} \cap \mathbf{P} \cap \mathbf{R} \in \mathbf{T} \sqcup \mathbf{V} W$ | $I \times V 7$                         |
| teabeleht                     | 10         | add bookmark                                                                    | 55 · · · · · · · · · · · · · · · · · · |
| tekstiandmed                  |            | additional data                                                                 | 00                                     |
| otsi                          | 61,82      | text data                                                                       | 82                                     |
| tekstiandmete otsimine        | 61,82      | ajapunkt                                                                        | 128                                    |
|                               |            |                                                                                 |                                        |

| Ajariba                        | 109, 128                 | Häirepildiaken                              | 35        |
|--------------------------------|--------------------------|---------------------------------------------|-----------|
| ajavöönd                       | 8, 77, 80, 109, 113, 128 | häiresalvestus                              | 36        |
| aknasisene PTZ                 | 51, 126                  | NVR-salvestised                             | 36        |
| ala                            | 115                      | otsimine                                    | 61        |
| algvaade                       |                          | VRM-salvestised                             | 36        |
| DWF-failid                     | 50                       | häiresalvestuse otsimine                    | 61        |
| arm                            | 98                       | häirete automaatne hüpikaken                | 19        |
| audio                          | 42                       | häirete automaatne kuva                     | 19        |
| Audio-siseside funktsionaalsus | s 122                    | häirete skeem                               | 50        |
| autentimine                    | 66                       | icons                                       | 114       |
| authentication                 | 67                       | ikoonid                                     |           |
| automaatne hüpikhäire          | 108                      | Bosch IntuiKey kaugjuhtimispult             | 105       |
| automaatne jada                | 37                       | Image window                                | 124       |
| bookmark                       |                          | impordi                                     |           |
| add                            | 55                       | videoandmed                                 | 74        |
| save                           | 55                       | impordi eksporditud video                   | 74        |
| Bosch IntuiKey kaugjuhtimispu  | ult                      | IntuiKey kaugjuhtimispult                   | 99        |
| analoogrežiim                  | 106                      | jada                                        | 36, 37    |
| digitaalrežiim                 | 102                      | järjehoidja                                 | 53        |
| ikoonid                        | 105                      | kuva                                        | 56        |
| Käsurežiim                     | 105                      | laadi                                       | 56        |
| Bosch Video Management Sys     | tem                      | muuda                                       | 53, 124   |
| veebispikker                   | 7                        | muutmine                                    | 56        |
| BVMS Export Player             | 57, 58, 68               | järjehoidja muutmine                        | 56        |
| check authenticity             | 67                       | kaamera kaugjuhtimispult                    | 99        |
| digitaalne kaugjuhtimispult    | 99                       | kaamera ring                                | 36, 37    |
| digitaalsuum                   | 38, 54                   | Kaamera suunas heliedastus                  | 42        |
| disarm                         | 98                       | Kaamera suunas heliedastuse funktsionaalsus | 122       |
| DWF-failid                     |                          | kaamera vaatamine                           | 32        |
| algvaade                       | 50                       | kaamerajada                                 | 36, 37    |
| eelseadistatud jada            | 36                       | automaatne                                  | 37        |
| ehtsus                         | 128                      | eelseadistatud                              | 36        |
| eksportimine                   |                          | kasutaja                                    |           |
| video                          | 128                      | eemaldamine                                 | 29        |
| Enterprise System              | 13                       | kustutamine                                 | 29        |
| export                         |                          | kasutaja eemaldamine                        | 29        |
| split                          | 69                       | kasutaja kustutamine                        | 29        |
| video                          | 68                       | Kaugeksport                                 | 20        |
| finding                        |                          | Kaugjuhtimispult KBD Universal XF           | 99        |
| Logbook entries                | 76, 77, 83               | kiirklahvid                                 | 131       |
| force arm                      | 98                       | kindel sündmus                              | 128       |
| Forensic Search                | 74                       | kogu ekraan                                 | 39        |
| haldusserver                   | 10, 13                   | kohene kordusesitus                         | 41        |
| HD-kaamera                     | 122                      | kohene taasesitus                           | 38, 41    |
| heli                           | 38, 108                  | kontrollige ehtsust                         | 66        |
| HTML files                     | 124                      | krahh                                       |           |
| häire kaamera                  |                          | Operator Client                             | 132       |
| analoogmonitor                 | 88                       | kuppelkaamera 5                             | 0, 51, 52 |
| häirejada                      | 112                      |                                             |           |

| kustuta video                | 128        |
|------------------------------|------------|
| kuvamine                     |            |
| ekraanid                     | 31         |
| käivitamine                  |            |
| Operator Client              | 28         |
| käsitsi salvestamine         | 36         |
| käsitsisalvestamine          | 20         |
| Käsurežiim                   | 105        |
| laadimine                    |            |
| videoandmed                  | 74         |
| leidmine                     |            |
| teave spikri kohta           | 7          |
| Lemmik                       | 54         |
| ligipääs unmanaged site'ile  | 77         |
| live video                   | 124        |
| Logbook                      | 76, 77, 83 |
| Logiraamat                   | 77, 80     |
| logiraamatu kirjete otsimine | 77         |
| Loogiline puu                |            |
| otsing                       | 34         |
| lüliti                       |            |
| panoraam-vaaterežiim         | 33         |
| map                          | 124        |
| mitmekanaliline              | 38         |
| Märkeioon                    | 128        |
| möödaminek                   |            |
| punkt                        | 96         |
| nutikas liikumise otsing     | 128        |
| NVB                          | 10         |
| NVR-salvestised              | 10         |
| häiresalvestus               | 36         |
| Operator Client              | 00         |
| käivitamine                  | 28         |
| sulgemine                    | 20         |
| Otserežiim                   | 108 127    |
| otsevideo                    | 100, 127   |
| otsi häiresalvestust         | 61         |
| otsi liikumist               | 128        |
| otsi tekstiandmoid           | 61 92      |
| atsi vidaat                  | 01, 02     |
|                              | 01         |
|                              | 77         |
|                              | 11         |
|                              | 24         |
|                              | - 34       |
| panoraanikaaniera            | 22         |
|                              | 33         |
|                              | 33         |
| panoramic camera             | ~          |
| viewing modes                | 21         |

| parooli vahetamine            | 29              |
|-------------------------------|-----------------|
| Pildipaan                     | 32, 35, 40, 125 |
| aknasisene PTZ                | 51              |
| pildisektsioon                | 38, 54          |
| playback control              |                 |
| jump to latest recording      | 129             |
| jump to oldest recording      | 129             |
| pause                         | 129             |
| play                          | 129             |
| play backward                 | 129             |
| single frame backward         | 129             |
| single frame forward          | 129             |
| playback video                | 124             |
| PTZ-i blokeerimine            | 44              |
| PTZ-juhtimine                 | 127             |
| blokeerimine                  | 44              |
| PTZ-kaamera                   | 50, 51, 52      |
| punkt                         |                 |
| möödaminek                    | 96              |
| rakendusaknad                 | 108             |
| referentspildi uuendamine     | 44              |
| referentspilt                 | 44              |
| remote export                 | 68              |
| restrict video                | 63              |
| salvestamise kvaliteet        | 36              |
| salvestatud video otsimine    | 61              |
| salvestusallikas              | 86, 125         |
| save bookmark                 | 55              |
| searching for Logbook entries | 76, 77, 83      |
| single frame                  |                 |
| backward                      | 129             |
| forward                       | 129             |
| skeem                         |                 |
| vilkuv seadme ikoon           | 50              |
| värviline seadme ikoon        | 50              |
| spikker                       | 7               |
| spikri avamine                | 7               |
| Spikri printimine             | 7               |
| split export                  | 69              |
| sulgemine                     |                 |
| Operator Client               | 28              |
| sundvalvestamine              | 96, 97          |
| suuruse muutmine              | 35              |
| süsteemi nõuded               | 10              |
| ZIP-eksport                   | 71              |
| taasesitus                    | 109             |
| Taasesitusrežiim              | 109             |
| ТСР                           | 48              |
|                               |                 |

| teabeleht                         | 10     |
|-----------------------------------|--------|
| tekstiandmed                      |        |
| otsi                              | 61,82  |
| tekstiandmete otsimine            | 61, 82 |
| transkodeeritud video             | 47,85  |
| täisekraaninäidu režiim           | 39     |
| tööriistariba                     | 40     |
| used icon                         | 114    |
| uue seadistuse vastuvõtmine       | 28     |
| uuest seadistusest keeldumine     | 20     |
| uuest seadistusest keeluumine     | 20     |
|                                   | 20     |
| Vanda                             | 20     |
| vadde                             | 54     |
| valamine                          | 01     |
| ekraanid                          | 31     |
| vahetage parool                   | 29     |
| vahetamine                        | 35     |
| vajuta-rääkimiseks                | 42     |
| valikud                           | 121    |
| valve eemaldamine                 | 96, 97 |
| valvestamine                      | 96, 97 |
| valvesüsteemi keskseade           | 115    |
| VCA                               |        |
| keelamine                         | 40, 74 |
| lubamine                          | 40, 74 |
| veebirakendus Spikker             | 7      |
| verify authenticity               | 67     |
| Versiooni teave                   | 10     |
| video                             |        |
| export                            | 68     |
| otsi                              | 61     |
| video kaitsmine                   | 128    |
| videoandmed                       |        |
| impordi                           | 74     |
|                                   | 74     |
| viewing modes of paperamic camera | 21     |
| villaw soodmo ikoon               | 21     |
|                                   | 50     |
|                                   | 40     |
| VRM-salvestised                   | 0.0    |
| nairesaivestus                    | 36     |
| vorgust valjas                    | 29     |
| valjumine                         |        |
| Operator Client                   | 28     |
| värv                              | 128    |
| ühendusprobleemid                 | 48     |
| ühilduvusrežiim                   | 20     |
| üldasetused                       | 121    |
|                                   |        |

| additional data             |                      |
|-----------------------------|----------------------|
| text data                   |                      |
| ajapunkt                    | 100                  |
| Ajariba                     | 109,                 |
| ajavoond                    | 8, 77, 80, 109, 113, |
| aknasisene PTZ              | 51,                  |
| ala                         |                      |
| algvaade                    |                      |
| DWF-failid                  |                      |
| arm                         |                      |
| audio                       |                      |
| Audio-siseside funktsionaal | Isus                 |
| autentimine                 |                      |
| authentication              |                      |
| automaatne hupikhaire       |                      |
| automaatne jada             |                      |
| bookmark                    |                      |
| add                         |                      |
| save                        |                      |
| Bosch IntuiKey kaugjuhtimi  | ispult               |
| analoogreziim               |                      |
| digitaaireziim              |                      |
| ikoonid                     |                      |
| Kasureziim                  |                      |
| Bosch Video Management S    | System               |
| veebispikker                | 57.50                |
| BVMS Export Player          | 57,58                |
| check authenticity          |                      |
| digitaaine kaugjuntimispuit |                      |
| digitaaisuum                | 38                   |
|                             |                      |
|                             |                      |
| algvaaue                    |                      |
| eeiseauistatuu jaua         |                      |
| elitsus                     |                      |
| video                       |                      |
| VILLEO                      |                      |
| enterprise system           |                      |
| colit                       |                      |
| spin                        |                      |
| finding                     |                      |
| Logbook entries             | 76 77                |
| Logbook entries             | /0, //               |
| Foronsic Soarch             |                      |
| haldussorius                | 10                   |
| naiuussei vei               | 10                   |

| HD-kaamera                                | 122     | kohene taasesitus            | 38, 41     |
|-------------------------------------------|---------|------------------------------|------------|
| heli                                      | 38, 108 | kontrollige ehtsust          | 66         |
| HTML files                                | 124     | krahh                        |            |
| häire kaamera                             |         | Operator Client              | 132        |
| analoogmonitor                            | 88      | kuppelkaamera                | 50, 51, 52 |
| häirejada                                 | 112     | kustuta video                | 128        |
| Häirepildiaken                            | 35      | kuvamine                     |            |
| häiresalvestus                            | 36      | ekraanid                     | 31         |
| NVR-salvestised                           | 36      | käivitamine                  |            |
| otsimine                                  | 61      | Operator Client              | 28         |
| VRM-salvestised                           | 36      | käsitsi salvestamine         | 36         |
| häiresalvestuse otsimine                  | 61      | käsitsisalvestamine          | 20         |
| häirete automaatne hüpikaken              | 19      | Käsurežiim                   | 105        |
| häirete automaatne kuva                   | 19      | laadimine                    |            |
| häirete skeem                             | 50      | videoandmed                  | 74         |
| icons                                     | 114     | leidmine                     |            |
| ikoonid                                   |         | teave spikri kohta           | 7          |
| Bosch IntuiKey kaugjuhtimispult           | 105     | Lemmik                       | 54         |
| Image window                              | 124     | ligipääs unmanaged site'ile  | 77         |
| impordi                                   |         | live video                   | 124        |
| videoandmed                               | 74      | Logbook                      | 76, 77, 83 |
| impordi eksporditud video                 | 74      | Logiraamat                   | 77, 80     |
| IntuiKey kaugjuhtimispult                 | 99      | logiraamatu kirjete otsimine | 77         |
| jada                                      | 36, 37  | Loogiline puu                |            |
| järiehoidia                               | 53      | otsing                       | 34         |
| kuva                                      | 56      | lüliti                       |            |
| laadi                                     | 56      | panoraam-vaaterežiim         | 33         |
| muuda                                     | 53, 124 | map                          | 124        |
| muutmine                                  | 56      | mitmekanaliline              | 38         |
| iäriehoidia muutmine                      | 56      | Märkeioon                    | 128        |
| kaamera kaugiuhtimispult                  | 99      | möödaminek                   |            |
| kaamera ring                              | 36, 37  | punkt                        | 96         |
| Kaamera suunas heliedastus                | 42      | nutikas liikumise otsing     | 128        |
| Kaamera suunas heliedastuse funktsionaals | us 122  | NVR                          | 10         |
| kaamera vaatamine                         | 32      | NVR-salvestised              |            |
| kaamerajada                               | 36, 37  | häiresalvestus               | 36         |
| automaatne                                | 37      | Operator Client              |            |
| eelseadistatud                            | 36      | käivitamine                  | 28         |
| kasutaia                                  |         | sulgemine                    | 28         |
| eemaldamine                               | 29      | Otserežiim                   | 108, 127   |
| kustutamine                               | 29      | otsevideo                    | 108        |
| kasutaja eemaldamine                      | 29      | otsi häiresalvestust         | 61         |
| kasutaja kustutamine                      | 29      | otsi liikumist               | 128        |
| Kaugeksport                               | 20      | otsi tekstiandmeid           | 61,82      |
| Kaugjuhtimispult KBD Universal XF         | 99      |                              |            |
| kiirklahvid                               | 131     |                              |            |
| kindel sündmus                            | 128     |                              |            |
| kogu ekraan                               | 39      |                              |            |
| kohene kordusesitus                       | 41      |                              |            |
|                                           |         |                              |            |

| otsi videot                   | 61              | split export                      | 69     |
|-------------------------------|-----------------|-----------------------------------|--------|
| otsimine                      |                 | sulgemine                         |        |
| Logiraamatu kirjed            | 77              | Operator Client                   | 28     |
| otsing                        |                 | sundvalvestamine                  | 96, 97 |
| Loogiline puu                 | 34              | suuruse muutmine                  | 35     |
| panoraamkaamera               |                 | süsteemi nõuded                   | 10     |
| vaaterežiimid                 | 33              | ZIP-eksport                       | 71     |
| panoraamkaamera vaaterežiimid | 33              | taasesitus                        | 109    |
| panoramic camera              |                 | Taasesitusrežiim                  | 109    |
| viewing modes                 | 21              | TCP                               | 48     |
| parooli vahetamine            | 29              | teabeleht                         | 10     |
| Pildipaan                     | 32, 35, 40, 125 | tekstiandmed                      |        |
| aknasisene PTZ                | 51              | otsi                              | 61,82  |
| pildisektsioon                | 38, 54          | tekstiandmete otsimine            | 61,82  |
| playback control              |                 | transkodeeritud video             | 47, 85 |
| jump to latest recording      | 129             | täisekraaninäidu režiim           | 39     |
| jump to oldest recording      | 129             | tööriistariba                     | 40     |
| pause                         | 129             | used icon                         | 114    |
| plav                          | 129             | uue seadistuse vastuvõtmine       | 28     |
| play backward                 | 129             | uuest seadistusest keeldumine     | 28     |
| single frame backward         | 129             | uuest seadistusest loobumine      | 28     |
| single frame forward          | 129             | uus seadistus on saadaval         | 28     |
| playback video                | 124             | Vaade                             | 54     |
| PTZ-i blokeerimine            | 44              | vaatamine                         | 0.     |
| PTZ-iuhtimine                 | 127             | ekraanid                          | 31     |
| blokeerimine                  |                 | vahetage parool                   | 29     |
| PT7-kaamera                   | 50 51 52        | vahetamine                        | 35     |
| punkt                         | 00, 01, 02      | vaiuta-rääkimiseks                | 42     |
| möödaminek                    | 96              | valikud                           | 121    |
| rakendusaknad                 | 108             | valve eemaldamine                 | 96.97  |
| referentspildi uuendamine     | 44              | valvestamine                      | 96,97  |
| referentspilt                 | 44              | valvesüsteemi keskseade           | 115    |
| remote export                 | 68              |                                   | 110    |
| restrict video                | 63              | keelamine                         | 40 74  |
| salvestamise kvaliteet        | 36              | lubamine                          | 40,74  |
| salvestatud video otsimine    | 61              | veebirakendus Snikker             | -0, 7- |
| salvestusallikas              | 86 125          | verify authenticity               | 67     |
| save bookmark                 | 55              | Versiooni teave                   | 10     |
| save bookmark                 | 76 77 83        | video                             | 10     |
| single frame                  | 10, 11, 00      | export                            | 68     |
| backward                      | 120             | otsi                              | 61     |
| forward                       | 129             | video kaitsmine                   | 128    |
| skoom                         | 125             | videoandmod                       | 120    |
| vilkuv soodmo ikoon           | 50              | impordi                           | 74     |
| viikuv Seaume ikoon           | 50              |                                   | 74     |
| varvinne Seaurite Ikoon       | 50              | viewing modes of penaremia come   | 74     |
| spikkei                       | (<br>7          | viewing modes of panoramic camera | 21     |
|                               | (               | VIIKUV SEAUTIE IKOON              | 50     |
| Spikri printimine             | 1               |                                   |        |

| voo valimine      | 46  |
|-------------------|-----|
| VRM-salvestised   |     |
| häiresalvestus    | 36  |
| võrgust väljas    | 29  |
| väljumine         |     |
| Operator Client   | 28  |
| värv              | 128 |
| ühendusprobleemid | 48  |
| ühilduvusrežiim   | 20  |
| üldasetused       | 121 |
|                   |     |

A, B, C, D, E, F, G, H, I, J, K, L, N, O, P, Q, R, S, T, U, V, W, X, Y

| add bookmark                   | 55                       |
|--------------------------------|--------------------------|
| additional data                |                          |
| text data                      | 82                       |
| ajapunkt                       | 128                      |
| Ajariba                        | 109, 128                 |
| ajavöönd                       | 8, 77, 80, 109, 113, 128 |
| aknasisene PTZ                 | 51, 126                  |
| ala                            | 115                      |
| algvaade                       |                          |
| DWF-failid                     | 50                       |
| arm                            | 98                       |
| audio                          | 42                       |
| Audio-siseside funktsionaalsus | 122                      |
| autentimine                    | 66                       |
| authentication                 | 67                       |
| automaatne hüpikhäire          | 108                      |
| automaatne jada                | 37                       |
| bookmark                       |                          |
| add                            | 55                       |
| save                           | 55                       |
| Bosch IntuiKey kaugjuhtimispu  | lt                       |
| analoogrežiim                  | 106                      |
| digitaalrežiim                 | 102                      |
| ikoonid                        | 105                      |
| Käsurežiim                     | 105                      |
| Bosch Video Management Syst    | em                       |
| veebispikker                   | 7                        |
| BVMS Export Player             | 57, 58, 68               |
| check authenticity             | 67                       |
| digitaalne kaugjuhtimispult    | 99                       |
| digitaalsuum                   | 38, 54                   |
| disarm                         | 98                       |
| DWF-failid                     |                          |
| algvaade                       | 50                       |
| eelseadistatud jada            | 36                       |

| 46         | ehtsus                          | 128        |
|------------|---------------------------------|------------|
|            | eksportimine                    |            |
| 36         | video                           | 128        |
| 29         | Enterprise System               | 13         |
|            | export                          |            |
| 28         | split                           | 69         |
| 128        | video                           | 68         |
| 48         | finding                         |            |
| 20         | Logbook entries                 | 76, 77, 83 |
| 121        | force arm                       | 98         |
| M.         | Forensic Search                 | 74         |
| . Ż        | haldusserver                    | 10, 13     |
| <b>5</b> 5 | HD-kaamera                      | 122        |
|            | heli                            | 38, 108    |
| 82         | HTML files                      | 124        |
| 128        | häire kaamera                   |            |
| , 128      | analoogmonitor                  | 88         |
| , 128      | häirejada                       | 112        |
| , 126      | Häirepildiaken                  | 35         |
| 115        | häiresalvestus                  | 36         |
|            | NVR-salvestised                 | 36         |
| 50         | otsimine                        | 61         |
| 98         | VRM-salvestised                 | 36         |
| 42         | häiresalvestuse otsimine        | 61         |
| 122        | häirete automaatne hüpikaken    | 19         |
| 66         | häirete automaatne kuva         | 19         |
| 67         | häirete skeem                   | 50         |
| 108        | icons                           | 114        |
| 37         | ikoonid                         |            |
|            | Bosch IntuiKey kaugjuhtimispult | 105        |
| 55         | Image window                    | 124        |
| 55         | impordi                         |            |
|            | videoandmed                     | 74         |
| 106        | impordi eksporditud video       | 74         |
| 102        | IntuiKey kaugjuhtimispult       | 99         |
| 105        | jada                            | 36, 37     |
| 105        | järjehoidja                     | 53         |
|            | kuva                            | 56         |
| 7          | laadi                           | 56         |
| 8, 68      | muuda                           | 53, 124    |
| 67         | muutmine                        | 56         |
| 99         | järjehoidja muutmine            | 56         |
| 8, 54      | kaamera kaugjuhtimispult        | 99         |
| 98         | kaamera ring                    | 36, 37     |

Kaamera suunas heliedastus

kaamera vaatamine

Kaamera suunas heliedastuse funktsionaalsus

| kaamerajada                       | 36, 37     | NVR                           | 10              |
|-----------------------------------|------------|-------------------------------|-----------------|
| automaatne                        | 37         | NVR-salvestised               |                 |
| eelseadistatud                    | 36         | häiresalvestus                | 36              |
| kasutaja                          |            | Operator Client               |                 |
| eemaldamine                       | 29         | käivitamine                   | 28              |
| kustutamine                       | 29         | sulgemine                     | 28              |
| kasutaja eemaldamine              | 29         | Otserežiim                    | 108, 127        |
| kasutaja kustutamine              | 29         | otsevideo                     | 108             |
| Kaugeksport                       | 20         | otsi häiresalvestust          | 61              |
| Kaugjuhtimispult KBD Universal XF | 99         | otsi liikumist                | 128             |
| kiirklahvid                       | 131        | otsi tekstiandmeid            | 61, 82          |
| kindel sündmus                    | 128        | otsi videot                   | 61              |
| kogu ekraan                       | 39         | otsimine                      |                 |
| kohene kordusesitus               | 41         | Logiraamatu kirjed            | 77              |
| kohene taasesitus                 | 38, 41     | otsing                        |                 |
| kontrollige ehtsust               | 66         | Loogiline puu                 | 34              |
| krahh                             |            | panoraamkaamera               |                 |
| Operator Client                   | 132        | vaaterežiimid                 | 33              |
| kuppelkaamera                     | 50, 51, 52 | panoraamkaamera vaaterežiimid | 33              |
| kustuta video                     | 128        | panoramic camera              |                 |
| kuvamine                          |            | viewing modes                 | 21              |
| ekraanid                          | 31         | parooli vahetamine            | 29              |
| käivitamine                       |            | Pildipaan                     | 32, 35, 40, 125 |
| Operator Client                   | 28         | aknasisene PTZ                | 51              |
| käsitsi salvestamine              | 36         | pildisektsioon                | 38, 54          |
| käsitsisalvestamine               | 20         | playback control              |                 |
| Käsurežiim                        | 105        | jump to latest recording      | 129             |
| laadimine                         |            | jump to oldest recording      | 129             |
| videoandmed                       | 74         | pause                         | 129             |
| leidmine                          |            | play                          | 129             |
| teave spikri kohta                | 7          | play backward                 | 129             |
| Lemmik                            | 54         | single frame backward         | 129             |
| ligipääs unmanaged site'ile       | 77         | single frame forward          | 129             |
| live video                        | 124        | playback video                | 124             |
| Logbook                           | 76, 77, 83 | PTZ-i blokeerimine            | 44              |
| Logiraamat                        | 77, 80     | PTZ-juhtimine                 | 127             |
| logiraamatu kirjete otsimine      | 77         | blokeerimine                  | 44              |
| Loogiline puu                     |            | PTZ-kaamera                   | 50, 51, 52      |
| otsing                            | 34         | punkt                         |                 |
| lüliti                            |            | möödaminek                    | 96              |
| panoraam-vaaterežiim              | 33         | rakendusaknad                 | 108             |
| map                               | 124        | referentspildi uuendamine     | 44              |
| mitmekanaliline                   | 38         | referentspilt                 | 44              |
| Märkejoon                         | 128        | remote export                 | 68              |
| möödaminek                        |            | restrict video                | 63              |
| punkt                             | 96         | salvestamise kvaliteet        | 36              |
| nutikas liikumise otsing          | 128        | salvestatud video otsimine    | 61              |
|                                   |            | salvestusallikas              | 86, 125         |
|                                   |            | save bookmark                 | 55              |

| searching for Logbook entries | 76, 77, 83 |
|-------------------------------|------------|
| single frame                  |            |
| backward                      | 129        |
| forward                       | 129        |
| skeem                         |            |
| vilkuv seadme ikoon           | 50         |
| värviline seadme ikoon        | 50         |
| spikker                       | 7          |
| spikri avamine                | 7          |
| Spikri printimine             | 7          |
| split export                  | 69         |
| sulgemine                     |            |
| Operator Client               | 28         |
| sundvalvestamine              | 96, 97     |
| suuruse muutmine              | 35         |
| süsteemi nõuded               | 10         |
| ZIP-eksport                   | 71         |
| taasesitus                    | 109        |
| Taasesitusrežiim              | 109        |
| ТСР                           | 48         |
| teabeleht                     | 10         |
| tekstiandmed                  |            |
| otsi                          | 61,82      |
| tekstiandmete otsimine        | 61,82      |
| transkodeeritud video         | 47, 85     |
| täisekraaninäidu režiim       | 39         |
| tööriistariba                 | 40         |
| used icon                     | 114        |
| uue seadistuse vastuvõtmine   | 28         |
| uuest seadistusest keeldumine | 28         |
| uuest seadistusest loobumine  | 28         |
| uus seadistus on saadaval     | 28         |
| Vaade                         | 54         |
| vaatamine                     |            |
| ekraanid                      | 31         |
| vahetage parool               | 29         |
| vahetamine                    | 35         |
| vajuta-rääkimiseks            | 42         |
| valikud                       | 121        |
| valve eemaldamine             | 96, 97     |
| valvestamine                  | 96, 97     |
| valvesüsteemi keskseade       | 115        |
| VCA                           |            |
| keelamine                     | 40, 74     |
| lubamine                      | 40, 74     |
| veebirakendus Spikker         | 7          |
| verify authenticity           | 67         |
|                               |            |

| Versiooni teave                              | 10                  |
|----------------------------------------------|---------------------|
| video                                        |                     |
| export                                       | 68                  |
| otsi                                         | 61                  |
| video kaitsmine                              | 128                 |
| videoandmed                                  |                     |
| impordi                                      | 74                  |
| laadimine                                    | 74                  |
| viewing modes of panoramic camera            | 21                  |
| vilkuv seadme ikoon                          | 50                  |
| voo valimine                                 | 46                  |
| VRM-salvestised                              |                     |
| häiresalvestus                               | 36                  |
| võrgust väljas                               | 29                  |
| väljumine                                    |                     |
| Operator Client                              | 28                  |
| värv                                         | 128                 |
| ühendusprobleemid                            | 48                  |
| ühilduvusrežiim                              | 20                  |
| üldasetused                                  | 121                 |
| N, O, P, Q, R, S, T, U, V, W<br>add bookmark | <b>, X, Y, Z</b> 55 |
| additional data                              |                     |
| text data                                    | 82                  |
| ajapunkt                                     | 128                 |
| Ajariba                                      | 109, 128            |
| ajavöönd 8, 77, 80, 1                        | 109, 113, 128       |
| aknasisene PTZ                               | 51, 126             |
| ala                                          | 115                 |
| algvaade                                     |                     |
| DWF-failid                                   | 50                  |
| arm                                          | 98                  |
| audio                                        | 42                  |
| Audio-siseside funktsionaalsus               | 122                 |
| autentimine                                  | 66                  |
| authentication                               | 67                  |
| automaatne hupikhaire                        | 108                 |
| automaatne jada                              | 37                  |
| bookmark                                     |                     |
| add                                          | 55                  |
| save                                         | 55                  |
| Bosch intuikey kaugjuhtimispuit              | 100                 |
| analoogreziim                                | 106                 |
| uigitaaireziim                               | 102                 |

ikoonid

Käsurežiim

veebispikker

Bosch Video Management System

105

105

7

| BVMS Export Player              | 57, 58, 68 | järjehoidja muutmine                       | 56         |
|---------------------------------|------------|--------------------------------------------|------------|
| check authenticity              | 67         | kaamera kaugjuhtimispult                   | 99         |
| digitaalne kaugjuhtimispult     | 99         | kaamera ring                               | 36, 37     |
| digitaalsuum                    | 38, 54     | Kaamera suunas heliedastus                 | 42         |
| disarm                          | 98         | Kaamera suunas heliedastuse funktsionaalsu | s 122      |
| DWF-failid                      |            | kaamera vaatamine                          | 32         |
| algvaade                        | 50         | kaamerajada                                | 36, 37     |
| eelseadistatud jada             | 36         | automaatne                                 | 37         |
| ehtsus                          | 128        | eelseadistatud                             | 36         |
| eksportimine                    |            | kasutaja                                   |            |
| video                           | 128        | eemaldamine                                | 29         |
| Enterprise System               | 13         | kustutamine                                | 29         |
| export                          |            | kasutaja eemaldamine                       | 29         |
| split                           | 69         | kasutaja kustutamine                       | 29         |
| video                           | 68         | Kaugeksport                                | 20         |
| finding                         |            | Kaugjuhtimispult KBD Universal XF          | 99         |
| Logbook entries                 | 76, 77, 83 | kiirklahvid                                | 131        |
| force arm                       | 98         | kindel sündmus                             | 128        |
| Forensic Search                 | 74         | kogu ekraan                                | 39         |
| haldusserver                    | 10, 13     | kohene kordusesitus                        | 41         |
| HD-kaamera                      | 122        | kohene taasesitus                          | 38, 41     |
| heli                            | 38, 108    | kontrollige ehtsust                        | 66         |
| HTML files                      | 124        | krahh                                      |            |
| häire kaamera                   |            | Operator Client                            | 132        |
| analoogmonitor                  | 88         | kuppelkaamera                              | 50, 51, 52 |
| häirejada                       | 112        | kustuta video                              | 128        |
| Häirepildiaken                  | 35         | kuvamine                                   |            |
| häiresalvestus                  | 36         | ekraanid                                   | 31         |
| NVR-salvestised                 | 36         | käivitamine                                |            |
| otsimine                        | 61         | Operator Client                            | 28         |
| VRM-salvestised                 | 36         | käsitsi salvestamine                       | 36         |
| häiresalvestuse otsimine        | 61         | käsitsisalvestamine                        | 20         |
| häirete automaatne hüpikaken    | 19         | Käsurežiim                                 | 105        |
| häirete automaatne kuva         | 19         | laadimine                                  |            |
| häirete skeem                   | 50         | videoandmed                                | 74         |
| icons                           | 114        | leidmine                                   |            |
| ikoonid                         |            | teave spikri kohta                         | 7          |
| Bosch IntuiKey kaugjuhtimispult | 105        | Lemmik                                     | 54         |
| Image window                    | 124        | ligipääs unmanaged site'ile                | 77         |
| Impordi                         | - 4        | live video                                 | 124        |
| videoandmed                     | 74         | Logbook                                    | 76, 77, 83 |
| Impordi eksporditud video       | 74         | Logiraamat                                 | 77,80      |
| IntuiKey kaugjuhtimispult       | 99         | logiraamatu kirjete otsimine               | ( (        |
|                                 | 36, 37     |                                            | 0.4        |
| Jarjenoloja                     | 53         | otsing                                     | 34         |
| kuva<br>laadi                   | 56         |                                            | 00         |
| laadi                           | 56         | panoraam-vaatereziim                       | 33         |
| muuda                           | 53, 124    | map                                        | 124        |
| muutmine                        | 56         | mitmekanaiiiine                            | 38         |

| Märkejoon                     | 128             | salvestamise kvaliteet        | 36         |
|-------------------------------|-----------------|-------------------------------|------------|
| möödaminek                    |                 | salvestatud video otsimine    | 61         |
| punkt                         | 96              | salvestusallikas              | 86, 125    |
| nutikas liikumise otsing      | 128             | save bookmark                 | 55         |
| NVR                           | 10              | searching for Logbook entries | 76, 77, 83 |
| NVR-salvestised               |                 | single frame                  |            |
| häiresalvestus                | 36              | backward                      | 129        |
| Operator Client               |                 | forward                       | 129        |
| käivitamine                   | 28              | skeem                         |            |
| sulgemine                     | 28              | vilkuv seadme ikoon           | 50         |
| Otserežiim                    | 108, 127        | värviline seadme ikoon        | 50         |
| otsevideo                     | 108             | spikker                       | 7          |
| otsi häiresalvestust          | 61              | spikri avamine                | 7          |
| otsi liikumist                | 128             | Spikri printimine             | 7          |
| otsi tekstiandmeid            | 61, 82          | split export                  | 69         |
| otsi videot                   | 61              | sulgemine                     |            |
| otsimine                      |                 | Operator Client               | 28         |
| Logiraamatu kirjed            | 77              | sundvalvestamine              | 96, 97     |
| otsing                        |                 | suuruse muutmine              | 35         |
| Loogiline puu                 | 34              | süsteemi nõuded               | 10         |
| panoraamkaamera               |                 | ZIP-eksport                   | 71         |
| vaaterežiimid                 | 33              | taasesitus                    | 109        |
| panoraamkaamera vaaterežiimid | 33              | Taasesitusrežiim              | 109        |
| panoramic camera              |                 | ТСР                           | 48         |
| viewing modes                 | 21              | teabeleht                     | 10         |
| parooli vahetamine            | 29              | tekstiandmed                  |            |
| Pildipaan                     | 32, 35, 40, 125 | otsi                          | 61,82      |
| aknasisene PTZ                | 51              | tekstiandmete otsimine        | 61,82      |
| pildisektsioon                | 38, 54          | transkodeeritud video         | 47, 85     |
| playback control              |                 | täisekraaninäidu režiim       | 39         |
| jump to latest recording      | 129             | tööriistariba                 | 40         |
| jump to oldest recording      | 129             | used icon                     | 114        |
| pause                         | 129             | uue seadistuse vastuvõtmine   | 28         |
| play                          | 129             | uuest seadistusest keeldumine | 28         |
| play backward                 | 129             | uuest seadistusest loobumine  | 28         |
| single frame backward         | 129             | uus seadistus on saadaval     | 28         |
| single frame forward          | 129             | Vaade                         | 54         |
| playback video                | 124             | vaatamine                     |            |
| PTZ-i blokeerimine            | 44              | ekraanid                      | 31         |
| PTZ-juhtimine                 | 127             | vahetage parool               | 29         |
| blokeerimine                  | 44              | vahetamine                    | 35         |
| PTZ-kaamera                   | 50, 51, 52      | vajuta-rääkimiseks            | 42         |
| punkt                         |                 | valikud                       | 121        |
| möödaminek                    | 96              | valve eemaldamine             | 96, 97     |
| rakendusaknad                 | 108             | valvestamine                  | 96, 97     |
| referentspildi uuendamine     | 44              | valvesüsteemi keskseade       | 115        |
| referentspilt                 | 44              | VCA                           |            |
| remote export                 | 68              | keelamine                     | 40, 74     |
| restrict video                | 63              | lubamine                      | 40,74      |

| veebirakendus Spikker             | 7   |
|-----------------------------------|-----|
| verify authenticity               | 67  |
| Versiooni teave                   | 10  |
| video                             |     |
| export                            | 68  |
| otsi                              | 61  |
| video kaitsmine                   | 128 |
| videoandmed                       |     |
| impordi                           | 74  |
| laadimine                         | 74  |
| viewing modes of panoramic camera | 21  |
| vilkuv seadme ikoon               | 50  |
| voo valimine                      | 46  |
| VRM-salvestised                   |     |
| häiresalvestus                    | 36  |
| võrgust väljas                    | 29  |
| väljumine                         |     |
| Operator Client                   | 28  |
| värv                              | 128 |
| ühendusprobleemid                 | 48  |
| ühilduvusrežiim                   | 20  |
| üldasetused                       | 121 |
|                                   |     |

# A, B, C, D, E, F, G, H, I, J, K, L, M, N, O, P, Q, R, S, T, U, V, W, X, Y, Z

| add bookmark                   | 55                       |
|--------------------------------|--------------------------|
| additional data                |                          |
| text data                      | 82                       |
| ajapunkt                       | 128                      |
| Ajariba                        | 109, 128                 |
| ajavöönd                       | 8, 77, 80, 109, 113, 128 |
| aknasisene PTZ                 | 51, 126                  |
| ala                            | 115                      |
| algvaade                       |                          |
| DWF-failid                     | 50                       |
| arm                            | 98                       |
| audio                          | 42                       |
| Audio-siseside funktsionaalsus | s 122                    |
| autentimine                    | 66                       |
| authentication                 | 67                       |
| automaatne hüpikhäire          | 108                      |
|                                |                          |

| Register | et <b>16</b> | 1 |
|----------|--------------|---|
|----------|--------------|---|

| automaatne jada                 | 37         |
|---------------------------------|------------|
| bookmark                        |            |
| add                             | 55         |
| save                            | 55         |
| Bosch IntuiKey kaugjuhtimispult |            |
| analoogrežiim                   | 106        |
| digitaalrežiim                  | 102        |
| ikoonid                         | 105        |
| Käsurežiim                      | 105        |
| Bosch Video Management System   |            |
| veebispikker                    | 7          |
| BVMS Export Player              | 57, 58, 68 |
| check authenticity              | 67         |
| digitaalne kaugjuhtimispult     | 99         |
| digitaalsuum                    | 38, 54     |
| disarm                          | 98         |
| DWF-failid                      |            |
| algvaade                        | 50         |
| eelseadistatud jada             | 36         |
| ehtsus                          | 128        |
| eksportimine                    |            |
| video                           | 128        |
| Enterprise System               | 13         |
| export                          |            |
| split                           | 69         |
| video                           | 68         |
| finding                         |            |
| Logbook entries                 | 76, 77, 83 |
| force arm                       | 98         |
| Forensic Search                 | 74         |
| haldusserver                    | 10, 13     |
| HD-kaamera                      | 122        |
| heli                            | 38, 108    |
| HTML files                      | 124        |
| häire kaamera                   |            |
| analoogmonitor                  | 88         |
| häirejada                       | 112        |
| Häirepildiaken                  | 35         |
| häiresalvestus                  | 36         |
| NVR-salvestised                 | 36         |
| otsimine                        | 61         |
| VRM-salvestised                 | 36         |
| häiresalvestuse otsimine        | 61         |
| häirete automaatne hüpikaken    | 19         |
| häirete automaatne kuva         | 19         |
| häirete skeem                   | 50         |
| icons                           | 114        |
| ikoonid                         |            |
| Bosch IntuiKey kaugjuhtimispult | 105        |

| Image window                               | 124         |
|--------------------------------------------|-------------|
| impordi                                    |             |
| videoandmed                                | 74          |
| impordi eksporditud video                  | 74          |
| IntuiKey kaugjuhtimispult                  | 99          |
| jada                                       | 36, 37      |
| järjehoidja                                | 53          |
| kuva                                       | 56          |
| laadi                                      | 56          |
| muuda                                      | 53, 124     |
| muutmine                                   | 56          |
| järjehoidja muutmine                       | 56          |
| kaamera kaugjuhtimispult                   | 99          |
| kaamera ring                               | 36, 37      |
| Kaamera suunas heliedastus                 | 42          |
| Kaamera suunas heliedastuse funktsionaalsu | us 122      |
| kaamera vaatamine                          | 32          |
| kaameraiada                                | 36.37       |
| automaatne                                 | 37          |
| eelseadistatud                             | 36          |
| kasutaja                                   |             |
| eemaldamine                                | 29          |
| kustutamine                                | 29          |
| kasutaja eemaldamine                       | 20          |
| kasutaja kustutamine                       | 20          |
| Kaugeksport                                | 20          |
| Kaugusport                                 | 20          |
| kiirklabyid                                | 121         |
| kindel sündmus                             | 128         |
| kindel sundinus                            | 20          |
| kobono kordusositus                        | 39<br>//1   |
| kohono taasositus                          | 41<br>20 /1 |
| kontrollige obteust                        | 50, 41      |
| kontrollige entsust                        | 00          |
| Charatar Client                            | 100         |
|                                            | 132         |
|                                            | 50, 51, 52  |
|                                            | 128         |
| kuvamine                                   | 01          |
|                                            | 31          |
|                                            | 20          |
| Operator Client                            | 28          |
|                                            | 30          |
| kasitsisalvestamine                        | 20          |
| Kasureziim                                 | 105         |
| iaadimine                                  |             |
| videoandmed                                | 74          |
| leidmine                                   | _           |
| teave spikri kohta                         | 7           |
| Lemmik                                     | 54          |

| ligipääs unmanaged site'ile   | 77           |
|-------------------------------|--------------|
| live video                    | 124          |
| Logbook                       | 76, 77, 83   |
| Logiraamat                    | 77, 80       |
| logiraamatu kirjete otsimine  | 77           |
| Loogiline puu                 |              |
| otsing                        | 34           |
| lüliti                        |              |
| panoraam-vaaterežiim          | 33           |
| map                           | 124          |
| mitmekanaliline               | 38           |
| Märkejoon                     | 128          |
| möödaminek                    |              |
| punkt                         | 96           |
| nutikas liikumise otsing      | 128          |
| NVR                           | 10           |
| NVR-salvestised               |              |
| häiresalvestus                | 36           |
| Operator Client               |              |
| käivitamine                   | 28           |
| sulgemine                     | 28           |
| Otserežiim                    | 108, 127     |
| otsevideo                     | 108          |
| otsi häiresalvestust          | 61           |
| otsi liikumist                | 128          |
| otsi tekstiandmeid            | 61.82        |
| otsi videot                   | 61           |
| otsimine                      | -            |
| l ogiraamatu kiried           | 77           |
| otsing                        |              |
| Loogiline puu                 | 34           |
| panoraamkaamera               |              |
| vaaterežiimid                 | 33           |
| panoraamkaamera vaaterežiimid | 33           |
| panoramic camera              |              |
| viewing modes                 | 21           |
| narooli vahetamine            | 29           |
| Pildinaan                     | 32 35 40 125 |
| aknasisene PT7                | 51           |
| nildisektsioon                | 38 54        |
| playback control              | 00, 04       |
| jump to latest recording      | 129          |
| jump to oldest recording      | 129          |
| nause                         | 129          |
| play                          | 129          |
| play<br>play backward         | 129          |
| piay backward                 | 129          |
| single frame forward          | 129          |
| single frame forward          | 129          |
| ріаураск чіцео                | 124          |

| PTZ-i blokeerimine            | 44         | Vaade                                                                                     | 54                       |
|-------------------------------|------------|-------------------------------------------------------------------------------------------|--------------------------|
| PTZ-juhtimine                 | 127        | vaatamine                                                                                 |                          |
| blokeerimine                  | 44         | ekraanid                                                                                  | 31                       |
| PTZ-kaamera                   | 50, 51, 52 | vahetage parool                                                                           | 29                       |
| punkt                         |            | vahetamine                                                                                | 35                       |
| möödaminek                    | 96         | vajuta-rääkimiseks                                                                        | 42                       |
| rakendusaknad                 | 108        | valikud                                                                                   | 121                      |
| referentspildi uuendamine     | 44         | valve eemaldamine                                                                         | 96, 97                   |
| referentspilt                 | 44         | valvestamine                                                                              | 96, 97                   |
| remote export                 | 68         | valvesüsteemi keskseade                                                                   | 115                      |
| restrict video                | 63         | VCA                                                                                       |                          |
| salvestamise kvaliteet        | 36         | keelamine                                                                                 | 40, 74                   |
| salvestatud video otsimine    | 61         | lubamine                                                                                  | 40, 74                   |
| salvestusallikas              | 86, 125    | veebirakendus Spikker                                                                     | 7                        |
| save bookmark                 | 55         | verify authenticity                                                                       | 67                       |
| searching for Logbook entries | 76, 77, 83 | Versiooni teave                                                                           | 10                       |
| single frame                  |            | video                                                                                     |                          |
| backward                      | 129        | export                                                                                    | 68                       |
| forward                       | 129        | otsi                                                                                      | 61                       |
| skeem                         |            | video kaitsmine                                                                           | 128                      |
| vilkuv seadme ikoon           | 50         | videoandmed                                                                               |                          |
| värviline seadme ikoon        | 50         | impordi                                                                                   | 74                       |
| spikker                       | 7          | laadimine                                                                                 | 74                       |
| spikri avamine                | 7          | viewing modes of panoramic ca                                                             | amera 21                 |
| Spikri printimine             | 7          | vilkuv seadme ikoon                                                                       | 50                       |
| split export                  | 69         | voo valimine                                                                              | 46                       |
| sulgemine                     |            | VRM-salvestised                                                                           |                          |
| Operator Client               | 28         | häiresalvestus                                                                            | 36                       |
| sundvalvestamine              | 96, 97     | võrgust väljas                                                                            | 29                       |
| suuruse muutmine              | 35         | väljumine                                                                                 |                          |
| süsteemi nõuded               | 10         | Operator Client                                                                           | 28                       |
| ZIP-eksport                   | 71         | värv                                                                                      | 128                      |
| taasesitus                    | 109        | ühendusprobleemid                                                                         | 48                       |
| Taasesitusrežiim              | 109        | ühilduvusrežiim                                                                           | 20                       |
| ТСР                           | 48         | üldasetused                                                                               | 121                      |
| teabeleht                     | 10         | ABCDFFGF                                                                                  |                          |
| tekstiandmed                  |            | $\mathbf{N} \mathbf{O} \mathbf{P} \mathbf{O} \mathbf{R} \mathbf{S} \mathbf{T} \mathbf{I}$ | IVWXY7                   |
| otsi                          | 61, 82     | add bookmark                                                                              | <b>5</b> 5               |
| tekstiandmete otsimine        | 61, 82     | additional data                                                                           |                          |
| transkodeeritud video         | 47, 85     | text data                                                                                 | 82                       |
| täisekraaninäidu režiim       | 39         | ajapunkt                                                                                  | 128                      |
| tööriistariba                 | 40         | Ajariba                                                                                   | 109. 128                 |
| used icon                     | 114        | ajavöönd                                                                                  | 8. 77. 80. 109. 113. 128 |
| uue seadistuse vastuvõtmine   | 28         | aknasisene PTZ                                                                            | 51, 126                  |
| uuest seadistusest keeldumine | 28         | ala                                                                                       | 115                      |
| uuest seadistusest loobumine  | 28         | algvaade                                                                                  |                          |
| uus seadistus on saadaval     | 28         | DWF-failid                                                                                | 50                       |
|                               |            | arm                                                                                       | 98                       |
|                               |            | audio                                                                                     | 42                       |

## 164 et | Register

| Audio-siseside funktsionaalsus  | 122        |
|---------------------------------|------------|
| autentimine                     | 66         |
| authentication                  | 67         |
| automaatne hüpikhäire           | 108        |
| automaatne jada                 | 37         |
| bookmark                        |            |
| add                             | 55         |
| save                            | 55         |
| Bosch IntuiKey kaugjuhtimispult |            |
| analoogrežiim                   | 106        |
| digitaalrežiim                  | 102        |
| ikoonid                         | 105        |
| Käsurežiim                      | 105        |
| Bosch Video Management System   |            |
| veebispikker                    | 7          |
| BVMS Export Player              | 57, 58, 68 |
| check authenticity              | 67         |
| digitaalne kaugjuhtimispult     | 99         |
| digitaalsuum                    | 38, 54     |
| disarm                          | 98         |
| DWF-failid                      |            |
| algvaade                        | 50         |
| eelseadistatud jada             | 36         |
| ehtsus                          | 128        |
| eksportimine                    |            |
| video                           | 128        |
| Enterprise System               | 13         |
| export                          |            |
| split                           | 69         |
| video                           | 68         |
| finding                         |            |
| Logbook entries                 | 76, 77, 83 |
| force arm                       | 98         |
| Forensic Search                 | 74         |
| haldusserver                    | 10, 13     |
| HD-kaamera                      | 122        |
| heli                            | 38, 108    |
| HTML files                      | 124        |
| häire kaamera                   |            |
| analoogmonitor                  | 88         |
| häirejada                       | 112        |
| Häirepildiaken                  | 35         |
| häiresalvestus                  | 36         |
| NVR-salvestised                 | 36         |
| otsimine                        | 61         |
| VRM-salvestised                 | 36         |
| häiresalvestuse otsimine        | 61         |
| häirete automaatne hüpikaken    | 19         |
| häirete automaatne kuva         | 19         |

| hairete skeem                               | 50        |
|---------------------------------------------|-----------|
| icons                                       | 114       |
| ikoonid                                     |           |
| Bosch IntuiKey kaugjuhtimispult             | 105       |
| Image window                                | 124       |
| impordi                                     |           |
| videoandmed                                 | 74        |
| impordi eksporditud video                   | 74        |
| IntuiKey kaugjuhtimispult                   | 99        |
| jada                                        | 36, 37    |
| järjehoidja                                 | 53        |
| kuva                                        | 56        |
| laadi                                       | 56        |
| muuda                                       | 53. 124   |
| muutmine                                    | 56        |
| iäriehoidia muutmine                        | 56        |
| kaamera kaugiuhtimispult                    | 99        |
| kaamera ring                                | 36 37     |
| Kaamera suunas heliedastus                  | 100, 07   |
| Kaamera suunas heliedastuse funktsionaalsus | 122       |
| kaamera vaatamino                           | 22        |
| kaameraiada                                 | 36 37     |
|                                             | 30, 37    |
| automaatne                                  | 37        |
| eelseadistatud                              | 36        |
| kasutaja                                    |           |
| eemaldamine                                 | 29        |
| kustutamine                                 | 29        |
| kasutaja eemaldamine                        | 29        |
| kasutaja kustutamine                        | 29        |
| Kaugeksport                                 | 20        |
| Kaugjuhtimispult KBD Universal XF           | 99        |
| kiirklahvid                                 | 131       |
| kindel sündmus                              | 128       |
| kogu ekraan                                 | 39        |
| kohene kordusesitus                         | 41        |
| kohene taasesitus                           | 38, 41    |
| kontrollige ehtsust                         | 66        |
| krahh                                       |           |
| Operator Client                             | 132       |
| kuppelkaamera 50                            | 0, 51, 52 |
| kustuta video                               | 128       |
| kuvamine                                    |           |
| ekraanid                                    | 31        |
| käivitamine                                 |           |
| Operator Client                             | 28        |
| käsitsi salvestamine                        | 36        |
| käsitsisalvestamine                         | 20        |
|                                             |           |

| Käsurežiim                    | 105             | pildisektsioon                | 38, 54     |
|-------------------------------|-----------------|-------------------------------|------------|
| laadimine                     |                 | playback control              |            |
| videoandmed                   | 74              | jump to latest recording      | 129        |
| leidmine                      |                 | jump to oldest recording      | 129        |
| teave spikri kohta            | 7               | pause                         | 129        |
| Lemmik                        | 54              | play                          | 129        |
| ligipääs unmanaged site'ile   | 77              | play backward                 | 129        |
| live video                    | 124             | single frame backward         | 129        |
| Logbook                       | 76, 77, 83      | single frame forward          | 129        |
| Logiraamat                    | 77, 80          | playback video                | 124        |
| logiraamatu kirjete otsimine  | 77              | PTZ-i blokeerimine            | 44         |
| Loogiline puu                 |                 | PTZ-juhtimine                 | 127        |
| otsing                        | 34              | blokeerimine                  | 44         |
| lüliti                        |                 | PTZ-kaamera                   | 50, 51, 52 |
| panoraam-vaaterežiim          | 33              | punkt                         |            |
| map                           | 124             | möödaminek                    | 96         |
| mitmekanaliline               | 38              | rakendusaknad                 | 108        |
| Märkejoon                     | 128             | referentspildi uuendamine     | 44         |
| möödaminek                    |                 | referentspilt                 | 44         |
| punkt                         | 96              | remote export                 | 68         |
| nutikas liikumise otsing      | 128             | restrict video                | 63         |
| NVR                           | 10              | salvestamise kvaliteet        | 36         |
| NVR-salvestised               |                 | salvestatud video otsimine    | 61         |
| häiresalvestus                | 36              | salvestusallikas              | 86, 125    |
| Operator Client               |                 | save bookmark                 | 55         |
| käivitamine                   | 28              | searching for Logbook entries | 76, 77, 83 |
| sulgemine                     | 28              | single frame                  | -, ,       |
| Otserežiim                    | 108, 127        | backward                      | 129        |
| otsevideo                     | 108             | forward                       | 129        |
| otsi häiresalvestust          | 61              | skeem                         |            |
| otsi liikumist                | 128             | vilkuv seadme ikoon           | 50         |
| otsi tekstiandmeid            | 61, 82          | värviline seadme ikoon        | 50         |
| otsi videot                   | 61              | spikker                       | 7          |
| otsimine                      |                 | spikri avamine                | 7          |
| Logiraamatu kirjed            | 77              | Spikri printimine             | 7          |
| otsing                        |                 | split export                  | 69         |
| Loogiline puu                 | 34              | sulgemine                     |            |
| panoraamkaamera               |                 | Operator Client               | 28         |
| vaaterežiimid                 | 33              | sundvalvestamine              | 96, 97     |
| panoraamkaamera vaaterežiimid | 33              | suuruse muutmine              | 35         |
| panoramic camera              |                 | süsteemi nõuded               | 10         |
| viewing modes                 | 21              | ZIP-eksport                   | 71         |
| parooli vahetamine            | 29              | taasesitus                    | 109        |
| Pildipaan                     | 32, 35, 40, 125 | Taasesitusrežiim              | 109        |
| aknasisene PTZ                | 51              | ТСР                           | 48         |
|                               |                 | teabeleht                     | 10         |
|                               |                 | tekstiandmed                  |            |
|                               |                 | otsi                          | 61,82      |
|                               |                 | tekstiandmete otsimine        | 61, 82     |

| transkodeeritud video             | 47.85                    | Aiariba                   | 109. 128                 |
|-----------------------------------|--------------------------|---------------------------|--------------------------|
| täisekraaninäidu režiim           | 39                       | ajavöönd                  | 8, 77, 80, 109, 113, 128 |
| tööriistariba                     | 40                       | aknasisene PTZ            | 51, 126                  |
| used icon                         | 114                      | ala                       | 115                      |
| uue seadistuse vastuvõtmine       | 28                       | algvaade                  |                          |
| uuest seadistusest keeldumine     | 28                       | DWF-failid                | 50                       |
| uuest seadistusest loobumine      | 28                       | arm                       | 98                       |
| uus seadistus on saadaval         | 28                       | audio                     | 42                       |
| Vaade                             | 54                       | Audio-siseside funktsiona | aalsus 122               |
| vaatamine                         |                          | autentimine               | 66                       |
| ekraanid                          | 31                       | authentication            | 67                       |
| vahetage parool                   | 29                       | automaatne hüpikhäire     | 108                      |
| vahetamine                        | 35                       | automaatne jada           | 37                       |
| vaiuta-rääkimiseks                | 42                       | bookmark                  |                          |
| valikud                           | 121                      | add                       | 55                       |
| valve eemaldamine                 | 96, 97                   | save                      | 55                       |
| valvestamine                      | 96, 97                   | Bosch IntuiKev kaugiuhti  | mispult                  |
| valvesüsteemi keskseade           | 115                      | analoogrežiim             | 106                      |
| VCA                               |                          | digitaalrežiim            | 102                      |
| keelamine                         | 40, 74                   | ikoonid                   | 105                      |
| lubamine                          | 40, 74                   | Käsurežiim                | 105                      |
| veebirakendus Spikker             | 7                        | Bosch Video Managemen     | nt Svstem                |
| verify authenticity               | 67                       | veebispikker              | 7                        |
| Versiooni teave                   | 10                       | BVMS Export Player        | 57, 58, 68               |
| video                             |                          | check authenticity        | 67                       |
| export                            | 68                       | digitaalne kaugiuhtimispi | ult 99                   |
| otsi                              | 61                       | digitaalsuum              | 38. 54                   |
| video kaitsmine                   | 128                      | disarm                    | 98                       |
| videoandmed                       |                          | DWF-failid                |                          |
| impordi                           | 74                       | algvaade                  | 50                       |
| laadimine                         | 74                       | eelseadistatud iada       | 36                       |
| viewing modes of panoramic camera | 21                       | ehtsus                    | 128                      |
| vilkuv seadme ikoon               | 50                       | eksportimine              |                          |
| voo valimine                      | 46                       | video                     | 128                      |
| VRM-salvestised                   |                          | Enterprise System         | 13                       |
| häiresalvestus                    | 36                       | export                    |                          |
| võrgust välias                    | 29                       | split                     | 69                       |
| väliumine                         |                          | video                     | 68                       |
| Operator Client                   | 28                       | finding                   |                          |
| värv                              | 128                      | Logbook entries           | 76, 77, 83               |
| ühendusprobleemid                 | 48                       | force arm                 | 98                       |
| ühilduvusrežiim                   | 20                       | Forensic Search           | 74                       |
| üldasetused                       | 121                      | haldusserver              | 10. 13                   |
|                                   |                          | HD-kaamera                | 122                      |
|                                   | ∧, ∟, IVI,<br>∨ ∨ 7      | heli                      | 38, 108                  |
| IN, U, F, W, F, J, I, U, V, W     | , <b>∧</b> , I, <b>∠</b> | HTML files                | 124                      |
| auu DUOKIIIdi K                   | 22                       | häire kaamera             |                          |
| auuuuonai uata                    | 0.0                      | analoogmonitor            | 88                       |
| ieni uaia                         | 100                      | häirejada                 | 112                      |
| ajapunki                          | 120                      | ,                         |                          |

| Häirepildiaken                              | 35        | kustuta video                 | 128        |
|---------------------------------------------|-----------|-------------------------------|------------|
| häiresalvestus                              | 36        | kuvamine                      |            |
| NVR-salvestised                             | 36        | ekraanid                      | 31         |
| otsimine                                    | 61        | käivitamine                   |            |
| VRM-salvestised                             | 36        | Operator Client               | 28         |
| häiresalvestuse otsimine                    | 61        | käsitsi salvestamine          | 36         |
| häirete automaatne hüpikaken                | 19        | käsitsisalvestamine           | 20         |
| häirete automaatne kuva                     | 19        | Käsurežiim                    | 105        |
| häirete skeem                               | 50        | laadimine                     |            |
| icons                                       | 114       | videoandmed                   | 74         |
| ikoonid                                     |           | leidmine                      |            |
| Bosch IntuiKey kaugjuhtimispult             | 105       | teave spikri kohta            | 7          |
| Image window                                | 124       | Lemmik                        | 54         |
| impordi                                     |           | ligipääs unmanaged site'ile   | 77         |
| videoandmed                                 | 74        | live video                    | 124        |
| impordi eksporditud video                   | 74        | Logbook                       | 76, 77, 83 |
| IntuiKey kaugjuhtimispult                   | 99        | Logiraamat                    | 77, 80     |
| jada                                        | 36, 37    | logiraamatu kirjete otsimine  | 77         |
| järjehoidja                                 | 53        | Loogiline puu                 |            |
| kuva                                        | 56        | otsing                        | 34         |
| laadi                                       | 56        | lüliti                        |            |
| muuda                                       | 53, 124   | panoraam-vaaterežiim          | 33         |
| muutmine                                    | 56        | map                           | 124        |
| järjehoidja muutmine                        | 56        | mitmekanaliline               | 38         |
| kaamera kaugjuhtimispult                    | 99        | Märkejoon                     | 128        |
| kaamera ring                                | 36, 37    | möödaminek                    |            |
| Kaamera suunas heliedastus                  | 42        | punkt                         | 96         |
| Kaamera suunas heliedastuse funktsionaalsus | 122       | nutikas liikumise otsing      | 128        |
| kaamera vaatamine                           | 32        | NVR                           | 10         |
| kaamerajada                                 | 36, 37    | NVR-salvestised               |            |
| automaatne                                  | 37        | häiresalvestus                | 36         |
| eelseadistatud                              | 36        | Operator Client               |            |
| kasutaja                                    |           | käivitamine                   | 28         |
| eemaldamine                                 | 29        | sulgemine                     | 28         |
| kustutamine                                 | 29        | Otserežiim                    | 108, 127   |
| kasutaja eemaldamine                        | 29        | otsevideo                     | 108        |
| kasutaja kustutamine                        | 29        | otsi häiresalvestust          | 61         |
| Kaugeksport                                 | 20        | otsi liikumist                | 128        |
| Kaugjuhtimispult KBD Universal XF           | 99        | otsi tekstiandmeid            | 61,82      |
| kiirklahvid                                 | 131       | otsi videot                   | 61         |
| kindel sündmus                              | 128       | otsimine                      |            |
| kogu ekraan                                 | 39        | Logiraamatu kirjed            | 77         |
| kohene kordusesitus                         | 41        | otsing                        |            |
| kohene taasesitus                           | 38, 41    | Loogiline puu                 | 34         |
| kontrollige ehtsust                         | 66        | panoraamkaamera               |            |
| krahh                                       |           | vaaterežiimid                 | 33         |
| Operator Client                             | 132       | panoraamkaamera vaaterežiimid | 33         |
| kuppelkaamera 5                             | 0, 51, 52 | panoramic camera              |            |
|                                             |           | viewing modes                 | 21         |

| parooli vahetamine            | 29              | teabeleht                         | 10     |
|-------------------------------|-----------------|-----------------------------------|--------|
| Pildipaan                     | 32, 35, 40, 125 | tekstiandmed                      |        |
| aknasisene PTZ                | 51              | otsi                              | 61.82  |
| pildisektsioon                | 38, 54          | tekstiandmete otsimine            | 61,82  |
| playback control              |                 | transkodeeritud video             | 47, 85 |
| jump to latest recording      | 129             | täisekraaninäidu režiim           | 39     |
| jump to oldest recording      | 129             | tööriistariba                     | 40     |
| pause                         | 129             | used icon                         | 114    |
| play                          | 129             | uue seadistuse vastuvõtmine       | 28     |
| play backward                 | 129             | uuest seadistusest keeldumine     | 28     |
| single frame backward         | 129             | uuest seadistusest loobumine      | 28     |
| single frame forward          | 129             | uus seadistus on saadaval         | 28     |
| playback video                | 124             | Vaade                             | 54     |
| PTZ-i blokeerimine            | 44              | vaatamine                         |        |
| PTZ-juhtimine                 | 127             | ekraanid                          | 31     |
| blokeerimine                  | 44              | vahetage parool                   | 29     |
| PTZ-kaamera                   | 50, 51, 52      | vahetamine                        | 35     |
| punkt                         |                 | vajuta-rääkimiseks                | 42     |
| möödaminek                    | 96              | valikud                           | 121    |
| rakendusaknad                 | 108             | valve eemaldamine                 | 96, 97 |
| referentspildi uuendamine     | 44              | valvestamine                      | 96, 97 |
| referentspilt                 | 44              | valvesüsteemi keskseade           | 115    |
| remote export                 | 68              | VCA                               |        |
| restrict video                | 63              | keelamine                         | 40, 74 |
| salvestamise kvaliteet        | 36              | lubamine                          | 40, 74 |
| salvestatud video otsimine    | 61              | veebirakendus Spikker             | 7      |
| salvestusallikas              | 86, 125         | verify authenticity               | 67     |
| save bookmark                 | 55              | Versiooni teave                   | 10     |
| searching for Logbook entries | 76, 77, 83      | video                             |        |
| single frame                  |                 | export                            | 68     |
| backward                      | 129             | otsi                              | 61     |
| forward                       | 129             | video kaitsmine                   | 128    |
| skeem                         |                 | videoandmed                       |        |
| vilkuv seadme ikoon           | 50              | impordi                           | 74     |
| värviline seadme ikoon        | 50              | laadimine                         | 74     |
| spikker                       | 7               | viewing modes of panoramic camera | 21     |
| spikri avamine                | 7               | vilkuv seadme ikoon               | 50     |
| Spikri printimine             | 7               | voo valimine                      | 46     |
| split export                  | 69              | VRM-salvestised                   |        |
| sulgemine                     |                 | häiresalvestus                    | 36     |
| Operator Client               | 28              | võrgust väljas                    | 29     |
| sundvalvestamine              | 96, 97          | väljumine                         |        |
| suuruse muutmine              | 35              | Operator Client                   | 28     |
| süsteemi nõuded               | 10              | värv                              | 128    |
| ZIP-eksport                   | 71              | ühendusprobleemid                 | 48     |
| taasesitus                    | 109             | ühilduvusrežiim                   | 20     |
| Taasesitusrežiim              | 109             | üldasetused                       | 121    |
| TCP                           | 48              |                                   |        |

| A, B, C, D, E, F, G          | , H, I, J, K, L, M,      | HD-kaamera                                  | 122     |
|------------------------------|--------------------------|---------------------------------------------|---------|
| N, O, P, Q, R, S, T          | , U, Ý, Ŵ, X, Ý, Ź       | heli                                        | 38, 108 |
| add bookmark                 | 55                       | HTML files                                  | 124     |
| additional data              |                          | häire kaamera                               |         |
| text data                    | 82                       | analoogmonitor                              | 88      |
| ajapunkt                     | 128                      | häirejada                                   | 112     |
| Ajariba                      | 109, 128                 | Häirepildiaken                              | 35      |
| ajavöönd                     | 8, 77, 80, 109, 113, 128 | häiresalvestus                              | 36      |
| aknasisene PTZ               | 51, 126                  | NVR-salvestised                             | 36      |
| ala                          | 115                      | otsimine                                    | 61      |
| algvaade                     |                          | VRM-salvestised                             | 36      |
| DWF-failid                   | 50                       | häiresalvestuse otsimine                    | 61      |
| arm                          | 98                       | häirete automaatne hüpikaken                | 19      |
| audio                        | 42                       | häirete automaatne kuva                     | 19      |
| Audio-siseside funktsionaals | us 122                   | häirete skeem                               | 50      |
| autentimine                  | 66                       | icons                                       | 114     |
| authentication               | 67                       | ikoonid                                     |         |
| automaatne hüpikhäire        | 108                      | Bosch IntuiKey kaugjuhtimispult             | 105     |
| automaatne jada              | 37                       | Image window                                | 124     |
| bookmark                     |                          | impordi                                     |         |
| add                          | 55                       | videoandmed                                 | 74      |
| save                         | 55                       | impordi eksporditud video                   | 74      |
| Bosch IntuiKey kaugjuhtimis  | pult                     | IntuiKey kaugjuhtimispult                   | 99      |
| analoogrežiim                | 106                      | jada                                        | 36, 37  |
| digitaalrežiim               | 102                      | järjehoidja                                 | 53      |
| ikoonid                      | 105                      | kuva                                        | 56      |
| Käsurežiim                   | 105                      | laadi                                       | 56      |
| Bosch Video Management S     | ystem                    | muuda                                       | 53, 124 |
| veebispikker                 | 7                        | muutmine                                    | 56      |
| BVMS Export Player           | 57, 58, 68               | järjehoidja muutmine                        | 56      |
| check authenticity           | 67                       | kaamera kaugjuhtimispult                    | 99      |
| digitaalne kaugjuhtimispult  | 99                       | kaamera ring                                | 36, 37  |
| digitaalsuum                 | 38, 54                   | Kaamera suunas heliedastus                  | 42      |
| disarm                       | 98                       | Kaamera suunas heliedastuse funktsionaalsus | 122     |
| DWF-failid                   |                          | kaamera vaatamine                           | 32      |
| algvaade                     | 50                       | kaamerajada                                 | 36, 37  |
| eelseadistatud jada          | 36                       | automaatne                                  | 37      |
| ehtsus                       | 128                      | eelseadistatud                              | 36      |
| eksportimine                 |                          | kasutaja                                    |         |
| video                        | 128                      | eemaldamine                                 | 29      |
| Enterprise System            | 13                       | kustutamine                                 | 29      |
| export                       |                          | kasutaja eemaldamine                        | 29      |
| split                        | 69                       | kasutaja kustutamine                        | 29      |
| video                        | 68                       | Kaugeksport                                 | 20      |
| finding                      |                          | Kaugjuhtimispult KBD Universal XF           | 99      |
| Logbook entries              | 76, 77, 83               | kiirklahvid                                 | 131     |
| force arm                    | 98                       | kindel sündmus                              | 128     |
| Forensic Search              | 74                       | kogu ekraan                                 | 39      |
| haldusserver                 | 10, 13                   | kohene kordusesitus                         | 41      |

| kohene taasesitus            | 38, 41     | otsi videot                   | 61              |
|------------------------------|------------|-------------------------------|-----------------|
| kontrollige ehtsust          | 66         | otsimine                      |                 |
| krahh                        |            | Logiraamatu kirjed            | 77              |
| Operator Client              | 132        | otsing                        |                 |
| kuppelkaamera                | 50, 51, 52 | Loogiline puu                 | 34              |
| kustuta video                | 128        | panoraamkaamera               |                 |
| kuvamine                     |            | vaaterežiimid                 | 33              |
| ekraanid                     | 31         | panoraamkaamera vaaterežiimid | 33              |
| käivitamine                  |            | panoramic camera              |                 |
| Operator Client              | 28         | viewing modes                 | 21              |
| käsitsi salvestamine         | 36         | parooli vahetamine            | 29              |
| käsitsisalvestamine          | 20         | Pildipaan                     | 32, 35, 40, 125 |
| Käsurežiim                   | 105        | aknasisene PTZ                | 51              |
| laadimine                    |            | pildisektsioon                | 38, 54          |
| videoandmed                  | 74         | playback control              |                 |
| leidmine                     |            | jump to latest recording      | 129             |
| teave spikri kohta           | 7          | jump to oldest recording      | 129             |
| Lemmik                       | 54         | pause                         | 129             |
| ligipääs unmanaged site'ile  | 77         | play                          | 129             |
| live video                   | 124        | play backward                 | 129             |
| Logbook                      | 76, 77, 83 | single frame backward         | 129             |
| Logiraamat                   | 77, 80     | single frame forward          | 129             |
| logiraamatu kirjete otsimine | 77         | playback video                | 124             |
| Loogiline puu                |            | PTZ-i blokeerimine            | 44              |
| otsing                       | 34         | PTZ-juhtimine                 | 127             |
| lüliti                       |            | blokeerimine                  | 44              |
| panoraam-vaaterežiim         | 33         | PTZ-kaamera                   | 50, 51, 52      |
| map                          | 124        | punkt                         |                 |
| mitmekanaliline              | 38         | möödaminek                    | 96              |
| Märkejoon                    | 128        | rakendusaknad                 | 108             |
| möödaminek                   |            | referentspildi uuendamine     | 44              |
| punkt                        | 96         | referentspilt                 | 44              |
| nutikas liikumise otsing     | 128        | remote export                 | 68              |
| NVR                          | 10         | restrict video                | 63              |
| NVR-salvestised              |            | salvestamise kvaliteet        | 36              |
| häiresalvestus               | 36         | salvestatud video otsimine    | 61              |
| Operator Client              |            | salvestusallikas              | 86, 125         |
| käivitamine                  | 28         | save bookmark                 | 55              |
| sulgemine                    | 28         | searching for Logbook entries | 76, 77, 83      |
| Otserežiim                   | 108, 127   | single frame                  |                 |
| otsevideo                    | 108        | backward                      | 129             |
| otsi häiresalvestust         | 61         | forward                       | 129             |
| otsi liikumist               | 128        | skeem                         |                 |
| otsi tekstiandmeid           | 61,82      | vilkuv seadme ikoon           | 50              |
|                              |            | värviline seadme ikoon        | 50              |
|                              |            | spikker                       | 7               |
|                              |            | spikri avamine                | 7               |
|                              |            | Spikri printimine             | 7               |

| split export                                                                                                    | 69                                      |
|----------------------------------------------------------------------------------------------------|-----------------------------------------|
| sulgemine                                                                                                    |                                         |
| Operator Client                                                                                                    | 28                                      |
| sundvalvestamine                                                                                                    | 96, 97                                  |
| suuruse muutmine                                                                                                    | 35                                      |
| süsteemi nõuded                                                                                                    | 10                                      |
| ZIP-eksport                                                                                                    | 71                                      |
| taasesitus                                                                                                    | 109                                     |
| Taasesitusrežiim                                                                                                    | 109                                     |
| ТСР                                                                                                    | 48                                      |
| teabeleht                                                                                                    | 10                                      |
| tekstiandmed                                                                                                    |                                         |
| otsi                                                                                                    | 61,82                                   |
| tekstiandmete otsimine                                                                                                    | 61, 82                                  |
| transkodeeritud video                                                                                                    | 47, 85                                  |
| täisekraaninäidu režiim                                                                                                    | 39                                      |
| tööriistariba                                                                                                    | 40                                      |
| used icon                                                                                                    | 114                                     |
| uue seadistuse vastuvõtmine                                                                                                    | 28                                      |
| uuest seadistusest keeldumine                                                                                                    | 28                                      |
| uuest seadistusest loobumine                                                                                                    | 28                                      |
| uus seadistus on saadaval                                                                                                    | 28                                      |
| Vaade                                                                                                    | 54                                      |
| vaatamine                                                                                                    |                                         |
| ekraanid                                                                                                    | 31                                      |
| vahetage parool                                                                                                    | 29                                      |
| vahetamine                                                                                                    | 35                                      |
| vajuta-rääkimiseks                                                                                                    | 42                                      |
| valikud                                                                                                    | 121                                     |
| valve eemaldamine                                                                                                    | 96, 97                                  |
| valvestamine                                                                                                    | 96, 97                                  |
| valvesüsteemi keskseade                                                                                                    | 115                                     |
| VCA                                                                                                    |                                         |
| keelamine                                                                                                    | 40, 74                                  |
| lubamine                                                                                                    | 40, 74                                  |
| veebirakendus Spikker                                                                                                    | 7                                       |
| verify authenticity                                                                                                    | 67                                      |
| Versiooni teave                                                                                                    | 10                                      |
| video                                                                                                    |                                         |
| naco                                                                                                    |                                         |
| export                                                                                                    | 68                                      |
| export<br>otsi                                                                                                    | 68<br>61                                |
| export<br>otsi<br>video kaitsmine                                                                                                    | 68<br>61<br>128                         |
| export<br>otsi<br>video kaitsmine<br>videoandmed                                                                                     | 68<br>61<br>128                         |
| export<br>otsi<br>video kaitsmine<br>videoandmed<br>impordi                                                                          | 68<br>61<br>128<br>74                   |
| export<br>otsi<br>video kaitsmine<br>videoandmed<br>impordi<br>laadimine                                                             | 68<br>61<br>128<br>74<br>74             |
| export<br>otsi<br>video kaitsmine<br>videoandmed<br>impordi<br>laadimine<br>viewing modes of panoramic camera                        | 68<br>61<br>128<br>74<br>74<br>21       |
| export<br>otsi<br>video kaitsmine<br>videoandmed<br>impordi<br>laadimine<br>viewing modes of panoramic camera<br>vilkuv seadme ikoon | 68<br>61<br>128<br>74<br>74<br>21<br>50 |

| voo valimine                    | 46                |
|---------------------------------|-------------------|
| VRM-salvestised                 |                   |
| häiresalvestus                  | 36                |
| võrgust väljas                  | 29                |
| väljumine                       |                   |
| Operator Client                 | 28                |
| värv                            | 128               |
| ühendusprobleemid               | 48                |
| ühilduvusrežiim                 | 20                |
| üldasetused                     | 121               |
| A. B. C. D. E. F. G. H. I.      | J. K. L. M.       |
| N. O. P. Q. R. S. T. U. V.      | W. X. Y. Z        |
| add bookmark                    | 55                |
| additional data                 |                   |
| text data                       | 82                |
| ajapunkt                        | 128               |
| Aiariba                         | 109, 128          |
| aiavöönd 8, 77,                 | 80, 109, 113, 128 |
| aknasisene PTZ                  | 51, 126           |
| ala                             | 115               |
| algvaade                        |                   |
| DWF-failid                      | 50                |
| arm                             | 98                |
| audio                           | 42                |
| Audio-siseside funktsionaalsus  | 122               |
| autentimine                     | 66                |
| authentication                  | 67                |
| automaatne hüpikhäire           | 108               |
| automaatne iada                 | 37                |
| bookmark                        |                   |
| add                             | 55                |
| save                            | 55                |
| Bosch IntuiKey kaugjuhtimispult |                   |
| analoogrežiim                   | 106               |
| digitaalrežiim                  | 102               |
| ikoonid                         | 105               |
| Käsurežiim                      | 105               |
| Bosch Video Management System   |                   |
| veebispikker                    | 7                 |
| BVMS Export Player              | 57, 58, 68        |
| check authenticity              | 67                |
| digitaalne kaugjuhtimispult     | 99                |
| digitaalsuum                    | 38.54             |
| disarm                          | 98                |
| DWF-failid                      |                   |
| algvaade                        | 50                |
| eelseadistatud jada             | 36                |
|                                 | 50                |

| ehtsus                                      | 128        | kaamerajada                       | 36, 37     |
|---------------------------------------------|------------|-----------------------------------|------------|
| eksportimine                                |            | automaatne                        | 37         |
| video                                       | 128        | eelseadistatud                    | 36         |
| Enterprise System                           | 13         | kasutaja                          |            |
| export                                      |            | eemaldamine                       | 29         |
| split                                       | 69         | kustutamine                       | 29         |
| video                                       | 68         | kasutaja eemaldamine              | 29         |
| finding                                     |            | kasutaja kustutamine              | 29         |
| Logbook entries                             | 76, 77, 83 | Kaugeksport                       | 20         |
| force arm                                   | 98         | Kaugjuhtimispult KBD Universal XF | 99         |
| Forensic Search                             | 74         | kiirklahvid                       | 131        |
| haldusserver                                | 10, 13     | kindel sündmus                    | 128        |
| HD-kaamera                                  | 122        | kogu ekraan                       | 39         |
| heli                                        | 38, 108    | kohene kordusesitus               | 41         |
| HTML files                                  | 124        | kohene taasesitus                 | 38, 41     |
| häire kaamera                               |            | kontrollige ehtsust               | 66         |
| analoogmonitor                              | 88         | krahh                             |            |
| häirejada                                   | 112        | Operator Client                   | 132        |
| Häirepildiaken                              | 35         | kuppelkaamera                     | 50, 51, 52 |
| häiresalvestus                              | 36         | kustuta video                     | 128        |
| NVR-salvestised                             | 36         | kuvamine                          |            |
| otsimine                                    | 61         | ekraanid                          | 31         |
| VRM-salvestised                             | 36         | käivitamine                       |            |
| häiresalvestuse otsimine                    | 61         | Operator Client                   | 28         |
| häirete automaatne hüpikaken                | 19         | käsitsi salvestamine              | 36         |
| häirete automaatne kuva                     | 19         | käsitsisalvestamine               | 20         |
| häirete skeem                               | 50         | Käsurežiim                        | 105        |
| icons                                       | 114        | laadimine                         |            |
| ikoonid                                     |            | videoandmed                       | 74         |
| Bosch IntuiKey kaugjuhtimispult             | 105        | leidmine                          |            |
| Image window                                | 124        | teave spikri kohta                | 7          |
| impordi                                     |            | Lemmik                            | 54         |
| videoandmed                                 | 74         | ligipääs unmanaged site'ile       | 77         |
| impordi eksporditud video                   | 74         | live video                        | 124        |
| IntuiKey kaugjuhtimispult                   | 99         | Logbook                           | 76, 77, 83 |
| jada                                        | 36, 37     | Logiraamat                        | 77, 80     |
| järjehoidja                                 | 53         | logiraamatu kirjete otsimine      | 77         |
| kuva                                        | 56         | Loogiline puu                     |            |
| laadi                                       | 56         | otsing                            | 34         |
| muuda                                       | 53, 124    | lüliti                            |            |
| muutmine                                    | 56         | panoraam-vaaterežiim              | 33         |
| järjehoidja muutmine                        | 56         | map                               | 124        |
| kaamera kaugjuhtimispult                    | 99         | mitmekanaliline                   | 38         |
| kaamera ring                                | 36, 37     | Märkejoon                         | 128        |
| Kaamera suunas heliedastus                  | 42         | möödaminek                        |            |
| Kaamera suunas heliedastuse funktsionaalsus | s 122      | punkt                             | 96         |
| kaamera vaatamine                           | 32         | nutikas liikumise otsing          | 128        |

| NVR                           | 10              | searching for Logbook entries | 76, 77, 83 |
|-------------------------------|-----------------|-------------------------------|------------|
| NVR-salvestised               |                 | single frame                  |            |
| häiresalvestus                | 36              | backward                      | 129        |
| Operator Client               |                 | forward                       | 129        |
| käivitamine                   | 28              | skeem                         |            |
| sulgemine                     | 28              | vilkuv seadme ikoon           | 50         |
| Otserežiim                    | 108, 127        | värviline seadme ikoon        | 50         |
| otsevideo                     | 108             | spikker                       | 7          |
| otsi häiresalvestust          | 61              | spikri avamine                | 7          |
| otsi liikumist                | 128             | Spikri printimine             | 7          |
| otsi tekstiandmeid            | 61, 82          | split export                  | 69         |
| otsi videot                   | 61              | sulgemine                     |            |
| otsimine                      |                 | Operator Client               | 28         |
| Logiraamatu kirjed            | 77              | sundvalvestamine              | 96, 97     |
| otsing                        |                 | suuruse muutmine              | 35         |
| Loogiline puu                 | 34              | süsteemi nõuded               | 10         |
| panoraamkaamera               |                 | ZIP-eksport                   | 71         |
| vaaterežiimid                 | 33              | taasesitus                    | 109        |
| panoraamkaamera vaaterežiimid | 33              | Taasesitusrežiim              | 109        |
| panoramic camera              |                 | TCP                           | 48         |
| viewing modes                 | 21              | teabeleht                     | 10         |
| parooli vahetamine            | 29              | tekstiandmed                  |            |
| Pildipaan                     | 32, 35, 40, 125 | otsi                          | 61,82      |
| aknasisene PTZ                | 51              | tekstiandmete otsimine        | 61,82      |
| pildisektsioon                | 38, 54          | transkodeeritud video         | 47, 85     |
| playback control              |                 | täisekraaninäidu režiim       | 39         |
| jump to latest recording      | 129             | tööriistariba                 | 40         |
| jump to oldest recording      | 129             | used icon                     | 114        |
| pause                         | 129             | uue seadistuse vastuvõtmine   | 28         |
| play                          | 129             | uuest seadistusest keeldumine | 28         |
| play backward                 | 129             | uuest seadistusest loobumine  | 28         |
| single frame backward         | 129             | uus seadistus on saadaval     | 28         |
| single frame forward          | 129             | Vaade                         | 54         |
| playback video                | 124             | vaatamine                     |            |
| PTZ-i blokeerimine            | 44              | ekraanid                      | 31         |
| PTZ-juhtimine                 | 127             | vahetage parool               | 29         |
| blokeerimine                  | 44              | vahetamine                    | 35         |
| PTZ-kaamera                   | 50, 51, 52      | vajuta-rääkimiseks            | 42         |
| punkt                         |                 | valikud                       | 121        |
| möödaminek                    | 96              | valve eemaldamine             | 96, 97     |
| rakendusaknad                 | 108             | valvestamine                  | 96, 97     |
| referentspildi uuendamine     | 44              | valvesüsteemi keskseade       | 115        |
| referentspilt                 | 44              | VCA                           |            |
| remote export                 | 68              | keelamine                     | 40, 74     |
| restrict video                | 63              | lubamine                      | 40, 74     |
| salvestamise kvaliteet        | 36              | 6 veebirakendus Spikker       |            |
| salvestatud video otsimine    | 61              | verify authenticity           | 67         |
| salvestusallikas              | 86, 125         |                               |            |
| save bookmark                 | 55              |                               |            |

|                                   | 10      |
|-----------------------------------|---------|
| versiooni teave                   | 10      |
| video                             |         |
| export                            | 68      |
| otsi                              | 61      |
| video kaitsmine                   | 128     |
| videoandmed                       |         |
| impordi                           | 74      |
| laadimine                         | 74      |
| viewing modes of panoramic camera | 21      |
| vilkuv seadme ikoon               | 50      |
| voo valimine                      | 46      |
| VRM-salvestised                   |         |
| häiresalvestus                    | 36      |
| võrgust väljas                    | 29      |
| väljumine                         |         |
| Operator Client                   | 28      |
| värv                              | 128     |
| ühendusprobleemid                 | 48      |
| ühilduvusrežiim                   | 20      |
| üldasetused                       | 121     |
| A. B. C. D. E. F. G. H. I. J. K.  | L. M.   |
| N. O. P. Q. R. S. T. U. V. W. X   | (. Y. Z |
| add bookmark                      | -, -,   |
| additional data                   | 50      |
|                                   |         |

| additional data                |     |    |     |      |      |     |
|--------------------------------|-----|----|-----|------|------|-----|
| text data                      |     |    |     |      |      | 82  |
| ajapunkt                       |     |    |     |      |      | 128 |
| Ajariba                        |     |    |     |      | 109, | 128 |
| ajavöönd                       | 8,7 | 7, | 80, | 109, | 113, | 128 |
| aknasisene PTZ                 |     |    |     |      | 51,  | 126 |
| ala                            |     |    |     |      |      | 115 |
| algvaade                       |     |    |     |      |      |     |
| DWF-failid                     |     |    |     |      |      | 50  |
| arm                            |     |    |     |      |      | 98  |
| audio                          |     |    |     |      |      | 42  |
| Audio-siseside funktsionaalsus | 5   |    |     |      |      | 122 |
| autentimine                    |     |    |     |      |      | 66  |
| authentication                 |     |    |     |      |      | 67  |
| automaatne hüpikhäire          |     |    |     |      |      | 108 |
| automaatne jada                |     |    |     |      |      | 37  |
| bookmark                       |     |    |     |      |      |     |
| add                            |     |    |     |      |      | 55  |
| save                           |     |    |     |      |      | 55  |
| Bosch IntuiKey kaugjuhtimispu  | ılt |    |     |      |      |     |
| analoogrežiim                  |     |    |     |      |      | 106 |
| digitaalrežiim                 |     |    |     |      |      | 102 |
| ikoonid                        |     |    |     |      |      | 105 |
| Käsurežiim                     |     |    |     |      |      | 105 |
| Bosch Video Management Syst    | tem |    |     |      |      |     |
| veebispikker                   |     |    |     |      |      | 7   |

| BVMS Export Player              | 57, 58, 68 |
|---------------------------------|------------|
| check authenticity              | 67         |
| digitaalne kaugjuhtimispult     | 99         |
| digitaalsuum                    | 38, 54     |
| disarm                          | 98         |
| DWF-failid                      |            |
| algvaade                        | 50         |
| eelseadistatud jada             | 36         |
| ehtsus                          | 128        |
| eksportimine                    |            |
| video                           | 128        |
| Enterprise System               | 13         |
| export                          |            |
| split                           | 69         |
| video                           | 68         |
| finding                         |            |
| Logbook entries                 | 76, 77, 83 |
| force arm                       | 98         |
| Forensic Search                 | 74         |
| haldusserver                    | 10, 13     |
| HD-kaamera                      | 122        |
| heli                            | 38, 108    |
| HTML files                      | 124        |
| häire kaamera                   |            |
| analoogmonitor                  | 88         |
| häirejada                       | 112        |
| Häirepildiaken                  | 35         |
| häiresalvestus                  | 36         |
| NVR-salvestised                 | 36         |
| otsimine                        | 61         |
| VRM-salvestised                 | 36         |
| häiresalvestuse otsimine        | 61         |
| häirete automaatne hüpikaken    | 19         |
| häirete automaatne kuva         | 19         |
| häirete skeem                   | 50         |
| icons                           | 114        |
| ikoonid                         |            |
| Bosch IntuiKey kaugjuhtimispult | 105        |
| Image window                    | 124        |
| impordi                         |            |
| videoandmed                     | 74         |
| impordi eksporditud video       | 74         |
| IntuiKey kaugjuhtimispult       | 99         |
| jada                            | 36, 37     |
| järjehoidja                     | 53         |
| kuva                            | 56         |
| laadi                           | 56         |
| muuda                           | 53, 124    |
| muutmine                        | 56         |
|                                 |            |

| järjehoidja muutmine                       | 56         | Märkejoon                     | 128             |
|--------------------------------------------|------------|-------------------------------|-----------------|
| kaamera kaugjuhtimispult                   | 99         | möödaminek                    |                 |
| kaamera ring                               | 36, 37     | punkt                         | 96              |
| Kaamera suunas heliedastus                 | 42         | nutikas liikumise otsing      | 128             |
| Kaamera suunas heliedastuse funktsionaalsu | s 122      | NVR                           | 10              |
| kaamera vaatamine                          | 32         | NVR-salvestised               |                 |
| kaamerajada                                | 36, 37     | häiresalvestus                | 36              |
| automaatne                                 | 37         | Operator Client               |                 |
| eelseadistatud                             | 36         | käivitamine                   | 28              |
| kasutaja                                   |            | sulgemine                     | 28              |
| eemaldamine                                | 29         | Otserežiim                    | 108, 127        |
| kustutamine                                | 29         | otsevideo                     | 108             |
| kasutaja eemaldamine                       | 29         | otsi häiresalvestust          | 61              |
| kasutaja kustutamine                       | 29         | otsi liikumist                | 128             |
| Kaugeksport                                | 20         | otsi tekstiandmeid            | 61,82           |
| Kaugjuhtimispult KBD Universal XF          | 99         | otsi videot                   | 61              |
| kiirklahvid                                | 131        | otsimine                      |                 |
| kindel sündmus                             | 128        | Logiraamatu kirjed            | 77              |
| kogu ekraan                                | 39         | otsing                        |                 |
| kohene kordusesitus                        | 41         | Loogiline puu                 | 34              |
| kohene taasesitus                          | 38, 41     | panoraamkaamera               |                 |
| kontrollige ehtsust                        | 66         | vaaterežiimid                 | 33              |
| krahh                                      |            | panoraamkaamera vaaterežiimid | 33              |
| Operator Client                            | 132        | panoramic camera              |                 |
| kuppelkaamera                              | 50, 51, 52 | viewing modes                 | 21              |
| kustuta video                              | 128        | parooli vahetamine            | 29              |
| kuvamine                                   |            | Pildipaan                     | 32, 35, 40, 125 |
| ekraanid                                   | 31         | aknasisene PTZ                | 51              |
| käivitamine                                |            | pildisektsioon                | 38, 54          |
| Operator Client                            | 28         | playback control              |                 |
| käsitsi salvestamine                       | 36         | jump to latest recording      | 129             |
| käsitsisalvestamine                        | 20         | jump to oldest recording      | 129             |
| Käsurežiim                                 | 105        | pause                         | 129             |
| laadimine                                  |            | play                          | 129             |
| videoandmed                                | 74         | play backward                 | 129             |
| leidmine                                   |            | single frame backward         | 129             |
| teave spikri kohta                         | 7          | single frame forward          | 129             |
| Lemmik                                     | 54         | playback video                | 124             |
| ligipääs unmanaged site'ile                | 77         | PTZ-i blokeerimine            | 44              |
| live video                                 | 124        | PTZ-juhtimine                 | 127             |
| Logbook                                    | 76, 77, 83 | blokeerimine                  | 44              |
| Logiraamat                                 | 77, 80     | PTZ-kaamera                   | 50, 51, 52      |
| logiraamatu kirjete otsimine               | 77         | punkt                         |                 |
| Loogiline puu                              |            | möödaminek                    | 96              |
| otsing                                     | 34         | rakendusaknad                 | 108             |
| lüliti                                     |            | referentspildi uuendamine     | 44              |
| panoraam-vaaterežiim                       | 33         | referentspilt                 | 44              |
| map                                        | 124        | remote export                 | 68              |
| mitmekanaliline                            | 38         | restrict video                | 63              |
|                                            |            |                               |                 |

| salvestamise kvaliteet        | 36         |
|-------------------------------|------------|
| salvestatud video otsimine    | 61         |
| salvestusallikas              | 86, 125    |
| save bookmark                 | 55         |
| searching for Logbook entries | 76, 77, 83 |
| single frame                  |            |
| backward                      | 129        |
| forward                       | 129        |
| skeem                         |            |
| vilkuv seadme ikoon           | 50         |
| värviline seadme ikoon        | 50         |
| spikker                       | 7          |
| spikri avamine                | 7          |
| Spikri printimine             | 7          |
| split export                  | 69         |
| sulgemine                     |            |
| Operator Client               | 28         |
| sundvalvestamine              | 96, 97     |
| suuruse muutmine              | 35         |
| süsteemi nõuded               | 10         |
| ZIP-eksport                   | 71         |
| taasesitus                    | 109        |
| Taasesitusrežiim              | 109        |
| ТСР                           | 48         |
| teabeleht                     | 10         |
| tekstiandmed                  |            |
| otsi                          | 61,82      |
| tekstiandmete otsimine        | 61,82      |
| transkodeeritud video         | 47, 85     |
| täisekraaninäidu režiim       | 39         |
| tööriistariba                 | 40         |
| used icon                     | 114        |
| uue seadistuse vastuvõtmine   | 28         |
| uuest seadistusest keeldumine | 28         |
| uuest seadistusest loobumine  | 28         |
| uus seadistus on saadaval     | 28         |
| Vaade                         | 54         |
| vaatamine                     |            |
| ekraanid                      | 31         |
| vahetage parool               | 29         |
| vahetamine                    | 35         |
| vajuta-rääkimiseks            | 42         |
| valikud                       | 121        |
| valve eemaldamine             | 96, 97     |
| valvestamine                  | 96, 97     |
| valvesüsteemi keskseade       | 115        |
| VCA                           |            |
| keelamine                     | 40, 74     |
| lubamine                      | 40, 74     |
|                               |            |

| veebirakendus Spikker             | 7           |
|-----------------------------------|-------------|
| verify authenticity               | 67          |
| Versiooni teave                   | 10          |
| video                             | 10          |
| export                            | 68          |
| otsi                              | 61          |
| video kaitsmine                   | 128         |
| videoandmed                       | 120         |
| impordi                           | 74          |
| laadimine                         | 74          |
| viewing modes of panoramic camera | 21          |
| vilkuv seadme ikoon               | 50          |
| voo valimine                      | 46          |
| VBM-salvestiged                   | 40          |
| häiresalvestus                    | 36          |
| Võrgust väljas                    | 20          |
| väliumino                         | 29          |
| Operator Client                   | 20          |
|                                   | 100         |
| val v<br>übenduenrebleemid        | 120         |
| ühilduvusrožiim                   | 40          |
| ülidesetused                      | 20          |
|                                   | 121         |
| A, B, C, D, E, F, G, H, I, J, K,  | , L, M,     |
| N, U, P, Q, R, S, I, U, V, W, A   | λ, Ι, Ζ     |
|                                   | 55          |
| additional data                   |             |
| text data                         | 82          |
| ajapunkt                          | 128         |
| Ajariba                           | 109, 128    |
| ajavöönd 8, 77, 80, 109           | 9, 113, 128 |
| aknasisene PTZ                    | 51, 126     |
| ala                               | 115         |
| algvaade                          |             |
| DWF-failid                        | 50          |
| arm                               | 98          |
| audio                             | 42          |
| Audio-siseside funktsionaalsus    | 122         |
| autentimine                       | 66          |
| authentication                    | 67          |
| automaatne hüpikhäire             | 108         |
|                                   |             |

### BVMS

| automaatne jada                 | 37         | Image window                                |
|---------------------------------|------------|---------------------------------------------|
| bookmark                        |            | impordi                                     |
| add                             | 55         | videoandmed                                 |
| save                            | 55         | impordi eksporditud video                   |
| Bosch IntuiKey kaugjuhtimispult |            | IntuiKey kaugjuhtimispult                   |
| analoogrežiim                   | 106        | jada                                        |
| digitaalrežiim                  | 102        | järjehoidja                                 |
| ikoonid                         | 105        | kuva                                        |
| Käsurežiim                      | 105        | laadi                                       |
| Bosch Video Management System   |            | muuda                                       |
| veebispikker                    | 7          | muutmine                                    |
| BVMS Export Player              | 57, 58, 68 | järjehoidja muutmine                        |
| check authenticity              | 67         | kaamera kaugjuhtimispult                    |
| digitaalne kaugjuhtimispult     | 99         | kaamera ring                                |
| digitaalsuum                    | 38, 54     | Kaamera suunas heliedastus                  |
| disarm                          | 98         | Kaamera suunas heliedastuse funktsionaalsus |
| DWF-failid                      |            | kaamera vaatamine                           |
| algvaade                        | 50         | kaamerajada                                 |
| eelseadistatud jada             | 36         | automaatne                                  |
| ehtsus                          | 128        | eelseadistatud                              |
| eksportimine                    |            | kasutaja                                    |
| video                           | 128        | eemaldamine                                 |
| Enterprise System               | 13         | kustutamine                                 |
| export                          |            | kasutaia eemaldamine                        |
| split                           | 69         | kasutaja kustutamine                        |
| video                           | 68         | Kaugeksport                                 |
| finding                         |            | Kaugjuhtimispult KBD Universal XF           |
| Logbook entries                 | 76, 77, 83 | kiirklahvid                                 |
| force arm                       | 98         | kindel sündmus                              |
| Forensic Search                 | 74         | kogu ekraan                                 |
| haldusserver                    | 10, 13     | kohene kordusesitus                         |
| HD-kaamera                      | 122        | kohene taasesitus                           |
| heli                            | 38, 108    | kontrollige ehtsust                         |
| HTML files                      | 124        | krahh                                       |
| häire kaamera                   |            | Operator Client                             |
| analoogmonitor                  | 88         | kuppelkaamera 5                             |
| häirejada                       | 112        | kustuta video                               |
| Häirepildiaken                  | 35         | kuvamine                                    |
| häiresalvestus                  | 36         | ekraanid                                    |
| NVR-salvestised                 | 36         | käivitamine                                 |
| otsimine                        | 61         | Operator Client                             |
| VRM-salvestised                 | 36         | käsitsi salvestamine                        |
| häiresalvestuse otsimine        | 61         | käsitsisalvestamine                         |
| häirete automaatne hüpikaken    | 19         | Käsurežiim                                  |
| häirete automaatne kuva         | 19         | laadimine                                   |
| häirete skeem                   | 50         | videoandmed                                 |
| icons                           | 114        | leidmine                                    |
| ikoonid                         |            | teave spikri kohta                          |
| Bosch IntuiKey kaugjuhtimispult | 105        | Lemmik                                      |
|                                 |            |                                             |

50, 51, 52 

| ligipääs unmanaged site'ile   | 77              | PTZ-i blokeerimine            | 44         |
|-------------------------------|-----------------|-------------------------------|------------|
| live video                    | 124             | PTZ-iuhtimine                 | 127        |
| Logbook                       | 76, 77, 83      | blokeerimine                  | 44         |
| Logiraamat                    | 77, 80          | PTZ-kaamera                   | 50, 51, 52 |
| logiraamatu kirjete otsimine  | 77              | punkt                         | , ,        |
| Loogiline puu                 |                 | möödaminek                    | 96         |
| otsing                        | 34              | rakendusaknad                 | 108        |
| lüliti                        |                 | referentspildi uuendamine     | 44         |
| panoraam-vaaterežiim          | 33              | referentspilt                 | 44         |
| map                           | 124             | remote export                 | 68         |
| mitmekanaliline               | 38              | restrict video                | 63         |
| Märkejoon                     | 128             | salvestamise kvaliteet        | 36         |
| möödaminek                    |                 | salvestatud video otsimine    | 61         |
| punkt                         | 96              | salvestusallikas              | 86, 125    |
| nutikas liikumise otsing      | 128             | save bookmark                 | 55         |
| NVR                           | 10              | searching for Logbook entries | 76, 77, 83 |
| NVR-salvestised               |                 | single frame                  | -, ,       |
| häiresalvestus                | 36              | backward                      | 129        |
| Operator Client               |                 | forward                       | 129        |
| käivitamine                   | 28              | skeem                         |            |
| sulgemine                     | 28              | vilkuv seadme ikoon           | 50         |
| Otserežiim                    | 108, 127        | värviline seadme ikoon        | 50         |
| otsevideo                     | 108             | spikker                       | 7          |
| otsi häiresalvestust          | 61              | spikri avamine                | 7          |
| otsi liikumist                | 128             | Spikri printimine             | 7          |
| otsi tekstiandmeid            | 61, 82          | split export                  | 69         |
| otsi videot                   | 61              | sulgemine                     |            |
| otsimine                      |                 | Operator Client               | 28         |
| Logiraamatu kirjed            | 77              | sundvalvestamine              | 96, 97     |
| otsing                        |                 | suuruse muutmine              | 35         |
| Loogiline puu                 | 34              | süsteemi nõuded               | 10         |
| panoraamkaamera               |                 | ZIP-eksport                   | 71         |
| vaaterežiimid                 | 33              | taasesitus                    | 109        |
| panoraamkaamera vaaterežiimid | 33              | Taasesitusrežiim              | 109        |
| panoramic camera              |                 | ТСР                           | 48         |
| viewing modes                 | 21              | teabeleht                     | 10         |
| parooli vahetamine            | 29              | tekstiandmed                  |            |
| Pildipaan                     | 32, 35, 40, 125 | otsi                          | 61,82      |
| aknasisene PTZ                | 51              | tekstiandmete otsimine        | 61,82      |
| pildisektsioon                | 38, 54          | transkodeeritud video         | 47, 85     |
| playback control              |                 | täisekraaninäidu režiim       | 39         |
| jump to latest recording      | 129             | tööriistariba                 | 40         |
| jump to oldest recording      | 129             | used icon                     | 114        |
| pause                         | 129             | uue seadistuse vastuvõtmine   | 28         |
| play                          | 129             | uuest seadistusest keeldumine | 28         |
| play backward                 | 129             | uuest seadistusest loobumine  | 28         |
| single frame backward         | 129             | uus seadistus on saadaval     | 28         |
| single frame forward          | 129             |                               |            |
| playback video                | 124             |                               |            |

| Vaade                             | 54     |
|-----------------------------------|--------|
| vaatamine                         |        |
| ekraanid                          | 31     |
| vahetage parool                   | 29     |
| vahetamine                        | 35     |
| vajuta-rääkimiseks                | 42     |
| valikud                           | 121    |
| valve eemaldamine                 | 96, 97 |
| valvestamine                      | 96, 97 |
| valvesüsteemi keskseade           | 115    |
| VCA                               |        |
| keelamine                         | 40, 74 |
| lubamine                          | 40, 74 |
| veebirakendus Spikker             | 7      |
| verify authenticity               | 67     |
| Versiooni teave                   | 10     |
| video                             |        |
| export                            | 68     |
| otsi                              | 61     |
| video kaitsmine                   | 128    |
| videoandmed                       |        |
| impordi                           | 74     |
| laadimine                         | 74     |
| viewing modes of panoramic camera | 21     |
| vilkuv seadme ikoon               | 50     |
| voo valimine                      | 46     |
| VRM-salvestised                   |        |
| häiresalvestus                    | 36     |
| võrgust väljas                    | 29     |
| väljumine                         |        |
| Operator Client                   | 28     |
| värv                              | 128    |
| ühendusprobleemid                 | 48     |
| ühilduvusrežiim                   | 20     |
| üldasetused                       | 121    |

A, B, C, D, E, F, G, H, I, J, K, L, M, N, O, P, Q, R, S, T, U, V, W, X, Y, Z add bookmark 55

|                 | 00                       |
|-----------------|--------------------------|
| additional data |                          |
| text data       | 82                       |
| ajapunkt        | 128                      |
| Ajariba         | 109, 128                 |
| ajavöönd        | 8, 77, 80, 109, 113, 128 |
| aknasisene PTZ  | 51, 126                  |
| ala             | 115                      |
| algvaade        |                          |
| DWF-failid      | 50                       |
| arm             | 98                       |
| audio           | 42                       |
|                 |                          |

| Register | l et | 179 |
|----------|------|-----|
|          |      |     |

| Audio-siseside funktsionaalsus  | 122        |
|---------------------------------|------------|
| autentimine                     | 66         |
| authentication                  | 67         |
| automaatne hüpikhäire           | 108        |
| automaatne jada                 | 37         |
| bookmark                        |            |
| add                             | 55         |
| save                            | 55         |
| Bosch IntuiKey kaugjuhtimispult |            |
| analoogrežiim                   | 106        |
| digitaalrežiim                  | 102        |
| ikoonid                         | 105        |
| Käsurežiim                      | 105        |
| Bosch Video Management System   |            |
| veebispikker                    | 7          |
| BVMS Export Player              | 57, 58, 68 |
| check authenticity              | 67         |
| digitaalne kaugjuhtimispult     | 99         |
| digitaalsuum                    | 38, 54     |
| disarm                          | 98         |
| DWF-failid                      |            |
| algvaade                        | 50         |
| eelseadistatud jada             | 36         |
| ehtsus                          | 128        |
| eksportimine                    |            |
| video                           | 128        |
| Enterprise System               | 13         |
| export                          |            |
| split                           | 69         |
| video                           | 68         |
| finding                         |            |
| Logbook entries                 | 76, 77, 83 |
| force arm                       | 98         |
| Forensic Search                 | 74         |
| haldusserver                    | 10, 13     |
| HD-kaamera                      | 122        |
| heli                            | 38, 108    |
| HTML files                      | 124        |
| häire kaamera                   |            |
| analoogmonitor                  | 88         |
| häirejada                       | 112        |
| Häirepildiaken                  | 35         |
| häiresalvestus                  | 36         |
| NVR-salvestised                 | 36         |
| otsimine                        | 61         |
| VRM-salvestised                 | 36         |
| häiresalvestuse otsimine        | 61         |
| häirete automaatne hüpikaken    | 19         |
| häirete automaatne kuva         | 19         |
|                                 |            |

| häirete skeem                             | 50         |
|-------------------------------------------|------------|
| icons                                     | 114        |
| ikoonid                                   |            |
| Bosch IntuiKey kaugjuhtimispult           | 105        |
| Image window                              | 124        |
| impordi                                   |            |
| videoandmed                               | 74         |
| impordi eksporditud video                 | 74         |
| IntuiKey kaugjuhtimispult                 | 99         |
| jada                                      | 36, 37     |
| järjehoidja                               | 53         |
| kuva                                      | 56         |
| laadi                                     | 56         |
| muuda                                     | 53, 124    |
| muutmine                                  | 56         |
| järjehoidja muutmine                      | 56         |
| kaamera kaugjuhtimispult                  | 99         |
| kaamera ring                              | 36, 37     |
| Kaamera suunas heliedastus                | 42         |
| Kaamera suunas heliedastuse funktsionaals | us 122     |
| kaamera vaatamine                         | 32         |
| kaamerajada                               | 36, 37     |
| automaatne                                | 37         |
| eelseadistatud                            | 36         |
| kasutaja                                  |            |
| eemaldamine                               | 29         |
| kustutamine                               | 29         |
| kasutaja eemaldamine                      | 29         |
| kasutaja kustutamine                      | 29         |
| Kaugeksport                               | 20         |
| Kaugjuhtimispult KBD Universal XF         | 99         |
| kiirklahvid                               | 131        |
| kindel sündmus                            | 128        |
| kogu ekraan                               | 39         |
| kohene kordusesitus                       | 41         |
| kohene taasesitus                         | 38, 41     |
| kontrollige ehtsust                       | 66         |
| krahh                                     |            |
| Operator Client                           | 132        |
| kuppelkaamera                             | 50, 51, 52 |
| kustuta video                             | 128        |
| kuvamine                                  |            |
| ekraanid                                  | 31         |
| käivitamine                               |            |
| Operator Client                           | 28         |
| käsitsi salvestamine                      | 36         |
| käsitsisalvestamine                       | 20         |

| Käsurežiim                    | 105             |
|-------------------------------|-----------------|
| laadimine                     |                 |
| videoandmed                   | 74              |
| leidmine                      |                 |
| teave spikri kohta            | 7               |
| Lemmik                        | 54              |
| ligipääs unmanaged site'ile   | 77              |
| live video                    | 124             |
| Logbook                       | 76, 77, 83      |
| Logiraamat                    | 77, 80          |
| logiraamatu kirjete otsimine  | 77              |
| Loogiline puu                 |                 |
| otsing                        | 34              |
| lüliti                        |                 |
| panoraam-vaaterežiim          | 33              |
| map                           | 124             |
| mitmekanaliline               | 38              |
| Märkejoon                     | 128             |
| möödaminek                    |                 |
| punkt                         | 96              |
| nutikas liikumise otsing      | 128             |
| NVR                           | 10              |
| NVR-salvestised               |                 |
| häiresalvestus                | 36              |
| Operator Client               |                 |
| käivitamine                   | 28              |
| sulgemine                     | 28              |
| Otserežiim                    | 108, 127        |
| otsevideo                     | 108             |
| otsi häiresalvestust          | 61              |
| otsi liikumist                | 128             |
| otsi tekstiandmeid            | 61,82           |
| otsi videot                   | 61              |
| otsimine                      |                 |
| Logiraamatu kirjed            | 77              |
| otsing                        |                 |
| Loogiline puu                 | 34              |
| panoraamkaamera               |                 |
| vaaterežiimid                 | 33              |
| panoraamkaamera vaaterežiimid | 33              |
| panoramic camera              |                 |
| viewing modes                 | 21              |
| parooli vahetamine            | 29              |
| Pildipaan                     | 32, 35, 40, 125 |
| aknasisene PTZ                | 51              |
|                               |                 |
| pildisektsioon                | 38, 54     | transkodeeritud video             | 47, 85     |
|-------------------------------|------------|-----------------------------------|------------|
| playback control              |            | täisekraaninäidu režiim           | 39         |
| jump to latest recording      | 129        | tööriistariba                     | 40         |
| jump to oldest recording      | 129        | used icon                         | 114        |
| pause                         | 129        | uue seadistuse vastuvõtmine       | 28         |
| play                          | 129        | uuest seadistusest keeldumine     | 28         |
| play backward                 | 129        | uuest seadistusest loobumine      | 28         |
| single frame backward         | 129        | uus seadistus on saadaval         | 28         |
| single frame forward          | 129        | Vaade                             | 54         |
| playback video                | 124        | vaatamine                         |            |
| PTZ-i blokeerimine            | 44         | ekraanid                          | 31         |
| PTZ-juhtimine                 | 127        | vahetage parool                   | 29         |
| blokeerimine                  | 44         | vahetamine                        | 35         |
| PTZ-kaamera                   | 50, 51, 52 | vajuta-rääkimiseks                | 42         |
| punkt                         |            | valikud                           | 121        |
| möödaminek                    | 96         | valve eemaldamine                 | 96, 97     |
| rakendusaknad                 | 108        | valvestamine                      | 96, 97     |
| referentspildi uuendamine     | 44         | valvesüsteemi keskseade           | 115        |
| referentspilt                 | 44         | VCA                               |            |
| remote export                 | 68         | keelamine                         | 40, 74     |
| restrict video                | 63         | lubamine                          | 40, 74     |
| salvestamise kvaliteet        | 36         | veebirakendus Spikker             | 7          |
| salvestatud video otsimine    | 61         | verify authenticity               | 67         |
| salvestusallikas              | 86, 125    | Versiooni teave                   | 10         |
| save bookmark                 | 55         | video                             |            |
| searching for Logbook entries | 76, 77, 83 | export                            | 68         |
| single frame                  |            | otsi                              | 61         |
| backward                      | 129        | video kaitsmine                   | 128        |
| forward                       | 129        | videoandmed                       |            |
| skeem                         |            | impordi                           | 74         |
| vilkuv seadme ikoon           | 50         | laadimine                         | 74         |
| värviline seadme ikoon        | 50         | viewing modes of panoramic camera | 21         |
| spikker                       | 7          | vilkuv seadme ikoon               | 50         |
| spikri avamine                | 7          | voo valimine                      | 46         |
| Spikri printimine             | 7          | VRM-salvestised                   |            |
| split export                  | 69         | häiresalvestus                    | 36         |
| sulgemine                     |            | võrgust väljas                    | 29         |
| Operator Client               | 28         | väljumine                         |            |
| sundvalvestamine              | 96, 97     | Operator Client                   | 28         |
| suuruse muutmine              | 35         | värv                              | 128        |
| süsteemi nõuded               | 10         | ühendusprobleemid                 | 48         |
| ZIP-eksport                   | 71         | ühilduvusrežiim                   | 20         |
| taasesitus                    | 109        | üldasetused                       | 121        |
| Taasesitusrežiim              | 109        | A. B. C. D. E. F. G. H. I. J.     | K. L. M.   |
| TCP                           | 48         | N. O. P. Q. R. S. T. U. V. V      | V. X. Y. Z |
| teabeleht                     | 10         | add bookmark                      | 55         |
| tekstiandmed                  |            | additional data                   |            |
| otsi                          | 61,82      | text data                         | 82         |
| tekstiandmete otsimine        | 61,82      | ajapunkt                          | 128        |
|                               |            |                                   |            |

| Ajariba                         | 109, 128             | Häirepildiaken                              |
|---------------------------------|----------------------|---------------------------------------------|
| ajavöönd 8, 7                   | 7, 80, 109, 113, 128 | häiresalvestus                              |
| aknasisene PTZ                  | 51, 126              | NVR-salvestised                             |
| ala                             | 115                  | otsimine                                    |
| algvaade                        |                      | VRM-salvestised                             |
| DWF-failid                      | 50                   | häiresalvestuse otsimine                    |
| arm                             | 98                   | häirete automaatne hüpikaken                |
| audio                           | 42                   | häirete automaatne kuva                     |
| Audio-siseside funktsionaalsus  | 122                  | häirete skeem                               |
| autentimine                     | 66                   | icons                                       |
| authentication                  | 67                   | ikoonid                                     |
| automaatne hüpikhäire           | 108                  | Bosch IntuiKey kaugjuhtimispult             |
| automaatne jada                 | 37                   | Image window                                |
| bookmark                        |                      | impordi                                     |
| add                             | 55                   | videoandmed                                 |
| save                            | 55                   | impordi eksporditud video                   |
| Bosch IntuiKey kaugjuhtimispult |                      | IntuiKey kaugjuhtimispult                   |
| analoogrežiim                   | 106                  | jada                                        |
| digitaalrežiim                  | 102                  | iäriehoidia                                 |
| ikoonid                         | 105                  | kuva                                        |
| Käsurežiim                      | 105                  | laadi                                       |
| Bosch Video Management System   |                      | muuda                                       |
| veebispikker                    | 7                    | muutmine                                    |
| BVMS Export Player              | 57, 58, 68           | iäriehoidia muutmine                        |
| check authenticity              | 67                   | kaamera kaugiuhtimispult                    |
| digitaalne kaugiuhtimispult     | 99                   | kaamera ring                                |
| digitaalsuum                    | 38 54                | Kaamera suunas heliedastus                  |
| disarm                          | 98                   | Kaamera suunas heliedastuse funktsionaalsus |
| DWF-failid                      | 00                   | kaamera vaatamine                           |
| algyaade                        | 50                   | kaameraiada                                 |
| eelseadistatud iada             | 36                   | automaatne                                  |
| ehtsus                          | 128                  | eelseadistatud                              |
| eksportimine                    | 120                  | kasutaia                                    |
| video                           | 128                  | eemaldamine                                 |
| Enterprise System               | 13                   | kustutamine                                 |
| export                          | 15                   | kasutaia oomaldamino                        |
| colit                           | 60                   | kasutaja eemaluamine                        |
| video                           | 68                   | Kasutaja kustutainine                       |
| finding                         | 00                   | Kaugustimicoult KPD Universal XE            |
|                                 | 76 77 92             |                                             |
| Logbook entries                 | 10, 11, 03           | kinkialiviu                                 |
| Torce ann                       | 90                   |                                             |
| Forensic Search                 | 10 12                |                                             |
|                                 | 10, 13               |                                             |
| HD-kaamera                      | 122                  | konene taasesitus                           |
|                                 | 38, 108              | kontrollige entsust                         |
|                                 | 124                  | Krann                                       |
| naire kaamera                   | ~~~                  | Operator Client                             |
| anaioogmonitor                  | 88                   | кирреікаатега 5                             |
| nairejada                       | 112                  |                                             |

| 35 |
|----|
| 36 |
| 36 |

36, 37

50, 51, 52

38, 41

36, 37

| kustuta video                 | 128        | parooli vahetamine            | 29              |
|-------------------------------|------------|-------------------------------|-----------------|
| kuvamine                      |            | Pildipaan                     | 32, 35, 40, 125 |
| ekraanid                      | 31         | aknasisene PTZ                | 51              |
| käivitamine                   |            | pildisektsioon                | 38, 54          |
| Operator Client               | 28         | playback control              |                 |
| käsitsi salvestamine          | 36         | jump to latest recording      | 129             |
| käsitsisalvestamine           | 20         | jump to oldest recording      | 129             |
| Käsurežiim                    | 105        | pause                         | 129             |
| laadimine                     |            | play                          | 129             |
| videoandmed                   | 74         | play backward                 | 129             |
| leidmine                      |            | single frame backward         | 129             |
| teave spikri kohta            | 7          | single frame forward          | 129             |
| Lemmik                        | 54         | playback video                | 124             |
| ligipääs unmanaged site'ile   | 77         | PTZ-i blokeerimine            | 44              |
| live video                    | 124        | PTZ-juhtimine                 | 127             |
| Logbook                       | 76, 77, 83 | blokeerimine                  | 44              |
| Logiraamat                    | 77, 80     | PTZ-kaamera                   | 50, 51, 52      |
| logiraamatu kirjete otsimine  | 77         | punkt                         |                 |
| Loogiline puu                 |            | möödaminek                    | 96              |
| otsing                        | 34         | rakendusaknad                 | 108             |
| lüliti                        |            | referentspildi uuendamine     | 44              |
| panoraam-vaaterežiim          | 33         | referentspilt                 | 44              |
| map                           | 124        | remote export                 | 68              |
| mitmekanaliline               | 38         | restrict video                | 63              |
| Märkejoon                     | 128        | salvestamise kvaliteet        | 36              |
| möödaminek                    |            | salvestatud video otsimine    | 61              |
| punkt                         | 96         | salvestusallikas              | 86, 125         |
| nutikas liikumise otsing      | 128        | save bookmark                 | 55              |
| NVR                           | 10         | searching for Logbook entries | 76, 77, 83      |
| NVR-salvestised               |            | single frame                  |                 |
| häiresalvestus                | 36         | backward                      | 129             |
| Operator Client               |            | forward                       | 129             |
| käivitamine                   | 28         | skeem                         |                 |
| sulgemine                     | 28         | vilkuv seadme ikoon           | 50              |
| Otserežiim                    | 108, 127   | värviline seadme ikoon        | 50              |
| otsevideo                     | 108        | spikker                       | 7               |
| otsi häiresalvestust          | 61         | spikri avamine                | 7               |
| otsi liikumist                | 128        | Spikri printimine             | 7               |
| otsi tekstiandmeid            | 61, 82     | split export                  | 69              |
| otsi videot                   | 61         | sulgemine                     |                 |
| otsimine                      |            | Operator Client               | 28              |
| Logiraamatu kirjed            | 77         | sundvalvestamine              | 96, 97          |
| otsing                        |            | suuruse muutmine              | 35              |
| Loogiline puu                 | 34         | süsteemi nõuded               | 10              |
| panoraamkaamera               |            | ZIP-eksport                   | 71              |
| vaaterežiimid                 | 33         | taasesitus                    | 109             |
| panoraamkaamera vaaterežiimid | 33         | Taasesitusrežiim              | 109             |
| panoramic camera              |            | TCP                           | 48              |
| viewing modes                 | 21         |                               |                 |

| teabeleht                         | 10     |
|-----------------------------------|--------|
| tekstiandmed                      |        |
| otoi                              | 61 00  |
|                                   | 01, 02 |
| tekstiandmete otsimine            | 61,82  |
| transkodeeritud video             | 47, 85 |
| täisekraaninäidu režiim           | 39     |
| tööriistariba                     | 40     |
| used icon                         | 114    |
| uuo soodistuso vastuvõtmino       | 29     |
|                                   | 20     |
| uuest seadistusest keeldumine     | 28     |
| uuest seadistusest loobumine      | 28     |
| uus seadistus on saadaval         | 28     |
| Vaade                             | 54     |
| vaatamine                         |        |
| ekraanid                          | 31     |
| vahetage parcol                   | 29     |
| valietage parton                  | 25     |
|                                   | 30     |
| vajuta-raakimiseks                | 42     |
| valikud                           | 121    |
| valve eemaldamine                 | 96, 97 |
| valvestamine                      | 96, 97 |
| valvesüsteemi keskseade           | 115    |
| VCA                               |        |
| koolamino                         | 40 74  |
|                                   | 40, 74 |
| lubamine                          | 40,74  |
| veebirakendus Spikker             | 7      |
| verify authenticity               | 67     |
| Versiooni teave                   | 10     |
| video                             |        |
| export                            | 68     |
| otsi                              | 61     |
| video kaitamino                   | 129    |
|                                   | 120    |
| videoandmed                       |        |
| impordi                           | 74     |
| laadimine                         | 74     |
| viewing modes of panoramic camera | 21     |
| vilkuv seadme ikoon               | 50     |
| voo valimine                      | 46     |
| VRM-salvestised                   |        |
| häirosalvostus                    | 26     |
|                                   | 30     |
| vorgust valjas                    | 29     |
| väljumine                         |        |
| Operator Client                   | 28     |
| värv                              | 128    |
| ühendusprobleemid                 | 48     |
| ühilduvusrežiim                   | 20     |
| üldasetused                       | 101    |
| uluusetuseu                       | 121    |

## BVMS A, B, C, D, E, F, G, H, I, J, K, L, M, N, O, P, Q, R, S, T, U, V, W, X, Y, Z add bookmark 55 additional data text data 82 ajapunkt 128 Ajariba 109, 128 ajavöönd 8, 77, 80, 109, 113, 128 aknasisene PTZ 51, 126 ala 115 algvaade DWF-failid 50 arm 98 audio 42 Audio-siseside funktsionaalsus 122 autentimine 66 authentication 67 automaatne hüpikhäire 108 automaatne jada 37 bookmark add 55 55 save Bosch IntuiKey kaugjuhtimispult analoogrežiim 106 digitaalrežiim 102 ikoonid 105 Käsurežiim 105 Bosch Video Management System 7 veebispikker **BVMS Export Player** 57, 58, 68 check authenticity 67 99 digitaalne kaugjuhtimispult

digitaalsuum

disarm

ehtsus

export split

eksportimine

video Enterprise System

DWF-failid algvaade

eelseadistatud jada

38, 54

98

50

36

128

128

13

69

68

98

| HD-kaamera                                  | 122     | kohene taasesitus            | 38, 41     |
|---------------------------------------------|---------|------------------------------|------------|
| heli                                        | 38.108  | kontrollige ehtsust          | 66         |
| HTML files                                  | 124     | krahh                        |            |
| häire kaamera                               | ·       | Operator Client              | 132        |
| analoogmonitor                              | 88      | kuppelkaamera                | 50, 51, 52 |
| häireiada                                   | 112     | kustuta video                | 128        |
| Häirepildiaken                              | 35      | kuvamine                     |            |
| häiresalvestus                              | 36      | ekraanid                     | 31         |
| NVR-salvestised                             | 36      | käivitamine                  |            |
| otsimine                                    | 61      | Operator Client              | 28         |
| VRM-salvestised                             | 36      | käsitsi salvestamine         | 36         |
| häiresalvestuse otsimine                    | 61      | käsitsisalvestamine          | 20         |
| häirete automaatne hüpikaken                | 19      | Käsurežiim                   | 105        |
| häirete automaatne kuva                     | 19      | laadimine                    |            |
| häirete skeem                               | 50      | videoandmed                  | 74         |
| icons                                       | 114     | leidmine                     |            |
| ikoonid                                     |         | teave spikri kohta           | 7          |
| Bosch IntuiKey kaugiuhtimispult             | 105     | Lemmik                       | 54         |
| Image window                                | 124     | ligipääs unmanaged site'ile  | 77         |
| impordi                                     |         | live video                   | 124        |
| videoandmed                                 | 74      | Logbook                      | 76, 77, 83 |
| impordi eksporditud video                   | 74      | Logiraamat                   | 77.80      |
| IntuiKev kaugiuhtimispult                   | 99      | logiraamatu kiriete otsimine | 77         |
| iada                                        | 36. 37  | Loogiline puu                |            |
| iäriehoidia                                 | 53      | otsing                       | 34         |
| kuva                                        | 56      | lüliti                       |            |
| laadi                                       | 56      | panoraam-vaaterežiim         | 33         |
| muuda                                       | 53. 124 | map                          | 124        |
| muutmine                                    | 56      | mitmekanaliline              | 38         |
| iäriehoidia muutmine                        | 56      | Märkeioon                    | 128        |
| kaamera kaugiuhtimispult                    | 99      | möödaminek                   |            |
| kaamera ring                                | 36, 37  | punkt                        | 96         |
| Kaamera suunas heliedastus                  | 42      | nutikas liikumise otsing     | 128        |
| Kaamera suunas heliedastuse funktsionaalsus | 122     | NVR                          | 10         |
| kaamera vaatamine                           | 32      | NVR-salvestised              |            |
| kaamerajada                                 | 36, 37  | häiresalvestus               | 36         |
| automaatne                                  | 37      | Operator Client              |            |
| eelseadistatud                              | 36      | käivitamine                  | 28         |
| kasutaja                                    |         | sulgemine                    | 28         |
| eemaldamine                                 | 29      | Otserežiim                   | 108, 127   |
| kustutamine                                 | 29      | otsevideo                    | 108        |
| kasutaja eemaldamine                        | 29      | otsi häiresalvestust         | 61         |
| kasutaja kustutamine                        | 29      | otsi liikumist               | 128        |
| Kaugeksport                                 | 20      | otsi tekstiandmeid           | 61, 82     |
| Kaugjuhtimispult KBD Universal XF           | 99      |                              |            |
| kiirklahvid                                 | 131     |                              |            |
| kindel sündmus                              | 128     |                              |            |
| kogu ekraan                                 | 39      |                              |            |
| kohene kordusesitus                         | 41      |                              |            |

| atsi vidaat                   | 61           | split export                      | 69        |
|-------------------------------|--------------|-----------------------------------|-----------|
|                               | 10           | sulgemine                         | 09        |
| Logiraamatu kiried            | 77           | Operator Client                   | 28        |
| otsing                        | 11           | sundvalvestamine                  | 96 97     |
|                               | 34           |                                   | 35        |
| panoraamkaamera               | 54           | süsteemi nõuded                   | 10        |
| vaaterežiimid                 | 33           | 7IP-eksport                       | 71        |
| panoraamkaamera vaaterežiimid | 33           |                                   | 109       |
| panoramic camera              | 00           | Taasesitusrežiim                  | 109       |
| viewing modes                 | 21           |                                   | 48        |
| parooli vahetamine            | 21           | teabeleht                         | 40        |
| Pildinaan                     | 32 35 40 125 | tekstiandmed                      | 10        |
| aknasisene PT7                | 51           | otsi                              | 61 82     |
| nildisektsioon                | 38 54        | tekstiandmete otsimine            | 61,82     |
| playback control              | 00, 04       | transkodeeritud video             | 47 85     |
| jump to latest recording      | 129          | täisekraaninäidu režiim           | 39        |
| jump to oldest recording      | 129          | tööriistariba                     | 40        |
| nause                         | 129          | used icon                         | 40<br>114 |
| plause                        | 129          | uue seedistuse vastuvõtmine       | 28        |
| play<br>play backward         | 129          |                                   | 20        |
| single frame backward         | 129          |                                   | 20        |
| single frame forward          | 129          | uus seadistus on saadaval         | 20        |
| nlavback video                | 123          | Vaade                             | 54        |
| PTZ-i blokeerimine            | 124          | vaatamine                         | 54        |
| PT7-jubtimine                 | 107          | ekraanid                          | 31        |
| blokeerimine                  | 121          | vahetage parcol                   | 29        |
| PT7-kaamera                   | 50 51 52     | vahetamine                        | 25        |
| nunkt                         | 50, 51, 52   | valuta-rääkimiseks                |           |
| möödaminek                    | 96           | valikud                           | 121       |
| rakendusaknad                 | 108          |                                   | 96.97     |
| referentspildi uuendamine     | 100          | valvestamine                      | 96,97     |
| referentspilt                 | 44           | valvesüsteemi keskseade           | 115       |
| remote export                 | 68           |                                   | 110       |
| restrict video                | 63           | keelamine                         | 40 74     |
| salvestamise kvaliteet        | 36           | lubamine                          | 40,74     |
| salvestatud video otsimine    | 61           | veebirakendus Snikker             | -10, 7    |
| salvestusallikas              | 86 125       | verify authenticity               | 67        |
| save bookmark                 | 55           | Versiooni teave                   | 10        |
| searching for Logbook entries | 76 77 83     | video                             | 10        |
| single frame                  | 10, 11, 00   | export                            | 68        |
| backward                      | 129          | otsi                              | 61        |
| forward                       | 129          | video kaitsmine                   | 128       |
| skeem                         | 125          | videoandmed                       | 120       |
| vilkuv seadme ikoon           | 50           | impordi                           | 74        |
| värviline seadme ikoon        | 50           | laadimine                         | 74        |
| snikker                       | 7            | viewing modes of paporamic camera | 21        |
| spikri avamine                | 7            | vilkuv seadme ikoon               | 50        |
| Spikri printimine             | 7            |                                   | 50        |
| epini princi ino              | I I          |                                   |           |

| voo valimine      | 46  |
|-------------------|-----|
| VRM-salvestised   |     |
| häiresalvestus    | 36  |
| võrgust väljas    | 29  |
| väljumine         |     |
| Operator Client   | 28  |
| värv              | 128 |
| ühendusprobleemid | 48  |
| ühilduvusrežiim   | 20  |
| üldasetused       | 121 |
|                   |     |

A, B, C, D, E, F, G, H, I, J, K, L, M, N, O, P, Q, R, S, T, U, V, W, X, Y, Z

| add bookmark                   | 55                       |
|--------------------------------|--------------------------|
| additional data                |                          |
| text data                      | 82                       |
| ajapunkt                       | 128                      |
| Ajariba                        | 109, 128                 |
| ajavöönd                       | 8, 77, 80, 109, 113, 128 |
| aknasisene PTZ                 | 51, 126                  |
| ala                            | 115                      |
| algvaade                       |                          |
| DWF-failid                     | 50                       |
| arm                            | 98                       |
| audio                          | 42                       |
| Audio-siseside funktsionaalsus | 122                      |
| autentimine                    | 66                       |
| authentication                 | 67                       |
| automaatne hüpikhäire          | 108                      |
| automaatne jada                | 37                       |
| bookmark                       |                          |
| add                            | 55                       |
| save                           | 55                       |
| Bosch IntuiKey kaugjuhtimispu  | lt                       |
| analoogrežiim                  | 106                      |
| digitaalrežiim                 | 102                      |
| ikoonid                        | 105                      |
| Käsurežiim                     | 105                      |
| Bosch Video Management Syst    | em                       |
| veebispikker                   | 7                        |
| BVMS Export Player             | 57, 58, 68               |
| check authenticity             | 67                       |
| digitaalne kaugjuhtimispult    | 99                       |
| digitaalsuum                   | 38, 54                   |
| disarm                         | 98                       |
| DWF-failid                     |                          |
| algvaade                       | 50                       |
| eelseadistatud jada            | 36                       |

| ehtsus                                     | 128        |
|--------------------------------------------|------------|
| eksportimine                               |            |
| video                                      | 128        |
| Enterprise System                          | 13         |
| export                                     |            |
| split                                      | 69         |
| video                                      | 68         |
| finding                                    |            |
| Logbook entries                            | 76, 77, 83 |
| force arm                                  | 98         |
| Forensic Search                            | 74         |
| haldusserver                               | 10, 13     |
| HD-kaamera                                 | 122        |
| heli                                       | 38, 108    |
| HTML files                                 | 124        |
| häire kaamera                              |            |
| analoogmonitor                             | 88         |
| häirejada                                  | 112        |
| Häirepildiaken                             | 35         |
| häiresalvestus                             | 36         |
| NVR-salvestised                            | 36         |
| otsimine                                   | 61         |
| VRM-salvestised                            | 36         |
| häiresalvestuse otsimine                   | 61         |
| häirete automaatne hüpikaken               | 19         |
| häirete automaatne kuva                    | 19         |
| häirete skeem                              | 50         |
| icons                                      | 114        |
| ikoonid                                    |            |
| Bosch IntuiKey kaugjuhtimispult            | 105        |
| Image window                               | 124        |
| impordi                                    |            |
| videoandmed                                | 74         |
| impordi eksporditud video                  | 74         |
| IntuiKey kaugjuhtimispult                  | 99         |
| jada                                       | 36, 37     |
| järjehoidja                                | 53         |
| kuva                                       | 56         |
| laadi                                      | 56         |
| muuda                                      | 53, 124    |
| muutmine                                   | 56         |
| järjehoidja muutmine                       | 56         |
| kaamera kaugjuhtimispult                   | 99         |
| kaamera ring                               | 36, 37     |
| Kaamera suunas heliedastus                 | 42         |
| Kaamera suunas heliedastuse funktsionaalsu | s 122      |
| kaamera vaatamine                          | 32         |

| kaamerajada                       | 36, 37     |
|-----------------------------------|------------|
| automaatne                        | 37         |
| eelseadistatud                    | 36         |
| kasutaja                          |            |
| eemaldamine                       | 29         |
| kustutamine                       | 29         |
| kasutaja eemaldamine              | 29         |
| kasutaja kustutamine              | 29         |
| Kaugeksport                       | 20         |
| Kaugjuhtimispult KBD Universal XF | 99         |
| kiirklahvid                       | 131        |
| kindel sündmus                    | 128        |
| kogu ekraan                       | 39         |
| kohene kordusesitus               | 41         |
| kohene taasesitus                 | 38, 41     |
| kontrollige ehtsust               | 66         |
| krahh                             |            |
| Operator Client                   | 132        |
| kuppelkaamera                     | 50, 51, 52 |
| kustuta video                     | 128        |
| kuvamine                          |            |
| ekraanid                          | 31         |
| käivitamine                       |            |
| Operator Client                   | 28         |
| käsitsi salvestamine              | 36         |
| käsitsisalvestamine               | 20         |
| Käsurežiim                        | 105        |
| laadimine                         |            |
| videoandmed                       | 74         |
| leidmine                          |            |
| teave spikri kohta                | 7          |
| Lemmik                            | 54         |
| ligipääs unmanaged site'ile       | 77         |
| live video                        | 124        |
| Logbook                           | 76, 77, 83 |
| Logiraamat                        | 77, 80     |
| logiraamatu kirjete otsimine      | 77         |
| Loogiline puu                     |            |
| otsing                            | 34         |
| lüliti                            |            |
| panoraam-vaaterežiim              | 33         |
| map                               | 124        |
| mitmekanaliline                   | 38         |
| Märkejoon                         | 128        |
| möödaminek                        |            |
| punkt                             | 96         |
| nutikas liikumise otsing          | 128        |
|                                   |            |

| 10 |
|----|
| 26 |

| häiresalvestus                | 36              |
|-------------------------------|-----------------|
| Operator Client               |                 |
| käivitamine                   | 28              |
| sulgemine                     | 28              |
| Otserežiim                    | 108, 127        |
| otsevideo                     | 108             |
| otsi häiresalvestust          | 61              |
| otsi liikumist                | 128             |
| otsi tekstiandmeid            | 61,82           |
| otsi videot                   | 61              |
| otsimine                      |                 |
| Logiraamatu kirjed            | 77              |
| otsing                        |                 |
| Loogiline puu                 | 34              |
| panoraamkaamera               |                 |
| vaaterežiimid                 | 33              |
| panoraamkaamera vaaterežiimid | 33              |
| panoramic camera              |                 |
| viewing modes                 | 21              |
| parooli vahetamine            | 29              |
| Pildipaan                     | 32, 35, 40, 125 |
| aknasisene PTZ                | 51              |
| pildisektsioon                | 38, 54          |
| playback control              |                 |
| jump to latest recording      | 129             |
| jump to oldest recording      | 129             |
| pause                         | 129             |
| play                          | 129             |
| play backward                 | 129             |
| single frame backward         | 129             |
| single frame forward          | 129             |
| playback video                | 124             |
| PTZ-i blokeerimine            | 44              |
| PTZ-juhtimine                 | 127             |
| blokeerimine                  | 44              |
| PTZ-kaamera                   | 50, 51, 52      |
| punkt                         |                 |
| möödaminek                    | 96              |
| rakendusaknad                 | 108             |
| referentspildi uuendamine     | 44              |
| referentspilt                 | 44              |
| remote export                 | 68              |
| restrict video                | 63              |
| salvestamise kvaliteet        | 36              |
| salvestatud video otsimine    | 61              |
| salvestusallikas              | 86, 125         |
| save bookmark                 | 55              |

NVR

NVR-salvestised

| searching for Logbook entries | 76, 77, 83   |
|-------------------------------|--------------|
| single frame                  |              |
| backward                      | 129          |
| forward                       | 129          |
| skeem                         |              |
| vilkuv seadme ikoon           | 50           |
| varviline seadme ikoon        | 50           |
| spikker                       | 7            |
| spikri avamine                | /            |
| spikri printimine             | /<br>60      |
| split export                  | 69           |
| Sugernine<br>Onereter Client  | 20           |
| operator chemi                | 20           |
|                               | 90, 97<br>35 |
| süsteemi nõuded               | 10           |
|                               | 71           |
| tassesitus                    | 109          |
| Taasesitus                    | 109          |
|                               | 109          |
| teabeleht                     | 40<br>10     |
| tekstiandmed                  | 10           |
| otsi                          | 61 82        |
| tekstiandmete otsimine        | 61, 82       |
| transkodeeritud video         | 47, 85       |
| täisekraaninäidu režiim       | 39           |
| tööriistariba                 | 40           |
| used icon                     | 114          |
| uue seadistuse vastuvõtmine   | 28           |
| uuest seadistusest keeldumine | 28           |
| uuest seadistusest loobumine  | 28           |
| uus seadistus on saadaval     | 28           |
| Vaade                         | 54           |
| vaatamine                     |              |
| ekraanid                      | 31           |
| vahetage parool               | 29           |
| vahetamine                    | 35           |
| vajuta-rääkimiseks            | 42           |
| valikud                       | 121          |
| valve eemaldamine             | 96, 97       |
| valvestamine                  | 96, 97       |
| valvesüsteemi keskseade       | 115          |
| VCA                           |              |
| keelamine                     | 40, 74       |
| lubamine                      | 40, 74       |
| veebirakendus Spikker         | 7            |
| verity authenticity           | 67           |
|                               |              |

| video kaitsmine                                                                                     | 128                                     |
|----------------------------------------------------------------------------------------------------|-----------------------------------------|
| videoandmed                                                                                         |                                         |
| impordi                                                                                             | 74                                      |
| laadimine                                                                                           | 74                                      |
| viewing modes of panoramic camera                                                                   | 21                                      |
| vilkuv seadme ikoon                                                                                 | 50                                      |
| voo valimine                                                                                        | 46                                      |
| VRM-salvestised                                                                                     |                                         |
| häiresalvestus                                                                                      | 36                                      |
| võrgust väljas                                                                                      | 29                                      |
| väljumine                                                                                           |                                         |
| Operator Client                                                                                     | 28                                      |
| värv                                                                                                | 128                                     |
| ühendusprobleemid                                                                                   | 48                                      |
| ühilduvusrežiim                                                                                     | 20                                      |
| üldasetused                                                                                         | 121                                     |
| A, B, C, D, E, F, G, H, I, J, K<br>N, O, P, Q, R, S, T, U, V, W,<br>add bookmark<br>additional data | <b>X, L, M,</b><br><b>X, Y, Z</b><br>55 |
| text data                                                                                           | 82                                      |
| ajapunkt                                                                                            | 128                                     |
| Ajariba                                                                                             | 109 128                                 |
| ajavöönd 8. 77. 80. 10                                                                              | 9. 113. 128                             |
| aknasisene PTZ                                                                                      | 51, 126                                 |
| ala                                                                                                 | 115                                     |
| algvaade                                                                                            |                                         |
| DWF-failid                                                                                          | 50                                      |
| arm                                                                                                 | 98                                      |
| audio                                                                                               | 42                                      |
| Audio-siseside funktsionaalsus                                                                      | 122                                     |
| autentimine                                                                                         | 66                                      |
| authentication                                                                                      | 67                                      |
| automaatne hüpikhäire                                                                               | 108                                     |
| automaatne jada                                                                                     | 37                                      |
| bookmark                                                                                            |                                         |
| add                                                                                                 | 55                                      |
| save                                                                                                | 55                                      |
| Bosch IntuiKey kaugjuhtimispult                                                                     |                                         |
| analoogrežiim                                                                                       | 106                                     |
| digitaalrežiim                                                                                      | 102                                     |
| ikoonid                                                                                             | 105                                     |
| Käsurežiim                                                                                          | 105                                     |
| Bosch Video Management System                                                                       |                                         |

veebispikker

7

10

68

61

Versiooni teave

export otsi

video

| BVMS Export Player              | 57, 58, 68 | järjehoidja muutmine                        | 56         |
|---------------------------------|------------|---------------------------------------------|------------|
| check authenticity              | 67         | kaamera kaugjuhtimispult                    | 99         |
| digitaalne kaugjuhtimispult     | 99         | kaamera ring                                | 36, 37     |
| digitaalsuum                    | 38, 54     | Kaamera suunas heliedastus                  | 42         |
| disarm                          | 98         | Kaamera suunas heliedastuse funktsionaalsus | s 122      |
| DWF-failid                      |            | kaamera vaatamine                           | 32         |
| algvaade                        | 50         | kaamerajada                                 | 36, 37     |
| eelseadistatud jada             | 36         | automaatne                                  | 37         |
| ehtsus                          | 128        | eelseadistatud                              | 36         |
| eksportimine                    |            | kasutaja                                    |            |
| video                           | 128        | eemaldamine                                 | 29         |
| Enterprise System               | 13         | kustutamine                                 | 29         |
| export                          |            | kasutaja eemaldamine                        | 29         |
| split                           | 69         | kasutaja kustutamine                        | 29         |
| video                           | 68         | Kaugeksport                                 | 20         |
| finding                         |            | Kaugjuhtimispult KBD Universal XF           | 99         |
| Logbook entries                 | 76, 77, 83 | kiirklahvid                                 | 131        |
| force arm                       | 98         | kindel sündmus                              | 128        |
| Forensic Search                 | 74         | kogu ekraan                                 | 39         |
| haldusserver                    | 10, 13     | kohene kordusesitus                         | 41         |
| HD-kaamera                      | 122        | kohene taasesitus                           | 38, 41     |
| heli                            | 38, 108    | kontrollige ehtsust                         | 66         |
| HTML files                      | 124        | krahh                                       |            |
| häire kaamera                   |            | Operator Client                             | 132        |
| analoogmonitor                  | 88         | kuppelkaamera                               | 50, 51, 52 |
| häirejada                       | 112        | kustuta video                               | 128        |
| Häirepildiaken                  | 35         | kuvamine                                    |            |
| häiresalvestus                  | 36         | ekraanid                                    | 31         |
| NVR-salvestised                 | 36         | käivitamine                                 |            |
| otsimine                        | 61         | Operator Client                             | 28         |
| VRM-salvestised                 | 36         | käsitsi salvestamine                        | 36         |
| häiresalvestuse otsimine        | 61         | käsitsisalvestamine                         | 20         |
| häirete automaatne hüpikaken    | 19         | Käsurežiim                                  | 105        |
| häirete automaatne kuva         | 19         | laadimine                                   |            |
| häirete skeem                   | 50         | videoandmed                                 | 74         |
| icons                           | 114        | leidmine                                    |            |
| ikoonid                         |            | teave spikri kohta                          | 7          |
| Bosch IntuiKey kaugjuhtimispult | 105        | Lemmik                                      | 54         |
| Image window                    | 124        | ligipääs unmanaged site'ile                 | 77         |
| impordi                         |            | live video                                  | 124        |
| videoandmed                     | 74         | Logbook                                     | 76, 77, 83 |
| impordi eksporditud video       | 74         | Logiraamat                                  | 77, 80     |
| IntuiKey kaugjuhtimispult       | 99         | logiraamatu kirjete otsimine                | 77         |
| jada                            | 36, 37     | Loogiline puu                               |            |
| järjehoidja                     | 53         | otsing                                      | 34         |
| kuva                            | 56         | lüliti                                      |            |
| laadi                           | 56         | panoraam-vaaterežiim                        | 33         |
| muuda                           | 53, 124    | map                                         | 124        |
| muutmine                        | 56         | mitmekanaliline                             | 38         |
|                                 |            |                                             |            |

| Märkejoon                     | 128             | salvestamise kvaliteet        | 36         |
|-------------------------------|-----------------|-------------------------------|------------|
| möödaminek                    |                 | salvestatud video otsimine    | 61         |
| punkt                         | 96              | salvestusallikas              | 86, 125    |
| nutikas liikumise otsing      | 128             | save bookmark                 | 55         |
| NVR                           | 10              | searching for Logbook entries | 76, 77, 83 |
| NVR-salvestised               |                 | single frame                  |            |
| häiresalvestus                | 36              | backward                      | 129        |
| Operator Client               |                 | forward                       | 129        |
| käivitamine                   | 28              | skeem                         |            |
| sulgemine                     | 28              | vilkuv seadme ikoon           | 50         |
| Otserežiim                    | 108, 127        | värviline seadme ikoon        | 50         |
| otsevideo                     | 108             | spikker                       | 7          |
| otsi häiresalvestust          | 61              | spikri avamine                | 7          |
| otsi liikumist                | 128             | Spikri printimine             | 7          |
| otsi tekstiandmeid            | 61, 82          | split export                  | 69         |
| otsi videot                   | 61              | sulgemine                     |            |
| otsimine                      |                 | Operator Client               | 28         |
| Logiraamatu kirjed            | 77              | sundvalvestamine              | 96, 97     |
| otsing                        |                 | suuruse muutmine              | 35         |
| Loogiline puu                 | 34              | süsteemi nõuded               | 10         |
| panoraamkaamera               |                 | ZIP-eksport                   | 71         |
| vaaterežiimid                 | 33              | taasesitus                    | 109        |
| panoraamkaamera vaaterežiimid | 33              | Taasesitusrežiim              | 109        |
| panoramic camera              |                 | TCP                           | 48         |
| viewing modes                 | 21              | teabeleht                     | 10         |
| parooli vahetamine            | 29              | tekstiandmed                  |            |
| Pildipaan                     | 32, 35, 40, 125 | otsi                          | 61, 82     |
| aknasisene PTZ                | 51              | tekstiandmete otsimine        | 61, 82     |
| pildisektsioon                | 38, 54          | transkodeeritud video         | 47, 85     |
| playback control              |                 | täisekraaninäidu režiim       | 39         |
| jump to latest recording      | 129             | tööriistariba                 | 40         |
| jump to oldest recording      | 129             | used icon                     | 114        |
| pause                         | 129             | uue seadistuse vastuvõtmine   | 28         |
| play                          | 129             | uuest seadistusest keeldumine | 28         |
| play backward                 | 129             | uuest seadistusest loobumine  | 28         |
| single frame backward         | 129             | uus seadistus on saadaval     | 28         |
| single frame forward          | 129             | Vaade                         | 54         |
| playback video                | 124             | vaatamine                     |            |
| PTZ-i blokeerimine            | 44              | ekraanid                      | 31         |
| PTZ-juhtimine                 | 127             | vahetage parool               | 29         |
| blokeerimine                  | 44              | vahetamine                    | 35         |
| PTZ-kaamera                   | 50, 51, 52      | vajuta-rääkimiseks            | 42         |
| punkt                         |                 | valikud                       | 121        |
| möödaminek                    | 96              | valve eemaldamine             | 96, 97     |
| rakendusaknad                 | 108             | valvestamine                  | 96, 97     |
| referentspildi uuendamine     | 44              | valvesüsteemi keskseade       | 115        |
| referentspilt                 | 44              | VCA                           |            |
| remote export                 | 68              | keelamine                     | 40, 74     |
| restrict video                | 63              | lubamine                      | 40, 74     |
|                               |                 |                               |            |

| veebirakendus Spikker             | 7                 |
|-----------------------------------|-------------------|
| verify authenticity               | 67                |
| Versiooni teave                   | 10                |
| video                             |                   |
| export                            | 68                |
| otsi                              | 61                |
| video kaitsmine                   | 128               |
| videoandmed                       |                   |
| impordi                           | 74                |
| laadimine                         | 74                |
| viewing modes of panoramic camera | 21                |
| vilkuv seadme ikoon               | 50                |
| voo valimine                      | 46                |
| VRM-salvestised                   |                   |
| häiresalvestus                    | 36                |
| võrgust väljas                    | 29                |
| väljumine                         |                   |
| Operator Client                   | 28                |
| värv                              | 128               |
| ühendusprobleemid                 | 48                |
| ühilduvusrežiim                   | 20                |
| üldasetused                       | 121               |
| A. B. C. D. F. F. G. H. I.        | J. K. I. M.       |
| N. O. P. Q. R. S. T. U. V.        | W. X. Y. Z        |
| add bookmark                      | 55                |
| additional data                   |                   |
| text data                         | 82                |
| ajapunkt                          | 128               |
| Ajariba                           | 109, 128          |
| ajavöönd 8, 77, 8                 | 30, 109, 113, 128 |
| aknasisene PTZ                    | 51, 126           |
| ala                               | 115               |
| algvaade                          |                   |
| DWF-failid                        | 50                |
| arm                               | 98                |
| audio                             | 42                |
| Audio-siseside funktsionaalsus    | 122               |

| automaatne jada                 | 37         |
|---------------------------------|------------|
| bookmark                        |            |
| add                             | 55         |
| save                            | 55         |
| Bosch IntuiKey kaugjuhtimispult |            |
| analoogrežiim                   | 106        |
| digitaalrežiim                  | 102        |
| ikoonid                         | 105        |
| Käsurežiim                      | 105        |
| Bosch Video Management System   |            |
| veebispikker                    | 7          |
| BVMS Export Player              | 57, 58, 68 |
| check authenticity              | 67         |
| digitaalne kaugjuhtimispult     | 99         |
| digitaalsuum                    | 38, 54     |
| disarm                          | 98         |
| DWF-failid                      |            |
| algvaade                        | 50         |
| eelseadistatud jada             | 36         |
| ehtsus                          | 128        |
| eksportimine                    |            |
| video                           | 128        |
| Enterprise System               | 13         |
| export                          |            |
| split                           | 69         |
| video                           | 68         |
| finding                         |            |
| Logbook entries                 | 76, 77, 83 |
| force arm                       | 98         |
| Forensic Search                 | 74         |
| haldusserver                    | 10, 13     |
| HD-kaamera                      | 122        |
| heli                            | 38, 108    |
| HTML files                      | 124        |
| häire kaamera                   |            |
| analoogmonitor                  | 88         |
| häirejada                       | 112        |
| Häirepildiaken                  | 35         |
| häiresalvestus                  | 36         |
| NVR-salvestised                 | 36         |
| otsimine                        | 61         |
| VRM-salvestised                 | 36         |
| häiresalvestuse otsimine        | 61         |
| häirete automaatne hüpikaken    | 19         |
| häirete automaatne kuva         | 19         |
| häirete skeem                   | 50         |
| icons                           | 114        |
| ikoonid                         |            |
| Bosch IntuiKey kaugiuhtimispult | 105        |
|                                 | _ • • •    |

autentimine

authentication

automaatne hüpikhäire

66

67

| Image window                              | 124        | ligipääs unmanaged site'ile   | 77              |
|-------------------------------------------|------------|-------------------------------|-----------------|
| impordi                                   |            | live video                    | 124             |
| videoandmed                               | 74         | Logbook                       | 76, 77, 83      |
| impordi eksporditud video                 | 74         | Logiraamat                    | 77, 80          |
| IntuiKey kaugjuhtimispult                 | 99         | logiraamatu kirjete otsimine  | 77              |
| jada                                      | 36, 37     | Loogiline puu                 |                 |
| järjehoidja                               | 53         | otsing                        | 34              |
| kuva                                      | 56         | lüliti                        |                 |
| laadi                                     | 56         | panoraam-vaaterežiim          | 33              |
| muuda                                     | 53, 124    | map                           | 124             |
| muutmine                                  | 56         | mitmekanaliline               | 38              |
| järjehoidja muutmine                      | 56         | Märkejoon                     | 128             |
| kaamera kaugjuhtimispult                  | 99         | möödaminek                    |                 |
| kaamera ring                              | 36, 37     | punkt                         | 96              |
| Kaamera suunas heliedastus                | 42         | nutikas liikumise otsing      | 128             |
| Kaamera suunas heliedastuse funktsionaals | sus 122    | NVR                           | 10              |
| kaamera vaatamine                         | 32         | NVR-salvestised               |                 |
| kaamerajada                               | 36, 37     | häiresalvestus                | 36              |
| automaatne                                | 37         | Operator Client               |                 |
| eelseadistatud                            | 36         | käivitamine                   | 28              |
| kasutaja                                  |            | sulgemine                     | 28              |
| eemaldamine                               | 29         | Otserežiim                    | 108, 127        |
| kustutamine                               | 29         | otsevideo                     | 108             |
| kasutaja eemaldamine                      | 29         | otsi häiresalvestust          | 61              |
| kasutaja kustutamine                      | 29         | otsi liikumist                | 128             |
| Kaugeksport                               | 20         | otsi tekstiandmeid            | 61,82           |
| Kaugjuhtimispult KBD Universal XF         | 99         | otsi videot                   | 61              |
| kiirklahvid                               | 131        | otsimine                      |                 |
| kindel sündmus                            | 128        | Logiraamatu kirjed            | 77              |
| kogu ekraan                               | 39         | otsing                        |                 |
| kohene kordusesitus                       | 41         | Loogiline puu                 | 34              |
| kohene taasesitus                         | 38, 41     | panoraamkaamera               |                 |
| kontrollige ehtsust                       | 66         | vaaterežiimid                 | 33              |
| krahh                                     |            | panoraamkaamera vaaterežiimid | 33              |
| Operator Client                           | 132        | panoramic camera              |                 |
| kuppelkaamera                             | 50, 51, 52 | viewing modes                 | 21              |
| kustuta video                             | 128        | parooli vahetamine            | 29              |
| kuvamine                                  |            | Pildipaan                     | 32, 35, 40, 125 |
| ekraanid                                  | 31         | aknasisene PTZ                | 51              |
| käivitamine                               |            | pildisektsioon                | 38, 54          |
| Operator Client                           | 28         | playback control              |                 |
| käsitsi salvestamine                      | 36         | jump to latest recording      | 129             |
| käsitsisalvestamine                       | 20         | jump to oldest recording      | 129             |
| Käsurežiim                                | 105        | pause                         | 129             |
| laadimine                                 |            | play                          | 129             |
| videoandmed                               | 74         | play backward                 | 129             |
| leidmine                                  |            | single frame backward         | 129             |
| teave spikri kohta                        | 7          | single frame forward          | 129             |
| Lemmik                                    | 54         | playback video                | 124             |

| PTZ-i blokeerimine            | 44         |
|-------------------------------|------------|
| PT7-iuhtimine                 | 127        |
| blokeerimine                  | 44         |
| PT7-kaamera                   | 50, 51, 52 |
| punkt                         | 00, 01, 02 |
| möödaminek                    | 96         |
| rakendusaknad                 | 108        |
| referentspildi uuendamine     | 44         |
| referentspilt                 | 44         |
| remote export                 | 68         |
| restrict video                | 63         |
| salvestamise kvaliteet        | 36         |
| salvestatud video otsimine    | 61         |
| salvestusallikas              | 86 125     |
| save bookmark                 | 55         |
| save bookmark                 | 76 77 83   |
| single frame                  | 70, 77, 05 |
| backward                      | 120        |
| forward                       | 129        |
| skoom                         | 129        |
| vilkuw soodmo ikoon           | 50         |
|                               | 50         |
|                               | 50         |
| spikker                       | 1          |
| spikri avamine                | 7          |
|                               | 7          |
| split export                  | 69         |
| sulgemine                     | 0.0        |
| Operator Client               | 28         |
| sundvalvestamine              | 96, 97     |
| suuruse muutmine              | 35         |
| susteemi nouded               | 10         |
| ZIP-eksport                   | /1         |
| taasesitus                    | 109        |
| Taasesitusrežiim              | 109        |
| TCP                           | 48         |
| teabeleht                     | 10         |
| tekstiandmed                  |            |
| otsi                          | 61,82      |
| tekstiandmete otsimine        | 61,82      |
| transkodeeritud video         | 47, 85     |
| täisekraaninäidu režiim       | 39         |
| tööriistariba                 | 40         |
| used icon                     | 114        |
| uue seadistuse vastuvõtmine   | 28         |
| uuest seadistusest keeldumine | 28         |
| uuest seadistusest loobumine  | 28         |
| uus seadistus on saadaval     | 28         |
|                               |            |
|                               |            |

| Vaade                             | 54            |
|-----------------------------------|---------------|
| vaatamine                         |               |
| ekraanid                          | 31            |
| vahetage parool                   | 29            |
| vahetamine                        | 35            |
| vaiuta-rääkimiseks                | 42            |
| valikud                           | 121           |
| valve eemaldamine                 | 96.97         |
| valvestamine                      | 96, 97        |
| valvesüsteemi keskseade           | 115           |
| VCA                               |               |
| keelamine                         | 40, 74        |
| lubamine                          | 40 74         |
| veebirakendus Snikker             |               |
| verify authenticity               | 67            |
| Versiooni teave                   | 10            |
| video                             | 10            |
| avport                            | 68            |
| export                            | 61            |
| video kaitamino                   | 100           |
| videoandmod                       | 120           |
| impordi                           | 74            |
|                                   | 74            |
|                                   | 74            |
| viewing modes of panoramic camera | 21            |
| VIIKUV seadme Ikoon               | 50            |
| voo valimine                      | 46            |
| VRM-salvestised                   |               |
| häiresalvestus                    | 36            |
| võrgust väljas                    | 29            |
| väljumine                         |               |
| Operator Client                   | 28            |
| värv                              | 128           |
| ühendusprobleemid                 | 48            |
| ühilduvusrežiim                   | 20            |
| üldasetused                       | 121           |
| A. B. C. D. E. F. G. H. I. J.     | K. L. M.      |
| N. O. P. Q. R. S. T. U. V. W      | /. X. Y. Ź    |
| add bookmark                      | 55            |
| additional data                   |               |
| text data                         | 82            |
| ajapunkt                          | 128           |
| Ajariba                           | 109, 128      |
| ajavöönd 8, 77, 80,               | 109, 113, 128 |
| aknasisene PTZ                    | 51, 126       |
| ala                               | 115           |
| algvaade                          |               |
| DWF-failid                        | 50            |
| arm                               | 98            |
|                                   |               |

audio

| Audio-siseside funktsionaalsus  | 122        |
|---------------------------------|------------|
| autentimine                     | 66         |
| authentication                  | 67         |
| automaatne hüpikhäire           | 108        |
| automaatne jada                 | 37         |
| bookmark                        |            |
| add                             | 55         |
| save                            | 55         |
| Bosch IntuiKey kaugjuhtimispult |            |
| analoogrežiim                   | 106        |
| digitaalrežiim                  | 102        |
| ikoonid                         | 105        |
| Käsurežiim                      | 105        |
| Bosch Video Management System   |            |
| veebispikker                    | 7          |
| BVMS Export Player              | 57, 58, 68 |
| check authenticity              | 67         |
| digitaalne kaugjuhtimispult     | 99         |
| digitaalsuum                    | 38, 54     |
| disarm                          | 98         |
| DWF-failid                      |            |
| algvaade                        | 50         |
| eelseadistatud iada             | 36         |
| ehtsus                          | 128        |
| eksportimine                    |            |
| video                           | 128        |
| Enterprise System               | 13         |
| export                          |            |
| split                           | 69         |
| video                           | 68         |
| finding                         |            |
| Logbook entries                 | 76, 77, 83 |
| force arm                       | 98         |
| Forensic Search                 | 74         |
| haldusserver                    | 10, 13     |
| HD-kaamera                      | 122        |
| heli                            | 38, 108    |
| HTML files                      | 124        |
| häire kaamera                   |            |
| analoogmonitor                  | 88         |
| häireiada                       | 112        |
| Häirepildiaken                  | 35         |
| häiresalvestus                  | 36         |
| NVR-salvestised                 | 36         |
| otsimine                        | 61         |
| VRM-salvestised                 | 36         |
| häiresalvestuse otsimine        | 61         |
| häirete automaatne hüpikaken    | 19         |
| häirete automaatne kuva         | 19         |
|                                 |            |

| icons                                       | 114        |
|---------------------------------------------|------------|
| ikoonid                                     |            |
| Bosch IntuiKey kaugjuhtimispult             | 105        |
| Image window                                | 124        |
| impordi                                     |            |
| videoandmed                                 | 74         |
| impordi eksporditud video                   | 74         |
| IntuiKey kaugjuhtimispult                   | 99         |
| jada                                        | 36, 37     |
| järjehoidja                                 | 53         |
| kuva                                        | 56         |
| laadi                                       | 56         |
| muuda                                       | 53, 124    |
| muutmine                                    | 56         |
| järjehoidja muutmine                        | 56         |
| kaamera kaugjuhtimispult                    | 99         |
| kaamera ring                                | 36, 37     |
| Kaamera suunas heliedastus                  | 42         |
| Kaamera suunas heliedastuse funktsionaalsus | s 122      |
| kaamera vaatamine                           | 32         |
| kaamerajada                                 | 36, 37     |
| automaatne                                  | 37         |
| eelseadistatud                              | 36         |
| kasutaja                                    |            |
| eemaldamine                                 | 29         |
| kustutamine                                 | 29         |
| kasutaja eemaldamine                        | 29         |
| kasutaja kustutamine                        | 29         |
| Kaugeksport                                 | 20         |
| Kaugjuhtimispult KBD Universal XF           | 99         |
| kiirklahvid                                 | 131        |
| kindel sündmus                              | 128        |
| kogu ekraan                                 | 39         |
| kohene kordusesitus                         | 41         |
| kohene taasesitus                           | 38, 41     |
| kontrollige ehtsust                         | 66         |
| krahh                                       |            |
| Operator Client                             | 132        |
| kuppelkaamera                               | 50, 51, 52 |
| kustuta video                               | 128        |
| kuvamine                                    |            |
| ekraanid                                    | 31         |
| käivitamine                                 |            |
| Operator Client                             | 28         |
| käsitsi salvestamine                        | 36         |
| käsitsisalvestamine                         | 20         |
|                                             |            |

häirete skeem

| Käsurežiim                   | 105             | pildisektsioon                       | 38, 54     |
|------------------------------|-----------------|--------------------------------------|------------|
| laadimine                    |                 | playback control                     |            |
| videoandmed                  | 74              | jump to latest recording             | 129        |
| leidmine                     |                 | jump to oldest recording             | 129        |
| teave spikri kohta           | 7               | pause                                | 129        |
| Lemmik                       | 54              | play                                 | 129        |
| ligipääs unmanaged site'ile  | 77              | play backward                        | 129        |
| live video                   | 124             | single frame backward                | 129        |
| Logbook                      | 76, 77, 83      | single frame forward                 | 129        |
| Logiraamat                   | 77, 80          | playback video                       | 124        |
| logiraamatu kirjete otsimine | 77              | PTZ-i blokeerimine                   | 44         |
| Loogiline puu                |                 | PTZ-juhtimine                        | 127        |
| otsing                       | 34              | blokeerimine                         | 44         |
| lüliti                       |                 | PTZ-kaamera                          | 50, 51, 52 |
| panoraam-vaaterežiim         | 33              | punkt                                |            |
| map                          | 124             | möödaminek                           | 96         |
| mitmekanaliline              | 38              | rakendusaknad                        | 108        |
| Märkeioon                    | 128             | referentspildi uuendamine            | 44         |
| möödaminek                   |                 | referentspilt                        | 44         |
| punkt                        | 96              | remote export                        | 68         |
| nutikas liikumise otsing     | 128             | restrict video                       | 63         |
| NVR                          | 10              | salvestamise kvaliteet               | 36         |
| NVR-salvestised              |                 | salvestatud video otsimine           | 61         |
| häiresalvestus               | 36              | salvestusallikas                     | 86 125     |
| Operator Client              |                 | save bookmark                        | 55         |
| käivitamine                  | 28              | searching for Logbook entries        | 76 77 83   |
| sulgemine                    | 28              | single frame                         | 10, 11, 00 |
| Otserežiim                   | 108 127         | backward                             | 129        |
| otsevideo                    | 100, 127        | forward                              | 120        |
| otsi häiresalvestust         | 61              | skeem                                | 120        |
| otsi liikumist               | 128             | vilkuv seadme ikoon                  | 50         |
| otsi tekstiandmeid           | 61 82           | värviline seadme ikoon               | 50         |
|                              | 61              | snikker                              | 7          |
|                              | 10              | spikri avamine                       | 7          |
|                              | 77              | Spikri availine<br>Spikri printimine | 7          |
|                              |                 | split export                         | 60         |
|                              | 34              | sulgemine                            | 03         |
|                              | 54              | Operator Client                      | 28         |
| vastorožiimid                | 22              | sundvalvestamine                     | 20         |
| valerezilillu                | 33<br>22        |                                      | 90, 97     |
|                              |                 | sücteemi põuded                      | 10         |
| viewing modes                | 21              | ZID eksport                          | 10         |
| viewing modes                | 21              |                                      | 100        |
|                              | 29              |                                      | 109        |
|                              | 32, 35, 40, 125 |                                      | 109        |
| aknasisene PTZ               | 51              |                                      | 48         |
|                              |                 |                                      | 10         |
|                              |                 | tekstlandmed                         |            |
|                              |                 | otsi                                 | 61,82      |

tekstiandmete otsimine

61,82

| transkodeeritud video             | 47, 85                                | Ajariba                     | 109, 128                 |
|-----------------------------------|---------------------------------------|-----------------------------|--------------------------|
| täisekraaninäidu režiim           | 39                                    | ajavöönd                    | 8, 77, 80, 109, 113, 128 |
| tööriistariba                     | 40                                    | aknasisene PTZ              | 51, 126                  |
| used icon                         | 114                                   | ala                         | 115                      |
| uue seadistuse vastuvõtmine       | 28                                    | algvaade                    |                          |
| uuest seadistusest keeldumine     | 28                                    | DWF-failid                  | 50                       |
| uuest seadistusest loobumine      | 28                                    | arm                         | 98                       |
| uus seadistus on saadaval         | 28                                    | audio                       | 42                       |
| Vaade                             | 54                                    | Audio-siseside funktsionaa  | lsus 122                 |
| vaatamine                         |                                       | autentimine                 | 66                       |
| ekraanid                          | 31                                    | authentication              | 67                       |
| vahetage parool                   | 29                                    | automaatne hüpikhäire       | 108                      |
| vahetamine                        | 35                                    | automaatne jada             | 37                       |
| vajuta-rääkimiseks                | 42                                    | bookmark                    |                          |
| valikud                           | 121                                   | add                         | 55                       |
| valve eemaldamine                 | 96, 97                                | save                        | 55                       |
| valvestamine                      | 96, 97                                | Bosch IntuiKey kaugjuhtimi  | ispult                   |
| valvesüsteemi keskseade           | 115                                   | analoogrežiim               | 106                      |
| VCA                               |                                       | digitaalrežiim              | 102                      |
| keelamine                         | 40, 74                                | ikoonid                     | 105                      |
| lubamine                          | 40, 74                                | Käsurežiim                  | 105                      |
| veebirakendus Spikker             | 7                                     | Bosch Video Management      | System                   |
| verify authenticity               | 67                                    | veebispikker                | 7                        |
| Versiooni teave                   | 10                                    | BVMS Export Player          | 57, 58, 68               |
| video                             |                                       | check authenticity          | 67                       |
| export                            | 68                                    | digitaalne kaugjuhtimispult | 99                       |
| otsi                              | 61                                    | digitaalsuum                | 38, 54                   |
| video kaitsmine                   | 128                                   | disarm                      | 98                       |
| videoandmed                       |                                       | DWF-failid                  |                          |
| impordi                           | 74                                    | algvaade                    | 50                       |
| laadimine                         | 74                                    | eelseadistatud jada         | 36                       |
| viewing modes of panoramic camera | 21                                    | ehtsus                      | 128                      |
| vilkuv seadme ikoon               | 50                                    | eksportimine                |                          |
| voo valimine                      | 46                                    | video                       | 128                      |
| VRM-salvestised                   |                                       | Enterprise System           | 13                       |
| häiresalvestus                    | 36                                    | export                      |                          |
| võrgust väljas                    | 29                                    | split                       | 69                       |
| väliumine                         |                                       | video                       | 68                       |
| Operator Client                   | 28                                    | finding                     |                          |
| värv                              | 128                                   | Logbook entries             | 76 77 83                 |
| ühendusprobleemid                 | 48                                    | force arm                   | 98                       |
| ühilduvusrežiim                   | 20                                    | Forensic Search             | 74                       |
| üldasetused                       | 121                                   | haldusserver                | 10 13                    |
|                                   |                                       | HD-kaamera                  | 122                      |
| A, B, C, D, E, F, G, H, I, J,     | $\mathbf{K}, \mathbf{L}, \mathbf{W},$ | heli                        | 38 108                   |
| N, U, P, Q, K, S, I, U, V, W      | , <b>λ</b> , <b>Ι</b> , <b>Δ</b>      | HTML files                  | 100                      |
|                                   | 55                                    | häire kaamera               | 124                      |
|                                   | 00                                    | analoogmonitor              | 88                       |
|                                   | 82                                    | häireiada                   | 110                      |
| ajapunkt                          | 128                                   | nancjada                    | 112                      |

| Häirepildiaken                             | 35         |
|--------------------------------------------|------------|
| häiresalvestus                             | 36         |
| NVR-salvestised                            | 36         |
| otsimine                                   | 61         |
| VRM-salvestised                            | 36         |
| häiresalvestuse otsimine                   | 61         |
| häirete automaatne hüpikaken               | 19         |
| häirete automaatne kuva                    | 19         |
| häirete skeem                              | 50         |
| icons                                      | 114        |
| ikoonid                                    |            |
| Bosch IntuiKey kaugjuhtimispult            | 105        |
| Image window                               | 124        |
| impordi                                    |            |
| videoandmed                                | 74         |
| impordi eksporditud video                  | 74         |
| IntuiKey kaugjuhtimispult                  | 99         |
| jada                                       | 36, 37     |
| järjehoidja                                | 53         |
| kuva                                       | 56         |
| laadi                                      | 56         |
| muuda                                      | 53, 124    |
| muutmine                                   | 56         |
| järjehoidja muutmine                       | 56         |
| kaamera kaugjuhtimispult                   | 99         |
| kaamera ring                               | 36, 37     |
| Kaamera suunas heliedastus                 | 42         |
| Kaamera suunas heliedastuse funktsionaalsu | ls 122     |
| kaamera vaatamine                          | 32         |
| kaamerajada                                | 36, 37     |
| automaatne                                 | 37         |
| eelseadistatud                             | 36         |
| kasutaja                                   |            |
| eemaldamine                                | 29         |
| kustutamine                                | 29         |
| kasutaja eemaldamine                       | 29         |
| kasutaja kustutamine                       | 29         |
| Kaugeksport                                | 20         |
| Kaugjuhtimispult KBD Universal XF          | 99         |
| kiirklahvid                                | 131        |
| kindel sündmus                             | 128        |
| kogu ekraan                                | 39         |
| kohene kordusesitus                        | 41         |
| kohene taasesitus                          | 38, 41     |
| kontrollige ehtsust                        | 66         |
| krahh                                      |            |
| Operator Client                            | 132        |
| kuppelkaamera                              | 50, 51, 52 |

| kustuta video                 | 128        |
|-------------------------------|------------|
| kuvamine                      |            |
| ekraanid                      | 31         |
| käivitamine                   |            |
| Operator Client               | 28         |
| käsitsi salvestamine          | 36         |
| käsitsisalvestamine           | 20         |
| Käsurežiim                    | 105        |
| laadimine                     |            |
| videoandmed                   | 74         |
| leidmine                      |            |
| teave spikri kohta            | 7          |
| Lemmik                        | 54         |
| ligipääs unmanaged site'ile   | 77         |
| live video                    | 124        |
| Logbook                       | 76, 77, 83 |
| Logiraamat                    | 77, 80     |
| logiraamatu kirjete otsimine  | 77         |
| Loogiline puu                 |            |
| otsing                        | 34         |
| lüliti                        |            |
| panoraam-vaaterežiim          | 33         |
| map                           | 124        |
| mitmekanaliline               | 38         |
| Märkejoon                     | 128        |
| möödaminek                    |            |
| punkt                         | 96         |
| nutikas liikumise otsing      | 128        |
| NVR                           | 10         |
| NVR-salvestised               |            |
| häiresalvestus                | 36         |
| Operator Client               |            |
| käivitamine                   | 28         |
| sulgemine                     | 28         |
| Otserežiim                    | 108, 127   |
| otsevideo                     | 108        |
| otsi häiresalvestust          | 61         |
| otsi liikumist                | 128        |
| otsi tekstiandmeid            | 61,82      |
| otsi videot                   | 61         |
| otsimine                      |            |
| Logiraamatu kirjed            | 77         |
| otsing                        |            |
| Loogiline puu                 | 34         |
| panoraamkaamera               |            |
| vaaterežiimid                 | 33         |
| panoraamkaamera vaaterežiimid | 33         |
| panoramic camera              |            |
| viewing modes                 | 21         |

| 61,82  |
|--------|
| 61,82  |
| 47,85  |
| 39     |
| 40     |
| 114    |
| 28     |
| 28     |
| 28     |
| 28     |
| 54     |
|        |
| 31     |
| 29     |
| 35     |
| 42     |
| 121    |
| 96, 97 |
| 96, 97 |
| 115    |
|        |
| 40, 74 |
| 40, 74 |
| 7      |
| 67     |
| 10     |
|        |
| 68     |
| 61     |
| 128    |
|        |
| 74     |
| 74     |
| 21     |
| 50     |
| 46     |
|        |
| 36     |
| 29     |
|        |
| 28     |
| 128    |
| 48     |
| 20     |
| 121    |
|        |
|        |

| A, B, C, D, E, F, G, H,                      | I, J, K, L, M,        | HD-kaamera                        |
|----------------------------------------------|-----------------------|-----------------------------------|
| N, O, P, Q, R, S, T, U,                      | V, Ŵ, X, Y, Ź         | heli                              |
| add bookmark                                 | 55                    | HTML files                        |
| additional data                              |                       | häire kaamera                     |
| text data                                    | 82                    | analoogmonitor                    |
| ajapunkt                                     | 128                   | häirejada                         |
| Ajariba                                      | 109, 128              | Häirepildiaken                    |
| ajavöönd 8,                                  | 77, 80, 109, 113, 128 | häiresalvestus                    |
| aknasisene PTZ                               | 51, 126               | NVR-salvestised                   |
| ala                                          | 115                   | otsimine                          |
| algvaade                                     |                       | VRM-salvestised                   |
| DWF-failid                                   | 50                    | häiresalvestuse otsimine          |
| arm                                          | 98                    | häirete automaatne hüpikaken      |
| audio                                        | 42                    | häirete automaatne kuva           |
| Audio-siseside funktsionaalsus               | 122                   | häirete skeem                     |
| autentimine                                  | 66                    | icons                             |
| authentication                               | 67                    | ikoonid                           |
| automaatne hüpikhäire                        | 108                   | Bosch IntuiKey kaugiuhtimispul    |
| automaatne jada                              | 37                    |                                   |
| bookmark                                     |                       | impordi                           |
| bbc                                          | 55                    | videoandmed                       |
| save                                         | 55                    | impordi eksporditud video         |
| Bosch Intuikey kaugiuhtimispult              | 55                    |                                   |
|                                              | 106                   | iada                              |
| digitaalrožiim                               | 100                   | jaua                              |
| digitaaneziini                               | 102                   | Jarjenoloja                       |
| Koonid                                       | 105                   | kuva                              |
| Rasuleziini<br>Deeeb Video Monogoment System | 105                   | laadi                             |
| bosch video Management System                | 7                     | muuda                             |
|                                              |                       |                                   |
| BVINS Export Player                          | 57, 58, 68            | Jarjenoidja muutmine              |
|                                              | 67                    | kaamera kaugjuntimispuit          |
| digitaalne kaugjuntimispult                  | 99                    | kaamera ring                      |
| digitaalsuum                                 | 38, 54                | Kaamera suunas heliedastus        |
| disarm                                       | 98                    | Kaamera suunas heliedastuse funk  |
| DWF-failid                                   |                       | kaamera vaatamine                 |
| algvaade                                     | 50                    | kaamerajada                       |
| eelseadistatud jada                          | 36                    | automaatne                        |
| ehtsus                                       | 128                   | eelseadistatud                    |
| eksportimine                                 |                       | kasutaja                          |
| video                                        | 128                   | eemaldamine                       |
| Enterprise System                            | 13                    | kustutamine                       |
| export                                       |                       | kasutaja eemaldamine              |
| split                                        | 69                    | kasutaja kustutamine              |
| video                                        | 68                    | Kaugeksport                       |
| finding                                      |                       | Kaugjuhtimispult KBD Universal XF |
| Logbook entries                              | 76, 77, 83            | kiirklahvid                       |
| force arm                                    | 98                    | kindel sündmus                    |
| Forensic Search                              | 74                    | kogu ekraan                       |
| haldusserver                                 | 10, 13                | kohene kordusesitus               |

## 38, 108 nine nüpikaken kuva augjuhtimispult video spult 36, 37 53, 124 spult 36, 37 edastus edastuse funktsionaalsus 36, 37

| kohene taasesitus            | 38, 41     | otsi videot                   | 61              |
|------------------------------|------------|-------------------------------|-----------------|
| kontrollige ehtsust          | 66         | otsimine                      |                 |
| krahh                        |            | Logiraamatu kiried            | 77              |
| Operator Client              | 132        | otsing                        |                 |
| kuppelkaamera                | 50, 51, 52 | Loogiline puu                 | 34              |
| kustuta video                | 128        | panoraamkaamera               |                 |
| kuvamine                     |            | vaaterežiimid                 | 33              |
| ekraanid                     | 31         | panoraamkaamera vaaterežiimid | 33              |
| käivitamine                  |            | panoramic camera              |                 |
| Operator Client              | 28         | viewing modes                 | 21              |
| käsitsi salvestamine         | 36         | parooli vahetamine            | 29              |
| käsitsisalvestamine          | 20         | Pildipaan                     | 32, 35, 40, 125 |
| Käsurežiim                   | 105        | aknasisene PTZ                | 51              |
| laadimine                    |            | pildisektsioon                | 38, 54          |
| videoandmed                  | 74         | playback control              |                 |
| leidmine                     |            | jump to latest recording      | 129             |
| teave spikri kohta           | 7          | jump to oldest recording      | 129             |
| Lemmik                       | 54         | pause                         | 129             |
| ligipääs unmanaged site'ile  | 77         | play                          | 129             |
| live video                   | 124        | play backward                 | 129             |
| Logbook                      | 76, 77, 83 | single frame backward         | 129             |
| Logiraamat                   | 77, 80     | single frame forward          | 129             |
| logiraamatu kirjete otsimine | 77         | playback video                | 124             |
| Loogiline puu                |            | PTZ-i blokeerimine            | 44              |
| otsing                       | 34         | PTZ-juhtimine                 | 127             |
| lüliti                       |            | blokeerimine                  | 44              |
| panoraam-vaaterežiim         | 33         | PTZ-kaamera                   | 50, 51, 52      |
| map                          | 124        | punkt                         |                 |
| mitmekanaliline              | 38         | möödaminek                    | 96              |
| Märkejoon                    | 128        | rakendusaknad                 | 108             |
| möödaminek                   |            | referentspildi uuendamine     | 44              |
| punkt                        | 96         | referentspilt                 | 44              |
| nutikas liikumise otsing     | 128        | remote export                 | 68              |
| NVR                          | 10         | restrict video                | 63              |
| NVR-salvestised              |            | salvestamise kvaliteet        | 36              |
| häiresalvestus               | 36         | salvestatud video otsimine    | 61              |
| Operator Client              |            | salvestusallikas              | 86, 125         |
| käivitamine                  | 28         | save bookmark                 | 55              |
| sulgemine                    | 28         | searching for Logbook entries | 76, 77, 83      |
| Otserežiim                   | 108, 127   | single frame                  |                 |
| otsevideo                    | 108        | backward                      | 129             |
| otsi häiresalvestust         | 61         | forward                       | 129             |
| otsi liikumist               | 128        | skeem                         |                 |
| otsi tekstiandmeid           | 61,82      | vilkuv seadme ikoon           | 50              |
|                              |            | värviline seadme ikoon        | 50              |
|                              |            | spikker                       | 7               |
|                              |            | spikri avamine                | 7               |
|                              |            | Spikri printimine             | 7               |

| split export                      | 69     |
|-----------------------------------|--------|
| sulgemine                         |        |
| Operator Client                   | 28     |
| sundvalvestamine                  | 96, 97 |
| suuruse muutmine                  | 35     |
| süsteemi nõuded                   | 10     |
| ZIP-eksport                       | 71     |
| taasesitus                        | 109    |
| Taasesitusrežiim                  | 109    |
| ТСР                               | 48     |
| teabeleht                         | 10     |
| tekstiandmed                      |        |
| otsi                              | 61,82  |
| tekstiandmete otsimine            | 61,82  |
| transkodeeritud video             | 47,85  |
| täisekraaninäidu režiim           | 39     |
| tööriistariba                     | 40     |
| used icon                         | 114    |
| uue seadistuse vastuvõtmine       | 28     |
| uuest seadistusest keeldumine     | 28     |
| uuest seadistusest loobumine      | 28     |
| uus seadistus on saadaval         | 28     |
| Vaade                             | 54     |
| vaatamine                         |        |
| ekraanid                          | 31     |
| vahetage parool                   | 29     |
| vahetamine                        | 35     |
| vajuta-rääkimiseks                | 42     |
| valikud                           | 121    |
| valve eemaldamine                 | 96, 97 |
| valvestamine                      | 96, 97 |
| valvesüsteemi keskseade           | 115    |
| VCA                               |        |
| keelamine                         | 40, 74 |
| lubamine                          | 40, 74 |
| veebirakendus Spikker             | 7      |
| verify authenticity               | 67     |
| Versiooni teave                   | 10     |
| video                             |        |
| export                            | 68     |
| otsi                              | 61     |
| video kaitsmine                   | 128    |
| videoandmed                       |        |
| impordi                           | 74     |
| laadimine                         | 74     |
| viewing modes of panoramic camera | 21     |
| vilkuv seadme ikoon               | 50     |
|                                   |        |

| voo valimine                    | 46               |
|---------------------------------|------------------|
| VRM-salvestised                 |                  |
| häiresalvestus                  | 36               |
| võrgust väljas                  | 29               |
| väljumine                       |                  |
| Operator Client                 | 28               |
| värv                            | 128              |
| ühendusprobleemid               | 48               |
| ühilduvusrežiim                 | 20               |
| üldasetused                     | 121              |
| A, B, C, D, E, F, G, H, I, J    | . K. L. M.       |
| N, O, P, Q, R, S, T, U, V, V    | Ŵ. X. Y. Ź       |
| add bookmark                    | 55               |
| additional data                 |                  |
| text data                       | 82               |
| ajapunkt                        | 128              |
| Ajariba                         | 109, 128         |
| ajavöönd 8, 77, 80              | ), 109, 113, 128 |
| aknasisene PTZ                  | 51, 126          |
| ala                             | 115              |
| algvaade                        |                  |
| DWF-failid                      | 50               |
| arm                             | 98               |
| audio                           | 42               |
| Audio-siseside funktsionaalsus  | 122              |
| autentimine                     | 66               |
| authentication                  | 67               |
| automaatne hüpikhäire           | 108              |
| automaatne jada                 | 37               |
| bookmark                        |                  |
| add                             | 55               |
| save                            | 55               |
| Bosch IntuiKey kaugjuhtimispult |                  |
| analoogrežiim                   | 106              |
| digitaalrežiim                  | 102              |
| ikoonid                         | 105              |
| Käsurežiim                      | 105              |
| Bosch Video Management System   |                  |
| veebispikker                    | 7                |
| BVMS Export Player              | 57, 58, 68       |
| check authenticity              | 67               |
| digitaalne kaugjuhtimispult     | 99               |
| digitaalsuum                    | 38, 54           |
| disarm                          | 98               |
| DWF-failid                      |                  |
| algvaade                        | 50               |
| eelseadistatud jada             | 36               |

| ehtsus                                     | 128        | kaamerajada                       | 36, 37     |
|--------------------------------------------|------------|-----------------------------------|------------|
| eksportimine                               |            | automaatne                        | 37         |
| video                                      | 128        | eelseadistatud                    | 36         |
| Enterprise System                          | 13         | kasutaja                          |            |
| export                                     |            | eemaldamine                       | 29         |
| split                                      | 69         | kustutamine                       | 29         |
| video                                      | 68         | kasutaja eemaldamine              | 29         |
| finding                                    |            | kasutaja kustutamine              | 29         |
| Logbook entries                            | 76, 77, 83 | Kaugeksport                       | 20         |
| force arm                                  | 98         | Kaugjuhtimispult KBD Universal XF | 99         |
| Forensic Search                            | 74         | kiirklahvid                       | 131        |
| haldusserver                               | 10, 13     | kindel sündmus                    | 128        |
| HD-kaamera                                 | 122        | kogu ekraan                       | 39         |
| heli                                       | 38, 108    | kohene kordusesitus               | 41         |
| HTML files                                 | 124        | kohene taasesitus                 | 38, 41     |
| häire kaamera                              |            | kontrollige ehtsust               | 66         |
| analoogmonitor                             | 88         | krahh                             |            |
| häirejada                                  | 112        | Operator Client                   | 132        |
| Häirepildiaken                             | 35         | kuppelkaamera                     | 50, 51, 52 |
| häiresalvestus                             | 36         | kustuta video                     | 128        |
| NVR-salvestised                            | 36         | kuvamine                          |            |
| otsimine                                   | 61         | ekraanid                          | 31         |
| VRM-salvestised                            | 36         | käivitamine                       |            |
| häiresalvestuse otsimine                   | 61         | Operator Client                   | 28         |
| häirete automaatne hüpikaken               | 19         | käsitsi salvestamine              | 36         |
| häirete automaatne kuva                    | 19         | käsitsisalvestamine               | 20         |
| häirete skeem                              | 50         | Käsurežiim                        | 105        |
| icons                                      | 114        | laadimine                         |            |
| ikoonid                                    |            | videoandmed                       | 74         |
| Bosch IntuiKey kaugjuhtimispult            | 105        | leidmine                          |            |
| Image window                               | 124        | teave spikri kohta                | 7          |
| impordi                                    |            | Lemmik                            | 54         |
| videoandmed                                | 74         | ligipääs unmanaged site'ile       | 77         |
| impordi eksporditud video                  | 74         | live video                        | 124        |
| IntuiKey kaugjuhtimispult                  | 99         | Logbook                           | 76, 77, 83 |
| jada                                       | 36, 37     | Logiraamat                        | 77, 80     |
| järjehoidja                                | 53         | logiraamatu kirjete otsimine      | 77         |
| kuva                                       | 56         | Loogiline puu                     |            |
| laadi                                      | 56         | otsing                            | 34         |
| muuda                                      | 53, 124    | lüliti                            |            |
| muutmine                                   | 56         | panoraam-vaaterežiim              | 33         |
| järjehoidja muutmine                       | 56         | map                               | 124        |
| kaamera kaugjuhtimispult                   | 99         | mitmekanaliline                   | 38         |
| kaamera ring                               | 36, 37     | Märkejoon                         | 128        |
| Kaamera suunas heliedastus                 | 42         | möödaminek                        |            |
| Kaamera suunas heliedastuse funktsionaalsu | s 122      | punkt                             | 96         |
| kaamera vaatamine                          | 32         | nutikas liikumise otsing          | 128        |

|                               | 10              |
|-------------------------------|-----------------|
| NVR                           | 10              |
| NVR-salvestised               | 20              |
| nairesaivestus                | 36              |
|                               | 20              |
| Kaivitamine                   | 28              |
| sulgemine                     | 28              |
| Otserežiim                    | 108, 127        |
| otsevideo                     | 108             |
| otsi häiresalvestust          | 61              |
| otsi liikumist                | 128             |
| otsi tekstiandmeid            | 61,82           |
| otsi videot                   | 61              |
| otsimine                      |                 |
| Logiraamatu kirjed            | 77              |
| otsing                        |                 |
| Loogiline puu                 | 34              |
| panoraamkaamera               |                 |
| vaaterežiimid                 | 33              |
| panoraamkaamera vaaterežiimid | 33              |
| panoramic camera              |                 |
| viewing modes                 | 21              |
| parooli vahetamine            | 29              |
| Pildipaan                     | 32, 35, 40, 125 |
| aknasisene PTZ                | 51              |
| pildisektsioon                | 38, 54          |
| playback control              |                 |
| jump to latest recording      | 129             |
| jump to oldest recording      | 129             |
| pause                         | 129             |
| play                          | 129             |
| play backward                 | 129             |
| single frame backward         | 129             |
| single frame forward          | 129             |
| plavback video                | 124             |
| PTZ-i blokeerimine            | 44              |
| PTZ-iuhtimine                 | 127             |
| blokeerimine                  | 44              |
| PTZ-kaamera                   | 50, 51, 52      |
| punkt                         | ,,              |
| möödaminek                    | 96              |
| rakendusaknad                 | 108             |
| referentspildi uuendamine     | 100             |
| referentspildt                | 44              |
| remote export                 | 68              |
| restrict video                | 63              |
| salvostamiso kvaliteet        | 00              |
| salvestatud video etcimino    | 30<br>61        |
| salvestusallikas              | 0L<br>06 105    |
| saivestusallikas              | 00, 123         |
| Save DUUKIIIdik               | 55              |

| searching for Logbook entries | 76, 77, 83 |
|-------------------------------|------------|
| single frame                  |            |
| backward                      | 129        |
| forward                       | 129        |
| skeem                         |            |
| vilkuv seadme ikoon           | 50         |
| värviline seadme ikoon        | 50         |
| spikker                       | 7          |
| spikri avamine                | 7          |
| Spikri printimine             | 7          |
| split export                  | 69         |
| sulgemine                     |            |
| Operator Client               | 28         |
| sundvalvestamine              | 96, 97     |
| suuruse muutmine              | 35         |
| süsteemi nõuded               | 10         |
| ZIP-eksport                   | 71         |
| taasesitus                    | 109        |
| Taasesitusrežiim              | 109        |
| TCP                           | 48         |
| teabeleht                     | 10         |
| tekstiandmed                  |            |
| otsi                          | 61,82      |
| tekstiandmete otsimine        | 61,82      |
| transkodeeritud video         | 47,85      |
| täisekraaninäidu režiim       | 39         |
| tööriistariba                 | 40         |
| used icon                     | 114        |
| uue seadistuse vastuvõtmine   | 28         |
| uuest seadistusest keeldumine | 28         |
| uuest seadistusest loobumine  | 28         |
| uus seadistus on saadaval     | 28         |
| Vaade                         | 54         |
| vaatamine                     |            |
| ekraanid                      | 31         |
| vahetage parool               | 29         |
| vahetamine                    | 35         |
| vajuta-rääkimiseks            | 42         |
| valikud                       | 121        |
| valve eemaldamine             | 96, 97     |
| valvestamine                  | 96, 97     |
| valvesüsteemi keskseade       | 115        |
| VCA                           |            |
| keelamine                     | 40, 74     |
| lubamine                      | 40, 74     |
| veebirakendus Spikker         | 7          |
| verify authenticity           | 67         |
|                               |            |

| Versiooni teave                   | 10  |
|-----------------------------------|-----|
| video                             |     |
| export                            | 68  |
| otsi                              | 61  |
| video kaitsmine                   | 128 |
| videoandmed                       |     |
| impordi                           | 74  |
| laadimine                         | 74  |
| viewing modes of panoramic camera | 21  |
| vilkuv seadme ikoon               | 50  |
| voo valimine                      | 46  |
| VRM-salvestised                   |     |
| häiresalvestus                    | 36  |
| võrgust väljas                    | 29  |
| väljumine                         |     |
| Operator Client                   | 28  |
| värv                              | 128 |
| ühendusprobleemid                 | 48  |
| ühilduvusrežiim                   | 20  |
| üldasetused                       | 121 |

Bosch Security Systems B.V. Torenallee 49 5617 BA Eindhoven Netherlands www.boschsecurity.com © Bosch Security Systems B.V., 2020